# BUSINESSPRO Accounts Payable - GUI How-To Workbook

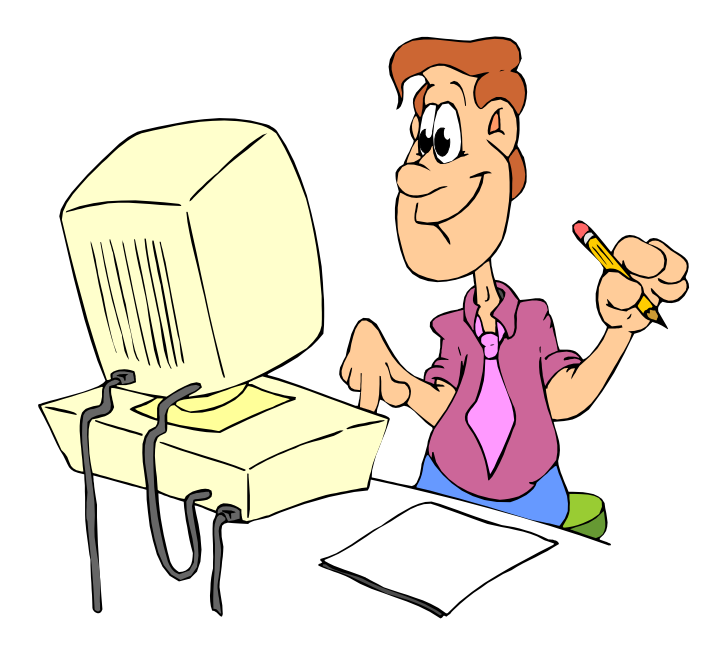

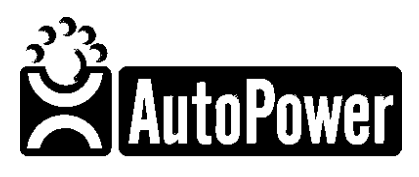

400 Technology Park Lake Mary, FL 32746

www.autopower.com Ph. 407-695-7300 Fax: 407-695-8001

#### Notice

AutoPower makes no warranty of any kind with regard to this material, including, but not limited to, the implied warranties of merchantability and the fitness for a particular purpose. AutoPower Corporation shall not be liable for errors contained herein or for incidental or consequential damages in connection with the furnishing, performance, or use of this material.

The information described in this document is furnished under a license agreement or nondisclosure agreement.

This document contains proprietary information that is protected by copyright. All rights are reserved. No part of this document may be copied, reproduced, transmitted, or translated into another language in any form or by any means, electronic or mechanical, for any purpose, without the expressed written permission of AutoPower Corporation. The information contained in this document is subject to change without prior notice. Companies, names, and data used in examples herein are fictitious unless otherwise noted.

Copyright ©2017 AutoPower Corporation. All rights reserved.

Version 4.0 - 4.1

AutoPower University Documentation Series.

Printed in the United States of America

# TRAINING OBJECTIVE

The purpose of this workbook is to help you, the AutoPower end-user, master the basic elements of BusinessPro Accounts Payable. It is designed as a self-help tool, consisting of step-by-step explanations and examples. Fill-in-the-blank and multiple-choice exercises will follow each topic. This will emphasize the knowledge that is needed to get your job done accurately and quickly.

You are encouraged to use this training book in combination with your AutoPower applications database, or by using the examples in this workbook. However, all the examples may not be hands-on. I will let you know what these examples are when we get to them.

In combination with this workbook, you will need a PC to follow along with the exercises in this workbook.

When you have completed the exercises in this Accounts Payable Workbook you will be able to complete the tasks given below with 100% accuracy. You will be measured by short fill-in the blank and multiple choice questions at the end of each lesson. The results will be provided to management upon completion of training.

#### Task List:

Create and Edit Control Files Create and Maintain Accounts Payable Vendors Create Accounts Payable Invoices and Postings Create Accounts Payable Prepaid and ACH Transactions Create Recurring & Accrual Invoices Create Regular, Manual and Quick Checks Print Regular, Manual and Quick Check Journals Post Regular, Manual and Quick Checks to General Ledger Create Voided Posted Checks Create Voided Unused Checks Create and Maintain Bank Reconciliation

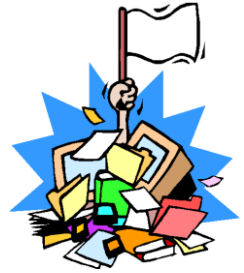

#### **GETTING STARTED**

System standards throughout BusinessPro.

Before we get started, in BusinessPro you are allowed to use your Escape Key. All throughout the BusinessPro Accounting Suite the following four Function keys will maintain the same definition.

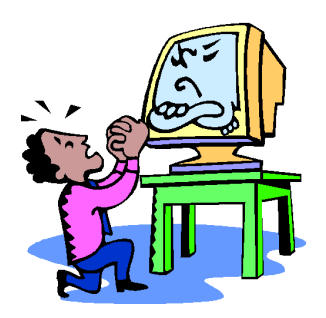

- F1 Help: This function will describe the purpose of the field. You may use the F1 function key at any field in the Accounts Payable Module to help determine what the field is requiring. You can place your cursor over any field for help information also.
- F2 Save: If you have made changes to the data currently being displayed, make sure to click the F2-function key to save your changes.
- **F3 Lookup:** The lookup feature will allow you to view all of the selections you have for a field. Throughout this manual, this is referred to as "intuitive help".
- **F4 Delete:** The delete function will delete an entire record. Once a record has been deleted, it is permanently deleted. If you only want to delete the data in a field, use the (1) backslash key, **not the F4-function key**.

# **Printer Dialogue Box**

In BusinessPro when you send a print job to the printer, the printer dialogue box will display so that you may select the printer, screen, auxiliary printer or cancel.

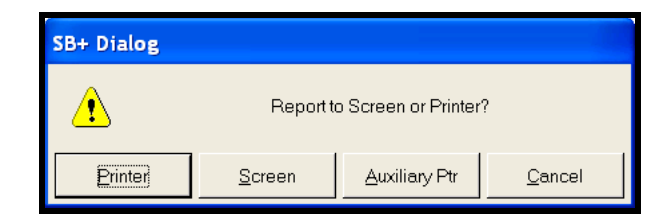

Your options are:

**Printer:** A printer dialogue box will display so that you may select the correct printer to send your print job to.

Screen: Displays the print job to the screen.

**Auxiliary Ptr:** If you have a slave printer attached to your PC and it has been setup in BusinessPro, you may print the report to that printer.

Cancel: This will cancel your print request.

# **Exiting Business Pro**

The proper way to exit out of Business Pro is to press your Escape key until you are completely out of Business Pro. Do not click on the "**X**" to close the window. This can freeze up your session. If you accidentally click on the "**X**", a call to AutoPower Support will be necessary. Just remember, "Escape all the way out until you are disconnected from your session is the proper way to exit."

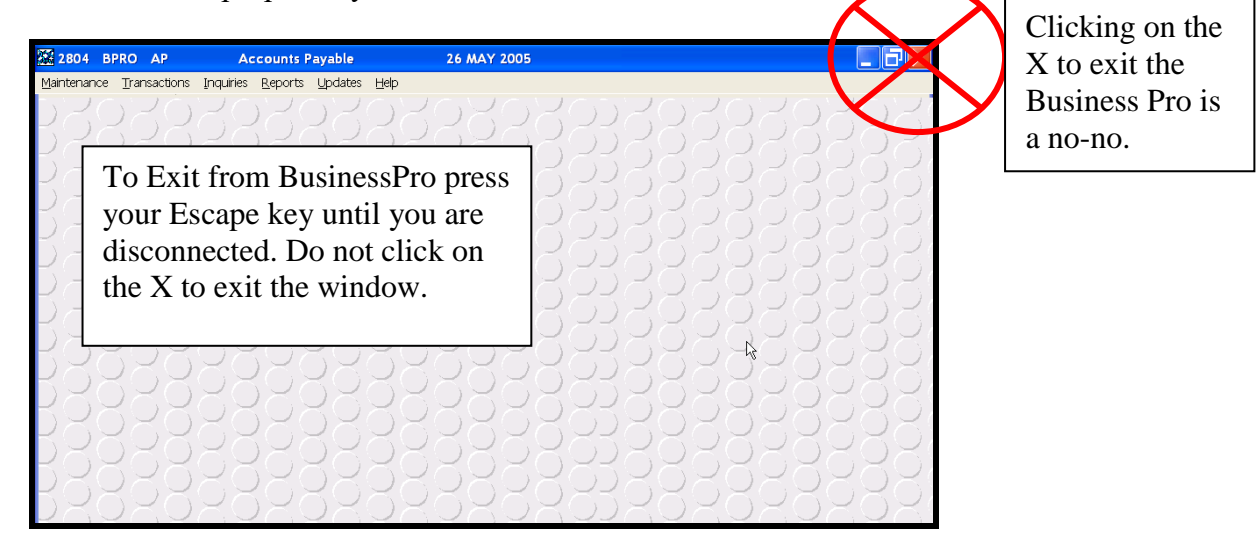

**Remember:** When you return to the AutoPower order entry system, there are only a few areas of the system that you can use the Escape key, Backspace key, Space Bar and the Delete key. These keys can cause control characters in some of the data records and should not be used except where they are valid.

# LOGGING ON

Use your username and password to logon to the BusinessPro Accounts Payable System. This user name and password will be assigned to you by your manager. If you should forget your user name and password, please see your manager so that it can be reset for you.

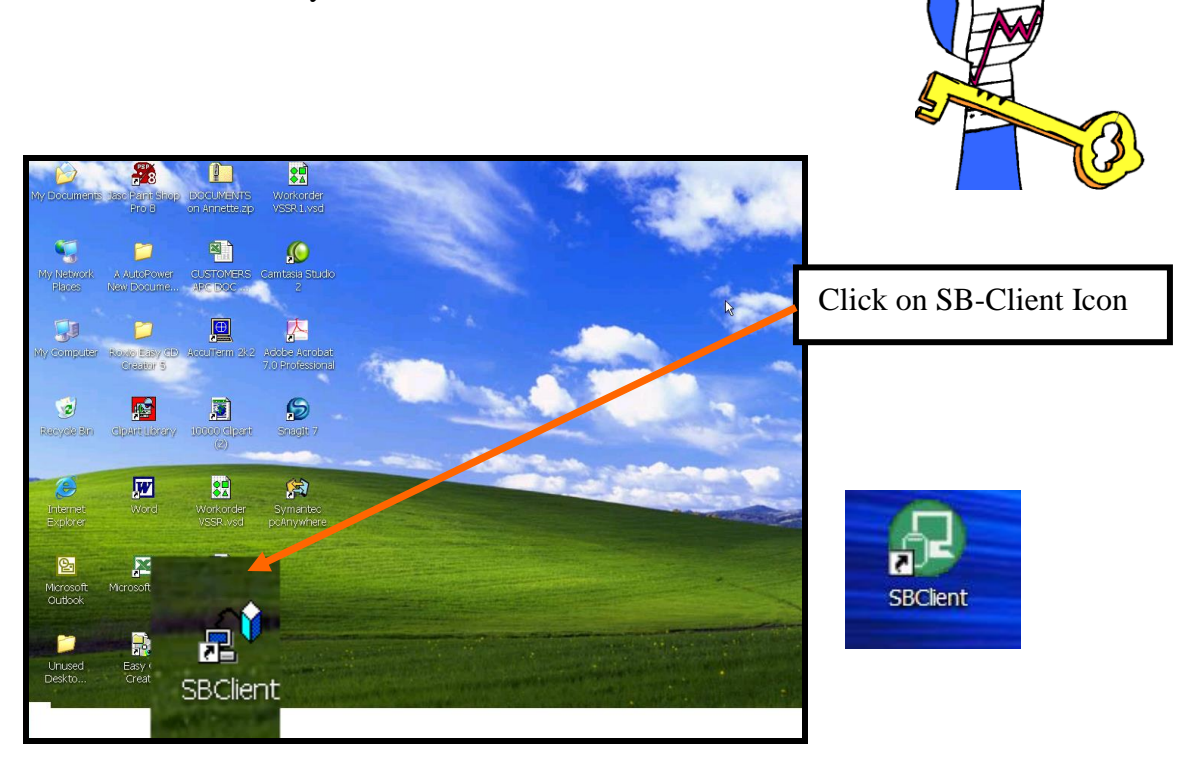

In this workbook we are assuming that the session for BusinessPro has been setup in SBClient when it was loaded. If a configuration has not been setup and saved, you must click on Setup and then click on communications and setup the IP address for your server, select a term type of TV220 and a Telnet session and save these settings.

Also, the bitmaps below must exist on each PC that SB Client is loaded on. They must reside in a folder on the C:/ called BMP. This will allow for the background on the PC to have the grey bubble effect and our AutoPower Logo. The AutoPower trainer will load these bitmaps in the BMP folder.

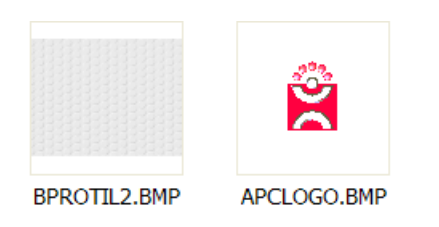

| 😔 Default Network - SBClie | ent                       |                                         |                                                      |
|----------------------------|---------------------------|-----------------------------------------|------------------------------------------------------|
| File Edit View Setup       | Transfer Utilities Script | t Help<br>onnection Profile:<br>Network | Select Default Network.<br>Click on Start a Session. |
|                            |                           |                                         |                                                      |
|                            | -                         |                                         |                                                      |
| Si<br>Termina              | et Up Sta<br>al Emulation | urt a Session Script f                  | Set Up<br>or a Session                               |
|                            |                           |                                         |                                                      |
| IBM.                       |                           |                                         | Exit                                                 |
| Move your mouse over an "A | Active" area and watc     | h this space                            |                                                      |

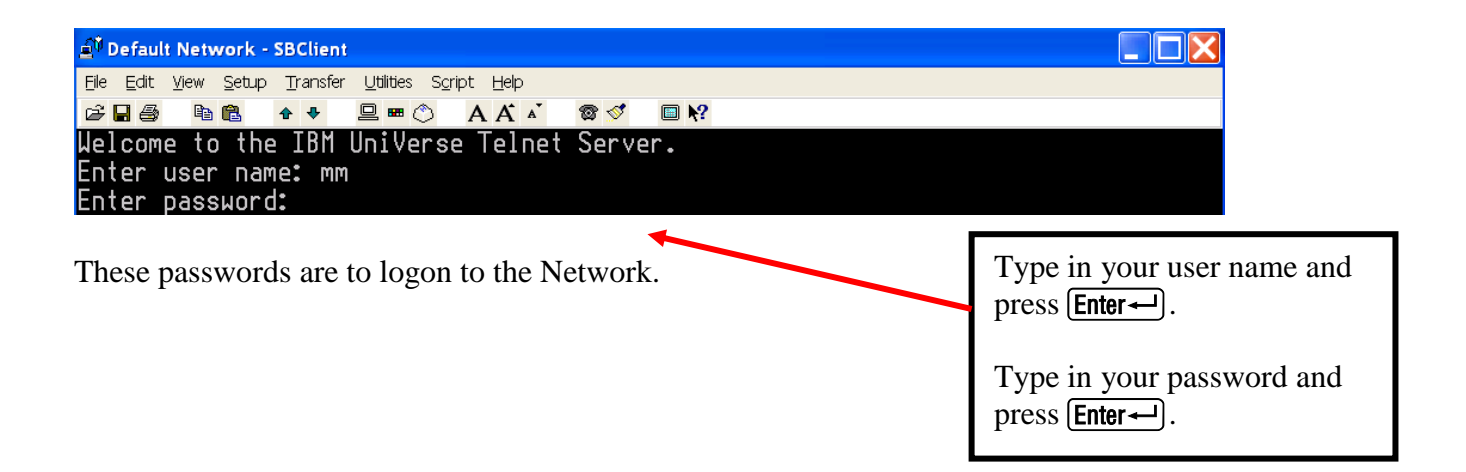

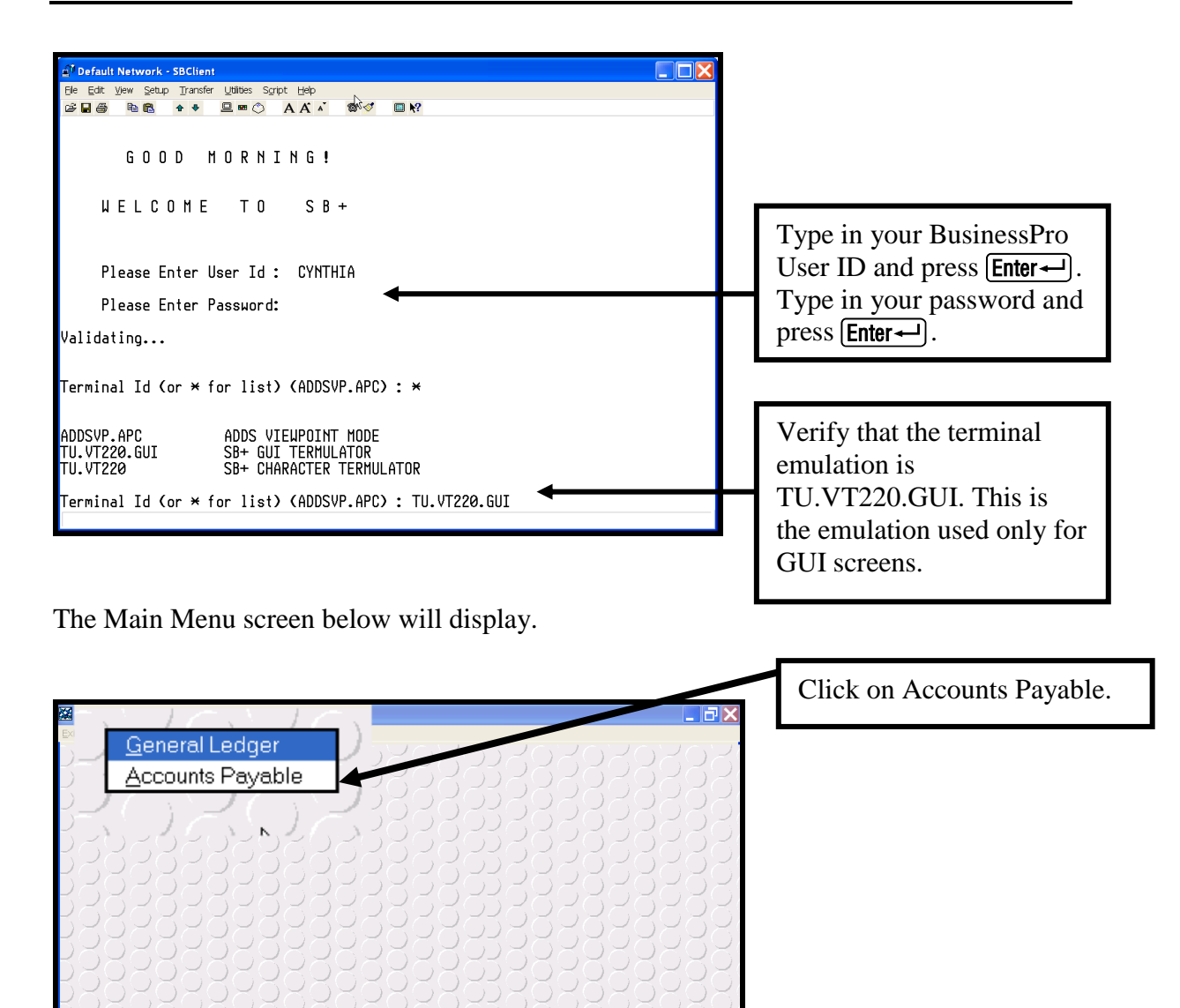

# MAIN MENU

The Main Menu is the starting point for every function in the Accounts Payable module.

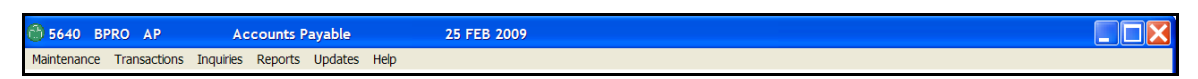

#### Menu Selections

Select a menu option by using the arrow keys  $\mathbf{t} \mathbf{b} \mathbf{r} \mathbf{l}$  to move to the desired selection and then pressing Enter-1. You can also type in the "hot" letter to select the option or click on the highlighted menu option:

**Maintenance:** This selection accesses the Maintenance Menu where all setup and maintenance functions are performed.

**Transactions:** This menu selection will access the Transactions Menu. This menu is where the majority of Accounts Payable processing is performed. These functions can range from entering invoices to reconciling your bank statement.

**Inquiries:** This option will display an Inquiry Menu. From this menu you can view data relating to open and paid vendor invoices.

**Reports:** This option leads to the Reports Menu. This menu will display a list of the reports that are available through the Accounts Payable Module.

**Updates:** This option leads to the Updates Menu. The updates menu consists of a single option to update the Accounts Payable End of Month.

Help: This option leads to the On-line Reference Manual (Coming Soon!)

After an option is selected and processing has been completed, the menu redisplays and then another option can be selected.

# FILE MAINTENANCE

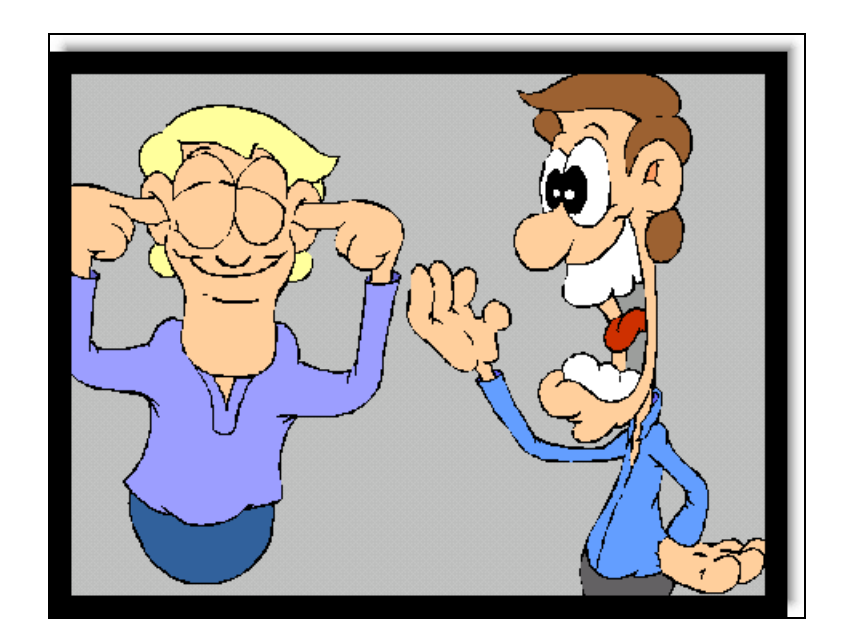

Figure 1 Please Listen Carefully.

This file maintenance stuff is very important !!!!!!!

# **File Maintenance**

We will start our Accounts Payable training entering the file maintenance setup. The setup must be completed prior to entering invoices into the Accounts Payable system.

# **Terms Code (Required)**

The first Control File we will cover is the Terms Code.

| 🚳 5640 BPRO AP                                        | Accounts Payable                                                                                                    | 25 FEB 2009                                                                                                    |                                                              |                                       |
|-------------------------------------------------------|----------------------------------------------------------------------------------------------------|----------------------------------------------------------------------------------------------------|--------------------------------------------------------------|---------------------------------------|
| Maintenance Transaction                               | ns Inquiries Reports Updates                                                                                                    | Help                                                                                                    |                                                              |                                       |
| Control Files                                         | Terms Code                                                                                                    | コンムンムンムンム                                                                                                    | 2020202020202                                                | 2                                     |
| Utilities •                                           | Currency                                                                                                    | <u></u>                                                                                                    | 020202023026                                                 | $\mathcal{X}(\mathbf{y})$             |
| Logto AutoPower                                       | Vendor Type                                                                                                    | $D \land \overline{D} \land \overline{D} \land D$ | べつべつべつべつごくつべ                                                 | 19 A 1                                |
| Logoff                                                | Buying Group                                                                                                    | D > O > O > O > O                                                                                                    | YOYOYOYOYA                                                   | 2020                                  |
| くつべつる                                                 | Vendor                                                                                                    | そりべりべりべりる                                                                                                    |                                                              | () > ()                               |
| DCDC                                                  | Allocation                                                                                                    | レビンビンビン                                                                                                    | Click on Maintenance                                         | $\mathcal{O}$                         |
| $\mathcal{D}$                                         | Bank                                                                                                    | しろうろうろうろう                                                                                                    | CIICK OII Maintenance                                        | $\langle \bigcirc \rangle \geq 0$     |
| くいていた                                                 | AP Customization                                                                                                    | くいべいべいべいべ                                                                                                    | Click on Control Files                                       | $( \langle \cdot \rangle )$           |
| $\mathcal{D} \subset \mathcal{D} \subset \mathcal{D}$ | G/L Distribution Templates                                                                                                    |                                                                                                    | Click on Conuol Flies                                        | OC                                    |
| $() \geq () \geq ($                                   | Truck Expense G/L Maintenance                                                                                                    | コンロンロンロンロ                                                                                                    | Clister Terms Code                                           | $() \geq ($                           |
| くいべいど                                                 |                                                                                                    |                                                                                                    | Click on Terms Code                                          | $(\mathcal{A}^{(j)})$                 |
| ノビックショ                                                | ヘンヘンヘト                                                                                                    | フィシュシュシュ                                                                                                    |                                                              | いつてい                                  |
| $) \geq () \geq ()$                                   | $X \cap X \cap X \cap$                                                                                                    | )X0202020                                                                                                    | KOKOKOKOKOK                                                  | $() \geq ($                           |
| KUKUK                                                 | $\cup$ $\land$ $\cup$ $\land$ $\cup$ $\land$ $\cup$ $\land$ $\cup$ $\land$ $\land$ $\lor$ $\land$ $\land$ $\land$ $\land$ $\land$ $\land$ $\land$ $\land$ $\land$ $\land$ | バリスリスリスリス                                                                                                    | $\cup$ $X \cup$ $X \cup$ $X \cup$ $X \cup$ $X \cup$ $X \cup$ | バン                                    |
| RUKUX                                                 | $\langle O X O X O \rangle$                                                                                                    | KUKUKUKUK                                                                                                    | 0202020202020                                                | $\mathcal{V} \mathcal{O}$             |
| $)$ $\times$ $()$ $\times$ $()$                       | )XOXOX(                                                                                                    | こえいべいべいてい                                                                                                    | XOXOXOXO)XOX                                                 | $\langle ( ) \rangle \simeq \langle $ |
| NUKUK                                                 | $\cup$ $\land$ $\cup$ $\land$ $\cup$ $\land$ $\cup$ $\land$ $\cup$ $\land$ $\cup$ $\land$ $\land$ $\land$ $\land$ $\land$ $\land$ $\land$ $\land$ $\land$ $\land$         | KUKUKUKUK                                                                                                    | UNUNUNUNSUNU                                                 | $i \subset \bigcup$                   |
| ROSON                                                 | $\sim$                                                                                                    | 20202020202                                                                                                    | $\square$                                                    | $\mathbf{y} = \mathbf{y}$             |
| DXOXO                                                 | KOKOK                                                                                                    | DKOKOKOKO                                                                                                    | KOXOXOXOXAA                                                  | $(\bigcirc \simeq)$                   |
| KUKUK                                                 |                                                                                                    | KUKUKUK                                                                                                    |                                                              | $rac{}{\sim}$                         |
| ROZOZ                                                 | (OZOZO)                                                                                                    | 20202020202                                                                                                    | NANXNXNXNXN                                                  | $\mathcal{T}$                         |
| DKOKU                                                 | KOKOK                                                                                                    | DKOKOKOKO                                                                                                    | KOXOXOXOIXOX                                                 | $(\bigcirc \simeq)$                   |

The Terms Code Maintenance screen will display as shown.

| 🛣 Terms Code Maintenance 🛛 🔀        |                  |                  |  |
|-------------------------------------|------------------|------------------|--|
| Term Code                           | В                | F1- <u>H</u> elp |  |
| Description<br>No Of Pa∨ments       | 2% 10TH NET 30TH | F2- <u>S</u> ave |  |
| Month Of Payment                    | 1                | F3-Lookup        |  |
| Discount Pct                        | 2.00             | F4- <u>D</u> el  |  |
| Discount Day Due<br>No Of Days Disc | 10               |                  |  |
| Not Due Dav                         | 30               |                  |  |
| No Of Days To Pay                   |                  |                  |  |

The Terms Codes Maintenance will enable you to set up the payment terms you have with your vendors. The system will calculate the due dates, discount due dates and discount amounts based on how the terms code is set up when entering an accounts payable invoice. **You must have at least one terms code setup**.

# **Field Descriptions**

# **Terms Code**

Type in the terms code and press **Enter**. The Terms Code is user-defined. If the terms code that you are typing in already exists, the data for that code will display.

# Description

Type in the description of the terms code you are entering for the first time. You may also change an existing terms code description.

# Number Of Payments

Type in the number of payments you are allowed to pay off an invoice that is entered with this terms code. If you are allowed to pay off an invoice in 4 payments, type in the number 4 and press **Enter**-**I**.

# Month Of Payment

Month of Payment is the frequency you must make payments on an invoice. The Month Of Payment can be used to detail deferred payments of an invoice. For an invoice with no payment due for 4 months, the Month Of Payment would be equal to 4. For an invoice with 3 equal payments due in 30, 60, & 90 days, the Month Of Payment should be 1,1,1. For an invoice with no payment due for 90 days, and 3 equal payments, the Month of Payment should be 3,1,1. As each value in this field is increased by 1, it indicates that the respective due date for that payment is another 30 days in the future. It is a required entry.

# **Discount Percent**

Type in the discount percentage offered by the vendor and press **Enter**. Example: for 2% enter 2.00.

# **Discount Day Due**

Type in the day of the month that the discount is due (i.e.: 10) and press  $\boxed{Enter}$ . This is the day of the month the invoice is due to receive the discount. If you make an entry in this field, the cursor will advance to the Net Due Day field.

# Number Of Days Discount

Type in the number of days to pay in order to earn the discount and press **Enter**. This means the number of days from the date of the invoice to receive the discount. The cursor will only stop at this field if you do not make an entry in the previous field, Discount Day Due.

# Net Due Day

Type in the day number of the net due (i.e.: 30) and press **Enter**. This is the day of the month the total invoice is due. Do not enter a Net Due Day if you wish to use the next field, Number Of Days To Pay. If payment is always due on the 30<sup>th</sup> of the month, type in 30 here.

# Number Of Days To Pay

Type in the number of days to pay and press **Enter**. Do not enter a Number Of Days To Pay if you wish to pay the invoice on a specific day (Net Due Day). If payment is always due 30days from the date of the invoice, type in 30 here and not in the Net Due Day.

**Remember:** Press the **F2** Function Key to save your work.

# **CURRENCY CODE (IF YOU DO NOT USE MULTI-CURRENCIES, SKIP THIS OPTION.)**

AutoPower Corporation highly recommends that you do not use the currency code feature if you do not conduct business with multi-currencies. **Your system will default to your correct currency code**. The Accounts Payable module allows you to set up additional currency codes if you do business in other countries that require a payment in foreign currency. You must set up the currency codes to allow the system to generate expenses, payments, and reports based on the currency.

The Currency Code Maintenance screen shown below will display when you select Currency from the Control File Menu.

| 💮 5248 BPRO AP                                                                                                    | Accounts Payable                                | 10 MAR 2009                                                                                                    |                                                                                                    |                                                              |
|----------------------------------------------------------------------------------------------------|-------------------------------------------------|----------------------------------------------------------------------------------------------------|----------------------------------------------------------------------------------------------------|--------------------------------------------------------------|
| Maintenance Transacti                                                                                                    | ons Inquiries Reports Updates                   | Help                                                                                                    |                                                                                                    |                                                              |
| Control Files 🔶                                                                                                    | Terms Code                                      |                                                                                                    | Click on Currency                                                                                                    | () ていて                                                       |
| Utilities •                                                                                                    | Currency                                        | $\mathbf{h}$                                                                                                    |                                                                                                    | インフレン                                                        |
| Logto AutoPower                                                                                                    | Vendor Type                                     |                                                                                                    |                                                                                                    | $(\mathcal{A}(\mathcal{A})) \geq (\mathcal{A}(\mathcal{A}))$ |
| Logoff                                                                                                    | Buying Group                                    | していていいていてい                                                                                                    | していていていてい。                                                                                                    |                                                              |
| 62622                                                                                                    | Vendor                                          | 52222222                                                                                                    | SSCSCSCSC-                                                                                                    |                                                              |
| $\mathcal{P}(\mathcal{P}(\mathcal{P}))$                                                                                                    | Allocation                                      |                                                                                                    | イロアロアロアロアロ                                                                                                    | $(\mathcal{A} \cap \mathcal{A} \cap \mathcal{A})$            |
| してつて                                                                                                    | Bank                                            | リビンビビンビン                                                                                                    | リイワイワイワイワィ                                                                                                    | 19739A                                                       |
| 6262                                                                                                    | AP Customization                                | 5262262626                                                                                                    | いろいろいろいろいろ                                                                                                    | 76,226,2                                                     |
| () () ()                                                                                                    | G/L Distribution Templates                      |                                                                                                    | 2020202020                                                                                                    | うべ(う)べ(う)                                                    |
| ロベワベ                                                                                                    | Truck Expense G/L Maintenance                   | コイワイトワイワス                                                                                                    | リベリベリベリベリィ                                                                                                    | こうろうつろ                                                       |
| 6262                                                                                                    | ートーー                                            | 02022020202                                                                                                    | NY NY NY NY NY NY NY                                                                                                    |                                                              |
| $\times$ $()$ $\times$ $()$                                                                                                    | ZOZOZO                                          | KOKOJKOKO                                                                                                    | ZOZOZOZOZO                                                                                                    | ) べつ ) べつ                                                    |
| 2626                                                                                                    | 969696                                          | 969659696                                                                                                    | JAJAJAJAJA                                                                                                    | 1965.96                                                      |
| $\cap$                                                                                                    | $\cap$ $\times$ $\cap$ $\times$ $\cap$ $\times$ | O $X$ $O$ $X$ $O$ | NYOYOYOYOY                                                                                                    | 202202                                                       |
| KOKO                                                                                                    | ZOZOZO                                          | KOKOJKOKO                                                                                                    | KOKOKOKUKU                                                                                                    | $\mathcal{A}$                                                |
| 2020                                                                                                    | YAYAYA                                          | , YAYAAYAYAYA                                                                                                    | YAYAYAYAY                                                                                                    | 196596                                                       |
| $\square \times \square \times$                                                                                                    | $\cap$ X $\cap$ X $\cap$ X                      | $O \times O \times O \times O \times O \times O$                                                                                                    | $\cap$ X $\cap$ X \cap X | YOXYOX                                                       |
| KOKO                                                                                                    | AUAUAU                                          | IND AUTAUAU                                                                                                    | KUKUKUKUKU                                                                                                    | $\mathcal{A}$                                                |
| 2020                                                                                                    | YAYAYA                                          | XOXONXOXO'                                                                                                    | YOYOYOYOY                                                                                                    | NAUNAU                                                       |
| $\square \bigcirc \bigcirc \bigcirc \bigcirc \bigcirc \bigcirc \bigcirc \bigcirc \bigcirc \bigcirc \bigcirc \bigcirc \bigcirc \bigcirc \bigcirc \bigcirc \bigcirc \bigcirc \bigcirc$ | OXOXOX                                          | $O \times O \times O \times O \times O \times O \times O \times O \times O \times O \times$                                                                                                    | DXOXOXOXO>                                                                                                    | CORCOR                                                       |
| <u>aoao</u>                                                                                                    | <u>avavav</u>                                   | <u>issentes</u>                                                                                                    | <u>ununununu</u>                                                                                                    | INUINU                                                       |

The Currency Code Maintenance screen will display.

| Currency Code Maintenance | X                  |
|---------------------------|--------------------|
| Currency Code             | F1- <u>H</u> elp   |
| Description               | F2- <u>S</u> ave   |
| Exchange Rate             | F3- <u>L</u> ookup |
|                           | F4- <u>D</u> el    |
|                           |                    |
|                           |                    |

# **Field Descriptions**

# **Currency Code**

Type in the Currency Code for the international currency and press **Enter**.

#### Description

Type in a meaningful description for the Currency Code and press Enter-.

#### **Check Notation**

Type in the notation you would like to see on your checks and press **Enter**. E.g. Canadian Dollars.

#### **Exchange Rate**

Type in the conversion rate with a 4 decimal point placement and press [Enter -]. This field is for informational purposes only.

**Remember:** Click **F2** to save your entries.

| Currency Code Maintenance |                     |
|---------------------------|---------------------|
| Currency Code CDN         | F1- <u>H</u> elp    |
| Description CANADIAN      | F2- <u>S</u> ave    |
| Check Notation DOLLARS    | F3-Lookup           |
| Exchange Rate 1.5731      | 1-3- <u>F</u> 00kub |
|                           | F4- <u>D</u> el     |
|                           |                     |
|                           |                     |

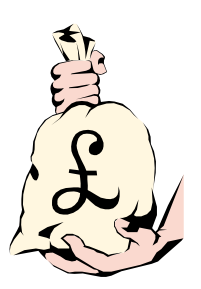

# **VENDOR TYPE (NOT REQUIRED)**

In the Vendor Type option you can set up different "types" of vendors and then assign to the vendor. This is useful for bill paying and reporting. Example, in the "Select Invoices to Pay Option" you can select your Utility Vendors by Vendor Type and only print checks for these vendors.

The type could be a word to define the industry type of the vendor.

Examples of vendor types may be:

- Inventory Vendor
- Utilities Vendor
- Administrative Vendor
- Miscellaneous Vendor

To access Vendor Type Maintenance as illustrated in the screen below:

| A 5640 BPRO AP        | Accounts Pavable                | 25 EEB 2009                                                                                              |                                         |
|-----------------------|---------------------------------|----------------------------------------------------------------------------------------------------|-----------------------------------------|
| Maintenance Transact  | tions Inquiries Reports Updates | Help                                                                                                    | Click on Maintenance                    |
| Control Files         | Terms Code                      | 526262626                                                                                                | Click of Maintenance                    |
| Utilities             | Currency                        |                                                                                                    | Click on Control Files                  |
| Logto AutoPower       | Vendor Type                     |                                                                                                    |                                         |
| Logoff                | Buying Group                    | $\nabla \mathcal{L}(\mathcal{D}\mathcal{L}(\mathcal{D}\mathcal{L}(\mathcal{D}\mathcal{L}(\mathcal{D})))$ | Click on Vendor Type                    |
| いしていい                 | Vendor                          | ドワイワイワイワイ                                                                                                |                                         |
|                       | Allocation                      | 202020202020                                                                                             |                                         |
| ワビンビ                  | AP Customization                | してつてつてつてつ                                                                                                | ~~~~~~~~~~~~~~~~~~~~~~~~~~~~~~~~~~~~~~~ |
| いといとり                 | G/L Distribution Templates      | 52626262626                                                                                              | ~~~~~~~~~~~~~~~~~~~~~~~~~~~~~~~~~~~~~~~ |
| くしていと                 | Truck Expense G/L Maintenance   | - ドリオリオリオリオ                                                                                              | JKOKOKSOKSANA                           |
| アロンマロン                | といえいえい。                         |                                                                                                    | ~~~~~~~~~~~~~~~~~~~~~~~~~~~~~~~~~~~~~~~ |
| DZOZ                  | してしてしてい                         | つてつてつてつてつ?                                                                                               | KOKOKOKOKOKOKO                          |
| りソウアい                 | NYAYAY                          | INYOYOYOYO,                                                                                              | YAYAYAYAYAYA                            |
| KOKOZ                 | KOKOKOZ                         | KOKOKOKOK(                                                                                               | UKOKOKOKKOKOKOK                         |
| 20203                 | 2626263                         | NUNUNUNUNUN                                                                                              | NYAYAYAYAYAYA                           |
| ころころの                 | DXOXOX(                         | )) X0 X0 X0 X0)                                                                                          | XOXOXOXOXOXOXO                          |
| NUKUI                 | SUSUSUA                         | TTURURURUR!                                                                                              | YAYAYAYYAYYAYA                          |
| KOXO>                 | KOXOXO>                         | KOXOXOXOX                                                                                                | OXOXOXOXOXOXOX                          |
| DAOAS                 | JAUAUAS                         | JJAOAOAOAO?                                                                                              | KOKOKOKOKOKO                            |
| $D \times O \times 0$ | DZOZOZ                          | DXOXOXOXO>                                                                                               | XOXOXOXOXOXOXOXO                        |
| KOKOZ                 | KOKOKOX                         | KUKUKUKUK(                                                                                               | JAUAUAUAAUAUAUA                         |
|                       | JAJAAA                          |                                                                                                    | N D D D D D D D D D D D D D D D D D D D |

# **Field Descriptions**

# Туре

Type in the Vendor Type Code and press **Enter**. This is a user-defined code. If you enter a Vendor Type Code that already exists, the data will display on the screen.

| 💮 Vendor Type Maintenance | X                  |
|---------------------------|--------------------|
| Type INV                  | F1- <u>H</u> elp   |
| Description INVENTORY     | F2- <u>S</u> ave   |
|                           | F3-Lookup          |
|                           | F4- <u>D</u> elete |
|                           |                    |
|                           |                    |

# Description

Type in a description for the Vendor Type and press **Enter**.

**Remember:** Click **F2** to save your entries.

# **BUYING GROUP MAINTENANCE (NOT REQUIRED)**

Each vendor may be assigned to a Buying Group. This enables you to select and pay all your vendors who belong to a specific buying group. Examples of buying groups might include HD America, VIPAR, and Truck Pride. If you are not associated with any specific buying group, entering a Vendor Buying Group is not necessary.

| 😚 Buying Group Maintenance | X                  |
|----------------------------|--------------------|
| Group Code                 | F1- <u>H</u> elp   |
| Description                | F2- <u>S</u> ave   |
|                            | F3- <u>L</u> ookup |
|                            | F4- <u>D</u> el    |
|                            |                    |
|                            |                    |

# **Field Descriptions**

# **Group Code**

Type in the Vendor Buying Group Code and press **Enter**. This code is user-defined.

# Description

Type in the full description that will best describe the Buying Group and press **Enter**.

**Remember:** Click **F2** to save your entries.

You be can view the default Buyer's groups A - AutoPride, H - HDA, P - Power HeavyDuty, T - TruckPride, V - Vipar by clicking on the F3- Lookup in the Group Code Field.

# **VENDOR FILE MAINTENANCE (REQUIRED)**

The Vendor Maintenance screen is where you will enter information specific to a vendor. You can also define a default General Ledger Template that can be used when expensing purchases from this vendor.

The Vendor Maintenance screen shown below will display when you select Vendor from the Control File Menu.

| 💮 5248 BPRO AP                                           | Accounts Payable               | 10 MAR 2009          |                                                                                                    |
|----------------------------------------------------------|--------------------------------|----------------------|----------------------------------------------------------------------------------------------------|
| Maintenance Transactions                                 | Inquiries Reports Updates Help |                      | Click on Maintenance                                                                                     |
| Control Files                                            | Terms Code                     | くりるくりるりるりるりる         | Olister Centrel Eiler                                                                                    |
| Utilities •                                              | Currency                       | ノビンノビンビンビン           | Click on Control Files                                                                                   |
| Logto AutoPower                                          | Vendor Type                    | $\mathcal{A}$        | Click on Vandon                                                                                          |
| Logoff                                                   | Buying Group                   | (りんくりどりどりどりど         | Click on vendor                                                                                          |
| ニンニン                                                     | Vendor                         |                      |                                                                                                    |
| $\mathcal{A}(\mathbf{x}) \mathcal{A}(\mathbf{x})$        | Allocation                     | いべい) べ() べ() べ() ど() |                                                                                                    |
| してして                                                     | Bank                           | へりてきりよりよりよりよ         | してつてつてつてきつて、                                                                                             |
|                                                          | AP Customization               | うしろうていていていていう        |                                                                                                    |
| $\mathcal{A}(\mathcal{A})$                               | G/L Distribution Templates     | っていていていていてい          | えいそいていていえい                                                                                               |
| ロオロオロ                                                    | Truck Expense G/L Maintenance  | (しんくしんしんしんしん         | しるしるしていてきしる                                                                                              |
| $C \in \mathcal{A} \cap \mathcal{A} \subset \mathcal{A}$ | ~~~~~~~                        | イロンドロメロメロン           | $\cap$ $\mathcal{A}$ $\cap$ $\mathcal{A}$ $\cap$ $\mathcal{A}$ $\cap$ $\mathcal{A}$ $\cap$ $\mathcal{A}$ |
| 7.07.07                                                  | IOKOKOK(                       | JKOJKOKOKOKO         | KOKOKOKOJKO                                                                                              |
| 20202                                                    |                                | IYAIYAYAYAYA         | KUKUKUKUKUKU                                                                                             |
| $\cap$ $\times$ $\cap$ $\times$ $\cap$                   | $X \cap X \cap X \cap >$       | KOXKOXOXOXOX         | $O \times O \times O \times O \times O \times O \times O \times O \times O \times O \times$              |
| KUKUK                                                    | NUKUKUK                        | JAUJAUAUAUAU         | KUKUKUKUJKU                                                                                              |
| RURUE                                                    | YOYOYOY                        | NAUNAUNANAU          | KOKOKOKONKO                                                                                              |
| $\bigcirc$ $\times$ $\bigcirc$ $\times$ $\bigcirc$       | )XOXOXO>                       | KOXKOXOXOXOX         | $\bigcirc$                                                                                               |
| KUKUK                                                    | NAUAUAL                        | JAUJAUAUAUAU         | KUKUKUKUJKU                                                                                              |
| XOXO>                                                    | YOZOZOZ(                       | DZUDZUZUZUZU         | KUKUKUKUKU                                                                                               |
| $\Box X \cup X \cup$                                     | JKOKOKOX                       | KOKKOKOKOKOK         | IOXOXOXOXKOX                                                                                             |
| AVAVA                                                    | TUAUAUAU                       | JAUJAUAUAUAU         | RURURURURU                                                                                               |

The Vendor Master Maintenance screen will display.

| 🕆 Vendor Master Maintenance 🛛 🔀 |                             |                                      |                   |  |
|---------------------------------|-----------------------------|--------------------------------------|-------------------|--|
| Vendor No                       | 100                         |                                      | F1- <u>H</u> elp  |  |
| Name                            | AUTOPOWER CORPORATION Nan   | ne                                   | F2- <u>S</u> ave  |  |
| Address                         | 525 TECHNOLOGY PARK Add     | lress                                | F3-Lookup         |  |
| Address                         | STE 109 Add                 | iress                                |                   |  |
| City                            | LAKE MARY City              |                                      | F4- <u>D</u> el   |  |
| State                           | FL Zip 32746 State          | zip                                  | EE Nistee         |  |
| Country                         | Cou                         | intry                                | ro- <u>n</u> otes |  |
| Same Remit?                     | Curr                        | rency                                | F6-Activity       |  |
| Contact-1                       | MIKE MALLORY Pho            | ne-1 407-695-7300 Fax-1 407-695-8001 |                   |  |
| Contact-2                       | Pho                         | ne-2 Fax-2                           | F7-GL Accts       |  |
| Email                           | mmallory@autopower.com      |                                      |                   |  |
| Pay Terms                       | B 2% 10TH NET 30TH          | Inventory Vendor No 8778             |                   |  |
| Buying Group                    | IWD INDEPENDENT WAREHOUSE D | ISTR Vendor Acct No 2112             | <u> </u>          |  |
| Туре                            | UTL UTILITY                 | 1099 ID                              | <b>—</b>          |  |
| Tax Exempt                      | N Discount Cores Y          | Allow Duplicate Invoices?            |                   |  |
| Disc Past Due                   | Y Disc Freight N            | Notes Y Activity Y GL Accounts Y     |                   |  |
|                                 |                             |                                      |                   |  |

# **Field Descriptions**

# Vendor Number

Type in the Vendor Number to be assigned to this vendor and press **Enter**. If the vendor number exists, the data for the vendor will display.

The **F3**-function key will execute a vendor search. When you select the Lookup function, you will be given different options on how to search for a particular vendor. The options are:

- By Name Beginning With
- By Name Ending With
- By Name Containing
- By City
- By State
- By Zip
- By Contact
- By Phone
- By Vendor Group
- By Vendor Type
- List All

After selecting your search option the list of vendors will display. Select the existing vendor from this display.

# Same Remit?

Some vendors may have a different location where to send payments. If the location is different than the vendor's mailing address as entered in the above fields, enter an for no. If you answer no, the cursor will advance to second Name field. The Remit To: name and address will print on the accounts payable check. If you answer for yes, the cursor will not advance to the second Name field.

When entering a new remit-to the required entry fields are Vendor name, address, city, state, zip.

# Currency

Press Enter thru this field if you do not use multi-currencies. Enter an optional currency code to use if this vendor is a foreign vendor. If you have no international vendors, do not enter anything in the currency field. The system will default to the correct currency code and this field will remain blank.

# Pay Terms

Type in the Terms Code for this vendor and press **Enter**. The system will default to this Pay Terms code when entering an Accounts Payable invoice. At the time of invoice entry, you still have the option to change the terms. The Pay Terms will calculate the correct due date and discount for the invoice.

# **Buying Group**

Type in an optional Buying Group Code and press **Enter**. E.g. HDA, VIPAR. This will be a Buying Group that was set up in the Buying Group Maintenance screen under the Control Files menu.

# Туре

Type in an optional Vendor Type Code and press **Enter**. This can be used to categorize your vendors. The Vendor Type must be set up in the Vendor Type File maintenance to display in the F3 Function Key Lookup option. You can setup the type in the Vendor Type File Maintenance screen.

# Tax Exempt

The Tax Exempt field indicates if this vendor charges sales tax. The options available are:

- Yes, the vendor does not charge sales tax
- No, the vendor will charge sales tax.

# **Discount Past Due**

Does this vendor allow you to take the discount even if the due date of the invoice has past? Valid entries for this field are:

- Yes, the vendor will allow discounts on past due invoices.
- No, discounts on past due invoices are not permitted.

# **Discount Cores**

Does this vendor allow you to take discounts on cores? Valid entries for this field are:

- Yes, the vendor will discount cores.
- No, the vendor will not discount cores.

**Note:** Whether or not cores are discountable is based on hierarchy. First, if the G/L account number for cores (which must have the word CORE somewhere in the

description) is flagged as not eligible for discount, core charges will never be discounted. If the G/L number is flagged, then the determining factor is the vendor record.

# **Discount Freight**

Does this vendor give a discount on freight? Valid entries for this field are:

- Yes, the vendor will discount freight.
- No, the vendor will not discount freight.

This will affect how discounts are calculated in invoice entry.

**Note:** Whether or not freight is discountable is based on hierarchy. First, if the G/L account number for freight (which must have the word FREIGHT somewhere in the description) is flagged as not eligible for discount, freight charges will never be discounted. If the G/L number is flagged , then the determining factor is the vendor record.

# Inventory Vendor Number

Type in the Inventory Vendor Number and press **Enter**. This can be used to match up invoices from vendors with the receipts recorded during the receiving process.

# Vendor Account Number

Type in the Vendor Account Number assigned to you by the vendor and press **Enter**. This account number can be printed on the check.

# 1099 ID

Type in the 1099 ID for this vendor and press  $\boxed{\text{Enter}}$ . If this vendor is not a 1099 type vendor no entry is required in this field.

# Allow Duplicate Invoices

Type in and press **Enter** if this vendor uses duplicate invoice numbers. If this field is marked an invoice number can only be entered once for this vendor. You will not be allowed to reuse invoice numbers.

# Notes

If vendor notes have been entered using the  $\boxed{F5}$  Function key option this field will display a .

| 😚 Notes                        |         |
|--------------------------------|---------|
| Vendor in Business since 1969. | F2-Save |
|                                |         |

# Activity

If activity exists for this vendor then this field will display a . You can access the vendor activity via the  $\boxed{F6}$ -function key.

# **General Ledger Accounts**

If a General Ledger Distribution Template has been assigned to this vendor, this field will display a . If you need to assign a template click the **F7**-function key.

| G G/L DISTRIBUTION TEMPLATES |                     |                       |  |                      |
|------------------------------|---------------------|-----------------------|--|----------------------|
| Vendor No                    | 100                 | AUTOPOWER CORPORATION |  | F2- <u>S</u> ave     |
| Template No<br>2             | Descripti<br>INVENT | on<br>DRY             |  | F5- <u>N</u> ew Temp |
|                              |                     |                       |  | <u>83</u>            |
|                              |                     |                       |  |                      |
|                              |                     |                       |  |                      |

# F6 - Activity

You may also view Vendor Activity from the Vendor Maintenance screen. Click or press the F6 Activity function key. This screen is display only that shows YTD totals, previous year's YTD, as well as life to date totals. The last check number and amount include Prepaid check (type 3) and ACH transaction (type 4) entered into the invoice entry screen.

| 🛞 AP Activi | ty for Vendor | - 100 - Al | JTOPOWER C | ORPORAT | ION            |              |                      |
|-------------|---------------|------------|------------|---------|----------------|--------------|----------------------|
| No of Days  | Past Due      | %          | Future Due | %       | YTD Purchases  | 101483729.76 | ОК                   |
| 1 - 30      | 21346.00      | 20.33      | 2551.00    | 100     | YTD Credits    | -67811.25    |                      |
| 31 - 60     | 0.00          | 0          | 0.00       | 0       | YTD Discounts  | -683.14      | F5- <u>O</u> penItms |
| 61 - 90     | 0.00          | 0          | 0.00       | 0       | PYR Purchases  |              | F6-Paidltms          |
| 91 - 120    | 95.43         | 0.09       | 0.00       | 0       | PYR Credits    |              |                      |
| 120+        | 83567.62      | 79.58      | 0.00       | 0       | PYR Discounts  |              |                      |
| Total       | 105009.05     | 97.63      | 2551.00    | 2.37    | LTD Purchases  | 101483729.76 |                      |
| Grand Total |               | 107560.05  |            |         | LTD Credits    | -67811.25    | 223                  |
|             | ,             |            |            |         | LTD Discounts  | -683.14      | X                    |
|             |               |            |            |         | Last Paid Date | 02/17/09     |                      |
|             |               |            |            |         | Last Check No. | 2190         |                      |
|             |               |            |            |         | Last Paid Amt  | 362.00       |                      |
|             |               |            |            |         |                |              | 1                    |

When you select **F6** for Activity, the following screen will display.

# GL DISTRIBUTION TEMPLATE (NOT REQUIRED) BUT WILL MAKE INVOICE ENTRY LESS LABOR INTENSIVE.

When you select the **F7** GL Function Key, the General Ledger Distribution Templates assigned to this vendor will display. This screen is used to assign a default General Ledger Account Distribution Template to this vendor that can be used during invoice entry. When this vendor is entered in invoice entry, the template assigned will display the company, branch, department and General Ledger Account Numbers as the default in the expense distribution. The General Ledger Account Numbers may be changed at time of invoice entry.

The General Ledger Account Distribution Template Screen will display as illustrated below.

| G/L DISTRIBUTION TEMPLATES            | ×                    |
|---------------------------------------|----------------------|
| Vendor No 100 AUTOPOWER CORPORATION   | F2- <u>S</u> ave     |
| Template No Description   2 INVENTORY | F5- <u>N</u> ew Temp |
|                                       |                      |

To setup a new template, click the **F5**-function key. Please refer to the Template File Maintenance Section in this workbook for instructions on entering a new template.

# ALLOCATION (NOT REQUIRED)

The Accounts Payable system will allow you to set up how invoices are to be distributed amongst branches, departments, and general ledger accounts. This is done using Allocations. These tables determine a percentage of an invoice to be distributed across several General Ledger Accounts or across several branches and departments.

For example, an allocation table may specify that 50% can be applied to Branch 2, Department 1, and General Ledger Account 1200 and the remaining 50% applied to Branch 2, Department 2, and General Ledger Account 1200. By setting up an allocation table the system will automatically make the appropriate distributions to the desired general ledger accounts.

Once this table has been established it can be utilized in the Invoice Entry screens. In invoice entry at the Template number field instead of entering your General Ledger Template number just enter the Allocation Table number and it will distribute your expense accordingly.

| Carlocation Maintenance                                                                                                    | X                      |
|----------------------------------------------------------------------------------------------------|------------------------|
| Alloc Code AL1                                                                                                    | F1- <u>H</u> elp       |
| Description 1                                                                                                    | F2- <u>S</u> ave       |
| Company 1<br>Variable? N                                                                                                    | F3-Lookup              |
| Br Dept Account No Account Description PCT                                                                                                 | F4- <u>D</u> el        |
| 1     2     8880     UNIFORMS EXPENSE     33.87       1     8     8880     UNIFORMS EXPENSE     6.77                                       | F5- <u>C</u> alculator |
| 1     5     8880     UNIFORMS EXPENSE     12.41       1     2     8810     SUPPLIES- GENERAL     8.36                                      | F6-C <u>o</u> py       |
| 1     8     8810     SUPPLIES-GENERAL     8.35 ↓       ↓     1     0     0     0     0       Total     100     100     100     100     100 |                        |
|                                                                                                    |                        |

The Allocation Maintenance Screen is illustrated below:

# **Field Descriptions**

#### **Allocation Code**

Type in the Allocation Code and press **Enter**. Only enter the number of the allocation code. The system will prefix the code with "AL".

# Description

Type in a description for this allocation code and press **Enter**.

# Company

Type in the Company Number and press **Enter**.

# Variable?

If you select yes for variable, you will determine the General Ledger Account Numbers distribution at time of invoice entry. If you select no, the General Ledger Account Numbers used for distribution will be predetermined based on how this allocation is set up.

# Br

Type the Branch Number and press **Enter**←**□**.

# Department

Type in the Department Number and press **Enter**.

#### Account Number

Enter the General Ledger account number.

If you know the description of the account number, enter the first characters of the description then click  $\boxed{F3}$ -Lookup. This will display only the general ledger accounts whose descriptions begin with the characters you entered.

If you know the first digit or digits of the account number, enter that then click  $\boxed{F3}$  - **Lookup**. This will display only the general ledger account numbers that begin with the digits you entered

# Account Description

After typing in the general ledger number the description of the account will display.

# РСТ

Type in the allocation percentage for this department or branch. E.g. 20 and press **Enter**.

# Total

This field indicates the Total. This is a display only field and cannot be modified.

**NOTE:** The system will not allow you to save an allocation code that does not total 100%.

# **Function Keys**

- **F5 Calculator:** To use a calculator on the computer, click **F5** for the Calculator from the Allocation Screen.
- **F6 Copy:** Click **F6** to copy the allocation distribution to another company.

#### **Copy Allocation**

You may have several allocation codes that are similar. The Accounts Payable module will allow you to copy one allocation code to another allocation code. Click **F6**- **Copy function key** from the Allocation Maintenance screen. This feature is useful if an allocation table has been defined and you need to copy it over to another company or another allocation table.

The Copy Allocation Screen is illustrated below.

| Copy Allocation     | ×                    |
|---------------------|----------------------|
| New Allocation Code | F1-Help<br>F3-Lookup |

# **Field Descriptions**

# New Allocation Code

Type in the New Allocation Code for the new allocation and press **Enter**.

# **Company To Copy From**

Type in the company number to copy from and press **Enter**. The company must exist in the Company file in the General Ledger control file maintenance.

# **Company To Copy To**

Type in the company number to copy to and press **Enter**. The company must exist in the Company file in the General Ledger control file maintenance.

# OK To Copy

Type in for yes and press **Enter** to copy, otherwise enter for No.

# **BANK (REQUIRED)**

The Accounts Payable system allows multiple bank accounts to be used within each company. The Bank Maintenance screen defines the bank information for each account to be used. Each bank account can have a unique check numbering sequence, and transactions can be setup to post to unique General Ledger account numbers.

| 😚 Bank Mainte      | nance                      | X                  |
|--------------------|----------------------------|--------------------|
| Company<br>Bank No | Notes                      | F1- <u>H</u> elp   |
| Assount No         |                            | F2- <u>S</u> ave   |
| Name               |                            | F3- <u>L</u> ookup |
| Address            |                            | F4- <u>D</u> elete |
| Address            |                            | F5-Notes           |
| City               |                            | 1 5 <u>H</u> otes  |
| State              | Zip Code                   |                    |
| Phone No           |                            |                    |
| Fax                |                            |                    |
| Contact            |                            | <u></u>            |
| Cash Acct          |                            |                    |
| Next Check         | Positive Pay Bank ID       |                    |
| Check Form         | Number of Remittance Lines |                    |
|                    |                            |                    |

The Bank Maintenance Screen is illustrated below.

#### **Field Descriptions**

#### Company

Type in the Company Number and press [Enter-].

#### **Bank Number**

Type in the Bank Number and press  $\boxed{\text{Enter}}$ . Each Bank that you have setup in BusinessPro will be assigned a numerical number. Example, bank 1 for one of your company's bank and then bank 2 for your other company's bank. 1, 2, 3, 4 etc.

# Notes

If there are notes attached to this bank record then this field will display "Present". Notes can be added by selecting the **F5**-**Notes** function key.

# **Cash Account**

Type the General Ledger Cash Account Number that will be affected when recording payments on checks written with this Bank Code and press **Enter**-**I**.

If you know the description of the account number, enter the first characters of the description then click **F3**-Lookup. This will display only those accounts whose descriptions begin with the characters you used.

To perform a lookup, type in the first number or numbers of the general ledger account number then click **F3**-Lookup. This will display only those general ledger account numbers that begin with the digits you entered.

# Next Check

Type in the number of the next check to be printed and press **Enter**. This number will advance when a check is written.

# **Check Form**

The check form designates which check form layout program is used when checks are printed for this bank. The Check Form information will be entered by AutoPower Corporation as well as the Number of Remittance Lines that are available for use on the check stub.

# **Bank Notes**

You may enter notes that pertain to a Bank by selecting the **F5** -**Notes** function key from the Bank Maintenance screen. A window of text will display for the entry or viewing of notes related to this bank.

# **Positive Pay**

Do you submit a Positive Pay file to your Bank? Y/N

# Bank ID

Type in the Bank ID for Positive Pay file transfers. This ID is supplied by your bank.

# Number of Remittance Lines

Type in the Number of Remittance Lines allowed on the bank stub of your check.

# **AP CUSTOMIZATION (REQUIRED)**

The Accounts Payable Customization Screen is used to specify defaults and parameters that will be used throughout the Accounts Payable system. By defining these defaults on this screen, the BusinessPro Accounts Payable software will present the operator with the defined default when a particular response is required. The operator can override the defaults at any time.

The AP Control Maintenance Screen is illustrated below.

| AP Control Mainte                            | enance                                                   |                    |
|----------------------------------------------|----------------------------------------------------------|--------------------|
| Company No                                   |                                                          | F1- <u>H</u> elp   |
| Current Year                                 |                                                          | F2- <u>S</u> ave   |
| Current Period<br>Default Bank No            |                                                          | F3- <u>L</u> ookup |
| Default Branch                               |                                                          | F4- <u>D</u> el    |
| Default Department<br>No of Years of History |                                                          |                    |
| Multi-Currency                               |                                                          |                    |
| AP Acct                                      |                                                          | <u></u>            |
| Prevent entry of Invoice D                   | ate that is greater than days after period closing date. |                    |
| Multi-Branch Distribution                    | Invoice History Limit                                    |                    |
| Invoice Sort Order                           | Vendor Sort - n(A)me or n(U)mber                         |                    |
|                                              |                                                          |                    |

#### Field Descriptions

#### **Company Number**

Type in the Company Number and press **Enter**. The name of the company will display.

#### **Current Year**

Type in the current accounting year and press **Enter**. There is NO yearly update in Accounts Payable. Upon closing period 12, then the system automatically rolls to the new year.

# **Current Period**

Type in the current accounting period and press  $\boxed{\text{Enter}}$ . The current period will be reset when closing the AP month from the updates menu.

# **Default Bank Number**

Type in the default Bank Number and press Enter

# **Default Branch**

Type in the default Branch Number and press **Enter**. Once you have entered or selected a branch number, the name of the branch will display.

# **Default Department**

Type in the default Department Number and press **Enter**. The name of the department will display automatically when you enter the Department Number.

# Number of Years Vendor History

Type in the Number of Years of Vendor History to be kept on file and press Enter-.

# Multi-Currency

Do you deal with different currencies? Select for Yes or for No. If you conduct business with different currencies please inform AutoPower Corporation during your installation of BusinessPro Accounting Software.

# **AP** Account

Type in the General Ledger account number that will be used for posting AP invoices to the default company, branch, and department in the General Ledger and press  $\boxed{\text{Enter}}$ . The description of the General Ledger account will display.

# **AP Discount**

Type in the A/P Discount General Ledger account number that will be used for posting AP invoice discounts to the default company, branch and department in the General Ledger and press Enter-1.

# Prevent entry of Invoice Date that is greater than \_ days after period closing date.

Type in the number of days after the period closing date that Accounts Payable invoices cannot be entered and press [Enter-].

In the example below I entered an invoice dated for 03/02/09 and the A/P period is 1 with a period ending date of 01/31/09, the system flagged me that I entered an invoice that is more than 15 days after the period ending date. The prompt will display if this is correct or not?

This will help prevent entering invoices into the wrong period.

# **Multi-Branch Distribution**

If you wish to distribute the expenses amongst several branches enter, otherwise enter. If you enter you will not have balance sheets for a single branch, however, the balance sheet will be in balance for a sum of all branches.

# **Invoice Sort Method**

Use the invoice sort method field as the basis for all reports. The three possible sorting methods available are **D** for Invoice due date, for Invoice date and for Invoice Number.

# **Invoice History Limit**

Enter the number of years for invoice history to be displayed on the invoice inquiry screens. Enter in the number "0" if all years should be displayed.

# Vendor sorting by n(A)me or n(U)mber

Type in **A** to sort the check run by vendor name or enter to sort the check run by vendor number and press **Enter**.

# GL DISTRIBUTION TEMPLATES (NOT REQUIRED) BUT MAKES INVOICE ENTRY LESS LABOR INTENSIVE.

The purpose of the General Ledger Distribution Templates is the time saving feature of not having to code the accounts payable invoices with the expense account each time one is entered for a certain vendor. One template can be assigned to one or more vendors. Templates are built by company and by branch to allow flexibility. The templates are setup using the General Ledger account numbers for expense accounts that would be otherwise repeated by a Accounts Payable Clerk during the entry of the invoice.

This is the same GL distribution template that is setup using F7 Function Key in the Vendor File Maintenance screen.

If you use the same distribution expense accounts for a vendor repeatedly you may attach the template to the vendor in the vendor file maintenance so that during invoice entry the system will default to the template. This will help to eliminate posting errors to the wrong expense accounts in the general ledger. The General Ledger Distribution Templates is illustrated below.

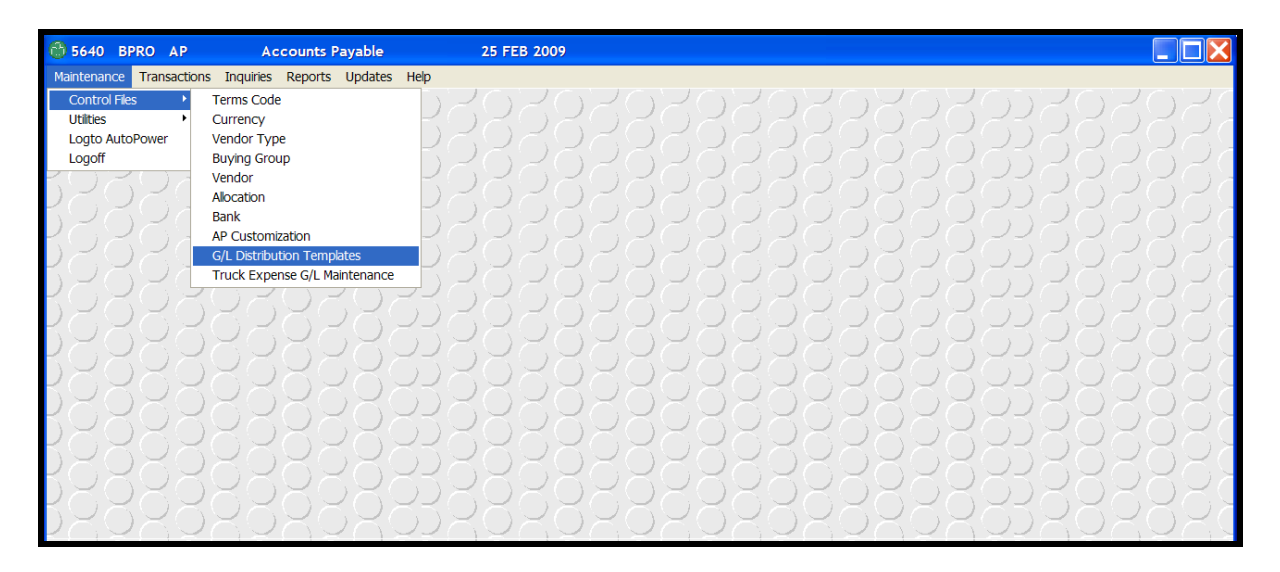

The Distribution Template Maintenance screen will display as shown below.

| Template No 2                                                                                                    |                                      |
|----------------------------------------------------------------------------------------------------|--------------------------------------|
| Template Desc     INVENTORY       Company No     ALL     ALL COMPANIES       Branch     ALL     ALL BRANCHES     | F1- <u>H</u> elp<br>F2- <u>S</u> ave |
| G/L Acct     Description     Reference       1350     INVENTORY     INVENTORY       8460     FREIGHT     FREIGHT | F4- <u>D</u> el                      |
|                                                                                                    | X                                    |

# **Field Descriptions**

#### **Template Number**

Type in the G/L distribution template number or NEW to create a new template and press [Enter - ].

# **Template Description**

Type in a description for this template and press [Enter-.

#### **Company Number**

Type in the company number this template is applicable to or ALL for all companies and press **Enter**-1.

#### **Branch Number**

Type in the branch number that this template will be used for or ALL and press **Enter**. If ALL companies are chosen, ALL branches must be chosen.

#### GL Acct

Type in the G/L account number associated with this category and press Enter-.

#### Reference

Type in a distribution category name and press **Enter**. This is a free-form text field.

**Remember**: Click **F2** to save your entries.
# TRUCK EXPENSE G/L MAINTENANCE (NOT REQUIRED)

This menu selection will allow you to add expenses (parts or labor) to a truck that will be sold through the AutoPower system without having to use the Truck & Equipment menus in AutoPower.

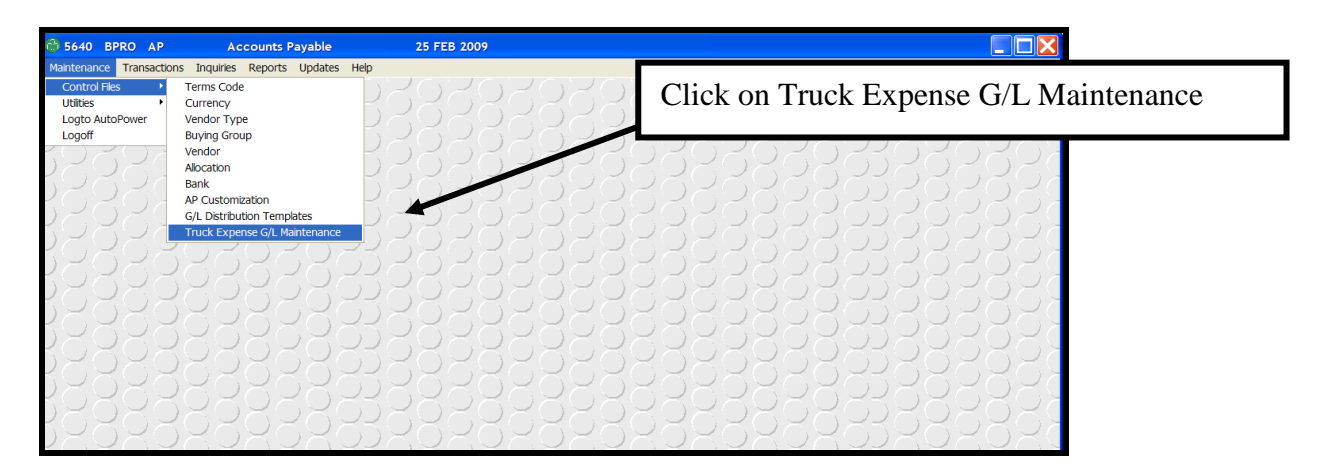

The Truck Expense Distribution Maintenance screen will display.

|                                                                    |                                        | Type the General Correspond with each | Ledger Account N<br>ach field. | Numbers that      |
|--------------------------------------------------------------------|----------------------------------------|---------------------------------------|--------------------------------|-------------------|
| 📓 Truck Expen                                                      | se Distribution Mainten                | lance                                 | X                              |                   |
| Location<br>Truck - Sold<br>Truck - Unsold                         | W1 APP CORP<br>4010 PART SALES<br>1410 |                                       | F2-Save<br>F4-D<br>Click       | F2 to save input. |
| Rebuilt - Sold<br>Rebuilt - Unsold<br>Used - Sold<br>Used - Unsold | 4043<br>1 440<br>4020<br>1 420         |                                       | X                              |                   |

This completes the Control File Maintenance screens.

It's time for a file maintenance test!

- 1. What is the name of the icon that you click on to access Business Pro?
- 2. After entering a record or changing data in a record you must press or click on what function key?
- 3. What function key do you use to do a Lookup in a valid data field?
- 4. What function key do you use to delete an entire record?
- 5. How do you exit BusinessPro?
- 6. You must have at least one terms code setup in the Terms Code file maintenance.
  - a. True
  - b. False
- 7. In the Terms Code file maintenance, you can enter a number in the Discount Day Due field and in the Number of Days Discount.
  - a. True
  - b. False
- 8. In the Terms Code file maintenance screen, you cannot enter in a Net Due Day and the Number of Days to Pay in these 2 fields.
  - a. True
  - b. False
- 9. Do not enter information in the Currency Code file maintenance if you use multi-currencies.
  - a. True
  - b. False
- 10. If one of your vendors has a different address to send payments to, you would answer "N" in the Same Remit? field in the Vendor file maintenance screen.
  - a. True
  - b. False

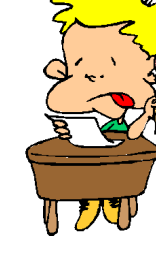

- 11. The Allow Duplicate Invoices field will allow you to use duplicate invoice numbers. A "Y" is entered in this field in the Vendor file maintenance screen.
  - a. True
  - b. False
- 12. The Discount Past due field must be answered "Y" if you take discounts on past due invoices from the vendor.
  - a. True
  - b. False
- 13. The General Ledger Template makes invoice entry less labor intensive when you have assigned a GL template to the vendor.
  - a. True
  - b. False
- 14. At least 2 banks are required to be setup in the BusinessPro Accounts Payable.
  - a. True
  - b. False
- 15. In the AP Customization file maintenance, the prompt Prevent entry of Invoice Date that is greater than \_\_\_\_ days after period closing date means:
  - a. That the period must be closed for a certain amount of days before you can enter another invoice.
  - b. That this is the number of days AFTER a period closing date that Accounts Payable invoices cannot be entered.
  - c. That this is the number of days AFTER a period closing date that Accounts Payable invoices can be entered.

# TRANSACTIONS

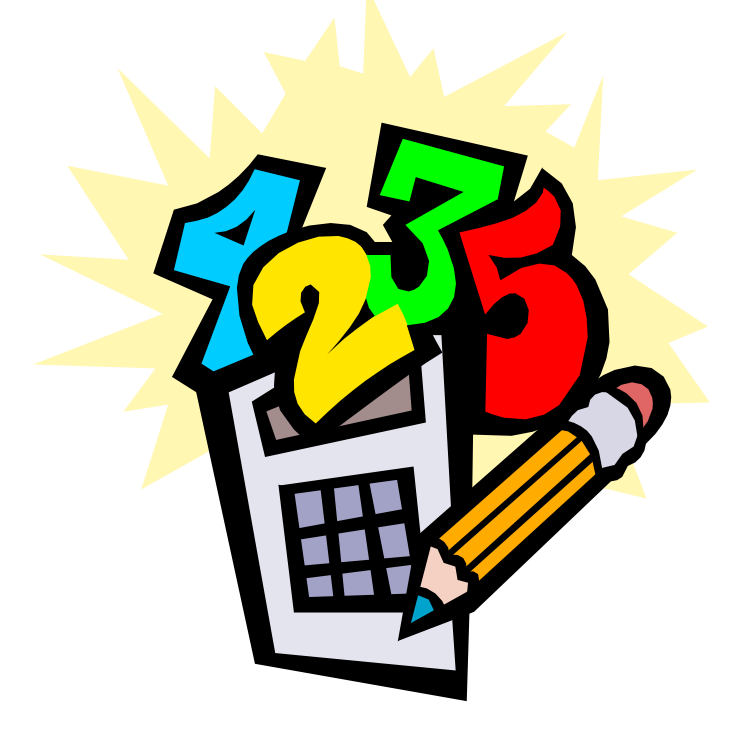

# Transactions

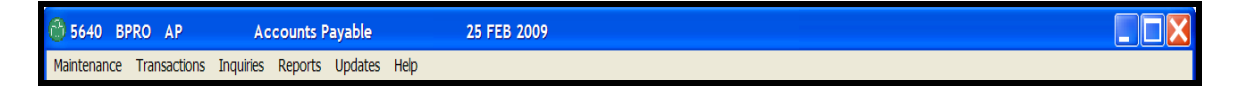

The Transactions Menu is used to process invoices and perform Bank Reconciliation in the Accounts Payable system. This is the menu that you will use the most once all file maintenance setup functions have been completed.

## **Menu Selections**

Select a menu option by using the arrow keys **t b r l** to move to the desired selection and then pressing Enter—]. You can also type in the "hot" letter to select the option or click on the highlighted menu option: Any menu selection that has an arrow to the right > has another menu (submenu) that will display. Choose an option by entering one of the following keys:

- **Invoice:** When you select for Invoice, the Invoice Menu will display with functions for Invoice processing.
- **Recurring Invoice:** When you select for Recurring Invoice, the Recurring Invoice Menu will display with a list of functions for recurring invoice processing.
- **Pay Invoices:** When you select to Pay Invoices, the Pay Invoice Menu will display. The Pay Invoices Menu has three types of payment processing; Regular Checks, Manual Checks and Quick Checks.
- Void Posted Checks: When you select the Void Posted Check menu will display. You will use the functions listed on this menu when you need to void a check that has already been posted to the Paid Item File.
- Void Unused Checks: Select to record unusable or damaged checks to the Bank Reconciliation file for audit purposes. These checks would not have been used or posted in the system.
- C Bank Reconciliation: When you select C, the Bank Reconciliation menu will display. You may use these functions when reconciling your bank statement.

# **INVOICE ENTRY**

The options on the Invoice Entry Menu will allow you to enter and edit invoices that you receive from your vendors.

The Invoice Entry Menu will display as shown below.

# MENU SELECTIONS

- **Invoice Entry:** To display the Invoice Entry screen, select for Invoice Entry. This is the option you will use to enter invoices into the Accounts Payable system. Items entered through Invoice Entry will post to the Accounts Payable General Ledger and expense accounts
- **B** Batch Proof: Before you can post invoices entered via invoice entry, you must print a Batch Proof Report. This is used to verify the accuracy of your data entry.
- **Batch Post**: Once the Batch Proof Report has been printed and verified for accuracy, you must post the batch of invoices to the Open Item File by selecting for Batch Post.
- D Batch Deletion: To delete a batch of invoices, select D for Batch Deletion. You can only delete batches that have not been posted. Once a batch has been posted, it cannot be deleted. Each individual invoice would need to be removed.

- **Posted Invoice Maintenance:** Posted Invoice Maintenance will allow you to edit an Invoice that has been posted to the Open Item File. The invoice must be posted to use this feature.
- **Posted Invoice Removal:** Posted Invoice Removal will allow you to remove an invoice that has been posted to the Open Item File and is not selected for payment.

The Invoice Entry screen is used to enter a batch of invoices. All invoices in the batch must be posted to the same Year and Period. If you have invoices that are to be posted to a different period, they must be entered in separate batches. You may enter as many invoices as you wish within each batch. You may have multiple batches open and in process at the same time.

The Vendor Number and the Terms Code may be created on the fly if necessary by using the word "NEW" instead of the respective codes while the cursor is in the associated field.

Once you have entered the invoices it is necessary to print a batch Proof Report. This can be done upon leaving the Invoice Entry screen or at a later time from the menu.

The **F8** -Quit function key on this screen enables you to abandon the current invoice you are entering. This feature is designed so that you can quickly quit the screen without saving the invoice.

| 😚 Invoice Entry                                                                                                    |                                                                                                    | X                                                                                                  |
|----------------------------------------------------------------------------------------------------|----------------------------------------------------------------------------------------------------|----------------------------------------------------------------------------------------------------|
| Batch No<br>Company<br>Branch No<br>Vendor No<br>Terms<br>Discount Percent<br>Invoice Date<br>Invoice No<br>Due Date<br>Description<br>Freight Amount<br>Invoice Amount | Item No     Operator     Notes       Year     Period       No Of Po/Shippers       Tot Po Cost       Tot Invoice       Variance (\$)       Variance (%) | F1-Help<br>F2-Save<br>F3-Lookup<br>F4-Delete<br>F5-Batch Inq<br>F6-Notes<br>F7-Hold Rsn<br>F8-Quit |
| Discount Amount<br>Pay Code                                                                                                    |                                                                                                    |                                                                                                    |

The Invoice Entry Screen is displayed below.

# **Field Descriptions**

## Batch Number

Type in the existing Batch Number and press  $\boxed{Enter}$ . To create a new batch, type in the word "NEW" and press  $\boxed{Enter}$ . To list batches which are currently open, press  $\boxed{F3}$ -Lookup. You may select a Batch Number from this list. The Proof Flag reflects if the batch proof report has been printed for that batch. You must **print** the proof report to

allow the batch to be posted. Below is an example of the **F3-Lookup** option in the Batch No. field.

| 6     |                    |                    | $\mathbf{X}$ |
|-------|--------------------|--------------------|--------------|
| File  | Search Tag         | Help               |              |
| Batch | No Operator        | Created Proof Flag |              |
| 2515  | TM                 | 10/08/08 N         | ▲            |
| 2564  | WA                 | 11/11/08 Y         |              |
| 2568  | TM                 | 11/12/08 Y         |              |
| 2583  | WA                 | 11/14/08 Y         |              |
| 2601  | TM                 | 11/19/08 Y         |              |
| 2602  | TM                 | 11/19/08 Y         | <b>•</b>     |
| Acce  | ept <u>C</u> ancel | Sto <u>P</u>       | đ, Đ         |

## Item Number

The open batches will be displayed. They have not been posted. To list the invoices that have been entered for this batch, press **F3-L Lookup**. You may select an existing item number from this list to edit the invoice. The window will display the following information:

| 0             |                  |           | ×              |
|---------------|------------------|-----------|----------------|
| File Search   | Tag Help         |           |                |
| Item Operator | Invoice No       | Vendor No | Invoice Amount |
| 1 CYNTHIA     | 212525           | 100       | 32521.00       |
| 2 CYNTHIA     | 659856           | 100       | 3521.00        |
| 3 CYNTHIA     | 695-8596         | 100       | 569.00         |
| 4 CYNTHIA     | 545-6585         | 100       | 32521.00       |
| 5 CYNTHIA     | 25212            | 100       | 454.00         |
| 6 CYNTHIA     | 325-659          | 100       | 3221.00        |
| 7 CYNTHIA     | 2125-659-TJ      | 100       | 54.00          |
| 8 CYNTHIA     | 21121            | 100       | 25.00          |
| 9 CYNTHIA     | 545TY54          | 100       | 321.00         |
| 10 CYNTHIA    | 4854RT           | 100       | 655.00         |
| 11 CYNTHIA    | 252522           | 100       | 510.00         |
| 12 CYNTHIA    | 56596            | 100       | 2551.00        |
| 13 CYNTHIA    | 65969            | 100       | 1 44.00        |
| 14 CYNTHIA    | 6549             | 100       | 544.00         |
| 15 CYNTHIA    | 5252             | 100       | 6565.00        |
|               |                  |           |                |
|               |                  |           |                |
| Accept Can    | cel Sto <u>P</u> |           | B              |

## Operator

The system will automatically enter your user ID. This is based on your logon.

# Notes

The data that will display in this field represents if notes are present for the current batch. These notes are entered via the **F6**- **Notes** function key. If the word ABSENT displays there were no notes entered for this batch.

# Company

Type in the Company Number and press **Enter**. The Company Name will display in this field

# Year

The system will default to the current fiscal accounting year set up in the AP Customization screen.

# Period

Type in the Accounting Period that the batch of invoices will be posted to and press **Enter**-1.

# **Branch Number**

Type in the Branch Number for the invoice that you are entering if it is different from the default settings and press **Enter**. The system will default to the branch number that is setup as the default in the AP Customization screen.

# Vendor Number

Type in the Vendor Number and press **Enter**. To create a new vendor, type NEW and then press **Enter**. Intuitive help is available by pressing the **F3**-Lookup key to execute a vendor search. There are several ways you can search for a vendor. The window that will display is illustrated below:

# Name

After entering the vendor number, the vendor's name will display.

## Terms

The terms code from the Vendor Maintenance record will default. You may change the terms code at this time. You may also create a new terms code, type NEW to create a new terms code. This field also displays the description of the terms code you enter. To view a list of the terms codes, press the **F3**-lookup key. You may select a Terms Code from the list of records displayed in a dialogue window. The Vendor Master Record must have a valid terms code attached. This is located in the Vendor Maintenance Record.

| 8                         |                   | × |
|---------------------------|-------------------|---|
| File Search               | Tag Help          |   |
| Term Code                 | Description       |   |
| 90DAYS                    | NET 90 DAYS       | - |
| А                         | 2% 10 DAYS, N30   |   |
| A1                        | 3 PAYS 30,60,90   |   |
| A2                        | 3 PAYS 90,120,150 |   |
| В                         | 2% 10TH NET 30TH  |   |
| С                         | NET 10 PROX       |   |
| E                         | DUE UPON RECEIPT  |   |
| F                         | NET 15            |   |
| G                         | .5% 10 NET 30     |   |
| н                         | 1% 10 NET 15      |   |
| 1                         | NET 30            |   |
| J                         | 2% 15 PROX        | - |
| <u>A</u> ccept <u>C</u> a | ancel Stop        | Đ |

# **Discount Percent**

The default discount percentage will display based on the terms code you are using. You may accept it or change it.

# **Invoice Number**

Type in the Invoice Number and press **Enter**. Do not use spaces or asterisks.

If you enter an invoice number that was previously entered for this vendor the following message will display: If in the Vendor File Maintenance, a vendor is flagged as allowing duplicate invoices, you can reuse the same invoice number.

"Invoice Number Has Already Been Used"

Press **Enter** to continue with another invoice number.

# **Invoice Date**

Type in the date of the invoice and press **Enter**-**.** 

Press  $\boxed{F3}$  – **Lookup** to display a pop-up calendar for assistance in calculating an invoice due date if different from the terms code due date.

|        |        | Feb     | •        | 2009 💌   |        |          |
|--------|--------|---------|----------|----------|--------|----------|
| Sunday | Monday | Tuesday | Vednesda | Thursday | Friday | Saturday |
| 25     | 26     | 27      | 28       | 29       | 30     | 31       |
| 1      | 2      | 3       | 4        | 5        | 6      | 7        |
| 8      | 9      | 10      | 11       | 12       | 13     | 14       |
| 15     | 16     | 17      | 18       | 19       | 20     | 21       |
| 22     | 23     | 24      | 25       | 26       | 27     | 28       |
| 1      | 2      | 3       | 4        | 5        | 6      | 7        |

# Due Date

The system will generate a due date based on the terms code used for this vendor in the vendor file maintenance. You may change this date if necessary.

Press **F3** in this field to display a pop-up calendar.

Press  $\boxed{F3}$  – **Lookup** to display a pop-up calendar for assistance in calculating an invoice due date if different from the terms code due date.

# Description

Enter a brief description of the invoice. This is helpful to determine what services or materials were rendered for this invoice. The description can also be printed on the check stub.

# Freight Amount

If the invoice has a freight amount, enter the amount in this field.

# **Invoice Amount**

Type in the invoice amount as it appears on the invoice and press **Enter**. This amount should include the freight amount if applicable.

## **Invoice Distribution**

The Invoice Distribution screen is used to enter the General Ledger Account numbers to expense the invoice. We will cover this screen in a moment.

## Pay Code

The Pay Code is used to define when the invoice will be processed. This field has four valid entries.

## **1** - Regular Invoice:

**2** - Hold Invoice: Invoices with this pay code will not be selected for payment until the pay code has been changed to 1 via posted invoice maintenance.

**3** - **Prepaid Invoice**: This pay code type would be used if you have prepaid the vendor and you need to record the invoice, check number and check amount, in the Accounts Payable and General Ledger files. Several prompts will display when you process an invoice with this Pay Code. The screen that will display is illustrated below:

**(4)** – **ACH Transaction**: These types of invoices will not display as open since they are being paid when they are entered. Automatic Clearing House. If the Pay Code type 4 is used, the system will generate an ACH #, no check number is needed. When you enter a PayCode 4 invoice, you must complete the entry. You cannot back-out. If an error is made and you need to delete the ACH Transaction, you must delete that particular invoice from the batch and then re-enter. This must be done prior to posting the batch.

The Prepaid Invoice Screen below will display for Prepaid Invoices and ACH Transactions.

| 😚 Invoice Er          | ntry                                                                              | X                | <b></b>                            |
|-----------------------|-----------------------------------------------------------------------------------|------------------|------------------------------------|
|                       | ACH Transaction                                                                   | F1- <u>H</u> elp | Prepaid Invoice<br>Paycode 3 & ACH |
| Branch                | ALL                                                                               | F2- <u>S</u> ave | the same entry                     |
| Bank No<br>Date Paid  | 1 AMERICAN BANK<br>02/25/09                                                       | F3-Lookup        | screen.                            |
| Paid Year<br>Check No | 2009         Paid Period         1           ACH#00072         01/31/09         1 | <u>***</u>       |                                    |
| Paid Amount           | 64245.38                                                                          | ×                |                                    |
|                       |                                                                                   |                  |                                    |
|                       |                                                                                   |                  |                                    |

# **Field Descriptions**

## Branch

Type in the Branch and press **Enter**←**I**.

## **Bank Number**

Type in the Bank Number and press **Enter**.

## **Date Paid**

The default will be the current date. You may change if necessary.

## **Check Number**

Type in the check number used to pay this invoice and press **Enter**.

## **Paid Amount**

This will default with the amount of the invoice less any discount.

Press **F2** to save the information

Once you select the Pay Code, a description of the code will display.

| 😁 Invoice Entry                  |                                                                                                    | ×                                         |
|----------------------------------|----------------------------------------------------------------------------------------------------|-------------------------------------------|
| Batch No<br>Company<br>Branch No | 7181     Item No     1     Operator     CYNTHIA     Notes       1     AUTOPOWER TRUCK PARTS     Year     2009     Period     1     01/31/09       1     AUTOPOWER TRUCK WAREHOUSE                                                                                                    | F1- <u>H</u> elp<br>F2- <u>S</u> ave      |
| Vendor No<br>Terms               | 100     AUTOPOWER CORPORATION     LAKE MARY,FL       B     2% 10TH NET 20TH                                                                                                    | F3- <u>L</u> ookup<br>F4- <u>D</u> elete  |
| Discount Percent<br>Invoice Date | 2.00 SB+ Dialog 02/04/09 12523 Accept the invoice as is? If Po/Shippers 0                                                                                                    | F5- <u>R</u> pt                           |
| Due Date<br>Description          | Image: Non-State         Policity         Policity         Output         Output | F6- <u>N</u> otes<br>F7-H <u>o</u> ld Rsn |
| Freight Amount<br>Invoice Amount | 25.00         Variance (\$)         0.00           65556.00         Variance (%)         0.00                                                                                                    | F8-Quit                                   |
| Discount Amount<br>Pay Code      | -1310.62<br>4 ACH                                                                                                    |                                           |
|                                  |                                                                                                    |                                           |

# **GL Batch Template**

This screen will default to the template that has been attached to the vendor in the AP vendor file maintenance. Typing in the word "NEW" in the template field will allow you to create a new General Ledger invoice distribution template. The template that is created using the word "**NEW**" will not be the default for this vendor unless you answer to save the changes. If answered it will be used only for the present invoice entry.

| 😚 Invoice Distribution                                                                                                    |                                               |
|----------------------------------------------------------------------------------------------------|-----------------------------------------------|
| Company     1     AUTOPOWER TRUCK PARTS     Batch Number     7151       Branch No     1     AUTOPOWER TRUCK WAREHOUSE     Item Number     1       Vendor No     100     AUTOPOWER CORPORATION     Invoice Amount     51.47       Invoice No     9654333     Invoice Amount     51.47       Template     2     Invertee Amount     51.47       ISS0     INVENTORY     1     16     49.00       INVENTORY     1     16     2.47     FREIGHT | F1-Help<br>F2-QK<br>F3-Lookup<br>F5-Verify PO |
| Total Distribution 51.47                                                                                                    |                                               |

# **GL Acct**

To delete a General Ledger Account distribution line press the backslash key  $\$  at the beginning of the account number field and press enter. The General Account number can also be edited in this field.

To view a list of the General Ledger account numbers, press the **F3**-lookup key. You may select a General Ledger account number from the list of records displayed in a dialogue window.

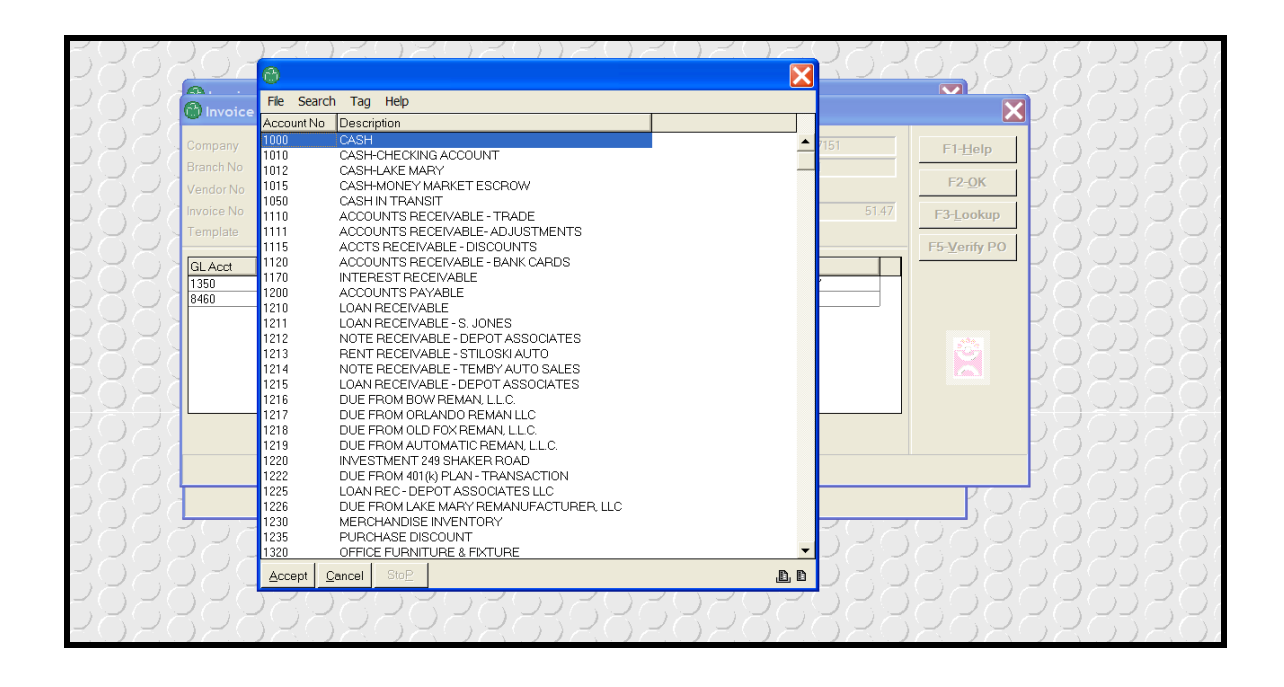

Once a General Ledger number has been selected, the description of the General Ledger Account will display.

## Branch, Department, Invoice Amount

The branch, department and the invoice amount will default to the current information of the invoice that is being entered.

If there are two lines in the template, and there is a freight amount on the invoice, it is assumed that the freight amount belongs to the second line, which is assumed to be the freight G/L account.

# **Function Keys**

Other options can be found by pressing any of the following function keys:

**F5** Verify Line items: This screen allows the A/P clerk to verify that the costs on the PO and the costs on the invoice equal. Any discrepancies between the PO and Invoice are keyed here, providing the software with the ability to report on the dollar and percentage difference. A management decision can then be made whether to pay the invoice or put it on hold, pending a review of the invoice by the purchasing dept. To verify a PO it must be issued and received. This feature does not tie in with the General Ledger.

# **Field Descriptions**

## Location

Type in the Location of the Purchase Order and press **Enter**.

## Purchase Order Number

Type in the PO Number and press **Enter**.

# **Shipper Number**

Type in the Shipper Number and press **Enter**. The Shipper number must be typed in exactly as when it was received in the AutoPower PO Receiving Program.

The Part Numbers on the PO will display as shown.

| 🚳 PO LINE ITEM VER                               |               |                          |                  |                           |                       |                   | X                                   |
|--------------------------------------------------|---------------|--------------------------|------------------|---------------------------|-----------------------|-------------------|-------------------------------------|
| Vendor Number 100<br>Batch No 718<br>Location W1 | AUTOPOWER 0   | CORPORATION<br>PO Number | 12670            | Am<br>Iter<br>Shipper Num | ount<br>n No<br>ber 1 | 6553100<br>1      | F2- <u>S</u> ave<br>F4- <u>D</u> el |
| Part Number<br>BEN33716                          | Rec Oty Rec C | lost Rec Core            | Inv Qty Inv<br>1 | voice Cost Inv<br>20.36   | oice Core             | Extended<br>20.36 | X                                   |
|                                                  | 1 20.3        | 36 0.00                  | 1                | 20.36                     | 0.00                  | 20.36             |                                     |

| PO LINE ITEM VERIFICATION         |           |             |                     |                 |          | ×                |
|-----------------------------------|-----------|-------------|---------------------|-----------------|----------|------------------|
| Vendor Number 100 AUTOPOWER CORPO | DRATION   | 1           | A                   | mount           | 31900    | F2- <u>S</u> ave |
| Batch No 7181<br>Location W1      | PO Number | 12670       | Ite<br>Shipper Nu   | em No<br>mber 1 | 2        | F4- <u>D</u> el  |
| Part Number Rec Qty Rec Cost      | Rec Core  | Inv Qty Inv | roice Cost I        | nvoice Core     | Extended |                  |
|                                   |           | SB+ Error   |                     |                 |          |                  |
|                                   |           | PO/Ship     | per was already ver | ified on        |          |                  |
|                                   |           |             | 02-26-2009          |                 |          | <u></u>          |
|                                   |           |             | Continue            |                 |          |                  |
|                                   |           |             |                     |                 |          |                  |
|                                   |           |             |                     |                 |          |                  |
|                                   |           |             |                     |                 |          |                  |
|                                   |           |             |                     |                 |          |                  |

If the PO has been verified previously the error message below will display.

After performing the PO Line item verification the front screen will redisplay allowing you to complete the invoice entry.

| 💮 Invoice Entry                  |                                                                                                    | X                  |
|----------------------------------|----------------------------------------------------------------------------------------------------|--------------------|
| Batch No                         | 7181 Item No 2 Operator CYNTHIA Notes                                                                                                    | F1- <u>H</u> elp   |
| Company<br>Branch No             | I         AUTOPOWER TRUCK PARTS         Year         2009         Period         I         01/31/09           1         AUTOPOWER TRUCK WAREHOUSE         I         01/31/09         I         01/31/09 | F2- <u>S</u> ave   |
| Vendor No                        | 100 AUTOPOWER CORPORATION LAKE MARY,FL                                                                                                    | F3-Lookup          |
| Terms                            | B 2% 10TH NET 30TH                                                                                                    | F4- <u>D</u> elete |
| Discount Percent<br>Invoice Date | 2.00                                                                                                    | F5- <u>R</u> pt    |
| Invoice No                       | No Of Po/Shippers         1           1212165         Tot Po Cost         20.36                                                                                                    | F6-Notes           |
| Due Date                         | 03/10/09 Tot Invoice 20.36                                                                                                    | F7-Hold Rsn        |
| Freight Amount                   | 2.00 Variance (\$) 0.00                                                                                                    | F8-Quit            |
| Invoice Amount                   | 321.00 Variance (%) 0.00                                                                                                    | F9-Vnd Notes       |
| Discount Amount                  | - <u>6.38</u>                                                                                                    |                    |
| Pay Code                         |                                                                                                    | <b>2</b>           |
|                                  |                                                                                                    |                    |
|                                  |                                                                                                    |                    |

## **Discount Amount**

The discount amount will be calculated based on the AP terms code that has been setup for the vendor. If the vendor allows you to take the discount on the freight it will be included in this amount. In the Vendor Master File Maintenance the discount freight must be a for the freight to be calculated with the discount.

# **No Of Po/Shippers**

Number of PO/Shippers whose line item costs has been verified using **F5** Verify Line Items.

# **Tot Po Cost**

Total dollar value of the PO/Shippers based on purchase order costs.

## **Tot Invoice**

Total dollar value of the PO/Shippers based on invoice costs.

## Variance (\$)

Total dollar variance between the PO costs and invoice costs above.

# Variance (%)

Total percentage variance between the PO costs and invoice costs above.

| Invoice Entry                                                                                                    |                                                                                                    |                                                                  |                                                                                  |                                                                      |
|----------------------------------------------------------------------------------------------------|----------------------------------------------------------------------------------------------------|------------------------------------------------------------------|----------------------------------------------------------------------------------|----------------------------------------------------------------------|
| Batch No     246     Item No     1 Operator     CYNTHIA     Notes     I       Company     1     AUTOPOWER CORPOP     Year     2005     Period     5     d       Branch No     1     AUTOPOWER TEST AC     a                                                                                                    |                                                                                                    |                                                                  | riance is the once between to Total PO Co                                        | dollar amount that is the<br>he Total Cost of the Invoice<br>st.     |
| Vendor No     100     AUTOPOWER CORP       Terms     A     90 DAYS NO PAY,3 E       Discount Percent     2.00       Invoice Date     04/15/05       Invoice No     6666666       Due Date     08/10/05       Description     AUTOPOWER CORPORATION-66       Freight Amount     0.00       Invoice Amount     45.00 | OF LAKE MARY, FL<br>QU<br>No Of Po/Shippers<br>Tot Po Cost<br>Tot Invoice<br>Variance (\$)<br>Variance (%) | Also th<br>amount<br>and the<br>16.20<br>45.00<br>28.80<br>64.00 | e Variance Pe<br>difference be<br>Total Invoice<br>F7-Hold <u>Bsn</u><br>F8-Quit | ercentage is the percentage<br>etween the Total PO Cost<br>e amount. |
| Discount Amount 0.00<br>Pay Code 1 Regular                                                                                                    |                                                                                                    |                                                                  | ×                                                                                |                                                                      |

# **Function Keys**

**F5** Batch Inq: Select **F5** – Batch Inquiry to list detailed information about all invoices in the batch. This also may show as Rpt on your screen for batch reporting.

| 💮 Batch Status                                      |                                                |                                               |                                        |                                                          |                                                                                             |                            | X                  |
|-----------------------------------------------------|------------------------------------------------|-----------------------------------------------|----------------------------------------|----------------------------------------------------------|---------------------------------------------------------------------------------------------|----------------------------|--------------------|
| Batch No 7182                                       | Company 1 Year 20                              | 09 Period 1 01                                | /31/2009                               |                                                          |                                                                                             |                            | F5- <u>D</u> etail |
| ltm Br Vendor                                       | r Invoice                                      | Inv Amt                                       | Frt Amt                                | InvDate                                                  | DueDate                                                                                     | Paycode                    |                    |
| 1 1 100<br>2 1 100<br>3 1 100<br>4 1 100<br>5 1 200 | 458965<br>415859<br>98789<br>1252565<br>548585 | 150.00<br>365.00<br>965.00<br>251.00<br>25.00 | 2.00<br>21.00<br>65.00<br>9.95<br>0.00 | 02/10/09<br>02/26/09<br>02/26/09<br>02/26/09<br>02/26/09 | 03/10/09 Regula<br>03/10/09 Regula<br>03/10/09 Regula<br>03/10/09 Regula<br>03/28/09 Regula | ar<br>ar<br>ar<br>ar<br>ar |                    |
|                                                     | Batch Invoice Total                            | 1756.00                                       | 97.95                                  |                                                          |                                                                                             |                            | <u></u>            |
| Vendor                                              | PUAT REBUILD                                   |                                               | Terms                                  | A 2% 10                                                  | DAYS, N30                                                                                   |                            |                    |
| Disc%                                               | 2.00 Disc\$                                    | -0.01                                         | Description                            | PARTS                                                    | ;                                                                                           |                            |                    |
| GL Acct                                             | Description                                    | Br Dpt                                        | InvAmt                                 |                                                          | Reference                                                                                   |                            |                    |
| 1350 INVENTOR<br>8460 FREIGHT C                     | Y<br>HARGES                                    | 1 16<br>1 16                                  | 25.<br>0.                              | .00 INVENTOR<br>.00 FREIGHT                              | RY                                                                                          |                            |                    |
|                                                     |                                                |                                               |                                        |                                                          |                                                                                             |                            |                    |
|                                                     |                                                |                                               |                                        |                                                          |                                                                                             |                            |                    |

Click on the item number of the invoice to highlight the item number and then Click on **F5**-Detail to view the complete details for a particular invoice that has been entered in the batch. You must click on the **F5** function key for the detailed information for a particular invoice to display.

**F6** Notes: Select **F6** - Notes to enter notes that concern the payment or recording of this invoice. The Accounts Payable system will allow you to enter notes about a specific invoice. To display the Invoice Notes screen, press the **F6** Notes function key from the Invoice Entry screen. Unlimited notes can be entered in this window.

| 🕲 Invoice Notes                                     | X                |
|-----------------------------------------------------|------------------|
| PO Cost and the Invoice Cost difference is to HIGH! | F2- <u>S</u> ave |
|                                                     | F4- <u>D</u> el  |
|                                                     | 8                |
|                                                     |                  |

Press **F2** to Save the notes entered into the notes section.

Press **F4** to **Delete** the notes that were entered into the notes section.

**F7 HoldReason:** If you entered an invoice using Pay Code '2', you may need to enter a reason why you are holding payment on this invoice. Select **F7**-**HoldReason**, to enter a reason for the hold. The invoice will not be released from hold until you change the pay code to a 1.

The screen entitled "Why is this Invoice on hold?" is illustrated below.

| 🚯 Why is this Invoice on hold?                                                                                                    |                  |
|----------------------------------------------------------------------------------------------------|------------------|
| This invoice is on hold until the difference between the cost of the invoice<br>and the cost of the receivings has been clarified. | F2- <u>S</u> ave |
|                                                                                                    |                  |

# **BATCH PROOF**

Once a batch of invoices has been entered, a Batch Proof Report must be printed to verify the accuracy of the data entered. The system will not allow you to post a batch of invoices unless the Batch Proof Report has been printed to a printer.

The Batch Proof Screen is illustrated below.

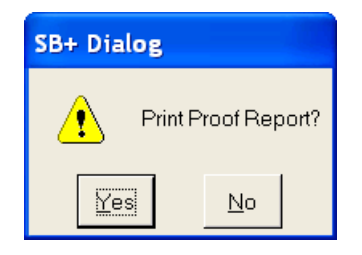

After you have pressed **F2** to save your invoice batch you will be prompted to print the Proof Report? The printer dialogue box will display so that you may select the printer, screen, auxiliary printer or cancel the print job.

| SB+ Dialog |                |                       |                |
|------------|----------------|-----------------------|----------------|
| 1          | Report t       | o Screen or Printer   | ?              |
| Printer    | <u>S</u> creen | <u>A</u> uxiliary Ptr | <u>C</u> ancel |

*Note:* To proceed to the next step, Post Batch, you MUST print a Batch Proof Report either to a Printer or to an Auxiliary Printer. Proof flag must be . If the proof flag is N in the F3 Lookup dialogue box, this means that a batch proof report has not been printer, therefore, you cannot post the batch.

If you should exit out of the invoice entry batch and you would like to print the batch proof, go to the menu option to print the batch proof report.

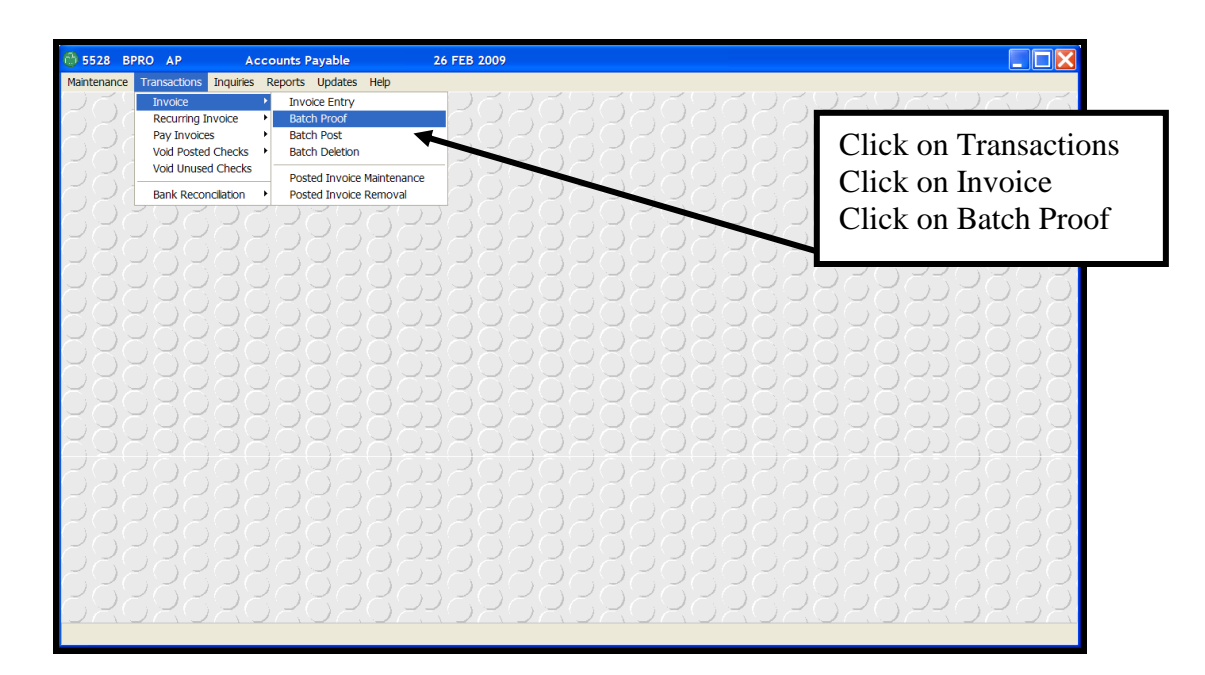

# **Field Descriptions**

# **Batch Number**

Enter the Batch Number to print.

| <b>W</b>                    | File Search Tag Help                 |
|-----------------------------|--------------------------------------|
| 🐼 Select Batch to Print 🛛 🔣 | Batch No Operator Created Proof Flag |
|                             | 2515 TM 10/08/08 N                   |
|                             | 2564 WA 11/11/08 Y                   |
| Batch No.                   | 2568 TM 11/12/08 Y -                 |
| Datchino                    | 2583 WA 11/14/08 Y                   |
|                             | 2601 TM 11/19/08 Y                   |
|                             | 2602 TM 11/19/08 Y                   |
|                             | 2603 TM 11/19/08 Y                   |
|                             | 2622 TM 11/25/08 Y                   |
|                             | 2658 TM 12/04/08 Y                   |
| E1-Heln E3-Lookun           | 7042 TM 09/24/08 Y                   |
|                             | 7046 TM 10/08/08 Y                   |
|                             | 7048 TM 11/03/08 N                   |

Press **F3** to display a list of batches that has not been posted. When selected, the following screen will display:

Type in to print the batch proof report and press Enter-.

The printer dialogue box will display so that you may select the printer, screen, auxiliary printer or cancel the print job.

Printing the report to the screen will not allow you to post the batch. The batch proof report must be sent to a printer. The Proof Flag column on the F3 lookup screen will display if the proof report was printed. If the Proof Flag is displaying an "N" then the proof report has not been printed, therefore, you cannot post the batch until you actually send the proof report to the printer.

Example of Invoice Entry Batch Proof Report.

| AccuTerm 2K2 - [DEV (2)]                                                                      |        |       |
|-----------------------------------------------------------------------------------------------|--------|-------|
| I File Edit View Tools Reset Window Help                                                      |        | _ 8 × |
| AUTOPOWER TRUCK PARTS                                                                         |        |       |
| Invoice Batch Proof Report By Operator CYNTHIA                                                |        |       |
| For the Year 2009 in the Period 1 with an end date of 01/31/09                                |        |       |
| Batch No 7182                                                                                 |        |       |
| Printed on 02/26/09 12:55pm                                                                   | Page 1 |       |
| Item Invoice No Vendor Name Pc Terms Inv Date Due Date Chk# Inv. Amt Disc. Amt Br Dpt Account | Amount |       |
| 1 458965 100 - AUTOPOWER C 1 B 02/10/09 03/10/09 150.00 -2.96 1 16 1350                       | 148.00 |       |
| TRUCK SUPPLIES 1 16 8460                                                                      | 2.00   |       |
| Totals for Invoice No 458965 150.00 -2.96                                                     | 150.00 |       |
| 2 415859 100 - AUTOPOWER C 1 B 02/26/09 03/10/09 365.00 -6.88 1 16 1350                       | 344.00 |       |
| Totals for Invoice No 415859 365.00 -6.88                                                     | 365.00 |       |
| R#AP.BATCH#PROOF<br>Page 1 from Column 1+ - Cursor Scroll or Press (Enter) to Continue +      |        |       |
|                                                                                               |        |       |

A check register will also print for Prepaid Invoices that may have been entered into the batch along with the proof report.

| 🖳 AccuTerm 2K2 - [DEV (2)]                                                                      |                                          |               |           |          |           |       |
|-------------------------------------------------------------------------------------------------|------------------------------------------|---------------|-----------|----------|-----------|-------|
| 🖳 <u>F</u> ile <u>E</u> dit <u>V</u> iew <u>T</u> ools <u>R</u> eset <u>W</u> indow <u>H</u> el | p                                        |               |           |          |           | _ 8 × |
|                                                                                                 |                                          |               |           |          |           |       |
| A                                                                                               | JTOPOWER TRUCK PARTS                     |               |           |          |           |       |
| Check Register for                                                                              | <ul> <li>Prepaid Invoices for</li> </ul> | Batch No 7182 |           |          |           |       |
| Expense                                                                                         | 1 in Period 1 - 01/31/                   | 2009          |           |          |           |       |
| Printed On 02/26/09 01:09pm                                                                     |                                          |               |           |          | Page 6    |       |
| Co Bank Check Per Vendor Name                                                                   | Invoice No                               | Chk Date      | Gross Amt | Disc Amt | Check Amt |       |
| 1 1 2700 1 100 AUTOPOWER CORPORAT.                                                              | ION 215251                               | 02/26/09      | 654.00    | -13.04   | 640.96    |       |
|                                                                                                 | Repo                                     | rt Totals     | 654.00    | -13.04   | 640.96    |       |
|                                                                                                 |                                          |               |           |          |           |       |
|                                                                                                 |                                          |               |           |          |           |       |
|                                                                                                 |                                          |               |           |          |           |       |
|                                                                                                 |                                          |               |           |          |           |       |
|                                                                                                 |                                          |               |           |          |           |       |
| R*AP.BATCH*PROOF                                                                                |                                          |               |           |          |           |       |
| Page 6 from Column 1+ − Cursor Scroll or Press <enter></enter>                                  | to Continue                              |               |           |          |           |       |
|                                                                                                 |                                          |               |           |          |           |       |
|                                                                                                 |                                          |               |           |          |           |       |

# **BATCH POST**

The invoice batch must be posted in order for the invoices in the batch to be reflected in the Open Item File. The batch post routine below will automatically post all invoice entries to the Open Item File for each vendor and to the appropriate General Ledger accounts. The Invoice Batch Posting Screen is illustrated below.

| 😚 5528 BPRO AP Accounts                                                                                                    | Payable 26 FEB 2                                                                                                    | 2009 |                                                                  |
|----------------------------------------------------------------------------------------------------|----------------------------------------------------------------------------------------------------|------|------------------------------------------------------------------|
| Internance         Transactions         Inquiries         Reports           Invoice         Invoice         Invoice         Invoice         Invoice         Bat           Pay Invoices         Void Posted Checks         Bat         Void Unused Checks         Post           Bank Reconcilation         Post         Post         Post         Post | Updates Hep     Order Entry     cch Proof     cch Post     cch Deletion     sted Invoice Maintenance     sted Invoice Removal |      | Click on Transactions<br>Click on Invoice<br>Click on Batch Post |
|                                                                                                    |                                                                                                    |      |                                                                  |
|                                                                                                    |                                                                                                    |      |                                                                  |
|                                                                                                    |                                                                                                    |      |                                                                  |

# **Field Descriptions**

## **Batch Number**

| 😚 Invoice Batch Posting |                    |
|-------------------------|--------------------|
| Batch No                | F1- <u>H</u> elp   |
| Total Distributions     | F3- <u>L</u> ookup |
| Ok To Post?             | - 3                |
|                         |                    |
|                         |                    |

Type in the Batch number and press Enter - OR Press F3function key to display a list of batches that have not been posted.

When selected the following screen will display:

| 8     |               |                    |          |
|-------|---------------|--------------------|----------|
| File  | Search Tag He | elp                |          |
| Batch | No Operator   | Created Proof Flag |          |
| 2601  | TM            | 11/19/08 Y         | <b>_</b> |
| 2602  | TM            | 11/19/08 Y         |          |
| 2603  | TM            | 11/19/08 Y         |          |
| 2622  | TM            | 11/25/08 Y         |          |
| 2658  | TM            | 12/04/08 Y         |          |
| 7042  | TM            | 09/24/08 Y         |          |
| 7046  | TM            | 10/08/08 Y         |          |
| 7048  | TM            | 11/03/08 N         |          |
| 7049  | CYNTHIA       | 11/05/08 N         |          |
| 7053  | WALT          | 11/03/08 N         |          |
| 7060  | TM            | 11/03/08 Y         |          |
| 7061  | CYNTHIA       | 11/03/08 N         |          |

Click on the batch number that you would like to post.

# **Total Invoices**

This is the total dollar amount of all invoices in this batch. This field is for informational purposes only.

# **Total Distributions**

This is the total dollar amount of all the distributions in this batch. This is a display only field and can't be modified.

# OK To Post

If you answer for no, you will return to the Main Menu and the batch will not be posted. If you enter yes, the following prompts will display on the screen: "You are about to post batch ###".

# "OK to post?"

If you do not want to post this batch, answer .

Answer for yes to complete the posting process. When posting has been completed, the following prompt will display.

# "Posting Complete"

If a Batch Proof Report has not been printed, the following message will display and posting cannot be completed until the Batch Proof Report has been printed.

# "Proof Report has not been printed"

Press **Enter** to return to the Batch Post Screen.

# **BATCH DELETION**

The Batch Deletion option will delete a batch before it has been posted. Any invoices that were entered into this batch will need to be re-entered and posted to reflect in the Open Item File.

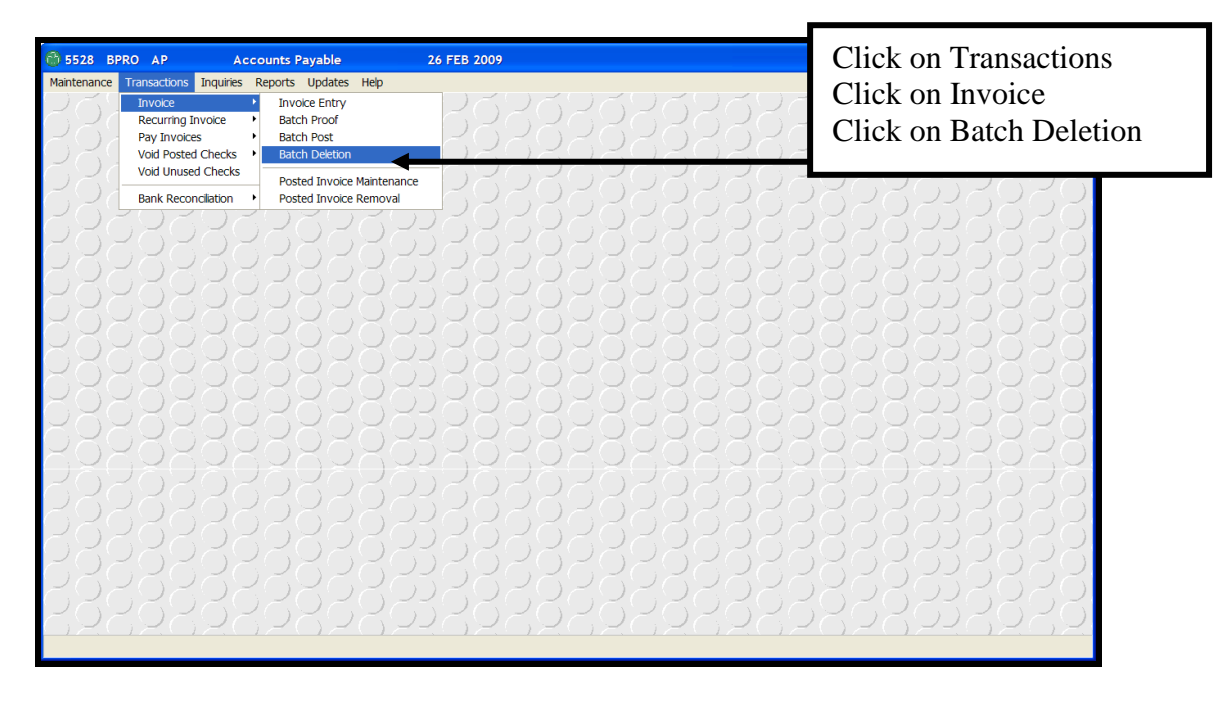

The Delete Batch Entry Screen is illustrated below.

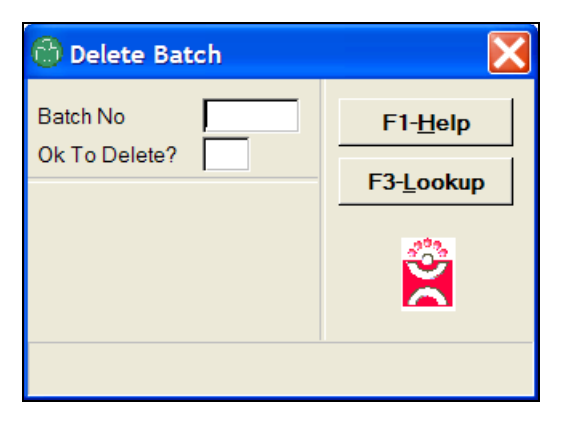

## **Field Descriptions**

## **Batch Number**

Type in the Batch Number to be deleted and press **Enter**←**J**.

| 0     |              |                    | × |
|-------|--------------|--------------------|---|
| File  | Search Tag H | Help               |   |
| Batch | No Operator  | Created Proof Flag |   |
| 2515  | TM           | 10/08/08 N         |   |
| 2564  | WALT         | 11/11/08 Y         | _ |
| 2568  | TM           | 11/12/08 Y         |   |
| 2583  | WALT         | 11/14/08 Y         |   |
| 2601  | TM           | 11/19/08 Y         |   |
| 2602  | TM           | 11/19/08 Y         |   |
| 2603  | TM           | 11/19/08 Y         |   |
| 2622  | TM           | 11/25/08 Y         |   |
| 2658  | TM           | 12/04/08 Y         |   |
| 7042  | TM           | 09/24/08 Y         |   |
| 7046  | TM           | 10/08/08 Y         |   |
| 7048  | TM           | 11/03/08 N         |   |
| 7049  | CYNTHIA      | 11/05/08 N         |   |

The window above shows the Batch Number, Operator, Created and Proof Flag.

Click Accept or press Enter on the Batch number that you would like to delete.

The next prompt will be.

# **OK To Delete?**

If you answer for No, you will return the Main Menu and the batch will not be deleted.

If you answer for Yes to delete this batch the following prompt will display:

"You are about to delete the entire batch. Are you sure you want to do this?"

Select **NO** if you do not want to delete the batch. You will return to the Main Menu and the batch will not be deleted.

Select **YES** to continue with the Batch Deletion process. The following message will display when the deletion process is complete:

## "Batch ### deleted"

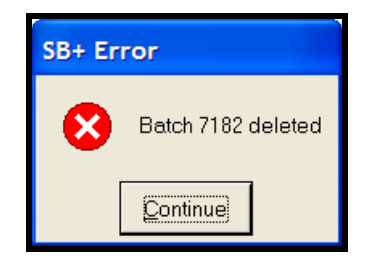

Click or press **Enter** on Continue to return to the Main Menu.

## **Posted Invoice Maintenance**

Occasionally, there may be a reason to change the invoice information after it has been entered and posted, but not yet paid. This is why the Accounts Payable system has provided a way for you to make changes to invoices after they have been posted. In these situations, this screen will allow you to change certain specific data elements of an invoice. You cannot change the invoice amount or the general ledger distribution as this invoice has already been posted to the General Ledger using these amounts.

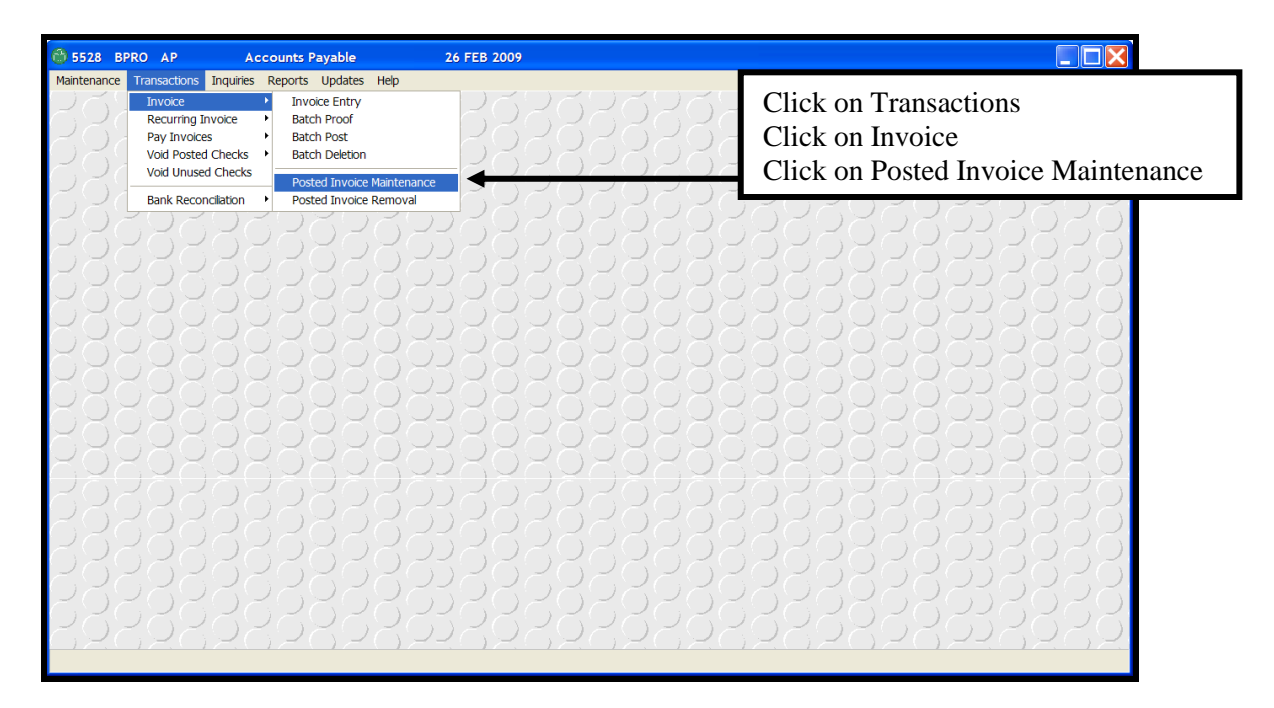

The fields that **CANNOT** be changed via Posted Invoice Maintenance are:

- Year
- Period
- Terms Code
- Invoice Amount
- Freight Amount
- GL Account Distribution

The fields that **CAN** be changed via Posted Invoice Maintenance are:

- Invoice Date
- Due Date
- Description
- PO Number
- Shipper Number

- Pay Code
- Discount Amount

If you need to change the year, period, terms or invoice amount, freight amount or the GL account distribution, you will need to remove the invoice (via Posted Invoice Removal) and then re-enter the invoice correctly using a different invoice number.

When you select Posted Invoice Maintenance, the Open Item Maintenance Screen will display as illustrated below.

| 🚳 Open Item Maintenance 🛛 🔀                                                                        |                      |                                                                 |                                      |  |  |  |
|----------------------------------------------------------------------------------------------------|----------------------|-----------------------------------------------------------------|--------------------------------------|--|--|--|
| Company<br>Vendor No<br>Invoice No                                                                 |                      | Entered By                                                      | F1- <u>H</u> elp<br>F2- <u>S</u> ave |  |  |  |
| Year<br>Period<br>Terms Code<br>Invoice Date<br>Due Date<br>Description<br>PO Number<br>Shipper No |                      | Pay Code<br>Invoice Amount<br>Freight Amount<br>Discount Amount | F3-Lookup                            |  |  |  |
| GL Account                                                                                         | Br Dept Account Name | GL Amount                                                       |                                      |  |  |  |

# **Field Descriptions**

# Company

Type in the Company Number and press **Enter**. Once you have entered the company number, the company name will display.

# Vendor Number

Type in the Vendor Number and press **Enter**. Once you have entered the Vendor Number, the name of the vendor will display.

| 🛞 5528 BPRO AP | Accounts Payable                                                                                                    | 26 FEB 2009                                                                                                    |                                 |
|----------------|----------------------------------------------------------------------------------------------------|----------------------------------------------------------------------------------------------------|---------------------------------|
|                | Company     Company     Company     Company     Period     Terms Code     Invoice No     Terms Code     Invoice Date     Description     PO Number     Shipper No     CL Account     Br     Deg | Entered By  Ey Name Ending With By Name Ending With By State By Capitact By Ehone By Contact By Chone Group By Vendor Type List All Account Name G | F1-Help<br>F2-Save<br>F3-Lookup |
|                |                                                                                                    |                                                                                                    |                                 |

# **Invoice Number**

Type in the Invoice Number to be edited and press **Enter**.

To view a list of open invoices for the vendor, press **F3**-**Lookup** function key. The list will display as illustrated.

| 🙆 Open Invoices 🛛 🔀  |                     |             |  |  |  |  |
|----------------------|---------------------|-------------|--|--|--|--|
| File Search Tag Help |                     |             |  |  |  |  |
| Inv No               | Description         | Invoice Amt |  |  |  |  |
| 12121154             | ROMERO TRUCKPART WH | 65556.00    |  |  |  |  |
| 12530                | AUTOPOWER TRUCK PAR | 50.00       |  |  |  |  |
| 12545252             | ROMERO TRUCKPART WH | -150.00     |  |  |  |  |
| 2121                 |                     | 25.00       |  |  |  |  |
| 22121                | ROMERO TRUCKPART WH | 252.00      |  |  |  |  |
| 22222                | AUTOPOWER TRUCK PAR | 365.00      |  |  |  |  |
| 2552                 |                     | 3655.00     |  |  |  |  |
| 25552                | ROMERO TRUCKPART WH | 6555.00     |  |  |  |  |
| 2565456              | ROMERO TRUCKPART WH | 650.00      |  |  |  |  |
| 32121                | AUTOPOWER TRUCK PAR | 65.00       |  |  |  |  |
| 504-733-557005/08    | ROMERO TRUCKPART WH | 397.00      |  |  |  |  |
| 504733557005/08      | ROMERO TRUCKPART WH | 22.95       |  |  |  |  |

The window shows the Invoice Number, Description and Invoice Amount. Invoice Number sorts the items in this window. You may use your arrow keys to highlight your selection, and then press [Enter-].

# Year

This field indicates the year the invoice was expensed to. The year cannot be changed.

# Period

This field indicates the period and period ending date this invoice was expensed to. The period cannot be changed.

# Terms Code

This field indicates the Terms Code and the description of the terms code. The terms code cannot be changed.

# **Invoice Date**

This is the date of the invoice.

To select a date using the pop-up calendar, Press **F3**- Lookup.

| 🕲 Open Item Maintenance 🛛 🗙                                      |                                                   |                                                    |                                           |                                        |                                            |                                                                                                    |                                                      |                             |
|------------------------------------------------------------------|---------------------------------------------------|----------------------------------------------------|-------------------------------------------|----------------------------------------|--------------------------------------------|----------------------------------------------------------------------------------------------------|------------------------------------------------------|-----------------------------|
| Company<br>Vendor No                                             | 1 AU                                              | TOPOWER T                                          | RUCK PAI                                  | RTS                                    | _                                          |                                                                                                    |                                                      | F1- <u>H</u> elp<br>F2-Save |
| Year<br>Period<br>Terms Cou<br>Invoice Da                        | 12121154<br>2008<br>5 05/3<br>ie A<br>te 05/06/08 | 31/08<br>2% 10 DAY:                                | 3, N30                                    |                                        |                                            |                                                                                                    | Intered By UACKI                                     | F3-Lookup                   |
| Due Date<br>D<br>SI<br>25<br>1<br>15<br>22<br>1<br>15<br>22<br>1 | 06/10/08<br>26<br>2<br>9<br>16<br>23<br>2         | Feb<br>y Tuesday<br>27<br>3<br>10<br>17<br>24<br>3 | ✓ Wedne<br>28<br>4<br>11<br>18<br>25<br>4 | 2009  2009  20 20 20 20 5 12 19 26 5 5 | y Friday<br>30<br>6<br>13<br>20<br>27<br>6 | <ul> <li>Pay Code</li> <li>31</li> <li>7</li> <li>14</li> <li>21</li> <li>28</li> <li>7</li> </ul> | GLAmount<br>6553.00<br>GLAmount<br>65531.00<br>25.00 |                             |
|                                                                  |                                                   |                                                    |                                           |                                        |                                            |                                                                                                    |                                                      |                             |

## **Due Date**

The Due Date is calculated based on the terms code.

For intuitive help to select a date using the pop-up calendar, Press **F3**-Lookup Function Key.

# Description

Type in the Description of the invoice and press **Enter**. If you do not enter a description, the name of vendor and the Invoice number will default in this field after you press return.

# **PO Number**

If a PO Number was entered at the time of Invoice Entry, that information will display.

# **Shipper Number**

If a Shipper Number was entered at the time of Invoice entry, that information will display.

# Pay Code

The Pay Code is used to define when the invoice will be processed. This field has two valid entries.

- 1 Regular Invoice: Pay on or before the due date.
- 2 Hold Invoice: Invoices with this pay code will not be selected for payment until the pay code has been changed to 1.

To save the information, Press **F2**.

# **Invoice Amount**

The Invoice Amount will display in this field. This field cannot be modified. If you need to change the invoice amount, you need to remove the invoice (via Posted Invoice Removal) and then re-enter it via Invoice Entry using a different invoice number. Ie 123-RE2 (re-entered a second time)

## **Freight Amount**

The freight amount cannot be edited in the Invoice Maintenance.

# **Discount Amount**

The Discount amount can be changed since it does not affect the General Ledger until the invoice is paid.

# Branch

Displays the Branch Number and cannot be changed.

## Department

The Department Number cannot be changed.

## Account Name

This field indicates the Account Name and cannot be changed.

# **General Ledger Amount**

The amount that was expensed to the General Ledger Account will display in this field. This field cannot be modified once the invoice has been posted. If you need to change the expense distribution, you need to remove the invoice via Posted Invoice Removal then re-enter it via Invoice Entry.
# **POSTED INVOICE REMOVAL**

Posted Invoice Removal will allow you to delete a specific invoice from the Vendors Open Item File. The system will automatically create the General Ledger entries to reflect the removal of an invoice. This screen should be used if an invoice was entered incorrectly or if you do not want to pay an invoice. If you simply need to change the due date, description, PO number or other static data, you can make such changes in the Posted Invoice Maintenance screen.

| 5528 BPRO AP     Maintenance     Transactions Inqu     Invoice     Recurring Invoice     Yoid Posted Che     Wold Posted Che     Bank Reconcilab | Accounts Payable<br>ines Reports Updates Help<br>Invoice Entry<br>e Batch Proof<br>Batch Post<br>Batch Dedetion<br>ecks<br>Posted Invoice Mainten:<br>Posted Invoice Mainten: | 26 FEB 2009 | Click on Transactions<br>Click on Invoice<br>Click on Posted Invoice<br>Maintenance |
|----------------------------------------------------------------------------------------------------|----------------------------------------------------------------------------------------------------|-------------|-------------------------------------------------------------------------------------|
|                                                                                                    |                                                                                                    |             |                                                                                     |

The Posted Invoice Removal Screen is shown below.

| 🚳 Posted Invoice Removal                                                                                                    |                    |
|----------------------------------------------------------------------------------------------------|--------------------|
| Company         1         AUTOPOWER TRUCK PARTS           Vendor No         100         AUTOPOWER CORPORATION                                                                                                    | F1- <u>H</u> elp   |
| Invoice No 12121154                                                                                                    | F2- <u>R</u> emove |
| Description ROMERO TRUCKPART WHS-12121154                                                                                                    | F3-Lookup          |
| Invoice Amount 65556.00                                                                                                    |                    |
| Period 5 05/31/08                                                                                                    | _                  |
| GL Account         Br         Dept         Account Name         GL Amount           1230         1         1         MERCHANDISE INVENTORY         65531.00           8300         1         1         CONTRIBUTIONS         25.00 | <b></b>            |
| Beason                                                                                                    | 1                  |
| Entered in wrong invoice amount                                                                                                    |                    |
| Year To Remove From 2009 Period To Remove From 1                                                                                                    |                    |
|                                                                                                    |                    |

# **Field Descriptions**

# Company

Type in the Company Number and press **Enter**.

| 0              |                |                |         | X        |
|----------------|----------------|----------------|---------|----------|
| File Se        | arch Tag       | Help           |         |          |
| Comp           | Name           |                |         |          |
| 1 /            | AUTOPOW        | ER TRUC        | K PARTS | <b>_</b> |
| 2 /            | AUTOPOW        | <u>ER SOUT</u> | H       | <br>•    |
| <u>A</u> ccept | <u>C</u> ancel | Sto <u>P</u>   |         | B        |

# Vendor Number

Type in the Vendor Number and press **Enter**. The vendor name will display.

| 🛞 5528 BPRO AP       | Accounts Payable                                                                                                    | 26 FEB 2009                                                                                                    |                                       |  |
|----------------------|----------------------------------------------------------------------------------------------------|----------------------------------------------------------------------------------------------------|---------------------------------------|--|
| Maintenance Transact | Company Company Compa | Account Name  By Cantes Corporation  Control of the second second | F1±elp       F2±Gemove       F3±ookup |  |
|                      | Year To Remove From                                                                                                    | Eyvendor_type                                                                                                    |                                       |  |

# **Invoice Number**

Type in the Invoice Number you want to remove from the Vendors Open Item File and press **Enter**-**I**.

# Description

The description field displays the description of the invoice as it was entered via Invoice Entry.

### **Invoice Amount**

The invoice field displays amount of the invoice.

### Period

The Period field reflects the period the original invoice was posted to. You cannot remove an invoice from a period prior to the period that the invoice was originally posted. The period ending date is based on the General Ledger period.

### **General Ledger Account**

The General Ledger Chart of Account Numbers that display will reflect how the original invoice was expensed to the General Ledger.

### Br

This field is the branch that the invoice was expensed to.

### Department

The Department Number in this field reflects the department distribution at time of invoice entry.

### Account Name

The Account Name field indicates the General Ledger Account Name.

### **General Ledger Amount**

The General Ledger Amount field will reflect the amount that was expensed to the General Ledger Account at the time of invoice entry.

### Reason

Type in a reason why this invoice is being deleted and press **Enter**. This will print on reports that can be produced from the Reports section.

### Year To Remove From

Type in the year the invoice will be removed from and press **Enter**.

# **Period To Remove From**

Type in the Period Number that this invoice will be removed from. If this is a closed period a warning message will be displayed but will allow you to proceed. If you should elect to remove from a closed period this will change your totals on your Monthly Accounts Payable Reports from that period. It is suggested to reclose the periods that you opened and then reprint the Accounts Payable reports. The opening and closing balance will change for the period that you remove the invoice from and all subsequent periods thereafter. Once all information is correct, select the **F2** – **Function** key to remove the invoice.

The following prompt will display:

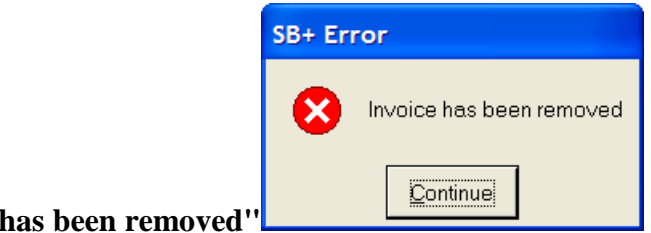

"Invoice has been removed"

If an invoice was posted to the paid file, and the check was voided, it is best to post the invoice removal to the same period and year the check was posted as voided.

To select OK, Press **F2**. – Save Function Key. You will be prompted to print a "Removed Invoices Report".

*Note*: Once an invoice has been removed, it cannot be re-entered using the same invoice number. Unless the vendor is flagged for duplicate invoices.

| 📕 AccuTerm 2K2 - [DEV (2)]                                      |                                       |                                       |       |
|-----------------------------------------------------------------|---------------------------------------|---------------------------------------|-------|
| <u>File</u> <u>Edit</u> <u>View</u> <u>T</u> ools <u>R</u> eset | <u>W</u> indow <u>H</u> elp           |                                       | _ 8 × |
|                                                                 | Removed Invoices Report               |                                       |       |
|                                                                 | Autopower Truck Parts                 |                                       |       |
|                                                                 | For period 1 - fiscal year 2009       |                                       |       |
| Printed on 02/26/09 01:51pm                                     |                                       | Page 1                                |       |
| -<br>Invoice Number PO Number                                   | Description Inv Date                  | Inv Amt Brch Dept G/L Acct G/L Amount |       |
| 100 AUTOPOWER CORPORATION                                       |                                       |                                       |       |
| 2121                                                            | 01/13/09                              | 25.00 1 16 1350 25.00                 |       |
| Reason Entered in wrong period                                  |                                       | 1 16 8460 0.00                        |       |
| Totals for                                                      | -<br>100 - AUTOPOWER CORPORATION<br>- | 25.00                                 |       |
|                                                                 | Report Totals                         | 25.00                                 |       |
|                                                                 |                                       |                                       |       |
|                                                                 |                                       |                                       |       |
| R*AP.REMOVAL*REP.NEW                                            |                                       |                                       |       |
| Page 1 from Column 1 - Cursor Scroll on                         | • Press (Enter) to Continue           |                                       |       |
|                                                                 |                                       |                                       |       |
|                                                                 |                                       |                                       |       |
|                                                                 |                                       |                                       |       |

# **RECURRING INVOICE MENU**

The Recurring Invoice Entry Menu will allow you to enter invoices for vendors that you must pay on a regular basis in the same amounts. This is beneficial so you do not have to enter the invoices repeatedly each payment period.

The Recurring Invoice Menu will display as shown below.

| 5732         BPRO         AP         According to the second second sec | ounts Payable     27 FEB 20       Reports     Updates Help       Invoice Entry     Batch Proof       Batch Post     Batch Delete | <sup>09</sup> Click on Transactions<br>Click on Recurring Invoice<br>Click on Invoice Entry | es |
|----------------------------------------------------------------------------------------------------|----------------------------------------------------------------------------------------------------|---------------------------------------------------------------------------------------------|----|
| Bank Recondition                                                                                                    |                                                                                                    |                                                                                             |    |

Select A Menu Option Menu by using the arrow keys  $\uparrow \downarrow \rightarrow \leftarrow$  to move to the desired selection, then press **Enter** or choose one of the following keys:

- **Invoice Entry:** To display the Recurring Invoice Entry screen, select for Invoice Entry.
- •
- **B** Batch Proof: Before you can post invoices entered via recurring invoice entry, you must print a Batch Proof Report.
- **Batch Post:** Once the Batch Proof Report has been printed and verified for accuracy, you post the batch of invoices to the Open Item File by selecting for Batch Post.
- **D** Batch Deletion: To delete a batch of invoices, select **D** for Batch Deletion.

After an option has been selected and processing is complete, the menu redisplays and another option can be selected.

The Recurring Invoice Entry screen is used to enter a batch of recurring invoices. You may enter in as many invoices you wish within each batch. Recurring Invoices must be posted manually to the Open Item File for each period. They do not automatically post.

The Vendor Number may be created on the fly if necessary by using the word "NEW" at the Vendor Number prompt.

Once you have entered the invoices it is necessary to print a Batch Proof Report. This can be done upon leaving the Invoice Entry screen or at a later time from the menu.

The Recurring Invoice Entry Screen is illustrated below.

| 6 5732                                                |                        |                     | Accounts            | Payable 27 Fi        | EB 2009    |                    |                     |                  |     |            |                          |                          |                  |
|-------------------------------------------------------|------------------------|---------------------|---------------------|----------------------|------------|--------------------|---------------------|------------------|-----|------------|--------------------------|--------------------------|------------------|
| Maintenan                                             | ce Tran                | isaction            | s Inquiries Reports | Updates Help         |            |                    |                     |                  |     |            |                          |                          |                  |
| 185                                                   | 8                      |                     | 3585                | 88888                | 3282       | 382                | 8588                | 28885            |     | 3          | 3                        | 26                       | 50               |
| $(\bigcirc \sim$                                      | $(\mathcal{O})$        |                     | 🛞 Recurring Invo    | bice Entry           |            |                    |                     |                  |     | 12         | $(\mathcal{I})$          | 52                       | $) \subset $     |
| 182                                                   | 8                      | 2                   | Batch No            | 7184 Item No 1       | Operator C | YNTHIA             | Notes               | F1- <u>H</u> elp |     | 10         | 2                        | 52                       | 30               |
| $\sim$                                                | $\sim$                 | $\mathcal{D}_{c}$   | Branch No           | AUTOPOWER TRUCK W/   | AREHOUSE   |                    |                     | F2- <u>S</u> ave |     | <u>, Q</u> | 651                      | $\mathcal{P}\mathcal{C}$ | 52               |
| 102                                                   | $(\Box)$               | $\mathcal{P}_{(i)}$ | Vendor No           | 100 AUTOPOWER (      | ORPORATION | LAKE MARY          | (.FL                | F3-Lookup        | ٦Ľ  | 2          | 55                       | RC                       | 59               |
| 10                                                    | $(\bigcirc$            | $\geq$              | Terms               | B 2% 10TH NET 3      | отн        |                    |                     | F4-Delete        |     | 2          | $\overline{\bigcirc}$    | RC                       | $S \simeq$       |
| 10×                                                   | (O)                    | $\geq$              | Discount Percent    | 2.00                 |            |                    |                     | F6-Notes         | ٦Ľ  | 2          | ŌĐ.                      | КČ                       | 52               |
| $(\bigcirc \succ$                                     | (O)                    | $\geq$              | Day Due             | 15                   |            |                    |                     | F7-Hold Rs       | - L | 2          | $\bigcirc$               | КC                       | 52               |
| $(\bigcirc \succ$                                     | (O)                    | $\simeq$            | Description         | SOFTWARE             |            |                    |                     |                  |     | γX         | $\bigcirc$               | КC                       | >                |
| $(\bigcirc \succ$                                     | (O)                    | $\geq$              | Invoice Amount      | 4000.00              |            |                    |                     |                  |     | >          |                          | КC                       | $\mathbb{R}$     |
| $(\bigcirc \succ$                                     | (O)                    | $\geq$              | Discount Amount     | -80.00               |            |                    |                     | <u></u>          |     | 2          | $\bigcirc$               | КC                       | $\mathbb{R}^{2}$ |
| $\left( \overline{}\right) \sim$                      | $\langle \cap \rangle$ |                     | Pay Code            | Regular              |            |                    |                     |                  |     | 12         | $\left( \right) \right)$ | 20                       | $\sum$           |
| $\left( \begin{array}{c} \\ \end{array} \right) \sim$ | $(\bigcirc$            |                     |                     |                      |            |                    |                     |                  |     | 2          | $\overline{()}$          | RC                       | 52               |
| $10^{-1}$                                             | $(\bigcirc$            |                     | 7202                | $\Box X \Box X \Box$ | 0202       | OZ                 | OZO                 | へつてつと            | 7   | 2          | $\tilde{()}$             | RC                       | 52               |
| $10^{-}$                                              | O                      |                     | 5202                | 102020               | 5202       | .0Z.               | 0202                | 20202            | RC  | 2          | ÕD.                      | RČ                       | 52               |
| 10                                                    | $(\bigcirc$            |                     | 5202                | 102020               | 5202       | .0Z.               | 0202                | 20202            | łĊ  | 2          | GD.                      | RČ                       | 52               |
| $(\bigcirc \sim$                                      | $(\bigcirc$            |                     | 0202                | 102020               | DROF       | OZ                 | 0202                | 20202            | 2C  | 2          | $\bigcirc$               | RC                       | $\mathcal{P}$    |
| $\square$                                             | $(\bigcirc$            | 2(                  | JZOZ                | (OKOKO               | 0707       | OZ                 | OZO                 | 20202            | 2C  | 72         | $\bigcirc$               | RC                       | $\mathcal{D}$    |
| $\Box$                                                | $\cap$                 |                     | <u> </u>            | <u> </u>             |            | $\cap \mathcal{D}$ | $\Delta D \Delta D$ | 20202            | 20  | , ,        |                          | 20                       | 5_               |

### **Batch Number**

Enter the Batch Number or type NEW to create a new batch.

### **Item Number**

The system will automatically assign the next Item Number. The item number refers to the number of invoices in a batch.

If you are adding a new invoice to the batch, enter the next unused item number.

### Operator

The system will automatically enter your user ID. This is based on your logon ID.

# Notes

The data that will display in this field will let you know if there are notes present. If Absent displays, notes are not present. If it says Present, notes are present for viewing.

# Company

Type in the Company Number and press **Enter**.

# **Branch Number**

Type in the Branch Number and press **Enter**-**.** 

# Vendor Number

Type in the Vendor Number and press **Enter**. To create a new vendor, type NEW and press **Enter**.

Intuitive help is available by pressing the **F3 Lookup** Function Key to execute a vendor search. There are several ways you can search for a vendor. The window that will display is illustrated below:

| 🙆 5732 E | BPRO AP                                                                                                    | Accounts Payable                                                                                                    | 27 FEB 2009                                                                                                    |                                                                                |  |
|----------|----------------------------------------------------------------------------------------------------|----------------------------------------------------------------------------------------------------|----------------------------------------------------------------------------------------------------|--------------------------------------------------------------------------------|--|
|          | e Transactions Inqui<br>e Recurring Inv<br>Batch No<br>Company<br>Branch No<br>Vendor No<br>Terms<br>Discount Percent<br>Invoice No<br>Description<br>Invoice Amount<br>Pay Code | Reports         Updates         Help           OICe Entry         Item No         P           Image: Provide and the provide and the provide an | Operator<br>HOUSE<br>PORATION<br>By Name Ending With<br>By Name Ending With<br>By Name Ending With<br>By State<br>By State<br>By State<br>By State<br>By State<br>By State<br>By State<br>By State<br>By State<br>By Vendor Group<br>By Vendor Type<br>List All | F1Help<br>F2Save<br>F3Lookup<br>F4-Delete<br>F6-Notes<br>F7Hold Bsn<br>F8-Quit |  |
|          |                                                                                                    |                                                                                                    |                                                                                                    |                                                                                |  |

# Name

Once you have entered the vendor number, the vendor's name will display.

# **Discount Percent**

The default discount percentage will display and comes from the terms code you are using. You may accept it or change it.

# **Invoice Number**

Type in the Invoice Number and press **Enter**. Do not use spaces or asterisks.

If you enter an invoice number that was previously entered for this vendor the following message will display:

# "Invoice Number Has Already Been Used"

Press **Enter** to continue entering other invoices.

# Day Due

Type in the day this recurring invoice is due and press **Enter**.

### Description

Type in a brief description of the invoice and press  $\boxed{\text{Enter}}$ . This is helpful to determine what the invoice was for. If you press enter the vendor name and the invoice number will be the default entry.

### **Invoice Amount**

Type in the invoice amount as it appears on the invoice and press **Enter**. This amount may include freight.

### **Discount Amount**

The discount amount will be calculated for you based on whether the vendor allows you to take the discount on the freight amount.

# Pay Code

A Pay Code is the type of invoice. Recurring invoice entry has 2 pay codes available.

- 1 Regular Invoice
- 2 Hold Invoice: Invoices with this pay code will not be selected for payment until the pay code has been changed to 1.

**NOTE:** ACH items cannot be setup in recurring invoice entry.

# **Recurring GL Invoice Distribution**

The Invoice Distribution feature is used to enter the General Ledger Account numbers to expense this invoice.

### TEMPLATE

This screen will default to the template that has been attached to the vendor in the AP vendor control. Typing in the word "NEW" in the template field allows you to create a new General Ledger invoice distribution template. The template that is created using the word "NEW" will not be the default for this vendor unless you answer to save the changes. If answered it will be used only for the present invoice entry.

This field can be also used for Allocation codes. You can enter an allocation code and the G/L distribution will be formed accordingly.

| 😚 Invoice                                                   | Distribution                                                                                                    |                                                              | X                                                      |
|-------------------------------------------------------------|----------------------------------------------------------------------------------------------------|--------------------------------------------------------------|--------------------------------------------------------|
| Company<br>Branch No<br>Vendor No<br>Invoice No<br>Template | 1       AUTOPOWER TRUCK PARTS         1       AUTOPOWER TRUCK WAREHOUSE         100       AUTOPOWER CORPORATION         6565659       2 | Batch Number 7184<br>Item Number 1<br>Invoice Amount 4000.00 | F1-Help<br>F2- <u>O</u> K<br>F3-Lookup<br>F5-Verify P0 |
| GL Acct<br>1350<br>8460                                     | Description     Br     Dept       INVENTORY     1     16       FREIGHT CHARGES     1     16                                             | Distribution Amount<br>4000.00 INVENTORY<br>0.00 FREIGHT     | X                                                      |
|                                                             | Total Distribution                                                                                                    | 4000.00                                                      |                                                        |

# GL Acct

If the General Ledger Account number needs to be changed you may do so. If a General Ledger distribution line needs to be deleted you may enter a () at the beginning of the General Ledger Account number field and press return. This will delete this General Ledger Account number distribution line only.

### Description

The description will default to the description in the General Ledger Chart of Accounts.

### Branch, Department, Invoice Amount

The branch, department and the invoice amount will default to the current information on the invoice that is being entered.

If there are two lines in the template, and there is a freight amount on the invoice, it is assumed that the freight amount belongs to the second line, which is assumed to be the freight G/L account.

# **Function Keys**

.

Other options can be found by pressing any of the following function keys:

• F6 Notes: Select F6 Notes to enter notes pertaining to this invoice. To display the Invoice Notes screen, press the F6 Notes function key from the Invoice Entry screen. Unlimited notes can be entered in this window. When you select F6, the Invoice Notes Screen will display as illustrated below.

| 🚳 Invoice Notes                        | X                |
|----------------------------------------|------------------|
| This is the monthly insurance premium. | F2- <u>S</u> ave |
|                                        | F4- <u>D</u> el  |
|                                        | 202              |
|                                        | ×                |
|                                        |                  |

Click **F2** to save the notes entered into the notes section.

• **F7 HoldReason**: If you enter an invoice with a pay code of 2 (on hold), you may enter a reason the invoice is on hold. The invoice will not be released from hold until you change the pay code to a 1.

The screen entitled "Why is this Invoice on hold?" is illustrated below.

| Why is this Invoice on hold?                  | Č 🔀            |
|-----------------------------------------------|----------------|
| This invoice is on hold until PO is verified. | F2- <u>0</u> K |
| ×                                             | X              |

Click **F2** to save the notes entered for the Invoice on Hold Reason section.

Click **F8** Quit when you have completed entering invoices.

# **RECURRING BATCH PROOF**

Once a batch of recurring invoices has been entered, a Batch Proof Report must be printed to verify the accuracy of the data. A Recurring Batch Proof Report must be printed before a Recurring invoice batch can be posted.

The Recurring Batch Proof Screen is illustrated below.

| 🚳 Recurring Batch Proc | of 🔀                 |
|------------------------|----------------------|
| Batch No               | F1-Help<br>F3-Lookup |

### **Batch Number**

Type in the Batch Number you want to print and press Enter-.

Press the  $\boxed{F3}$  – Lookup Function Key to display a list of batches that has not been posted. When  $\boxed{F3}$  is selected the following screen will display:

| 0        |          |              |                 | X           |
|----------|----------|--------------|-----------------|-------------|
| File Sea | irch Tag | Help         |                 |             |
| Batch No | Operator | Crea         | ated Proof Flag | Date Posted |
| 7017     | CY       | 07/17        | 708 Y           | 09/22/08    |
| 7021     | CY       | 07/21        | /08 Y           |             |
| 7139     | ΤM       | 12/04        | 1/08 Y          | 12/04/08    |
| 7184     | CY       | 02/27        | 709 N           |             |
|          |          |              |                 |             |
| Accept   | Cancel   | Sto <u>P</u> |                 | _ D         |

The window displays the Batch Number, Operator, Date Created and Proof Flag. The proof flag indicates if the batch proof report has been printed.

You may use your arrow keys to highlight your selection, and then press **Enter**.

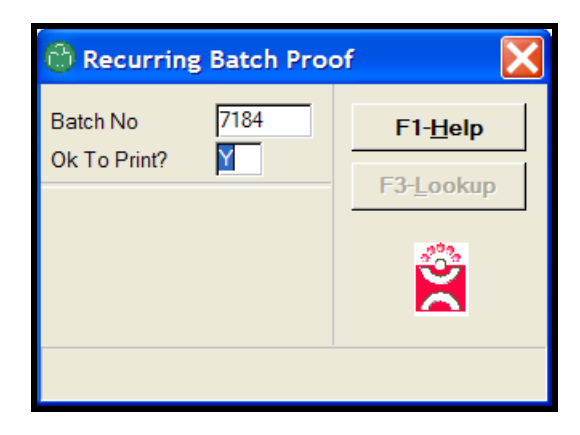

# **OK To Print?**

If you enter for yes, the printer dialogue box will display:

To proceed to the next step, Post Batch, you MUST print a Batch Proof Report either to a Printer or to an Auxiliary Printer before posting.

| Recurring Invoice Pro                                                                   | oof Report                                                                                                    |   |
|-----------------------------------------------------------------------------------------|----------------------------------------------------------------------------------------------------|---|
| File Exit                                                                               |                                                                                                    |   |
| AUTOPOWER TRUC<br>Recurring Invoice Pro-<br>Batch Number 7184<br>Printed on 02/27/09 10 | CK PARTS<br>oof Report By Operator CYNTHIA<br>10:45am Page 1                                                                                                    | ~ |
| Item Invoice Number V                                                                   | Vendor Name Day Invoice Amount Br Dept G/L Account G/L Amount                                                                                                    |   |
| 1 6565659 1<br>SOFTWARE                                                                 | 100         AUTOPOWER CORPORATION         15         4000.00         1         16 1350         4000.00           1         16 8460         0.00         0.00         0.00         0.00         0.00         0.00         0.00         0.00         0.00         0.00         0.00         0.00         0.00         0.00         0.00         0.00         0.00         0.00         0.00         0.00         0.00         0.00         0.00         0.00         0.00         0.00         0.00         0.00         0.00         0.00         0.00         0.00         0.00         0.00         0.00         0.00         0.00         0.00         0.00         0.00         0.00         0.00         0.00         0.00         0.00         0.00         0.00         0.00         0.00         0.00         0.00         0.00         0.00         0.00         0.00         0.00         0.00         0.00         0.00         0.00         0.00         0.00         0.00         0.00         0.00         0.00         0.00         0.00         0.00         0.00         0.00         0.00         0.00         0.00         0.00         0.00         0.00         0.00         0.00         0.00         0.00         0.00 |   |
|                                                                                         | Totals for invoice         4000.00         4000.00                                                                                                    |   |
|                                                                                         | Grand Totals 4000.00 4000.00                                                                                                    |   |
| R*AP.BATCH*RPRO                                                                         | OOF                                                                                                    | Y |

# **RECURRING BATCH POST (MUST BE POSTED MANUALLY) THE SYSTEM DOES NOT AUTOMATICALLY POST RECURRING BATCHES.**

Recurring Invoices must be posted manually to the Open Item File for each period. The Recurring Batch Post routine below will automatically record all invoice entries made to the open item file. When you post a recurring batch, an additional screen will display to inform you when a particular batch was last posted to help avoid an error in double posting.

| 5732 BPRO AP Accounts Payable  Mantenance Transactions Inquires Reports Updates Help Invoice Recurring Invoice Pay Invoice Batch Prost Void Posted Checks Void Unused Checks Batch Post Batch Post Batch Pos | Click on Transactions<br>Click on Recurring Invoice<br>Click on Batch Post |
|----------------------------------------------------------------------------------------------------|----------------------------------------------------------------------------|
|                                                                                                    |                                                                            |

The Recurring Batch Post Screen is illustrated below.

| 🕲 Recurring Bat                                   | tch Post |                                        |
|---------------------------------------------------|----------|----------------------------------------|
| Batch No<br>Total Invoices<br>Total Distributions |          | F1- <u>H</u> elp<br>F3- <u>L</u> ookup |
| Year<br>Period<br>Ok To Post                      |          | X                                      |
|                                                   |          |                                        |

# **Batch Number**

Type in the Batch Number to post and press **Enter**←**.**.

After entering the Batch number following screen will display:

| 😚 Batch 7017                                       |                                |           |
|----------------------------------------------------|--------------------------------|-----------|
| Last Posted By<br>Last Posted On<br>Last Posted at | CYNTHIA<br>02/27/09<br>11:15am | <u>OK</u> |
| Posted To Year<br>Posted To Period                 | 2009<br>9                      | ×         |
|                                                    |                                |           |

**Posted By**: Operator who posted the last batch.

**Posted On**: The date the batch was last posted.

Time: The time the batch was last posted.

Posted to Year: The year the batch was last posted to.

Posted to Period: The period the batch was last posted to.

### **Total Invoices**

This is the total dollar amount of all invoices in this batch.

# **Total Distributions**

This is the total dollar amount of all the distributions in this batch.

# Year

Type in the Year to post this batch of recurring invoices to and press Enter-.

### Period

Type in the period to post this batch of recurring invoices to and press **Enter**.

### **Period Ending Date**

This field indicates the Period Ending Date.

# OK To Post

If you enter for no, you will return to the Main Menu. If you enter for yes, the following prompts will display on the screen: "You are about to post batch NNN".

# "OK to post?"

If you do not want to post this batch, answer for no.

Answer for yes, to complete the posting process. When posting has been completed, the following prompt will display.

# "POSTING COMPLETE"

If a Batch Proof Report has not been printed yet, the following message will display:

"Proof Report has not been printed" The batch will not be posted until the proof report has been printed.

Press **Enter** to return to the Batch Post Screen.

**Note:** A Recurring Batch can only be posted once per day. If you attempted to post a Recurring twice in the same day, the following message will display:

"Batch has already been posted today. You may post again tomorrow."

# **RECURRING BATCH DELETION**

The Recurring Batch Deletion option will allow you to delete a recurring batch.

| Maintenance | RO         AP         Accounts Payable           Transactions         Inquires         Reports         Updates         Help           Invoice         Invoice         Invoice Entry         Batch Proof         Batch Proof           Void Posted Checks         Batch Delete         Intole Entry         Batch Delete         Invoice Entry | Click on Transactions<br>Click on Recurring Invoices<br>Click on Batch Delete |
|-------------|----------------------------------------------------------------------------------------------------|-------------------------------------------------------------------------------|
|             |                                                                                                    |                                                                               |

The Delete Batch Screen is illustrated below.

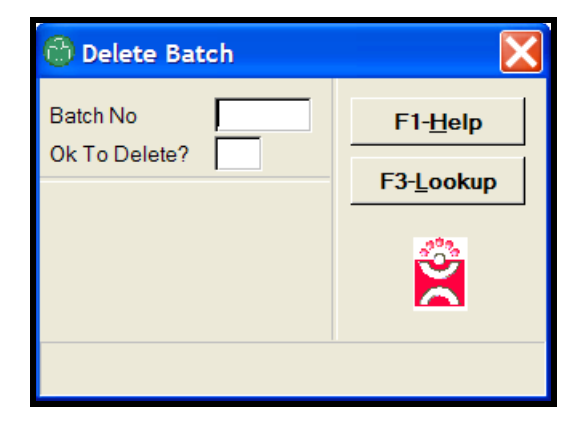

### **Batch Number**

Type in the Batch Number to be deleted and press **Enter**←**.**.

Press **F3** – **Lookup** to display a list of recurring invoice batches that has not been posted. When selected press **Enter**, the following screen will display:

| 8        |                |              |        |            | X           |
|----------|----------------|--------------|--------|------------|-------------|
| File Sea | rch Tag        | Help         |        |            |             |
| Batch No | Operator       | Cr           | reated | Proof Flag | Date Posted |
| 7017     | CY             | 07/          | 17/08  | Y          | 02/27/09    |
| 7021     | CY             | 07/          | 21/08  | Y          |             |
| 7139     | ΤM             | 12/          | 04/08  | Y          | 12/04/08    |
| 7184     | CY             | 02/          | 27/09  | N          |             |
|          |                |              |        |            |             |
|          |                |              |        |            |             |
| Accept   | <u>C</u> ancel | Sto <u>P</u> |        |            | B           |

# **OK To Delete?**

If you answer, you will return to the Main Menu.

Type in to delete this batch and press **Enter**. The following prompt will display:

"You are about to delete the entire batch, Are you sure you want to do this?"

Select NO if you do not wish to delete the batch. You will return to the Main Menu.

Select **YES** to continue with the Batch Deletion process. The following message will display the deletion process is complete:

# "Batch ### deleted"

Press **Enter** to continue with other processing and return to the Main Menu.

It's time for another test!!!

- 1. The Transaction menu is utilized for processing invoices and performing bank reconciliations.
  - a. True
  - b. False
- 2. The Invoice Entry screen is used to enter a batch of checks.
  - a. True
  - b. False
- 3. All invoices must be posted to the same Year and Period in an invoice entry batch.
  - a. True
  - b. False
- 4. The Vendor number and Terms codes may be created off the Fly in an invoice entry batch.
  - a. True
  - b. False
- 5. To post a batch of invoices you must print the batch proof report.
  - a. True
  - b. False
- 6. There are 4 different Pay Code types for an invoice.
  - a. True
  - b. False
- 7. An ACH Transaction can be entered using a Pay Code 4 type invoice.
  - a. True
  - b. False
- 8. The discount amount for an invoice can be calculated based on the AR Terms code.
  - a. True
  - b. False

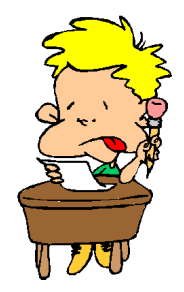

- 9. A batch proof report must be printed to a printer in order to post a batch of invoices.
  - a. True
  - b. False
- 10. The batch deletion option will delete a batch of invoices after it has been posted.
  - a. True
  - b. False
- 11. The posted invoice maintenance option will allow you to change the invoice date, due date, description, po number, shipper number, pay code and discount amount.
  - a. True
  - b. False
- 12. The posted invoice removal option will allow you to remove a posted invoice and will create the correct entries in the general ledger.
  - a. True
  - b. False
- 13. Recurring Invoices post automatically to the general ledger at the end of month.
  - a. True
  - b. False

# PAY INVOICES MENU

The options on the Pay Invoices Menu pertain to the payment of Accounts Payable invoices. When an invoice is paid, it will move to the Paid Item File.

| 🚳 5732 BPRO AP Accounts Payable                                                                                                    | 27 FEB 2009                                                                                                    |                                                                    |
|----------------------------------------------------------------------------------------------------|----------------------------------------------------------------------------------------------------|--------------------------------------------------------------------|
| Maintenance Transactions Inquiries Reports Updates<br>Invoice Recurring Invoice                                                                                                    |                                                                                                    | Click on Pay Invoices                                              |
| Pay Invoices         Process Kegu           Void Posted Checks         Process Quid           Void Unused Checks         Process Quid           Bank Reconcilation         Process Quid           Postive Pay U         Postive Pay U | ar Checks S Select Invoices to Pay<br>al Checks Print Payment Worksheet<br>Edit Invoices to Pay<br>ero Checks Print Checks<br>pload Print Checks from Register | Click on Process Regular Checks<br>Click on Select Invoices to Pay |
| Postre Pay H<br>Deter Check<br>Historical Rem                                                                                                    | Inclusion     Print Check Register       Batch     Print Check Register       Post Checks     Print Check Register                                             |                                                                    |

# Menu Selections

To select a menu option, use the arrow keys  $\uparrow$   $\downarrow$   $\rightarrow$   $\leftarrow$  to move around the menu, then press Enter  $\leftarrow$  when the selection is highlighted. Entering one of the following keys may also choose an option:

- Select Invoices to Pay: The option, Select Invoices to Pay, will select invoices for payment based on the criteria you enter.
- **Print Payment Worksheet:** Select to print the Payment Worksheet. The Payment Worksheet will list all of the invoices that have been selected for payment for each vendor.
- E Edit Invoices to Pay: To add or delete invoices for payment, select E to Edit Invoices to Pay. You can use this option to select invoices for payment for just one vendor.
- C Print Checks: To print the checks, select C to Print Checks.
- **Remove Checks from Register:** Remove Checks from Register will allow you to remove checks that were printed and are not posted from the Check Register so you will not post a check in error. This may be necessary if the check run produces a torn check or if a check is used for alignment purposes.

- **Print Check Remittance Report:** You may print a Check Remittance Report if all of the invoices you are paying do not fit on the check stub. To print the report, select for Print Check Remittance.
- **Print Check Register:** Select to Print the Check Register. This report is a listing of all checks that were printed during the check run and have not yet been posted to history.
- **Post Checks:** Once all checks have been successfully printed and agree with the check register, select to Post the Checks to the Paid Item File.
- **Manual Check Entry:** Manual Check Entry is used to "pay off" invoices that were paid with a 'hand written' check. Manual Checks do not print a check.
- **Print Manual Check Register:** The Manual Check Register will print a listing of checks that have been entered via the Manual Check Entry process.
- **Post Manual Checks:** Select to Post Manual Checks to the Paid Item File.
- **Quick Checks:** The Quick Check feature will allow you to enter an invoice and issue a check quickly in one step. You may also pay invoices that are already in the open item file.

After an option is selected and processing is complete, the menu redisplays and another option can be selected.

# SELECT INVOICES TO PAY

The option, Select Invoices to Pay, will allow you to select available invoices with a paycode of "1" based upon specific criteria. You may select invoices to pay for a single branch or for all branches.

The Select Invoices to Pay Screen is illustrated below.

| 😚 Select Invoices to Pay                                | , | X                |
|---------------------------------------------------------|---|------------------|
| Company<br>Branch                                       |   | F1- <u>H</u> elp |
| Date Type<br>Date<br>Only Those with Discounts          |   | F3-Lookup        |
| Vendor Type<br>Buying Group<br>Currency Code            |   | <b>*</b>         |
| Check Year<br>Check Period                              |   |                  |
| Sort Payment Worksheet<br>OK to Select Invoices to Pay? |   |                  |
|                                                         |   |                  |

# Company

Type in the Company Number you want to select invoices for and press **Enter**. After entering Company Number the name of the company will display.

### Branch

To select invoices based on a per branch location, type in the single branch number and press [Enter -].

To select invoices for all branches, enter the word ALL. Once you have selected a branch number, the name of the branch will display in this field. If you are setup for Multi-Branch distribution, then you must use 'ALL' as your branch throughout the payment processing.

# Date Type

| 😁 Select Invoices to Pa                                 | у                    |                           | X                |
|---------------------------------------------------------|----------------------|---------------------------|------------------|
| Company<br>Branch                                       | AUTOPOWER TRUCK PA   | RTS                       | F1- <u>H</u> elp |
| Date Type<br>Date SB+ Dialog                            |                      |                           | -з-цоокир        |
| Only Thos<br>Vendor Ty                                  | Select For Payment O | ptions                    |                  |
| Buying Gro                                              | Invoice Date         | Discount D <u>u</u> e Dat | te               |
| Check Year<br>Check Period                              |                      |                           |                  |
| Sort Payment Worksheet<br>OK to Select Invoices to Pay? |                      |                           |                  |
|                                                         |                      |                           |                  |

### Due Date

The invoice selection process will select invoices that are due on or before the Due Date that you enter in this field. The current date will default in this field. You may change the due date if necessary.

To select a date using the pop-up calendar, press **F3**- **Lookup** function key.

### **Invoice Date Type**

The invoice select process will select invoice with the Invoice Date on or before the date that you enter in this field. The current date will default in this field. You may change the invoice date if necessary.

### **Discount Due Date**

The Discount Due Date select process will select invoices with the Discount Due Date on or before the date that you enter in this field The current date will default in this field. You may change the Discount Due Date if necessary.

### **Only Those with Discounts?**

To select only the invoices with discounts, enter for **Yes**. If you select for **No**, all invoices meeting the other criteria will be selected.

# Vendor Type

If you want to select invoices based on Vendor Type, enter the vendor type in this field or you may enter the word "ALL" to select all vendor types. The vendor type must be setup in the Vendor Type Table. If you do not use Vendor Types, use the word "ALL".

| 💮 Select Invoices to Pay                                | /                                                        |                  |
|---------------------------------------------------------|----------------------------------------------------------|------------------|
| Company<br>Branch                                       | AUTOPOWER TRUCK PARTS           ALL         All branches | F1- <u>H</u> elp |
| Date Type<br>Date<br>Only Those with Discounts          | Due Date<br>02/27/09<br>N                                | <u></u>          |
| Vendor Type<br>Buying Group<br>Currency Code            |                                                          | <b>*</b>         |
| Check Year<br>Check Period                              |                                                          |                  |
| Sort Payment Worksheet<br>OK to Select Invoices to Pay? |                                                          |                  |
|                                                         |                                                          |                  |

# **Buying Group**

If you wish to select invoices based on Buying Group, enter the buying group in this field or "ALL" for buying group. The name of the Buying Group will display.

# Currency Code (If you do no use Currency Codes "press Enter-")")

**NOTE:** Enter a Currency Code only if it is different from your default. If the currency code is not different from your default, press return. LEAVE BLANK. This field will display the Currency Description once you have selected a currency code.

# **Check Year/ Check Period**

Type in the Check Year and the Check Period.

### Sort Payment WorkSheet?

The Sort Payment WorkSheet option has six sorting options for the Payment Worksheet that may be selected.

- 1. Vendor#, Inv Date, Inv No
- 2. Vendor#, Due Date, Inv No
- 3. Vendor #, Disc Date, Inv No
- 4. Vendor Name, Inv Date, Inv No
- 5. Vendor Name, Due Date, Inv No
- 6. Vendor Name, Disc Date, Inv. No

### **OK to Select Invoices to Pay?**

If you select for no, the cursor will return to the company number field.

To proceed with the invoice selection process, select for yes. Once the selection process has been completed, the following screen will display:

| 😚 Select Invoi                                                                         | ces to Pay                                                                          | X                                      |
|----------------------------------------------------------------------------------------|-------------------------------------------------------------------------------------|----------------------------------------|
| Company<br>Branch                                                                      | AUTOPOWER TRUCK PARTS ALL All branches                                              | F1- <u>H</u> elp<br>F3- <u>L</u> ookup |
| Date Type<br>Date<br>Only Those with D<br>Vendor Type<br>Buying Group<br>Currency Code | No of Checks 180<br>No of Invoices 802<br>Total Amount 498,139.14<br>Batch No. 2727 | 200                                    |
| Check Year<br>Check Period<br>Sort Payment Wor<br>OK to Select Invoid                  | ksheet 1 Vendor#, Inv Date, Inv No                                                  |                                        |
|                                                                                        |                                                                                     |                                        |

The Select Results screen will display the number of checks that will be printed, the total combined number of invoices that the system selected for payment. The total amount field displays the total amount of the invoices. The invoices that have been selected will be assigned a Batch Number.

Select **OK** to continue with the invoice selection process. The following prompt will display:

# "Would you like to print the payment worksheet for batch number ####"?

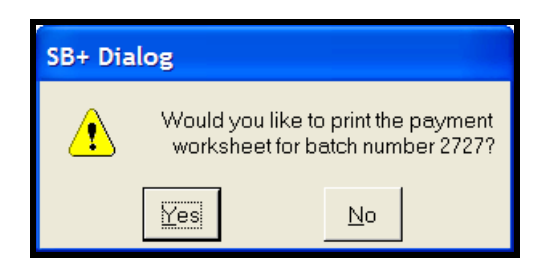

If you select for no, the next prompt will display. If you select for yes, you will be prompted for an output selection in the printer dialogue box.

We suggest that you print the payment worksheet to review the invoices that were selected.

The next prompt that will display is:

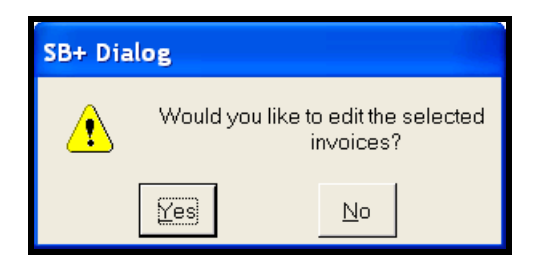

### "Would you like to edit selected invoices?"

If you select for **no**, you will return to the Main Menu ready for the next step in the check printing process.

If you select for **yes**, the Edit Invoice to Pay Screen will display.

# PRINT PAYMENT WORKSHEET

If you did not print the Payment Worksheet during the invoice selection process, you may print the report from this menu option. The Payment Worksheet is a listing of all invoices that been selected to be paid in this check run.

| 6 5732 BF   | PRO                    | AP                                   |                  | In au            | Ac         | cour             | ts Pa                   | yabl                       | e .                        | Iele                  |         | 27 F          | EB 2                           | 009                   |                         |                  |                     |              |    |    |           |    |    |    |                               |    |      |                        |    |     |                  |               |              |     |     |    |      |      |     |     |    |  |
|-------------|------------------------|--------------------------------------|------------------|------------------|------------|------------------|-------------------------|----------------------------|----------------------------|-----------------------|---------|---------------|--------------------------------|-----------------------|-------------------------|------------------|---------------------|--------------|----|----|-----------|----|----|----|-------------------------------|----|------|------------------------|----|-----|------------------|---------------|--------------|-----|-----|----|------|------|-----|-----|----|--|
| Maintenance | Iran<br>In<br>Re<br>Pa | isacuo<br>ivoice<br>ecurri<br>ay Inv | ng In<br>voices  | voice            | ies        | Rep              |                         |                            | gular (                    | Teip                  | 2       | 0             | Selec                          | t Inve                | oices                   | to Pay           |                     | 56           |    |    |           |    |    | 5  | $\langle \mathcal{C} \rangle$ | (  | Cli  | ck                     | or | ı F | Pay              | / Iı          | nv           | 0   | ice | es |      |      |     |     |    |  |
| 1821        | Vo<br>Vo               | oid Po<br>oid Ur                     | sted<br>used     | Chec<br>Chec     | ks<br>iks  | •                | Proce<br>Proce<br>Proce | is Mai<br>is Qui<br>is Net | nual C<br>ick Ch<br>7 Zero | hecks<br>ecks<br>Chec | i<br>ks | ,             | Print<br>Edit I                | Payn<br>Invoid        | nent \<br>ces to        | Vorks<br>Pay     | heet                |              |    |    |           |    |    | P  | $\mathcal{C}$                 |    | Cli  | ck                     | or | i F | Prc              | oce           | SS<br>De     | 5 F | Re  | gu |      | r C  | Che | cks | 5  |  |
| 182         | Ba                     | ank R                                | econo            |                  | n          | •                | Positiv<br>Positiv      | e Pay<br>e Pay             | / Uplo<br>/ Histo          | ad<br>ory             |         |               | Print<br>Rem<br>Print<br>Print | Chec<br>ove C<br>Chec | :ks<br>:hecks<br>:k Ren | s from<br>nittan | Regis<br>ce Ad      | ster<br>vice |    |    |           |    | 20 |    |                               |    | II ر | СК                     | OI | 1 P | 11               | Πt            | Pa           | ay  | 111 | en | IL N | vv ( | JIK | sne | el |  |
|             |                        | 2                                    | 00               | $\sum_{i=1}^{n}$ |            | Ļ                | Delete                  | Cheo<br>cal Re             | :k Bat<br>emitta           | ch<br>nce Ar          | dvice   |               | Post                           | Chec                  | ks                      |                  | $\langle \subseteq$ | )7           |    |    |           |    |    |    | 6                             | 2  |      | $\left  \right\rangle$ | ğ  | 2   | $\sum_{i=1}^{n}$ | ğ             | $\mathbb{C}$ |     |     |    |      |      |     |     |    |  |
|             | 20                     | ğ                                    | $\sum_{i=1}^{i}$ | Ĩ                |            |                  |                         |                            | ğ                          | 2                     | ğ       | $\mathcal{O}$ | 3                              | ð                     | ğ                       | ĨČ               |                     |              |    |    |           |    |    | ĨČ |                               | ĨČ |      | Ŏ                      | 2  | 3   | Š                | 2             | ğ            | )   |     |    |      |      |     |     |    |  |
| 188         | 3                      | 8                                    | $\mathcal{O}$    |                  | ) /<br>) / | $\sum_{i=1}^{n}$ | 2                       | 5                          | 2                          | 20                    |         | ğ             | 3                              | $\bigcirc$            | ğ                       |                  |                     |              |    |    | 52        |    |    |    | ğ                             |    |      |                        | ğ  | 3   | 2                | ğ             | $\bigcirc$   | 2   |     |    |      |      |     |     |    |  |
| R2          | $\sum_{i=1}^{n}$       |                                      | ð                |                  |            | $\int$           |                         |                            | 2                          | 2                     | B       | Ž             | 5                              | 2                     | Õ                       |                  |                     |              |    |    | خر<br>م ر |    |    |    | ĨŠ                            |    | Ž    |                        | Ž  | 5   | 3                | ð             | 2            |     |     |    |      |      |     |     |    |  |
| 82          | 3                      |                                      | 0                |                  |            | 5                |                         |                            | 2                          |                       |         |               | 5                              | 2                     | 0                       |                  |                     |              |    |    |           |    |    |    | 8                             | 2  | 2    |                        |    | 5   | 2                | $\mathcal{O}$ | 2            |     |     |    |      |      |     |     |    |  |
| BS          | 3                      |                                      | 2                |                  |            |                  |                         | 5                          | 2                          | 2                     |         |               | 3                              | 2                     | $\mathcal{O}$           |                  |                     |              |    |    |           |    | 12 | 2  | 8                             | 2  | B    |                        |    | 3   | 5                | 2             | 2            |     |     |    |      |      |     |     |    |  |
| 201         | 2                      | Õ                                    | 2                | $\zeta_{-}$      | 52         | 3                | 57                      | 2                          | Ŏ                          | 2                     | Õ       | 2             | 3                              | Õ                     | 2                       | Ć                | ) [-                |              | 52 | 30 | 5-        | 30 | 52 | Õ  | 2                             | Õ  | 52   | Ő                      | 2  | 3   | 5                | 2             | Õ            |     |     |    |      |      |     |     |    |  |

The Print Payment Worksheet screen will display as shown below:

| left Print Payment Worksheet    |                    |
|---------------------------------|--------------------|
| Batch No                        | F1- <u>H</u> elp   |
| Company Branch                  | F3- <u>L</u> ookup |
| Check Year                      |                    |
| Check Period Type Currency Code |                    |
| Sort By                         |                    |
| OK to Print?                    |                    |
|                                 |                    |

To display a list of the check batches that are not posted, press **F3**-**Lookup** function key.

# **OK to Print?**

Type in for no and you will return to the Main Menu.

Type in to continue with the printing of the payment worksheet. The printer dialogue will prompt you for an output selection.

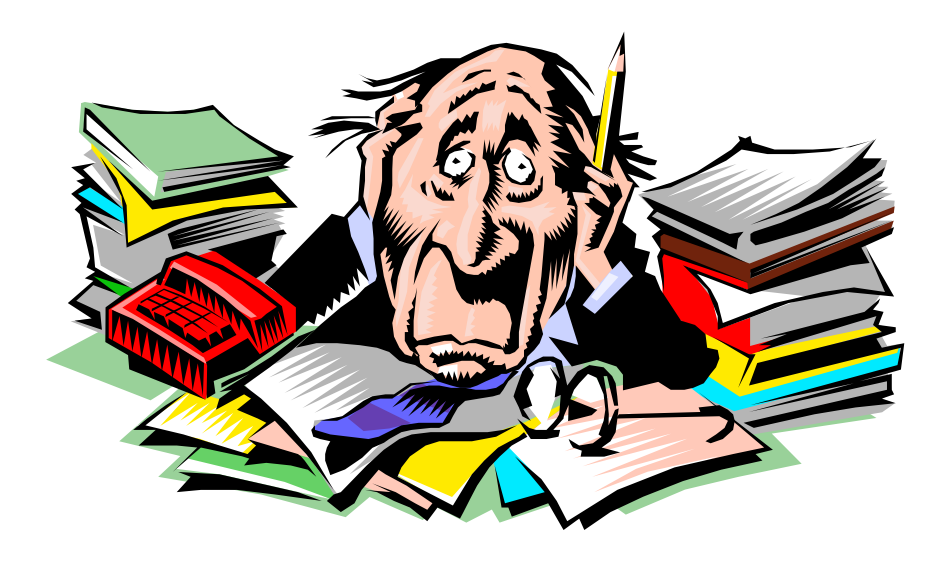

Example of Payment Worksheet is shown below.

| <u>¤ e⊨ e</u><br>Printe | 1 On 09/22/08 12:23:57                                                                              | P<br>Sorted by Vend           | AUTOPON<br>ayment Worksheet F<br>For Period 6 ir<br>or Name, Disc Date | VER SOUTH<br>For Batch Number 248<br>1 the Year 2008<br>2, INV No . Selected | 0<br>by Invoice D | ate          | Paç           | je 1             |
|-------------------------|----------------------------------------------------------------------------------------------------|-------------------------------|------------------------------------------------------------------------|------------------------------------------------------------------------------|-------------------|--------------|---------------|------------------|
| endor                   | Name & Address                                                                                      | Invoice No.                   | PC INVDate                                                             | DueDate DscDate                                                              | INV ANT           | Prev Plit    | Disc          | Net Pint         |
| 100                     | AUTOPOWER TRUCK PARTS<br>525 TECHNOLOGY PARK<br>STE 109<br>Lake Mary , FL 32746<br>2% 10TH NET 30TH | 555555<br>7421-148 <b>0</b> 9 | 1 05/29/08<br>1 07/17/08                                               | 08/27/08 08/10/08<br>08/15/08                                                | 589.00<br>150.00  | 0.00<br>0.00 | 0.00<br>-2.50 | 589.00<br>147.50 |
|                         | Totals f                                                                                            | or Vendor                     | 100 - AUTOPOWER T                                                      | ruck parts                                                                   | 739.00            | 0.00         | -2.50         | 736.50           |
|                         |                                                                                                    |                               |                                                                        | Report Totals                                                                | 739.00            | 0.00         | -2.50         | 736.50           |
| ₹*AP.P<br>Page          | AY*PMT.WORKSHEET<br>L fpoil Coluinn 1 - Cupsor                                                      | Scroll or Press               | <enter> to Cont in</enter>                                             | we                                                                           | 739.00            | 0.00         | -2.50         | /36.             |

# **EDIT INVOICES TO PAY**

The Edit Invoices to Pay Screen will allow you to add, change, or delete invoices selected for payment to a vendor. You may add or remove invoices using this option. It is also possible to remove a particular vendor and all of his invoices from the payment worksheet by simply using the **F4** Delete function key after pulling up the invoices.

The **F5** Add Invoices function key will enable you to add invoices to the payment selection for this vendor.

To remove an invoice from the payment list place the cursor in the first position of the invoice number and then press the  $\$  backslash key.

It is also possible to do a vendor Inquiry by using the **F6** VendorInq function key.

You can perform a Reach-Thru by pressing the **F10 Reach-Thru** function key while your cursor is placed on any Invoice Number. This will display the invoice details.

You may bypass the "Select Invoices to Pay" screen and instead, create a batch by going directly to this screen and typing in the word "NEW" for the batch number and then press the **F5**-AddInv function key to add just this vendor's invoices. This is a great way to pay just one vendor.

After editing the invoices to pay it is suggested to re-print the payment worksheet to reflect your changes.

| 👶 Edit Invoices To Pay                                                        | X                       |
|-------------------------------------------------------------------------------|-------------------------|
| Batch No Check Year Check Year Check Period                                   | F1- <u>H</u> elp        |
| Branch Currency Code                                                          | F2- <u>S</u> ave        |
| Vendor Terms                                                                  | F3- <u>L</u> ookup      |
| Address Take Discount On Past Due?                                            | F4- <u>D</u> elete      |
|                                                                               | F5- <u>A</u> dd Invoice |
| Invoice Number Due Date Amount Due Amt To Pay Percent Disc Amount Net Payment | F6- <u>V</u> endor Inq  |
|                                                                               | F7- <u>W</u> orkSheet   |
|                                                                               | F8-S <u>o</u> rt        |
|                                                                               | F10- <u>R</u> chThru    |
|                                                                               | X                       |
|                                                                               |                         |

The Edit Invoices To Pay Screen is illustrated below.

# Batch No.

Type in the Batch Number to Edit.

Once you have entered the company number, the name of the company, branch, check year, check period and currency code will display.

You may also start a new batch by keying the word "**NEW**" in the batch number field.

# Vendor

Type in the Vendor Number whose invoices you want to edit and press Enter-.

Once you have entered the vendor number, the invoices that were selected for payment will display on the screen.

| 👌 Edit Invoices To Pay        |                            |                           |             |            |                                      |             |             |                         |  |  |  |  |
|-------------------------------|----------------------------|---------------------------|-------------|------------|--------------------------------------|-------------|-------------|-------------------------|--|--|--|--|
| Batch No<br>Company<br>Branch | 2727<br>1 AUTOP<br>ALL AII | OWER TRUCK P/<br>branches | ARTS        | 1          | F1- <u>H</u> elp<br>F2- <u>S</u> ave |             |             |                         |  |  |  |  |
| Vendor                        | 100                        | AUTOPOWER                 | CORPORATION | Terr       | Terms B 2% 10TH NET 30TH             |             |             |                         |  |  |  |  |
| Address                       | 525 TECHNOL                | LOGY PARK                 |             | Tak        | Take Discount On Past Due? Y         |             |             |                         |  |  |  |  |
|                               | LAKE MARY,F                | L 32746                   |             | Sele       | ected by Due E                       | )ate        |             | F5- <u>A</u> dd Invoice |  |  |  |  |
| Invoice Number                | r                          | Due Date                  | Amount Due  | Amt To Pav | Percent                              | Disc Amount | Net Payment | F6- <u>V</u> endor Inq  |  |  |  |  |
| 5987-2                        |                            | 06/14/08                  | -0.67       | -0.67      |                                      | 2.000       | 0.33 🔺      | E7-WorkShoot            |  |  |  |  |
| 5987-3                        |                            | 07/14/08                  | -0.66       | -0.66      |                                      |             | 0.34        | F7-Worksneet            |  |  |  |  |
| 25552                         |                            | 06/10/08                  | 6,555.00    | 6555.00    |                                      |             | 6555.00     | E9 Cort                 |  |  |  |  |
| 22121                         |                            | 06/10/08                  | 252.00      | 252.00     |                                      |             | 252.00      | F0-3 <u>0</u> 11        |  |  |  |  |
| 12121154                      |                            | 06/10/08                  | 65,556.00   | 65556.00   | 1.00                                 | 1.50        | 65556.00    | E10 DebThru             |  |  |  |  |
| 12545252                      |                            | 06/10/08                  | -150.00     | -150.00    | 1.00                                 | 1.50        | -148.50     | FIO- <u>R</u> cittinu   |  |  |  |  |
| 32121                         |                            | 06/10/08                  | 365.00      | 365.00     | 2.00                                 | -7.30       | 597.70      |                         |  |  |  |  |
| 66666985                      |                            | 06/10/08                  | 365.00      | 365.00     | 41.10                                | -0.33       | 515.00      | 200 B                   |  |  |  |  |
|                               |                            |                           | 103,786.62  | 103,786.62 |                                      | -352.00     | 103,436.62  | X                       |  |  |  |  |

# **Terms & Terms Description**

The Terms code & name will display based on the terms entered on the Vendor Maintenance Screen.

# **Discount On Past Due?**

This field will display a or an to indicate if the vendor will allow you to take a discount on invoices that are past due.

# **Invoice Number**

The open invoice numbers will display when the vendor number is entered.

If the Invoice Number you want to pay does not appear when you enter the vendor number, you may enter the invoice number in this field. The invoice must already exist in the system. You cannot enter a new invoice from this screen.

If you do not wish to pay any of the invoices selected for this vendor, select the  $\boxed{F4}$  – **Delete** function key to delete this vendor from this selection. To delete one invoice from the selection, enter a backslash  $\uparrow$  in the first position of the Invoice Number column. Your screen will momentarily be black and then the invoice will be removed.

You may also add invoices, by selecting **F5**-Add **Inv** function key. When you select **F5**-Add **Inv** function key the following prompt will display:

# "Select invoices by due date?"

If you type in for no, the system will automatically select all invoices that are open for this vendor.

If you select for yes, a prompt to enter the desired due date will display. Type in the due date and press  $\boxed{\text{Enter}}$ . The system will select all invoices up to the due date entered. You can also enter  $\boxed{F3}$  – Lookup function key and then use the multi-tag option to select the invoices that you would like to pay.

# Due Date

This is a display only field and it reflects the due date of an invoice.

### **Amount Due**

Amount Due will display the invoice balance due amount.

### **Amount To Pay**

Type in the dollar amount to be applied to this invoice and press **Enter**. The amount cannot exceed the amount due.

### **Disc Pct**

If there was a discount taken on this invoice, you may change it at this time. Enter the discount percentage to be taken on this invoice. The amount due minus the discount amount will be the net amount paid.

### **Discount Amount**

You may enter a discount amount. The discount amount entered will be subtracted from the amount due to determine the net amount to be paid.

# Net Payment

The Net Payment will equal the Amount to pay minus the Discount.

# Totals

The column totals are displayed at the bottom of the screen. The totals that display are:

- Total Amount Due
- Total Amount to Pay
- Total Discount
- Total Net Payment

When you press **F2** to save your entries, the following prompt will display:

# "Total check amount is \$X,XXX.XX". Is this correct?"

If you select for no, you will return the Edit Invoices Screen.

If you select for yes, your changes will be updated to the payment worksheet. You will return to a blank Edit Invoices Screen for entry of another vendor to edit.

# **Function Keys**

Other options can be found by pressing any of the following function keys:

- F5 AddInvoices: To add invoices to the selection of payments, select F5 AddInvoices function key. You may select the invoices to be added by due date or you may select all invoices for a particular vendor.
- **F6** VendorInq: To view information about the vendor that you have entered on the Edit Invoices to Pay screen, select **F6**-VendorInq. This will display a screen that looks like the Vendor Master Record. It is inquiry only, so no changes can be made from here. You may view Vendor Notes, the default General Ledger Distribution for this vendor, Open Items, Paid Items, and Activity on his account.
- **F7** Worksheet: The Worksheet feature will allow you to print a worksheet from the Edit Invoices to Pay screen.

- **F8** Sort: The Sort feature will allow you to change how the invoices are being sorted on the screen. You can change the sort to be by Due date, Invoice Date or Discount Due Date.
- **F10 ReachThru:** The ReachThru feature will allow you to view information about a particular invoice. Highlight the invoice you want to review, select the **F10 Reach Thru** function key which will display a screen similar to the Invoice Entry Screen. You will not be able to make changes from this screen. From this screen, you can view Invoice Notes and a Hold Reason for this invoice.

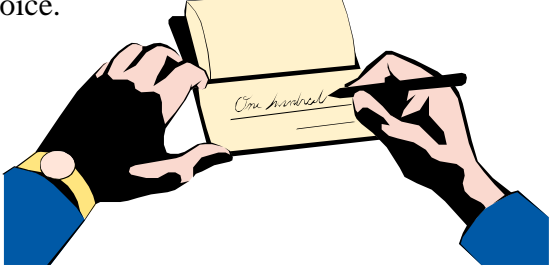

# **REGULAR PRINT CHECKS**

To print checks, select the Print Checks option on the Pay Invoices Menu. Checks may be printed as many times as necessary **before posting**. This is useful in cases where the checks are torn in the printer, or the checks are out of alignment.

The BusinessPro Accounts Payable check-printing feature is designed to efficiently use your pre-printed check. Each check has a number of invoices that it can accommodate on the check stub. If the number of invoices on the check exceeds the number of print lines, the phrase "SEE ATTACHED REMITTANCE ADVICE" prints on the check stub. After the checks have been printed a dialog box appears asking if you would like the remittance advice to be printed. The remittance advice will only be printed when you tell the system to do so. This gives you time to change your stationery if you don't have a dedicated check printer.

| 6 5732   | BPRO AP                                                                                                    | Accounts Pavable                                                                                                    | 27 FEB 2009                                                                                                    |                                                                                   |
|----------|----------------------------------------------------------------------------------------------------|----------------------------------------------------------------------------------------------------|----------------------------------------------------------------------------------------------------|-----------------------------------------------------------------------------------|
| Maintena | nce Transactions Inquir<br>Invoice<br>Recurring Invoice<br>Pay Invoices<br>Void Posted Checi<br>Void Unused Checi | ries Reports Updates Help<br>Process Regular Checks<br>Process Manual Checks<br>Process Quick Checks<br>Process Net Zero Checks | Select Invoices to Pay Print Payment Worksheet Edit Invoices Pay Print Checks                                                                                                    | Click on Pay Invoices<br>Click on Process Regular Checks<br>Click on Print Checks |
|          |                                                                                                    | Postive Pay Upload<br>Postive Pay History<br>Delete Check Batch<br>Historical Remittance Advice                                 | Print Checks from Register         Print Check Register         Print Check Register         Post Checks         Observation         Observation         Obse |                                                                                   |
The Print Check screen will display as shown below.

| 💮 Print Checl        | ks                      | X                    |
|----------------------|-------------------------|----------------------|
| Batch No             | 2727                    | F1- <u>H</u> elp     |
| Company              | 1 AUTOPOWER TRUCK PARTS | F2- <u>P</u> rt Chks |
| Branch<br>Check Year | ALL All Branches        | F3- <u>L</u> ookup   |
| Check Period         | 1 01/31/09              |                      |
| Туре                 | R REGULAR CHECKS        |                      |
| Currency Code        |                         |                      |
| Bank No              | 1 AMERICAN BANK         | ×                    |
| First Check          | 2800                    |                      |
| Check Date           | 02/27/09                |                      |
|                      |                         |                      |

#### **Field Descriptions**

#### Batch No.

Type in the Check Batch Number for the checks you would like to print. To display a list of Check Batches that has been entered into the system, Press  $\boxed{F3}$  – Lookup.

Once you have selected the batch, the company number, the name of the company, branch, check year, check period, type of check run and currency code will display.

#### Bank No.

The Bank Number field will display your default bank number.

#### First Check

The First Check number field will default to the first check number that is setup in the Bank Control File. The First Check number does not advance when checks have been printed, only after the check batch has been posted. Always verify that this is indeed the correct number prior to running checks.

#### **Check Date**

The Check Date is the date that will print on the Accounts Payable checks. It can be changed to reflect another date.

Once you have answered the last field and you press Enter or the Press F2 – Prt Chks function key the following prompt will display:

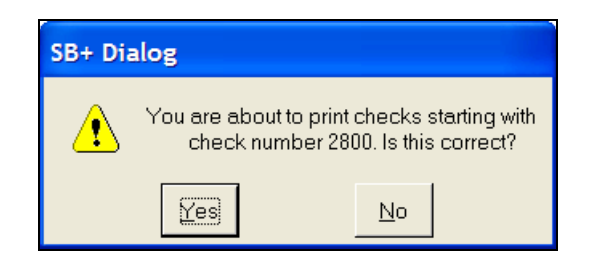

# You are about to print checks starting with check number XXXX. Is this correct?"

If you select **no**, you will be prompted for a different starting check number.

If you select **yes**, you will proceed with the check printing process.

Once the checks have printed, the following prompt will display on the screen:

| SB+ Dialog                                  | "Did all the checks print successfully?"                                                                                                    |
|---------------------------------------------|----------------------------------------------------------------------------------------------------|
| Did all the checks print successfully?      | If you select <b>no</b> , you will be prompted for the last good check number printed or enter <b>NONE</b> if none of them printed successfully. |
|                                             |                                                                                                    |
| 🔀 SB+ Prompt 📐                              |                                                                                                    |
| Enter the last check number printed or NONE |                                                                                                    |
| Accept Cancel                               |                                                                                                    |

If you enter the **last good check number printed**, you may continue processing this check run including printing the check register. After posting, you may go back and reprocess the balance of the check run.

In a failed check run, when the operator answers that not all checks printed properly, and then escapes when asked what the last good check number was, the system will react as if they had entered "NONE" and delete ALL the check records in that batch. You will have to re-print the checks again.

If you type in the word NONE, all the checks in this batch will be removed from the check work file. All the invoices will still be in the payment worksheet file so you can re-print your checks in this batch. You will return to the Main Menu.

If you select **yes**, the following prompt will display:

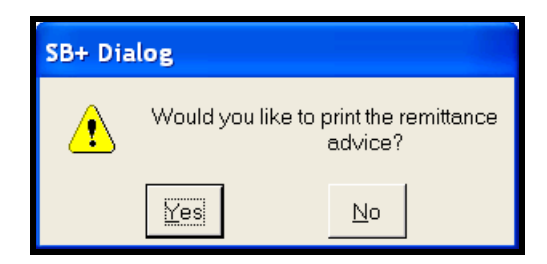

# "Would you like to print the remittance advice?"

If you answer for yes, the following screen will display.

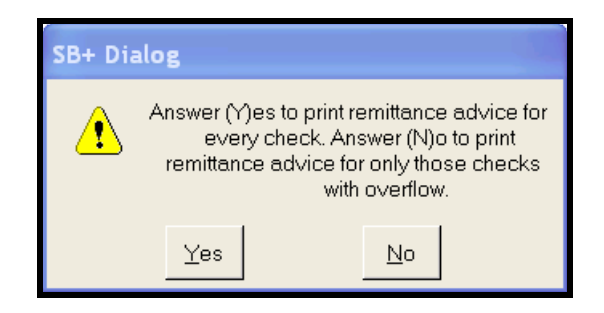

Answer "**Y**" for **Yes** to print the remittance advice for every check in the check run. Answer "**N**" for **No** to only print those checks that will have a overflow of invoice information that will not fit on the check stub.

When answering Yes to the above question, the printer dialogue box will display.

Then you will advance to the next prompt.

If you answer for No to the previous question and you do not wish to print the remittance advice, you will advance directly to the next prompt.

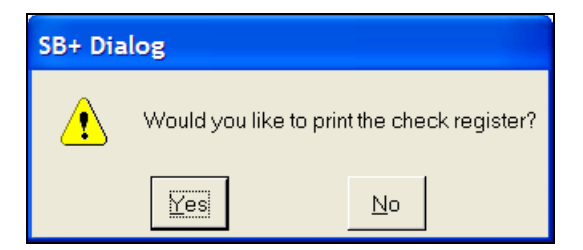

#### "Would you like to print the check register?"

If you answer for Yes, the printer dialogue box will display so that you may select your output option.

If you answer for No, you will advance directly to the next prompt.

| SB+ Dia | log                             |      |
|---------|---------------------------------|------|
| ⚠       | Would you like to post the chec | :ks? |
|         | Yes                             |      |

"Would you like to post checks?"

*NOTE*: Do not post until after you have compared the printed checks with the payment worksheet and the check register. They must all agree before you post.

If you answer for No, you will return to the Main Menu.

If you answer for Yes, the system will prompt you through the check posting process.

The batch number will display in the Post Checks dialogue box. Type in and press **Enter** to Post the Check Batch.

| 🔞 Post Check                                               | s                                                                                                    | X                |
|------------------------------------------------------------|----------------------------------------------------------------------------------------------------|------------------|
| Batch No                                                   | 2727                                                                                                    | F1- <u>H</u> elp |
| Company<br>Branch<br>Check Year<br>Check Period<br>Bank No | 1     AUTOPOWER TRUCK PARTS       ALL     All Branches       2009     1       1     01/31/09       1     AMERICAN BANK | F3-Lookup        |
| Type<br>Currency Code<br>OK to Post?                       | REGULAR CHECKS                                                                                                    | X                |

The "Checks Have Been Posted" screen will display as shown below.

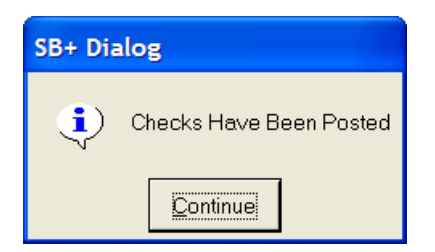

# **REMOVE CHECKS FROM REGISTER (PRIOR TO POSTING AFTER CHECKS HAVE BEEN PRINTED.)**

The Remove Checks from Register option will remove the check from the check register prior to posting and void the check.

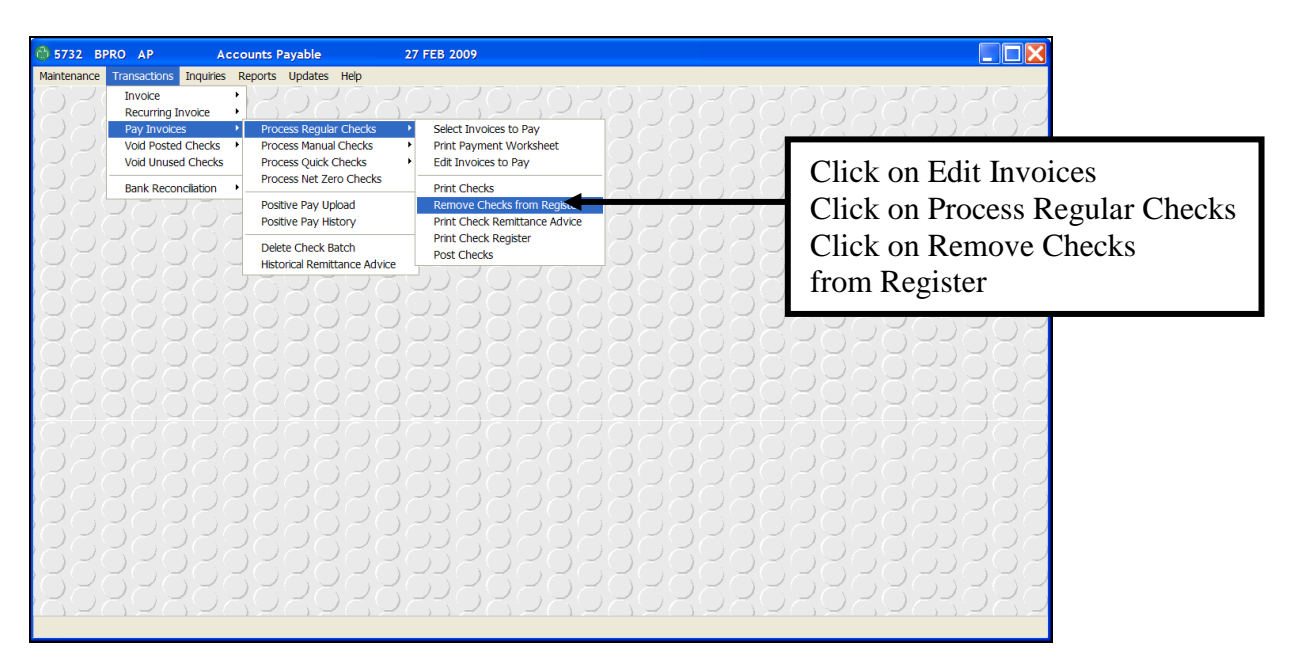

The option to Remove Checks from the Check Register will allow you to remove any checks in the check work file that you do not want to post. The invoices attached to these checks will remain in the payment worksheet file. You must remove these invoices from the payment worksheet file via Edit Invoices to pay option before you post the other checks.

The screen will display any checks that are found within the range of checks you specify, together with the Vendor Number and Check Number.

The Remove Check from Check Register Screen is illustrated below.

| 🔞 Remove Check f                                                     | rom Check Register |              |        | X                                                 |
|----------------------------------------------------------------------|--------------------|--------------|--------|---------------------------------------------------|
| Company<br>Branch<br>Bank No<br>Starting Check No<br>Ending Check No |                    |              |        | F1- <u>H</u> elp<br>F2- <u>V</u> oid<br>F3-Lookup |
| Vendor Vendor Nar                                                    | ne                 | Check Number | Amount | X                                                 |

# **Field Descriptions**

#### Company

Type in the Company Number of the check you want to remove from the Check Register and press **Enter**. When you have entered the company number, the Company Name will display in this field.

#### Branch

Type in the Branch Number you want to remove checks from or you may enter ALL for all branches and press **Enter**. It is a required entry. The Branch Name will automatically display in this field when you enter the branch number. This field is for informational purposes only.

#### **Bank Number**

Type in the Bank Number the checks were written from and press **Enter**. The Bank Name will display when you have entered the bank number.

# **Starting Check Number**

You may enter a range of Check Numbers to remove. At the Starting Check Number field, enter the first number in the range.

Press **F3** to display a list of check records to choose from. The following screen will display:

| 😚 Remove Cheo                                                        | ck from Check Register                                                                             |                      |                 | X                               |
|----------------------------------------------------------------------|----------------------------------------------------------------------------------------------------|----------------------|-----------------|---------------------------------|
| Company<br>Branch<br>Bank No<br>Starting Check No<br>Ending Check No | 1     AUTOPOWER TRUCK PAR       ALL     All branches       1     AMERICAN BANK       2194     2194 | ITS                  |                 | F1-Help<br>F2-Yoid<br>F3-Lookup |
| Vendor Vendor<br>7448 0XV RE                                         | Name<br>EBUILD                                                                                     | Check Number<br>2194 | Amount<br>84.25 | X                               |

You may use your arrow keys to highlight your selection and press **Enter**.

# Ending Check Number

In the Ending Check Number field, type in the last check number in the range you want to remove. If you only want to remove one check, the ending check number will be the same as the starting check number.

Press **F3** - Lookup function key to display a list of check records to choose from. You may use your arrow keys to highlight your selection, and then press **Enter**.

Once you have entered the Ending Check Number, the fields listed below will display.

#### Vendor

The vendors for each of the checks that are being removed from the register will display in this column.

If a check displays that you do not want to remove, highlight that vendor for that check, then enter the backslash  $\sqrt{Enter-}$ .

# Vendor Name

This field will display the name of the vendor.

# Check

This column will list the check numbers marked for removing.

#### Amount

The data in the Amount column is the amount of each check.

Once you have entered your selections, select  $\boxed{F2}$  to remove the checks on the Check Register.

The prompt below will display, informing you of how many checks were removed from the check register.

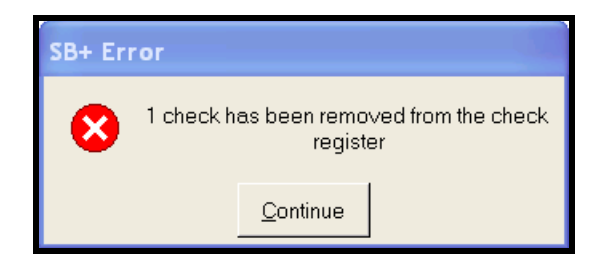

# PRINT CHECK REMITTANCE REPORT

If all the invoice numbers cannot be printed on the check stub, then a remittance note will be generated on the check stub stating that there is a remittance advice attached. Using this option can generate the Check Remittance Report. This remittance note can then be attached to the check for payment. This is the same Remittance Advice that we printed previously in the check run. This is just another access to it from the menu.

| 6)         5732         BPRO         AP         Acce           Maintenance         Transactions         Inquires           Invoice         Recurring Invoice         Recurring Invoice           Pay Invoice         Void Posted Checks         Void Unused Checks           Void Unused Checks         Bank Reconcilation         Pay | counts Payable Reports Updates Help Process Regular Checks Process Manual Checks Process Nuck Checks Process Nuck Checks Process Net Zero Checks Postive Pay Upload Postive Pay Ubload | 27 FEB 2009  Select Invoices to Pay Print Payment Worksheet Edit Invoices to Pay Print Checks Remove Checks for Register Did Checks Remove Checks for Register Did Checks Remove Checks for Register Did Checks Remove Checks for Register Did Checks Remove Checks for Register Did Checks Remove Checks for Register Did Checks Remove Checks for Register Did Checks Remove Checks for Register Did Checks Remove Checks Remove Ch | Click Transactions<br>Click Pay Invoices<br>Click Process Regular Checks<br>Click Print Check Remittance<br>Advice |
|----------------------------------------------------------------------------------------------------|----------------------------------------------------------------------------------------------------|----------------------------------------------------------------------------------------------------|----------------------------------------------------------------------------------------------------|
|                                                                                                    | Delete Check Batch<br>Historical Remittance Advice                                                                                                    | Print Check Register<br>Post Checks                                                                                                    |                                                                                                    |

The Print Check Remittance Screen is illustrated below.

| 👸 Print Remittan | ice Ad | lvice                | X                |
|------------------|--------|----------------------|------------------|
| Batch No         | 27     | 706                  | F1- <u>H</u> elp |
| Company          | 1 A    | AUTOPOWER TRUCK PART | F3-Lookup        |
| Branch           | ALL A  | All Branches         |                  |
| Check Year       | 20     | 009                  |                  |
| Check Period     | 1 0    | 01/31/09             |                  |
| Туре             | RF     | REGULAR CHECKS       | <u> </u>         |
| Currency Code    |        |                      |                  |
| Print All Items? | Ν      |                      |                  |
| OK to Print?     |        |                      |                  |
|                  |        |                      |                  |

# Batch No.

Type in the Batch Number and press **Enter** to print the remittance advice.

Once you have selected the batch number, company number, name of the company, branch, check year, check period and currency code will display in these fields. **Print All Items?** If you would like to print ALL of the invoices that the check is paying

on the remittance advice, type in for **Yes**. If you would like to only print the invoices that did not print on the check stub, type in for **No**.

# **OK to print?**

If you select for yes, the printer dialogue box will display so that you may select your output option.

If you select for no, the cursor will return to the Batch Number field.

# PRINT CHECK REGISTER

The Check Register prints the checks that were printed and not posted in a check run. Once the checks have been posted, the checks are moved to the Check History file, which will be reported on the Monthly Check Register.

| 🛞 5732 В                 | SPRO AP           | Accounts Payable                          | 27 FEB 2009                     |                                         |       |                                 |
|--------------------------|-------------------|-------------------------------------------|---------------------------------|-----------------------------------------|-------|---------------------------------|
| Maintenance              | Transactions Inqu | uiries Reports Updates I                  | Help                            |                                         |       |                                 |
| 26                       | Recurring Invoice | . 1628                                    | 2222                            |                                         | 28282 | Clister Der Level               |
| $\mathcal{D}\mathcal{L}$ | Pay Invoices      | Process Regular (                         | Checks   Select Invo            | ices to Pay                             | しくしくど | Click on Pay Invoices           |
| $\mathcal{D}\mathcal{L}$ | Void Posted Che   | ecks Process Manual C<br>Process Quick Ch | necks Frint Paym                | ent worksneet<br>is to Pay              | 28282 | Click on Process Regular Checks |
| $\mathcal{Q}\mathcal{Z}$ | Bank Reconcilati  | on  Process Net Zero                      | Checks Print Check              | s                                       | PSPSP | Click on Drint Chaok Bagistor   |
| 80                       | Zoza              | Positive Pay Uplo<br>Positive Pay Histo   | ad Remove Cl<br>ory Print Check | ecks from Register<br>Remittance Advice | 22825 | Click on Phili Clieck Register  |
| 00000                    |                   | Delete Check Bat<br>Historical Remitta    | ch<br>nce Advice Post Check     |                                         |       |                                 |
|                          |                   |                                           |                                 |                                         |       |                                 |
|                          |                   |                                           |                                 |                                         |       |                                 |
| RQ.                      | ZOZ?              | JZOZO                                     | 29230                           | <u>Koko</u> i                           | ROROF | KOKOKOKOKO                      |

The Print Check Register Screen is illustrated below.

| 🚟 Print Check R                                                          | egister | X                  |
|--------------------------------------------------------------------------|---------|--------------------|
| Batch No                                                                 |         | F1- <u>H</u> elp   |
| Company<br>Branch<br>Check Year<br>Check Period<br>Type<br>Currency Code |         | F3- <u>L</u> ookup |
| Detail or Summary?<br>OK to Print?                                       |         |                    |

#### Batch No.

Type in the Batch Number for the Check Register and press Enter-.

Once you have selected the batch number, company number, name of the company, branch, check year, check period and currency code will display in these fields.

The Summary Check Register is illustrated below:

| 🚳 Summary C  | heck Register            |                    |             |              |            |           |                     |         |  |
|--------------|--------------------------|--------------------|-------------|--------------|------------|-----------|---------------------|---------|--|
| File Exit    |                          |                    |             |              |            |           |                     |         |  |
| AUTOPOW      | ER TRUCK                 | PARTS              |             |              |            |           |                     |         |  |
| Summary Cl   | heck Register            |                    |             |              |            |           |                     |         |  |
| For Bank N   | umber 1                  |                    |             |              |            |           |                     |         |  |
| Ear Period   | er 2670<br>12 in the Ver | * 2008             |             |              |            |           |                     |         |  |
| roi renou .  |                          | 2008               |             |              |            |           |                     |         |  |
| Printed on 0 | 2/27/09 01:3             | 1pm Page 1         |             |              |            |           |                     |         |  |
| Co Check     | Pavee                    |                    |             | Chk Date     | Orig Inv P | rev Pav D | isc Amt 1           | Net Amt |  |
|              | 1 4/00                   |                    |             | Sim Duio     | 51.811.71  |           | 10 <b>-</b> 1 mit 1 |         |  |
| 1 2136       | 1559                     | TED REBUILD        | NORDINGES   | 12/16/08     | 31.65      | 0.00      | 0.00                | 31.65   |  |
| 1 2138       | 8877                     | AD CONVERSIO       | ON SERVICES | 12/16/08     | 12.65      | 0.00      | 0.00                | 12.65   |  |
|              | Report Tota              | als for            | 1 - AME     | RICAN BANK   | 44.30      | 0.00      | 0.00                | 44.30   |  |
|              |                          |                    |             |              |            |           |                     |         |  |
| General Lec  | lger Distribut           | ion                |             |              |            |           |                     |         |  |
| Company B    | ranch Depa               | rtment G/L Account | I           | Distribution |            |           |                     |         |  |
| 1 1          | 1                        | 1350               | 1           | 2.65         |            |           |                     |         |  |
|              |                          |                    |             |              |            |           |                     |         |  |
|              |                          |                    |             |              |            |           |                     |         |  |
|              |                          |                    |             |              |            |           |                     |         |  |
|              |                          |                    |             |              |            |           |                     |         |  |
|              |                          |                    |             |              |            |           |                     |         |  |

The Detail Check Register is illustrated below. The Detail Check Register prints with the Invoice Numbers and the GL distribution that the check is paying.

| 💮 Detailed                     | Check Reg                        | ister     |                     |          |                  |                   |                  |                  |                  |
|--------------------------------|----------------------------------|-----------|---------------------|----------|------------------|-------------------|------------------|------------------|------------------|
| File Exit                      |                                  |           |                     |          |                  |                   |                  |                  |                  |
| AUTOPO<br>Detailed<br>For Bank | WER TRU<br>Check Reg<br>Number 1 | JCK PARTS | S                   |          |                  |                   |                  |                  |                  |
| Batch Nu<br>For Peric          | mber 2670<br>d 12 in the         | Year 2008 |                     |          |                  |                   |                  |                  |                  |
| Printed o                      | n 02/27/09                       | 01:38pm P | age 1               |          |                  |                   |                  |                  |                  |
| Co Check                       | Payee                            |           |                     |          | Chk Date         | Orig Inv          | Prev Pay         | Disc Amt         | Net Amt          |
| 1 2136                         | 1559                             | TED REI   | BUILD               |          | 12/16/08         | 31.65             | 0.00             | 0.00             | 31.65            |
|                                |                                  |           | Invoice N<br>675598 | lumber   | Date<br>11/15/08 | Orig Inv<br>31.65 | Prev Pay<br>0.00 | Disc Amt<br>0.00 | Net Amt<br>31.65 |
|                                | Report To                        | otals for | 1 -                 | AMERIC   | AN BANK          | 31.65             | 0.00             | 0.00             | 31.65            |
| 1 2138                         | 8877                             | AD CON    | VERSION             | SERVICES | 12/16/08         | 12.65             | 0.00             | 0.00             | 12.65            |
|                                |                                  |           | Invoice N<br>643322 | umber    | Date<br>10/05/08 | Orig Inv<br>12.65 | Prev Pay<br>0.00 | Disc Amt<br>0.00 | Net Amt<br>12.65 |
|                                | Report To                        | otals for | 1 -                 | AMERIC   | AN BANK          | 12.65             | 0.00             | 0.00             | 12.65            |
|                                | Report To                        | otals for | 1 -                 | AMERIC   | AN BANK          | 44.30             | 0.00             | 0.00             | 44.30            |

| 🖰 Detailed Check Register                                  |
|------------------------------------------------------------|
| Fle Exit                                                   |
| AUTOPOWER TRUCK PARTS                                      |
| Detailed Check Register                                    |
| For Bank Number 1                                          |
| Batch Number 26/0                                          |
|                                                            |
| Printed on 02/27/09 01:38pm Page 1                         |
| Co Check Pavee Chk Date Orig Inv Prev Pav Disc Amt Net Amt |
|                                                            |
| Company Branch Department G/L Account Distribution         |
| 1 1 1 1350 12.65                                           |
|                                                            |
| <@RPT.NAME>                                                |
|                                                            |
| <u>Start</u> <u>Prev</u> <u>1</u> 2 Next End               |
|                                                            |
|                                                            |
|                                                            |
|                                                            |
|                                                            |
|                                                            |

# **OK To Print?**

If you select for **yes**, a dialogue box will display so that you may select your output option.

If you select for **no**, the cursor will return to the Company Number field.

# **POST CHECKS**

Checks must be posted to move invoices from the Open Item File to the Paid Item File. The check posting routine will also post the check run totals to the General Ledger and Bank Reconciliation files. If you wrote a check for a partial payment, the invoice would remain in the open item file noting the balance remaining.

The Post Checks Screen is illustrated below.

| 🔁 Post Checks 🛛 🔀       |    |             |                    |                    |  |  |  |
|-------------------------|----|-------------|--------------------|--------------------|--|--|--|
| Batch No                | 2  | 670         |                    | F1- <u>H</u> elp   |  |  |  |
| Company                 | 1  | AUT         | OPOWER TRUCK PARTS | F3- <u>L</u> ookup |  |  |  |
| Check Year              | 2  | 2008        |                    |                    |  |  |  |
| Check Period<br>Bank No | 12 | 12/3<br>AME | 1/08<br>RICAN BANK | 2°2                |  |  |  |
| Type<br>Currency Code   |    | R           | REGULAR CHECKS     | ×                  |  |  |  |
| OK to Post?             |    |             | / <u> </u>         |                    |  |  |  |
|                         |    |             |                    |                    |  |  |  |
|                         |    |             |                    |                    |  |  |  |

# **Field Descriptions**

#### Batch No.

Type in the Check Batch Number and press **Enter**.

Once you have selected the batch number, the company number, the name of the company, branch, check year, check period, bank number, type and currency code will display in these fields.

#### **OK To Post?**

If you select for **no**, the cursor will return to the Batch Number field. If you select for **yes**, the following prompt will display on the screen:

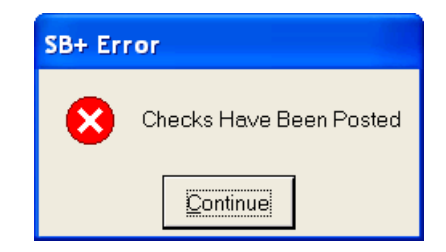

#### CHECKS HAVE BEEN POSTED!

Select CONTINUE to return to the Main Menu.

**You cannot edit a posted check.** The check will need to be voided. This will put the invoice back into the open invoices for payment again. If the invoice amount is not correct, it will have to be removed via posted invoice removal. Then you must re-enter the invoice again with the correct information via invoice entry. Then you will follow thru with the correct check process.

# MANUAL CHECK ENTRY OR ACH TRANSACTION

There may be situations when you will be required to write a manual check. That check must be reflected in the Accounts Payable system to accurately keep track of vendors who have been paid and to keep the check numbers for reconciliation purposes and for General Ledger accuracy. **The Manual Check Entry option is used for a check that has been handwritten. The invoice must already exist in the system.** 

| 🛞 5732 B             | PRO AF                   | )                                       | Acco                    | unts Payable                                                                                                    | 27 FEB 2009                                                 |       |     |                                                                                        |
|----------------------|--------------------------|-----------------------------------------|-------------------------|----------------------------------------------------------------------------------------------------|-------------------------------------------------------------|-------|-----|----------------------------------------------------------------------------------------|
| Maintenance          | Transac<br>Invok<br>Recu | tions Inq<br>ce<br>rring Invok          | uiries Re               | Process Bogular Charles                                                                                                    | 123282                                                      | 22222 | 222 | 22222222                                                                               |
| JOUCOUCO<br>COUCOUCO | Void I<br>Void I<br>Bank | Posted Che<br>Jnused Che<br>Reconciliat | ecks •<br>ecks<br>ion • | Process Regulal Checks<br>Process Manual Checks<br>Process Manual Checks<br>Process Net Zero Checks<br>Positive Pay Upload<br>Positive Pay History<br>Delete Check Batch<br>Historical Remittance Advice | Manual Check Entry     Print Check Register     Post Checks |       |     | Click on Pay Invoices<br>Click on Process Manual Checks<br>Click on Manual Check Entry |
|                      |                          |                                         |                         |                                                                                                    |                                                             |       |     |                                                                                        |

The Manual Check Entry Screen is illustrated below.

| 🔀 Manual Check Entry    |                     |                                          |             |                                      |
|-------------------------|---------------------|------------------------------------------|-------------|--------------------------------------|
| Batch No Company Branch |                     | Check Year<br>Check Perio<br>Currency Co | d de        | F1- <u>H</u> elp<br>F2- <u>S</u> ave |
| Vendor                  |                     | Terms                                    |             | F3-Lookup                            |
| Address                 |                     | Take Discount on Past Due?               |             | F4-Delete                            |
| ]                       |                     |                                          |             | F5- <u>A</u> ddInv                   |
| Invoice Number          | Due Date Amount Due | Amt To Pay Percent Discount              | Net Payment | F6- <u>V</u> endInq                  |
|                         |                     |                                          |             | F10- <u>R</u> chThru                 |
|                         |                     |                                          |             | X                                    |
|                         |                     |                                          |             |                                      |
|                         |                     |                                          |             |                                      |

# **Field Descriptions**

# **Batch Number**

Type in the Batch Number or type the word **NEW** to create a new batch and press **Enter**.

To list manual check batches that are currently open, press the **F3** -Lookup function key in this field.

# Company

Type in the Company number and press **Enter**-**I**. The name of the company will display.

# Branch

Type the Branch Number or the word ALL for all branches and press **Enter**. The Branch Name will display after the branch number has been entered.

# Vendor

Type the Vendor Number that you wrote the manual check to and press **Enter**.

# Address

The Address field will display the vendor's street address, city, state, and zip code.

# Terms

The terms code that is assigned to this vendor will display in this field.

# **Take Discount On Past Due?**

This field will display a or an to indicate if you take discounts on invoices that are past due for this vendor. This is setup in the Vendor File Maintenance. If an is in this field you will not be allowed to take a discount if this invoice is past due.

# Check Year & Check Period

Type in the Check Year and Check Period. This fields will default to the current year and period.

| 🔭 Manual Check Ent                         | ry                                   |            |            |                 |                                             |                    | X                                    |
|--------------------------------------------|--------------------------------------|------------|------------|-----------------|---------------------------------------------|--------------------|--------------------------------------|
| Batch No 2728<br>Company 1 A<br>Branch ALL | UTOPOWER TRUCK PARTS<br>All branches |            |            |                 | Check Year<br>Check Period<br>Currency Code | 2009<br>1 01/31/09 | F1- <u>H</u> elp<br>F2- <u>S</u> ave |
| Vendor 100                                 | AUTOPOWER CORPO                      | RATION     | Terms      | В 2             | 2% 10TH NET 30TH                            |                    | F3- <u>L</u> ookup                   |
| Address 525 TEC                            | CHNOLOGY PARK                        |            | Take Disc  | count on Past I | Due?                                        | Y                  | F4-Delete                            |
| LAKE M                                     | ARY,FL 32746                         |            |            |                 |                                             |                    | F5- <u>A</u> ddInv                   |
| Invoice Number                             | Due Date                             | Amount Due | Amt To Pay | Percent         | Discount                                    | Net Payment        | F6- <u>V</u> endInq                  |
| 2525695                                    | 02/10/09                             | 1,500.00   | 1500.00    | 1.95            | -29.28                                      | 1470.72            | F10- <u>R</u> chThru                 |
|                                            |                                      | 1,500.00   | 1,500.00   |                 | -29.28                                      | 1,470.72           | X                                    |

#### **Invoice Number**

Type in the Invoice Number or ACH Transaction you will be paying with this manual check and press **Enter**-**I**.

If you select **F3** - **Lookup**, all open invoices for this vendor will display on the screen.

If there are any invoices displaying that should not be paid with this manual check, highlight that invoice then press the backslash key  $\mathbb{N}$ . This invoice will not be included in this check run but will remain in the system to be paid at a later date.

If you select **F4** - **Delete**, this vendor's invoices will not be selected for manual check entry.

If you do not see the invoices that this manual check should be written for being displayed, select **F5** - AddInvoices. This will display the following prompt.

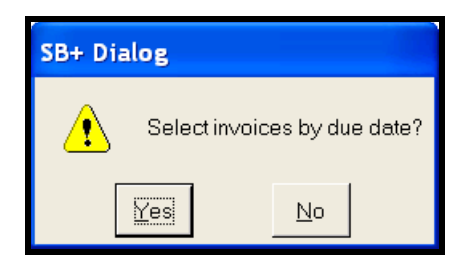

If you select **Yes**, you will be prompted to enter the due date for the invoices that you wish to pay.

If you select No, all open invoices regardless of their due date will display.

You may use the **F10** -**Reach Thru** to view more detailed invoice information. Highlight the invoice; select **F10** -**Reach Thru**, to display the Invoice Detail Inquiry Screen. From this screen you may view a hold reason if this invoice is a pay code '2'. Or you may view invoice notes that were entered.

# Due Date

The Due Date is the date that the original invoice is due.

# **Amount Due**

The information in Amount Due field reflects the amount of each invoice that you must pay.

# **Amount To Pay**

In the Amount to Pay field, type in the dollar figure you will be paying against this invoice. The amount to pay cannot exceed the amount due.

# **Discount Percent**

Type in the discount percentage to be applied against the amount being paid and press [<u>Enter</u>-]. The amount to pay minus the discount amount will equal to the amount net payment field.

#### Discount

If you do not know the discount percentage you may also enter a discount amount. The amount entered will be subtracted from the amount to pay field to determine the amount being paid.

# Net Payment

The Net Payment column will display the net payment of each invoice.

# Totals

The column totals are displayed at the bottom of the screen. The totals that display are:

- Total Amount Due
- Total Amount to Pay
- Total Discount
- Total Net Payment

When you press **F2** - **Save** your entries, the following prompt will display:

# "Total check amount is \$N,NNN.NN. Is this correct?"

If you select for no, you will return to the Manual Check Entry Screen.

If you select for yes, the Manual Check Data Entry Screen will display as shown below.

| 🕅 Manual Check Data Entry 🛛 🔀 |  |                    |  |  |  |  |
|-------------------------------|--|--------------------|--|--|--|--|
| Bank No<br>Check Date         |  | F1- <u>H</u> elp   |  |  |  |  |
| Check Number or ACH           |  | F2- <u>S</u> ave   |  |  |  |  |
|                               |  | F3- <u>L</u> ookup |  |  |  |  |
|                               |  | ×                  |  |  |  |  |
|                               |  |                    |  |  |  |  |

# **Field Descriptions**

#### Bank No.

Type in the Bank Number you wrote the check from and press Enter-.

# Check Date

Type in the Check Date as it was written on the check and press **Enter**.

# **Check Number or ACH**

Type in the Check Number or ACH (Automatic Clearing House) Transaction Number and press **Enter**-1.

Press **F2** - Save the data entered. You will then return to the Manual Check Entry Screen.

# **Function Keys**

Other options can be found by pressing any of the following function keys:

- **F5** AddInvoices: To add invoices to the selection of payments, select **F5** AddInvoices. You may select the invoices to be added by due date or you may select all invoices for a particular vendor.
- F6 VendorInq: To view information about the vendor that you have entered on the Vendor Maintenance screen, select F6 -VendorInq. This will display a screen that looks like the Vendor Master Record. It is an inquiry only screen so no changes can be made. You may view Vendor Notes, the default General Ledger Distribution for this vendor, Open Items, Paid Items, and Activity on this account.
- F10 ReachThru: The ReachThru feature will allow you to view information about a particular invoice. Highlight the invoice you want to review, select F10, which will display a screen similar to the Invoice Entry Screen. You will not be able to make changes from this screen. From this screen, you can view Invoice Notes and a Hold Reason for this invoice.

# PRINT MANUAL CHECK REGISTER

This report will list all manual checks that were printed but have not been posted. This check register is only for the manual check entry.

| 5732 BPRO AP Accounts Payable 27 FEB 2009                                                                                                    | Click on Pay Invoices                                          |
|----------------------------------------------------------------------------------------------------|----------------------------------------------------------------|
| Maintenance         Transactions         Inquiries         Reports         Updates         Help           Invoice         •         •         •         •         •         •         •         •         •         •         •         •         •         •         •         •         •         •         •         •         •         •         •         •         •         •         •         •         •         •         •         •         •         •         •         •         •         •         •         •         •         •         •         •         •         •         •         •         •         •         •         •         •         •         •         •         •         •         •         •         •         •         •         •         •         •         •         •         •         •         •         •         •         •         •         •         •         •         •         •         •         •         •         •         •         •         •         •         •         •         •         •         •         •         •         •         < | Click on Process Manual Checks<br>Click on Print Manual Checks |
| Void Unused Checks         Process (Uack Checks         Print Check Register           Bank Reconcilation         Process Net Zero Checks         Post Checks           Postive Pay Upload         Postive Pay Upload                                                                                                    |                                                                |
|                                                                                                    |                                                                |

The Print Manual Check Register Screen is illustrated below.

| 🕲 Print Check Re  | egister                 |                    |
|-------------------|-------------------------|--------------------|
| Batch No          | 2728                    | F1- <u>H</u> elp   |
| Company<br>Branch | 1 AUTOPOWER TRUCK PARTS | F3- <u>L</u> ookup |
| Check Year        | 2009                    |                    |
| Туре              | M MANUAL CHECKS         | <u></u>            |
| Currency Code     |                         |                    |
| OK to Print?      |                         |                    |
|                   |                         |                    |

# **Batch Number**

Type in the Batch Number and press **Enter**.

The Company Number, Branch, Check Year, Check Period, Check Type and Currency Code will appear from the manual check entry.

#### **Detail or Summary?**

To print the Manual Check Register in Detail, type in a D at the prompt and press **Enter** -1. The detailed register will show the invoice information.

To print the Manual Check Register in Summary, type in an at the prompt. The summarized Manual Check Register will not include the invoice information.

Below is an example of a Manual Check Register printed in Summary format. It does not have the invoice information on the register.

#### **OK To Print?**

If you select for **no**, the Main Menu will display.

If you select for **yes**, a dialogue box will display with a prompt to print the report to the printer or screen.

| 🚳 Summary Check Register                                                                                                |
|----------------------------------------------------------------------------------------------------|
| Fle Exit                                                                                                    |
| AUTOPOWER TRUCK PARTS                                                                                                   |
| Summary Check Register                                                                                                  |
| For Bank Number 1                                                                                                    |
| Batch Number 2728                                                                                                    |
| For Period 1 in the Year 2009                                                                                           |
| Printed on 02/27/09 04:45pm Page 1                                                                                      |
| Co Check         Payee         Chk         Date         Orig Inv         Prev Pay         Disc Amt         Net Amt      |
| 1         3600         100         AUTOPOWER CORPORATION         02/27/09 1,500.00         0.00         -29.28 1,470.72 |
| Report Totals for         1 -         AMERICAN BANK 1,500.00         0.00         -29.28 1,470.72                       |
| General Ledger Distribution                                                                                             |
| Company Branch Department G/L Account Distribution                                                                      |
| 1 1 16 1350 1,464.00                                                                                                    |
|                                                                                                    |
| <@RPT.NAME>                                                                                                    |
|                                                                                                    |
|                                                                                                    |
|                                                                                                    |
|                                                                                                    |

Below is an example of a Manual check register with detailed invoice information.

| 🕲 Detailed Check Register                                                                                                    |                           |                         |                      |                  |                         |                   |
|----------------------------------------------------------------------------------------------------|---------------------------|-------------------------|----------------------|------------------|-------------------------|-------------------|
| File Exit                                                                                                    |                           |                         |                      |                  |                         |                   |
| AUTOPOWER TRUCK PARTS<br>Detailed Check Register<br>For Bank Number 1<br>Batch Number 2728<br>For Period 1 in the Year 2009<br>Printed on 02/27/09 04:47m Page | 1                         |                         |                      |                  |                         |                   |
| Co Check Payee                                                                                                    | -                         | Chk Date                | Orig Inv             | Prev Pay         | Disc Amt N              | let Amt           |
| 1 3600 100 AUTOPC                                                                                                    | WER CORPORATION           | 02/27/09                | 1,500.00             | 0.00             | -29.28 1,               | 470.72            |
|                                                                                                    | Invoice Number<br>2525695 | Date<br>01/15/09        | Orig Inv<br>1,500.00 | Prev Pay<br>0.00 | Disc Amt N<br>-29.28 1, | let Amt<br>470.72 |
| Report Totals for                                                                                                    | 1 - AMER                  | ICAN BANK               | 1,500.00             | 0.00             | -29.28 1,               | 470.72            |
| Report Totals for                                                                                                    | 1 - AMER                  | ICAN BANK               | 1,500.00             | 0.00             | -29.28 1,               | 470.72            |
| General Ledger Distribution                                                                                                    |                           |                         |                      |                  |                         |                   |
| Company Branch Department G/L<br>1 1 16 1350<br><@RPT.NAME>                                                                                                    | Account Di<br>)           | istribution<br>1,464.00 |                      |                  |                         |                   |

# **POST MANUAL CHECKS**

Just like the regular checks, Manual Checks must be posted so that they will be reflected in the Paid Item File. In other words, the manual checks must be posted to show that the invoices are paid in the vendor inquiry and General Ledger.

| 🚳 5732 В    | PRO AP Acco                                                                                                    | unts Payable                                                            | 27 FEB 2009                                         | Click on Pay Invoices |
|-------------|----------------------------------------------------------------------------------------------------|-------------------------------------------------------------------------|-----------------------------------------------------|-----------------------|
| Maintenance | Transactions         Inquiries         Returning Invoice         Pay Invoices         Pay Invoices         Pay Invoices         Pay Invoices         Pay Invoices         Pay Invoices         Pay Invoices         Pay Invoices         Pay Invoices         Pay Invoices         Pay Invoices         Pay Invoices         Pay Invoices         Pay Invoice         Pay Invoice         Pay Invoinvoice         Pay Invoinvoice | Process Regular Checks<br>Process Manual Checks<br>Process Quick Checks | Click Process Manual Checks<br>Click on Post Checks |                       |
| 185         | Bank Reconciliation                                                                                                    | Positive Pay Upload<br>Positive Pay History                             |                                                     |                       |
| 000         |                                                                                                    | Delete Check Batch<br>Historical Remittance Advice                      |                                                     |                       |
| 200         |                                                                                                    |                                                                         |                                                     |                       |
|             |                                                                                                    |                                                                         |                                                     |                       |
| 33          | 25252                                                                                                    |                                                                         |                                                     | 505055050             |
| 33          |                                                                                                    |                                                                         |                                                     |                       |
| 188         | 82888                                                                                                    | 22222                                                                   | 127222222222222                                     | 12525525              |

The Post Checks Screen is illustrated below.

| 🚟 Post Checks | X                  |
|---------------|--------------------|
| Batch No      | F1- <u>H</u> elp   |
| Company       | F3- <u>L</u> ookup |
| Branch        |                    |
| Check Year    |                    |
| Check Period  |                    |
| Bank No       | 2022               |
| Туре          | ×                  |
| Currency Code |                    |
| OK to Post?   |                    |

# **Batch Number**

Type in the Batch Number and press  $\boxed{\text{Enter}}$ . To list the open check batches that are currently unposted, press the  $\boxed{F3}$  - **Lookup** function key. You may select a Batch Number from this list of records.

The Company Number, Branch, Check Year, Check Period, Bank No., Type, Currency Code will default when you select the batch number of the checks that are to be posted.

# OK To Post?

Type in for no, the cursor will return to the Accounts Payable Menu Bar.

Type in for yes, to continue with the manual check posting process. The following prompt will display when the process has completed:

# "CHECKS HAVE BEEN POSTED"

Press **CONTINUE** to return to the Main Menu.

# **QUICK CHECKS**

Quick Checks is a feature of BusinessPro that allows you to **print a single check** for an invoice that either already exists or does not yet exist in the Accounts Payable system. **The Quick Check program is not a substitute program for the Regular Check Program. It is just as its name says "QUICK".** Updating of the General Ledger is performed automatically when the check has been printed. The invoices you enter via Quick Check will automatically be posted to the Paid Item File since the entering of the invoices and the paying of the invoices are done at the same time. In other words, you will not be answering "yes" to Post Quick Checks. The process will be done for you.

You can print a Check Register after posting of the quick check from the menu. You can also print a Remittance Advice using the Historical Remittance Advice Menu option.

You cannot exit the Quick Check process. You must follow thru with all steps.

If you inadvertently entered the incorrect Quick Check, you must follow thru with posting the quick check and then void the quick check and then start the quick check process over.

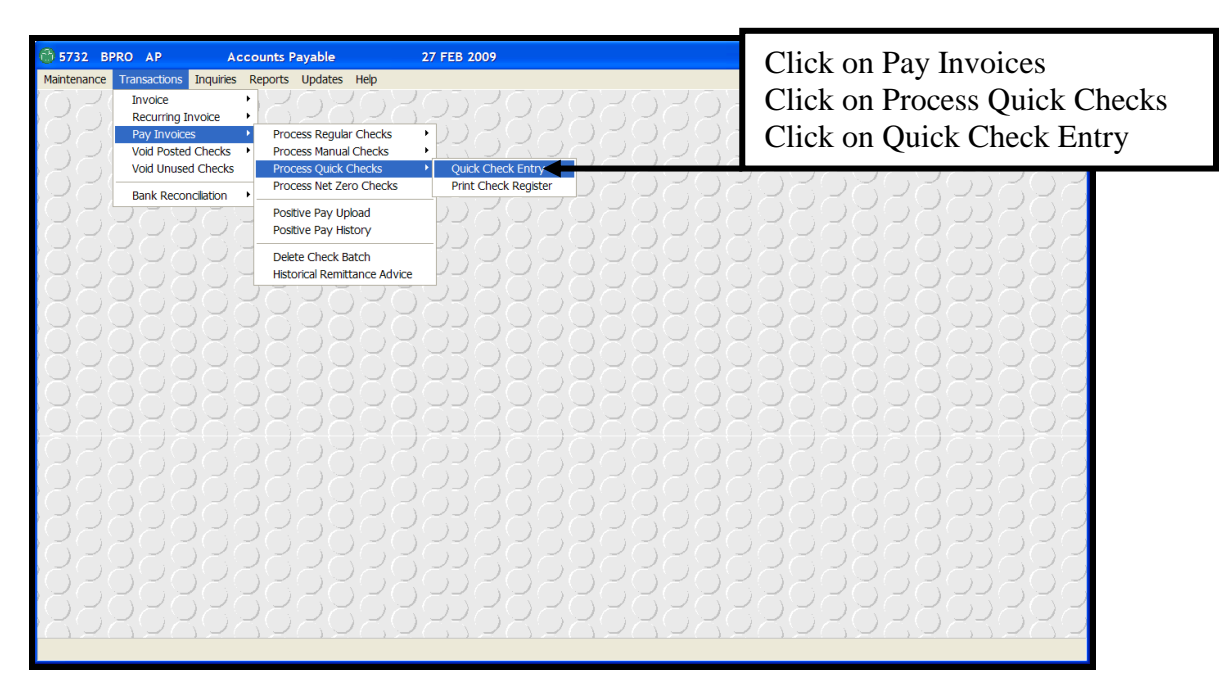

The Quick Check Entry screen is shown below.

| 🚳 Quick Check Entry |          |         |            |                 |               |             | X                    |
|---------------------|----------|---------|------------|-----------------|---------------|-------------|----------------------|
| Batch No            |          |         |            |                 | Check Year    |             | F1- <u>H</u> elp     |
| Branch              |          |         |            |                 | Currency Code |             | F2- <u>S</u> ave     |
| Vendor              |          |         | Terms      |                 |               |             | F3- <u>L</u> ookup   |
| Address             |          |         | Take Dis   | count on Past D | ue?           |             | F5- <u>A</u> ddInv   |
|                     |          |         |            |                 |               |             | F6- <u>V</u> endInq  |
| Invoice Number      | Due Date | Amt Due | Amt To Pay | Percent         | Discount      | Net Payment | F7- <u>B</u> atchInq |
|                     |          |         |            |                 |               |             | F10- <u>R</u> chThru |
|                     |          |         |            |                 |               |             | <b>X</b>             |
|                     |          |         |            |                 |               |             |                      |
|                     |          |         |            |                 |               |             |                      |

#### Field Descriptions

#### Batch Number

Type in the word "**NEW**" to enter a new quick check batch.

#### Company

Type in the Company number. The Company Name will display to right of the company number.

#### Branch

Type in the Branch Number you want to create quick checks for or you may enter the word ALL for all branches and press **Enter**. The Branch Name will display after entering the branch number.

#### Check Year, Check Period

Type in the General Ledger Year and Period that the check will be posted to and press **Enter**-**I**.

#### **Currency Code (Press return if you do not use currency codes)**

Type in the Currency Code or press return for the default currency code. If you do not use multiple currencies do not enter data in this field. **Press return.** 

#### Vendor

Type in the Vendor Number and press **Enter**. If the vendor number already exists, the data for the vendor will display. The list of vendors will display and you can select an existing vendor from the display.

Vendor Name, Address, City, State and Zip code will display to right of the vendor number when the vendor number has been entered.

#### Terms

The Terms Code and description will display in this field. These are terms that are set by the vendor.

#### Take Discount on Past Due

If this vendor allows you to take a discount on invoices that are past due, a will display in this field. If you cannot take a discount on past due invoices, an will display in this field. This is setup in the vendor maintenance record.

#### **Invoice Number**

To select all open invoices, press the **F5** -AddInv function key. A dialogue box will display as shown below. "Select Invoices by due date?"

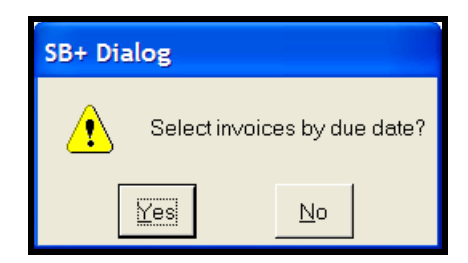

Select **Yes** if you would like to select the open item invoices by due date. Type in the due date of the invoices you wish to pay with this quick check as shown in the display below.

Select **No** if you would like all open item invoices regardless of due date to display for this vendor Number.

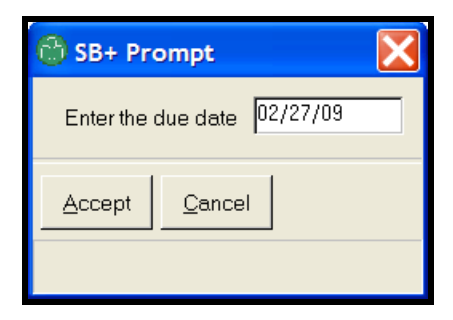

# Click Accept.

| 🛞 Quick Che                   | eck Entry                                   |                      |                     |                       |                                             |                             |                                      |                                                                 |
|-------------------------------|---------------------------------------------|----------------------|---------------------|-----------------------|---------------------------------------------|-----------------------------|--------------------------------------|-----------------------------------------------------------------|
| Batch No<br>Company<br>Branch | 2729<br>1 AUTOPO<br>ALL All br              | WER TRUCK PARTS      |                     |                       | Check Year<br>Check Period<br>Currency Code | 2009<br>1 01/31/09          | F1- <u>H</u> elp<br>F2- <u>S</u> ave |                                                                 |
| Vendor<br>Address             | s 525 TECHNOLOGY PARK<br>LAKE MARY,FL 32746 |                      |                     | Terms<br>Take Dis     | B<br>acount on Pas                          | 2% 10TH NET 30TH<br>at Due? | Y                                    | F3- <u>L</u> ookup<br>F5- <u>A</u> ddInv<br>F6- <u>V</u> endInq |
| Invoice Numbe<br>54869        | r                                           | Due Date<br>03/10/09 | Amt Due<br>2,551.00 | Amt To Pay<br>2551.00 | Percent<br>1.97                             | Discount<br>-50.30          | Net Payment<br>2500.70               | F7- <u>B</u> atchInq<br>F10- <u>R</u> chThru                    |
|                               |                                             |                      |                     |                       |                                             |                             |                                      | <b>3</b> (                                                      |
|                               |                                             |                      | 2,551.00            | 2,551.00              |                                             | -50.30                      | 2,500.70                             |                                                                 |

#### **New Invoice Details**

If you enter an invoice number that does not exist in the system the screen below will display. If would like to add the new invoice, click **Yes**.

| SB+ Dialog |                                  |                          |                          |  |  |  |
|------------|----------------------------------|--------------------------|--------------------------|--|--|--|
| ⚠          | Invoice 123545 is r<br>Would you | iot currer<br>μlike to ε | ntly on file.<br>add it? |  |  |  |
|            | Yes                              | No                       |                          |  |  |  |

After selecting yes, the General Ledger Distribution Screen will display as shown below.

| 😚 Quick Check G/L | Distribution   |    |      |        |                  |
|-------------------|----------------|----|------|--------|------------------|
| G/L Account       |                | Br | Dept | Amount | F2- <u>S</u> ave |
| 1200 AU           | LUUNTS PAYABLE |    | I    | ]      | F4- <u>D</u> el  |
|                   |                |    | Γ    | 0.00   | X                |
|                   |                |    |      |        |                  |

Type in the G/L Account Number, Branch, Department and invoice amount and click **F2** Save.

# G/L Acct

Type in the General Ledger Account numbers for this distribution or press **F3** to display a list of the chart of accounts.

#### **Branch/Dept**

Type in the Branch and Department number that will be posted to the General Ledger for the distribution of this invoice and press [Enter -].

#### Amount

Type in the distribution amount for this invoice and press **Enter**. The total of the distribution amounts must match the invoice amount. The General Ledger Distribution Templates are not used in the Quick Check Program.

The cursor will now be in the second invoice number field so that you may enter the next invoice.

Press **Enter** after last invoice.

A dialogue box as illustrated below will appear asking you if the Total check amount is \$NNN.NN. Is this correct? Yes or No. If you answer Yes, the Payee Maintenance Screen will appear as illustrated. If you answer No, that the check amount is not correct, the cursor will go back to the Invoice number allowing you to make the necessary changes.

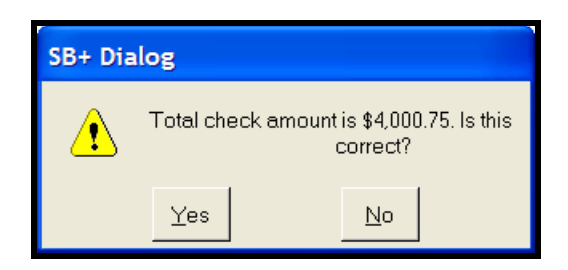

As you go through the Quick Check Process, the last prompt to display is Check Information. The Check Information Screen determines what will be printed on the check as the payee.

| 🔀 Quick Check Payee Maint    |                                              |                |  |  |  |
|------------------------------|----------------------------------------------|----------------|--|--|--|
| Payee<br>Address 1           | AUTOPOWER CORPORATION<br>525 TECHNOLOGY PARK | F2- <u>O</u> K |  |  |  |
| Address 2<br>City, State Zip | STE 109<br>LAKE MARY, FL 32746               | Ř              |  |  |  |
|                              |                                              |                |  |  |  |

# Payee

The payee will default with the name of the vendor. You may change the payee if necessary. The Payee will show on the reach-thrus in the general ledger.

# Address 1

The first line of the payee's address will display in this field. You may change this if necessary. This data is pulled from the Vendor Maintenance Record.

# Address 2

The second line of the payee's address will display in this field. You may change this if necessary. This data is pulled from the Vendor Maintenance Record.

# City, State Zip

The payee's city, state, and zip code will display in this field. You may change this if necessary. This data is pulled from the Vendor Maintenance Record.

Press **F2** to save this information. The Print Checks Screen will display as shown below.

| 🕲 Quick Cheo               | k Print                 |                   |
|----------------------------|-------------------------|-------------------|
| Batch No                   | 2729                    | F1- <u>H</u> elp  |
| Company                    | 1 AUTOPOWER TRUCK PARTS | F2-Prt Chks       |
| Branch                     | ALL All Branches        | F3-Lookup         |
| Check Year<br>Check Period | 2009                    |                   |
| Туре                       |                         |                   |
| Currency Code              |                         | 3 <sup>9</sup> 70 |
| Bank No                    |                         | ×                 |
| First Check                |                         |                   |
| Check Date                 |                         |                   |
|                            |                         |                   |

The Company Number, Branch, Check Year, Check Period, Check Type, Currency Code will default with the information that you entered in the Quick Check Entry Screen.

The Bank Number, First Check Number, and the current Check Date will default to the setup in the Accounts Payable control files. Press enter after entering the check date.

The following prompt will display.

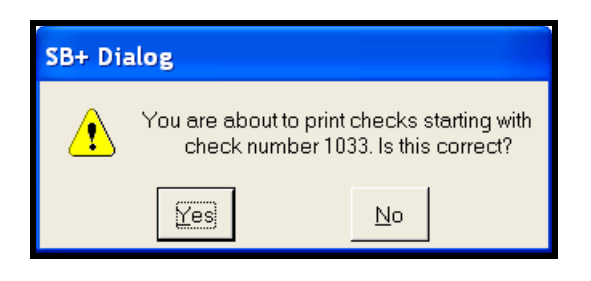

"You are about to print checks starting with check number XXXX. Is this correct?"

If you answer for no, you will return to the Quick Check Entry Screen.

If you answer for yes, you will proceed with printing the checks to the printer.

# **Example of Check**

| AUTOPOWER CORI                  | PORATION                        | 1             | (         | Theck Da | te 04/19/2005 |
|---------------------------------|---------------------------------|---------------|-----------|----------|---------------|
| Invoice Number                  | Date                            | Gross Amount  | Discount  |          | Net Amount    |
| 123545                          | 04/19/05                        | 540.00        |           | 0.00     | 540.00        |
|                                 |                                 |               |           |          |               |
|                                 |                                 |               |           |          |               |
| Check Totals:                   |                                 | \$540.00      |           | \$0.00   | \$540.00      |
|                                 |                                 |               |           |          |               |
|                                 |                                 |               |           | 103      | 33            |
| Five Hundred I                  | Forty and 00                    | )/100 Dollars |           |          |               |
|                                 |                                 | 0             | 4/19/2005 |          | \$540.00      |
| AUTOPOW<br>PO BOX 57<br>ANYWHER | ER CORPO<br>49000<br>E, FL 3276 | PRATION<br>5  |           |          |               |

Once the check printing process has been completed, a prompt will display on the screen:

# OK to Post?

The system will automatically post Quick Checks. When the OK to Post ? prompt displays no action is required. The posting of a quick check is immediate. The system will post the invoice to the Paid Item File. When the process is complete, the following message will display.

| 6232      | BPRO AP                       | Acc                          | ounts Payable                                                  | 19 APR 2         | 2005          |                                        |          |                                           | _ <b>3 X</b> |
|-----------|-------------------------------|------------------------------|----------------------------------------------------------------|------------------|---------------|----------------------------------------|----------|-------------------------------------------|--------------|
| Maintenar |                               | s Inquiries  <br>BBR         | Reports Updates                                                |                  | 222           | 228                                    | 38       | 822                                       | 28           |
| 20        | Batch No<br>Company<br>Branch | 236<br>1 AUT(<br>1 AUT(      | Post Checks                                                    |                  | Check Yea     | r                                      | 2005     | F1- <u>H</u> elp<br>F2- <u>S</u> ave      | BS           |
| 200       | Vendor<br>Address             | 100<br>PO BOX 57-<br>ANYWHEP | Batch No<br>Company<br>Branch                                  | 236<br>SB+ Error |               | F1- <u>H</u> elp<br>F3- <u>L</u> ookup | DTH<br>N | F3-Lookup<br>F4- <u>D</u> el<br>F5-AddInv |              |
| 0000      | Invoice Num<br>123545         | ber Due (<br>04/19/          | Check Year<br>Check Period<br>Bank No<br>Type<br>Currency Code | Checks Have      | e Been Posted | ×                                      | 0.00     | F6-Vendlnq                                |              |
|           |                               |                              | OK to Post?                                                    | 540.00           | 0.00          |                                        | 540.00   |                                           |              |
|           |                               |                              |                                                                |                  |               |                                        |          |                                           |              |

#### "Checks Have Been Posted"

Press Enter to continue and return to the Accounts Payable Main Menu.

**Quick Checks are also used to pay miscellaneous vendors.** You must setup the Miscellaneous Vendor in the Vendor File Maintenance using a vendor number of your choice, example #99999. Type in the vendor name as Miscellaneous Vendor. Type in the Remit to? Field as "N". Process the Miscellaneous check via Quick Checks so that you get the prompts to enter the payee's name and address. When changing the Payee name and address for this quick check it does not change the vendor file maintenance record for your miscellaneous vendor.

# **PROCESS NET ZERO CHECKS**

From time to time you may have a credit invoice and a debit invoice on a vendor's account and you wish to net these two invoices to be zero. You would use this menu option to get this task done.

| 🚳 5732 BPRO AP                                                                                                    | Accounts Payable                                                                                                    | 27 FEB 2009 |                                                                           |
|----------------------------------------------------------------------------------------------------|----------------------------------------------------------------------------------------------------|-------------|---------------------------------------------------------------------------|
| Mantenance Transactoris Inquire<br>Invoice<br>Recurring Invoice<br>Pay Invoices<br>Void Posted Checks<br>Void Unused Checks<br>Bank Reconciliation | Process Regular Checks     Process Regular Checks     Process Manual Checks     Process Manual Checks     Process Natizero Checks     Process Net Zero Checks     Posttive Pay Upload     Posttive Pay Upload |             | Click Transactions<br>Click Pay Invoices<br>Click Process Net Zero Checks |
|                                                                                                    | Learner of Lack Batch     Historical Remittance Advi                                                                                                    |             |                                                                           |

The Net to Zero screen is displayed below.

| 😚 Net to Zer   | ю                |              |            |            |               |                            |             |                    |
|----------------|------------------|--------------|------------|------------|---------------|----------------------------|-------------|--------------------|
| Batch No       | 2730             |              |            |            |               | Check Year                 | 2009        | F2- <u>S</u> ave   |
| Branch         | ALL All branches |              |            |            |               | Check Perio<br>Currency Co | ode         | F3- <u>L</u> ookup |
| Vendor         | 100              | AUTOPOWER CO | RPORATION  | Terms      | В             | 2% 10TH NET 30T            | ΤΗ          | F4-Delete          |
| Address        | 525 TECHNOLO     | )GY PARK     |            | Take Di    | scount on Pas | st Due?                    | Y           |                    |
|                | LAKE MARY, FL    | 32746        |            |            |               |                            |             |                    |
|                |                  |              |            |            |               |                            |             |                    |
| Invoice Number | r                | Due Date     | Amount Due | Amt To Pay | Percent       | Discount                   | Net Payment |                    |
| 32112          |                  | 02/10/09     | 150.00     | 150.00     |               |                            | 150.00      |                    |
| 121121-CR      |                  | 02/10/09     | -150.00    | -150.00    |               |                            | -150.00     | <u>്</u>           |
|                |                  |              |            |            |               |                            |             | ×                  |
|                |                  |              |            |            |               |                            |             |                    |
|                |                  |              |            |            |               |                            |             |                    |
|                |                  |              |            |            |               |                            |             |                    |
|                |                  |              |            |            |               |                            |             |                    |
|                |                  |              |            |            | _             |                            |             |                    |
|                |                  |              | 0.00       | 0.00       |               |                            | 0.00        |                    |
|                |                  |              |            |            |               |                            |             |                    |
|                |                  |              |            |            |               |                            |             |                    |
## **Field Descriptions**

## **Batch Number**

Type in the Batch Number or type the word "NEW" to create a new batch or press the **F3** – **Lookup** function key to select from the existing Net Zero batches. You may use your arrow keys to highlight your selection, and then press **Enter**.

## **Company Name**

The Company Name will display to right of the company number when it is entered in the previous field.

## Branch

Enter the Branch Number you want to create a Net to Zero Check entry for or you may enter ALL for all branches. The Branch Name will display automatically once you have entered the branch number.

## Check Year, Check Period

Enter the General Ledger Year and Period that the Net to Zero check will be posted to.

### **Currency Code**

Enter the Currency Code or press return for the default currency code. If you do not use multiple currencies do not enter data in this field. **Press return.** 

### Vendor

Enter the Vendor Number. If the vendor number already exists, the data for the vendor will automatically display. The list of vendors will display and you can select an existing vendor from the display.

Vendor Name, Address, City, State and Zip code will display to right of the vendor number when it has been entered.

### **Invoice Number**

To select the credit and debit open invoices, press the **F3** function key in the Invoice number field and select the credit and debit invoice from the listing of open items.

| 😚 Net to Zer      | ю            |                            |            |            |             |                          |                        | X                  |
|-------------------|--------------|----------------------------|------------|------------|-------------|--------------------------|------------------------|--------------------|
| Batch No          | 2730         |                            |            |            |             | Check Yea                | ar 2009                | F2- <u>S</u> ave   |
| Company<br>Branch | ALL AII b    | WER TRUCK PARTS<br>ranches | 3          |            |             | Check Peri<br>Currency C | iod 1 01/31/09<br>iode | F3- <u>L</u> ookup |
| Vendor            | 100          | AUTOPOWER COR              | PORATION   | Terms      | В           | 2% 10TH NET 30           | тн                     | F4-Delete          |
| Address           | 525 TECHNOLO | GY PARK                    | _          | Take Dis   | count on Pa | st Due?                  | Y                      |                    |
|                   |              | 52710                      |            |            |             |                          |                        |                    |
| Invoice Number    | r            | Due Date                   | Amount Due | Amt To Pay | Percent     | Discount                 | Net Payment            |                    |
| 32112             |              | 02/10/09                   | 150.00     | 150.00     |             |                          | 150.00                 |                    |
| 121121-CR         |              | 02/10/09                   | -150.00    | -150.00    |             |                          | -150.00                | 3 <sup>0</sup> 0   |
|                   |              |                            |            |            |             |                          |                        | <b>X</b>           |
|                   |              |                            |            |            |             |                          |                        |                    |
|                   |              |                            |            |            |             |                          |                        |                    |
|                   |              |                            |            |            |             |                          |                        |                    |
|                   |              |                            |            |            |             |                          |                        |                    |
|                   |              |                            | 0.00       | 0.00       |             |                          | 0.00                   |                    |
|                   |              |                            |            |            |             |                          |                        |                    |

### Amount To Pay

The Amount to Pay field will display the dollar figure you will be paying against this invoice.

### **Discount Percent**

Type in the discount percentage to be applied against the amount being paid for this invoice. The amount to pay minus the discount amount will equal to Net Pmt field.

### Discount

If you do not know the discount percentage you may also enter a discount dollar amount. The amount entered will be subtracted from the amount to pay field to determine the Net Payment.

### **Net Payment**

The Net Payment column will display the net payment of each invoice.

After selecting the invoices that you would like to Net to Zero, click on the **F2-Save** Function Key.

The total amount of the invoice will net to zero as shown in the display below.

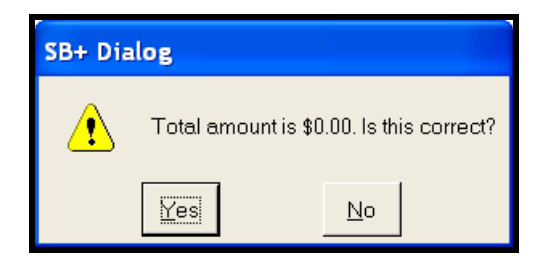

**Click on Yes** if the total amount is correct. A dialogue box with Net Zero Posting has Completed.

If you click on **No** the cursor will go back to the first Invoice Number field so that you can correct your entries.

| 🙆 Net to Zer      | o                                         |                  |          |         |                               |                                               | X                  |
|-------------------|-------------------------------------------|------------------|----------|---------|-------------------------------|-----------------------------------------------|--------------------|
| Batch No          | 2730                                      |                  |          |         | Check Year                    | 2009                                          | F2- <u>S</u> ave   |
| Company<br>Branch | AUTOPOWER TRUCK PART                      | S                |          |         | Check Period<br>Currency Code | 1 01/31/09                                    | F3- <u>L</u> ookup |
| Vendor            | 100 AUTOPOWER COF                         | PORATION         | Terms    | В       | 2% 10TH NET 30TH              |                                               | F4-Delete          |
| Address           | 525 TECHNOLOGY PARK<br>LAKE MARY,FL 32746 | Net Zero Posting | Take Dis | Percent | st Due?                       | Y<br>Net Payment<br>150.00<br>-150.00<br>0.00 | X                  |
|                   |                                           |                  |          |         |                               |                                               |                    |

A dialogue box with Net Zero Posting has completed.

### **Click Continue**

This will clear the vendor's open items for these 2 invoices.

### Net Zero Entry Example:

Invoice #15895 for Vendor 100 was in the amount of \$2500.00. You wrote a quick check for \$2450.00. This would leave a balance of \$50 on the vendor AP unpaid items.

You have made an agreement that you do not owe the \$50 with the vendor and you will not be paying it.

To clear the \$50.00 from the Vendors Unpaid items, you will need to create an invoice/credit in AP entry for -50.00. You could use 15895-WO (Write-Off) as the invoice number and then pay the invoice and credit via Net Zero Check. No Check will be created and both invoices will get moved to the AP paid items file.

# **DELETE CHECK BATCH**

The Delete Check Batch Menu will allow you to delete a batch of checks that have not been posted. This can be Regular or Manual Checks. When you are entering check batches and then you discover you would like to delete the check batch and start over, you can. This option is to be used when you have entered the checks and have answered no to post. This option will not delete a posted batch of checks. This will remove the check batch and make the invoices eligible to be paid again.

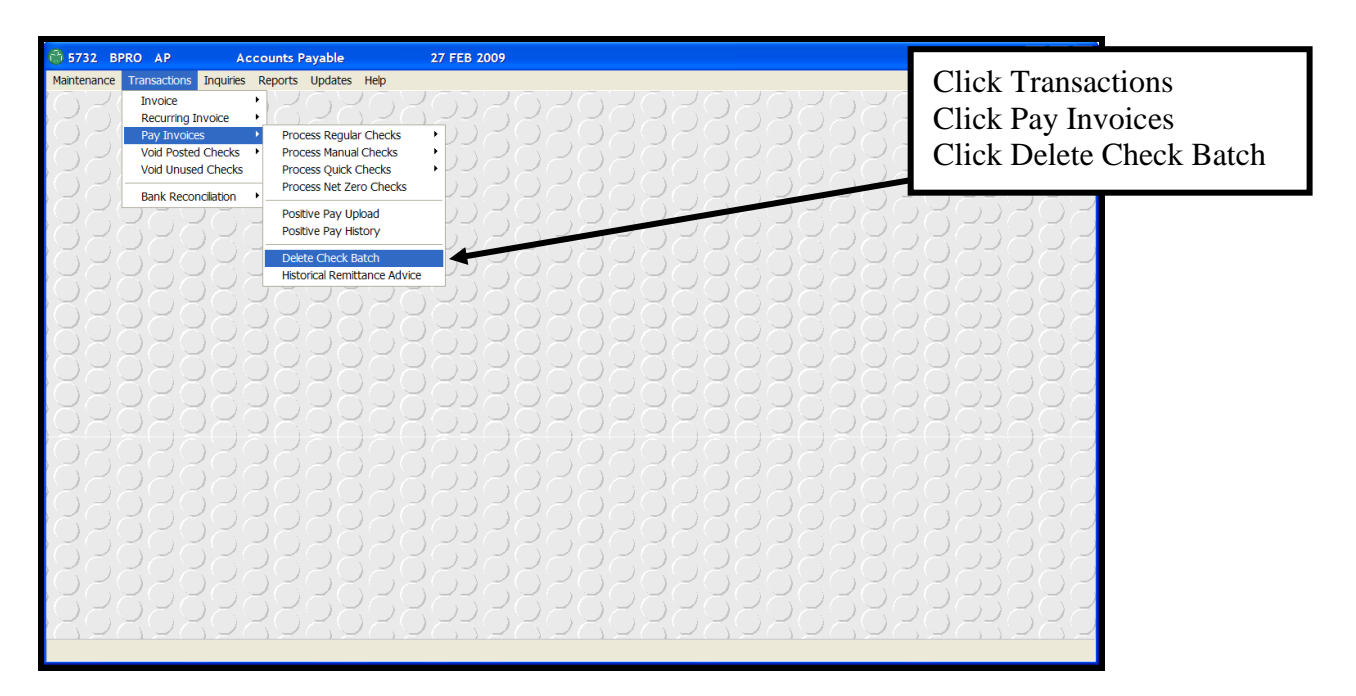

### **Batch Number**

Type in the Batch Number of the Checks to delete and press Enter-.

| 🛣 Delete Check Batch 🛛 🔀                                                 |                  |  |  |  |  |  |
|--------------------------------------------------------------------------|------------------|--|--|--|--|--|
| Batch No                                                                 | F1- <u>H</u> elp |  |  |  |  |  |
| Company    Branch    Check Year    Check Period    Type    Currency Code | F3-Lookup        |  |  |  |  |  |
| Ok To Delete?                                                            |                  |  |  |  |  |  |

The **F3** Lookup function key option will display a dialogue box listing the Check Batches that are either posted or waiting to be posted with their batch number, Company, Check Year, Check Period, Operator, Date Created and Check Type. Using you arrow keys select the batch to delete and press **Enter**-**1**.

The next prompt as shown below will be "**OK to Delete**?" If is selected, no un-posted check batch will be deleted. If is selected, the un-posted check batch will be deleted.

# HISTORICAL CHECK REMITTANCE ADVICE

The Historical Check Remittance Advice Screen will allow you to print a Historical Check Remittance at any time. If you forget to print it at the time of check printing you may select the option to print it at a later date.

| 🍪 5732 BPRO AP                                                                                                 | Accounts Payable                                                                                                    | 27 FEB 2009 |                                                                                         |
|----------------------------------------------------------------------------------------------------|----------------------------------------------------------------------------------------------------|-------------|-----------------------------------------------------------------------------------------|
| Maintenance Transactions Inc<br>Invoice<br>Recurring Invoi<br>Pay Invoices<br>Void Posted Ch<br>Void Unused Ch | Process Regular Checks           Process Quick Checks                                                               |             |                                                                                         |
| Bank Reconcile                                                                                                 | ton  Process Net Zero Checks Positive Pay Upload Positive Pay History Delete Check Batch Historical Remittance Advo |             | Click on Transactions<br>Click on Pay Invoices<br>Click on Historical Remittance Advice |
|                                                                                                    |                                                                                                    |             |                                                                                         |

The Historical Check Remittance Advice screen will display as shown below.

| 😚 Historical Check Remittance Advice 🛛 🔀         |                      |                       |                                      |  |  |  |
|--------------------------------------------------|----------------------|-----------------------|--------------------------------------|--|--|--|
| Batch No<br>Starting Check No<br>Ending Check No | 2727<br>2802<br>2802 |                       | F1- <u>H</u> elp<br>F2- <u>S</u> ave |  |  |  |
| Company                                          | 1                    | AUTOPOWER TRUCK PARTS | F3-LookUp                            |  |  |  |
| Branch                                           | ALL                  | All Branches          |                                      |  |  |  |
| Check Year                                       | 2009                 |                       |                                      |  |  |  |
| Check Period                                     | 1                    | 01/31/09              | .,909.                               |  |  |  |
| Туре                                             | R                    | REGULAR CHECKS        | <b>`</b>                             |  |  |  |
| Currency Code                                    |                      |                       |                                      |  |  |  |
| Print All Items?                                 | Ν                    |                       |                                      |  |  |  |
| OK to Print?                                     |                      |                       |                                      |  |  |  |
|                                                  |                      |                       |                                      |  |  |  |

### Batch No.

Type in the Historical Check Batch Number to print the Check Remittance Advice.

### Starting Check No.

Type in the Starting Check Number. If you do not know what the check number is, you can press  $\boxed{F3}$  to view the checks that were in this batch.

### Ending Check No.

Type in the Ending Check Number. If the ending check number is the same as the starting check number, enter the starting check number again.

**Print All Items?** The Print All Items? prompt gives you the option of listing all checks that were in the check batch or just the checks where a remittance advice would have been necessary.

## **OK to Print?**

Type in and press **Enter** if you would like a Historical Remittance Advice report to print. Type in and press **Enter** if a Historical Remittance Advice is not to be printed.

Enter  $\boxed{F2}$  – Save to select the Batch number for the check remittance that you wish to print.

# Example of Check Remittance Advice Report.

| AUTOPOWER TRUCK PAR   | TS       |             |          |                              |
|-----------------------|----------|-------------|----------|------------------------------|
| 1003                  |          |             | Chee     | ck No 2803                   |
| GRFJT CONVERSION SERV | ICES     |             | Chee     | ck Date 02/27/2009           |
| 8585 NEW LANE         |          |             | Rep      | ort Date 02/27/09 at 05:19pm |
|                       |          |             | Year     | r 2009 Period 1              |
| Invoice_No            | Inv_Date | Payment Amt | Discount | Net_Amount                   |
| 32                    | 10/05/08 | 12.25       | 0.00     | 12.25                        |
| 65                    | 10/05/08 | 52.14       | 0.00     | 52.14                        |
| 124                   | 10/06/08 | 50.44       | 0.00     | 50.44                        |
| 6554                  | 10/07/08 | 12.14       | 0.00     | 12.14                        |
| 654                   | 10/08/08 | 98.11       | 0.00     | 98.11                        |
| 8451                  | 10/08/08 | 125.00      | 0.00     | 125.00                       |
| 9754                  | 10/09/08 | 54.22       | 0.00     | 54.22                        |
| 1457                  | 10/14/08 | 97.41       | 0.00     | 97.41                        |
| 54123                 | 10/15/08 | 12.44       | 0.00     | 12.44                        |
| 65433                 | 10/15/08 | 50.00       | 0.00     | 50.00                        |
| 65499                 | 10/16/08 | 65.22       | 0.00     | 65.22                        |
| 54321                 | 10/18/08 | 62.12       | 0.00     | 62.12                        |
| 5487                  | 10/19/08 | 22.54       | 0.00     | 22.54                        |

# **VOID POSTED CHECKS**

The options on the Void Posted Checks Menu will allow you to void checks after the original check run has been posted. When you void a posted check, the system will automatically move the invoices paid by those checks from the Paid Item File to the Open Item File so you may select them for payment again.

**Note:** If you void a check and then also void the invoices for this check, you must use the same period value for both the voided check and the invoice removal. The invoice cannot be removed in a period prior to the period the invoice was paid or removed.

5732 BPRO AP Accounts Payable 27 FEB 2009 enance Transactions Inquiries Reports Updates Help Click on Transactions Invoice Recurring Invoice Click on Void Posted Checks Pay Invoices oid Posted Checks Void Check Entry oid Unused Checks Void Check Register Click on Voided Check Entry Remove Check from Void Check Register Bank Reconciliation Post Void Checks

The Void Posted Checks Menu will display as shown below.

### Menu Selections

To select a menu option, use the arrow keys  $\uparrow \downarrow \rightarrow \leftarrow$  to move around the menu, then press **Enter**—) when the selection is highlighted or enter one of the Hot keys to select a menu option:

- E Voided Check Entry: To enter checks that need to be voided, select E for Voided Check Entry.
- Voided Check Register: The Voided Check Register is a listing of checks that you have voided.
- **Post Voided Checks**: Once you entered the checks you want to void, select to Post the Voided Checks.

After an option has been selected and processing is complete, the menu redisplays and another option can be selected.

### **Voided Check Entry**

The Void Posted Check Entry option will allow you to enter one or several posted checks to void. When you void a posted check, the invoices that were paid with that check will be moved to the Open Item File and can be reselected for payment.

The Void Posted Check Screen will display as shown below.

| 🛞 Void Check E                         | ntry  |                                 | X                                                          |
|----------------------------------------|-------|---------------------------------|------------------------------------------------------------|
| Batch No<br>Company<br>Bank No<br>Year |       | Period                          | F1- <u>H</u> elp<br>F2- <u>V</u> oid<br>F3- <u>L</u> ookup |
| Starting Check No                      |       | Ending Check No                 | F10- <u>R</u> chThru                                       |
| Check Number                           | Payee | Check Amount Reason for Voiding | ×                                                          |
|                                        |       |                                 |                                                            |

### Field Descriptions

### **Batch Number**

Type in the word NEW to create a new Void Posted Check Batch.

### Company

Type in the Company Number and press **Enter**. The Company Name will display.

### Branch

Type in the Branch Number where the check or checks were originally posted. The Branch Name will display to the right of the branch number.

### Bank Number

Type in the Bank Number for the checks that were written and press **Enter**.

#### Bank Name

The Bank Name will display to the right of the bank number. This is a display only field and cannot be modified.

### **Starting Check Number**

Type in the first Check Number for the range of checks that needs to be voided in the Starting Check Number field and press **Enter**.

### **Ending Check Number**

Type in the last Check Number in the range in this field and press Enter-.

| Batch No 121   Company 1   AUTOPOWER TRUCK PARTS   Bank No 1   AMERICAN BANK   Year 2009   Period 3   03/31/09   Starting Check No   2986   Ending Check No   2986   100   3650.00                                                                                                    | 😚 Void Check Er   | ntry  |                                 |                          |
|----------------------------------------------------------------------------------------------------|-------------------|-------|---------------------------------|--------------------------|
| Company 1 AUTOPOWER TRUCK PARTS   Bank No 1 AMERICAN BANK   Year 2009 Period 3   Starting Check No 2986 Ending Check No   Check Number Payee Check Amount Reason for Voiding   2986 100 3650.00                                                                                                    | Batch No          | 121   |                                 | F1- <u>H</u> elp         |
| Bank No I AMERICAN BANK   Year 2009 Period 3   Starting Check No 2986 Ending Check No     Check Number Payee   Check Amount Reason for Voiding   2986 100     3650.00     F10-Bch Thru                                                                                                    | Company           | 1 AL  | ITOPOWER TRUCK PARTS            |                          |
| Year       2009       Period       3       03/31/09       F3-Lookup         Starting Check No       2986       Ending Check No       2986       F10-Bch Thru         Check Number       Payee       Check Amount Reason for Voiding       F10-Bch Thru         2986       100       3650.00       F10-Bch Thru                                                                                                    | Bank No           | 1 AN  | IERICAN BANK                    | F2- <u>v</u> oia         |
| Starting Check No       2986       Ending Check No       2986       F10-Bch Thru         Check Number       Payee       Check Amount Reason for Voiding       F10-Bch Thru         2986       100       3650.00       S600       S600                                                                                                    | Year              | 2009  | Period 3 03/31/09               | F3-Lookup                |
| Check Number       Payee       Check Amount       Reason for Voiding         2986       100       3650.00       Image: Check Amount (Reason for Voiding)       Image: Check Amount (Reason for Voiding)         2986       100       3650.00       Image: Check Amount (Reason for Voiding)       Image: Check Amount (Reason for Voiding)         2986       100       3650.00       Image: Check Amount (Reason for Voiding)       Image: Check Amount (Reason for Voiding)         2986       100       3650.00       Image: Check Amount (Reason for Voiding)       Image: Check Amount (Reason for Voiding)         2986       100       3650.00       Image: Check Amount (Reason for Voiding)       Image: Check Amount (Reason for Voiding)         2986       100       3650.00       Image: Check Amount (Reason for Voiding)       Image: Check Amount (Reason for Voiding)       Image: Check Amount (Reason for Voiding)         100       3650.00       Image: Check Amount (Reason for Voiding)       Image: Check Amount (Reason for Voiding)       Image: Check Amount (Reason for Voiding)         100       Image: Check Amount (Reason for Voiding)       Image: Check Amount (Reason for Voiding)       Image: Check Amount (Reason for Voiding)         100       Image: Check Amount (Reason for Voiding)       Image: Check Amount (Reason for Voiding)       Image: Check Amount (Reason for Voiding)         100       Image: Chec | Starting Check No | 2986  | Ending Check No 2986            | <br>F10- <u>R</u> chThru |
|                                                                                                    | Check Number      | Payee | Check Amount Reason for Voiding |                          |
|                                                                                                    | 2300              | 100   | 3030.00                         | X                        |

All of the checks in the range entered will display on the screen. If a check displays that you do not want to void, highlight that check then press the backslash key  $\$  then press **Enter**. This will remove only the check that was highlighted from the void list.

If you need to void only one check, enter the same check number in the Starting Check Number and Ending Check Number fields.

### Check

The Check Number will display in the Check column.

### Payee

This field reflects the Vendor Number this check was written for.

#### Amount

The Amount of the check will display in the amount column.

### **Reason For Voiding**

Type in the reason the check is being voided. This reason will print on a Voided Check Report. After typing in the "Reason for Voiding" on the first line, you may press **Enter** to duplicate the reason on the following lines.

Click **F2** - Void to continue with the check voiding process.

| 👶 Void Check Entry                                                                                                    |                                                                           |
|----------------------------------------------------------------------------------------------------|---------------------------------------------------------------------------|
| Batch No     121       Company     1     AUTOPOWER TRUCK PARTS       Bank No     1     AMERICAN BANK       Year     2009     Period     3     03/31/09       Starting Check No     2986     Ending Check No     2986 | F1- <u>H</u> elp<br>F2- <u>V</u> oid<br>F3-Lookup<br>F10- <u>R</u> chThru |
| Check Number         Payee         Check Amount         Reason for Voiding           2986         100         3650.00         CHECKS TORN IN PRINTER                                                                 | <b>X</b>                                                                  |

After Clicking on **F2**-Void, the message below will display. It will display that the check number has been marked for voiding.

### Click OK.

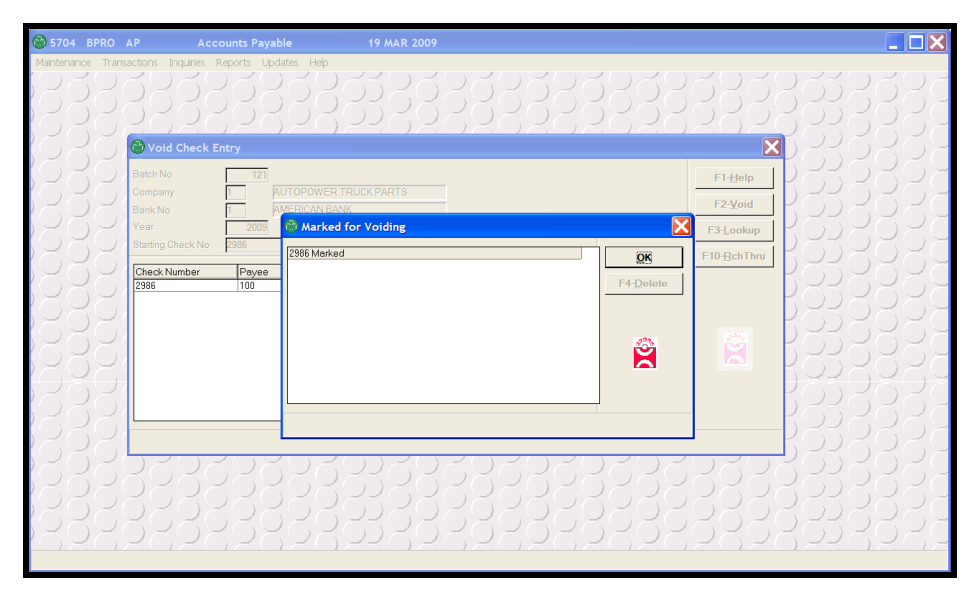

"Would you like to print the void check register now?"

If you select for no, you will return to the Accounts Payable Main Menu. If you select for yes, the Print Void Check Register will display on the screen.

### Click Yes.

| 🛞 5704 BPRO       | AP Accounts Payable                                                                                                    | 19 MAR 2009                                                                                                    |                                                       |  |
|-------------------|----------------------------------------------------------------------------------------------------|----------------------------------------------------------------------------------------------------|-------------------------------------------------------|--|
| Maintenance Trans | Actors Inquires Reports Updates Hep     Void Check Entry     Batch No     T21     Company     Laty Development     AutoProwers                                                                          | Ó CONTRACTOR O CONTRACTOR O CON |                                                       |  |
|                   | Bank No         1         AMERICAN B#           Year         2009         Period           Starting Check No         2986         Ending Check No           Check Number         Payee         Check No | NK         3         03/31/09           eck No         SB+ Dialog           ack Amou         Would you like to pujet the you'd check                                                                                                    | F2- <u>V</u> oid<br>F3_Lookup<br>F10- <u>B</u> chThru |  |
|                   | 2996 1100                                                                                                    | 3950L () () () () () () () () () () () () ()                                                                                                    |                                                       |  |
|                   |                                                                                                    |                                                                                                    |                                                       |  |

If you select YES, the Print Void Check Register will display on the screen.

| 🚯 5704 BPRO | AP Acc                  | ounts Payable                                                                                                    | 19 MAR 2009                                                                          |                                 |                                              |  |
|-------------|-------------------------|----------------------------------------------------------------------------------------------------|--------------------------------------------------------------------------------------|---------------------------------|----------------------------------------------|--|
|             | Constructions Inquiries | Company Company Compa | ER TREDKPARTR<br>eck Register<br>121 Year 2009<br>AUTOPOWER TRUCK F<br>AMERICAN BANK | Period 3 03/31/09 F<br>PARTS F3 | F1Help<br>F2-Void<br>F3Leokup<br>F10-BehThru |  |
|             |                         |                                                                                                    |                                                                                      |                                 |                                              |  |

### **Ok To Print? N**

Type in **Yand press Enter** to print the check register, you will be prompted for report output.

## PRINT VOIDED CHECK REGISTER

The Voided Check Register will print the check numbers that were voided in the run. If you decide not to print the Voided Check Register during the Void Check process, you may use the menu option to print the report.

The Print Voided Check Register Screen is illustrated below.

| 🗱 Print Voi                                  | X                                                                                                    |  |  |  |  |  |
|----------------------------------------------|----------------------------------------------------------------------------------------------------|--|--|--|--|--|
| Company<br>Branch<br>Bank No<br>Ok To Print? | 1     AUTOPOWER CORPORATION       1     AUTOPOWER TEST ACCOUNT       1     FIRST NATIONAL BANK       M     Image: Market State StateS |  |  |  |  |  |
| F1-Help F3-Lookup                            |                                                                                                    |  |  |  |  |  |

### Company

Type in the Company Number used during the void check process and press **Enter**. The Company Name will display to the right of the company number.

### Branch

Type in the Branch Number you used during the void check process and press [Enter -]. The Branch Name will display to the right of the branch number when you have made the entry.

### **Bank Number**

Type in the Bank Number the voided checks were written from and press **Enter**. The Bank Name will display to the right of the bank number.

### **OK To Print?**

If you are ready to print the Voided Check Register, enter for yes. This will display the prompt to select a printer.

If you are not ready to print the Voided Check Register, enter for no. The cursor will return to Company Number field.

Example of the Voided Check Register is shown below.

| 🕜 Voided Check Register                                                                  |                  |           |              |          |
|------------------------------------------------------------------------------------------|------------------|-----------|--------------|----------|
| File Exit                                                                                |                  |           |              |          |
| AUTOPOWER TRUCK PARTS                                                                    |                  |           |              | <u>^</u> |
| Voided Check Register                                                                    |                  |           |              |          |
| For Bank Number 1 - AMERICAN BANK                                                        | 1                |           |              |          |
| Printed on 03/19/09 10:50am For the Year 2009 in Period 3 with an ending date of 03/31/0 | 9 Page 1         |           |              |          |
| Co Bnk Check Payee Chk Date Reason For Voiding                                           | Gross Amount Dis | count Amt | Check Amount |          |
| 1 1 2986 AUTOPOWER CORPORATION 03/19/09 CHECKS TORN IN PRINTER                           | 3,650.00         | 0.00      | 3,650.00     |          |
| Totals for 1 - AMERICAN BANK                                                             | 3,650.00         | 0.00      | 3,650.00     |          |
|                                                                                          |                  |           |              |          |
|                                                                                          |                  |           |              |          |
|                                                                                          |                  |           |              |          |
|                                                                                          |                  |           |              |          |
|                                                                                          |                  |           |              |          |
|                                                                                          |                  |           |              |          |
|                                                                                          |                  |           |              |          |
|                                                                                          |                  |           |              | ~        |

The Voided Check Register will list the Company, Bank, Check #, Payee, Date of Check, Reason for voiding, Gross amount of check, discount amount and Net Check Amount.

# **POST VOIDED CHECKS**

The next prompt will be:

| SB+ Dialog |                    |                              |  |  |  |  |  |  |
|------------|--------------------|------------------------------|--|--|--|--|--|--|
|            | Would you now like | e to post the voided checks? |  |  |  |  |  |  |
|            | Yes                | No                           |  |  |  |  |  |  |

Click on **Yes** to continue posting the voided checks. The post voided check screen will display.

Click on **No** that you would not like to post the voided checks. You will return to the menu.

| 🔭 5704 BPRO | AP Accounts Payable                | 19 MAR 2009                                                                                    |                           |                                                                                                    |  |
|-------------|------------------------------------|------------------------------------------------------------------------------------------------|---------------------------|----------------------------------------------------------------------------------------------------|--|
|             | actions Inquites Reports Updates H | P<br>/ER TRUCKPARTS<br>hecks<br>121<br>AUTOPOWER TRUCK PARTS<br>AMERICAN BANK<br>9<br>03/31/09 | F1-Help<br>F3-Lookup<br>E | F1-Help         F2-Yoid         F3-Lookup         F10-Rch Thru         J         J <th></th> |  |
|             |                                    |                                                                                                |                           |                                                                                                    |  |

The next prompt will be:

## **Field Descriptions**

### Void Batch

The Void Batch number will default to the current batch you are creating. If you select this option from the menu, you can select the any void batch not posted. Since we were in the process of voiding a check batch, the system walked us thru the process.

### Company

The Company Number you ran the void check process for will default. The Company Name will display to the right of the company number.

### **Bank Number**

## Year

The fiscal year to post the voided checks to will default.

### Period

The period to post the voided checks to will default and display the Period Ending Date.

## OK To Post?

Type in to not post the voided checks. You will return to the Accounts Payable Main Menu.

If you are ready to proceed with the posting of the voided checks, enter for yes. This will display the following message.

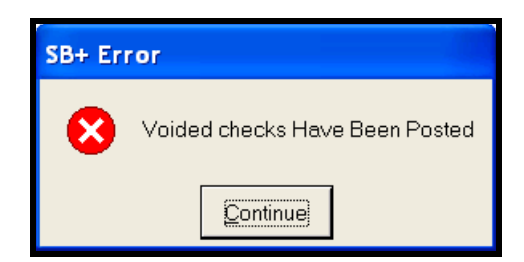

"Voided checks have been posted"

Press Enter to return to the Accounts Payable Main Menu.

**NOTE:** When voiding posted checks, you must post the void in either the period and year the checks were originally posted or the current year and period, whichever is greater.

If you need to remove the invoice, you must use the same period and year as the voided check period and year, or greater period and year when you process the Invoice Removal.

### **Example**

Invoice was entered in Period 3, Year 2009. Invoice was paid with check written in Period 3, Year 2009.

This check can be voided from period 3 and year 2009. The invoice can also be removed from period 3, Year 2009.

If for some reason this same check is discovered in Period 10, Year 2009 then it needs to be voided and the invoice removed you would:

Remove the check from period 10, Year 2009 and also remove the invoice (Invoice Removal) in period 10, 2009. You would not go back to period 3 and void the check and remove the invoice.

# VOID UNUSED CHECKS (USED TO ACCOUNT FOR TORN OR DAMAGED CHECKS)

The Void Unused Checks Entry option will allow you to void the checks that have been rendered unusable. The unused checks will be posted into the Check Reconciliation File for easier bank reconciling at the end of the month.

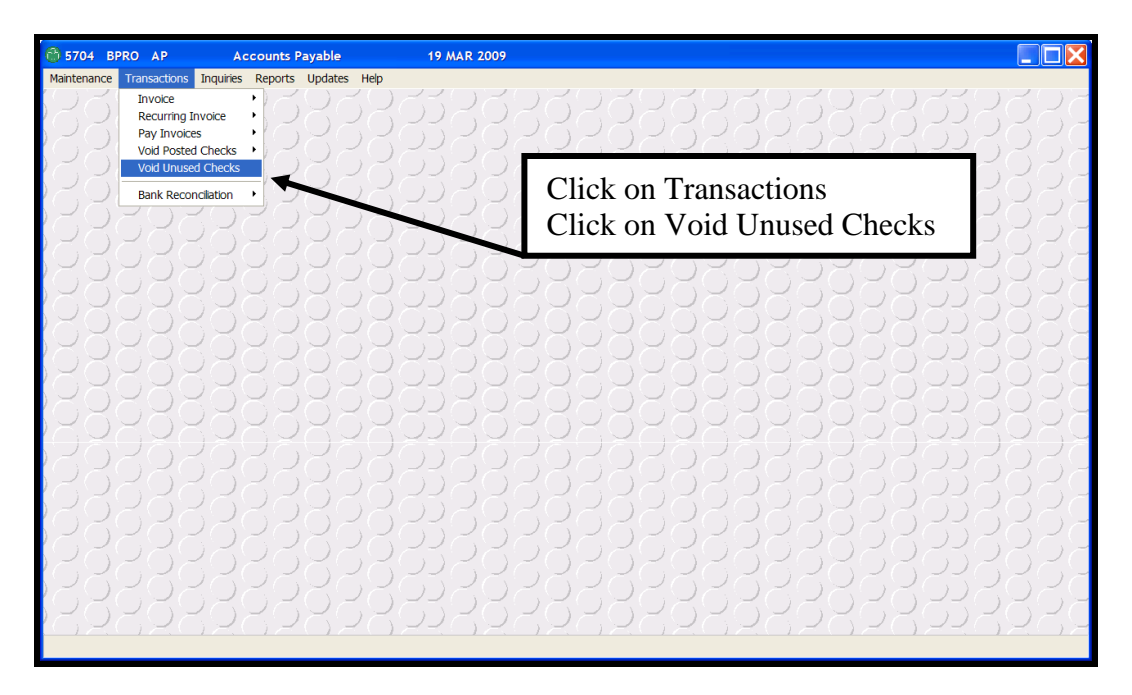

The unused checks could be checks that were torn in the printer and were not posted. This could also be for a box of checks that were damaged by water or somehow destroyed.

| 🛞 Unused Checl     | k Entry | X                  |
|--------------------|---------|--------------------|
| Company<br>Bank No |         | F1- <u>H</u> elp   |
| Starting Check No  |         | F2- <u>S</u> ave   |
| Ending Check No    |         | F3- <u>L</u> ookup |
| Year               |         | F4- <u>D</u> el    |
| Period             |         |                    |
| Reason             |         |                    |
| Ok To Post?        |         |                    |
|                    |         |                    |

## **Field Descriptions**

### Company

Type in the Company Number and press **Enter**. The Company Name will display.

### **Bank Number**

Type in the Bank Number and press **Enter**. The Bank Name will display once you have entered the bank number.

## **Starting Check Number**

Type in the Starting Check Number for the first unusable checks and press **Enter**.

## **Ending Check Number**

Type in the Ending Check Number for the last unusable checks and press  $\boxed{\text{Enter}}$ . If you are voiding 1 check then enter the same check number for the starting and ending check number.

## Period

Type in the period that these voided checks will be posted to and press **Enter**. When you have entered the period, the Period Ending Date will display to the right.

### Reason

Type in the reason these checks are being voided as unused and press **Enter**.

## OK To Post?

If you do not want to void these unused checks, enter for no. You will return to the Accounts Payable Main Menu.

| 🕲 Unused Chec                        | k Entry                                               | X                             |
|--------------------------------------|-------------------------------------------------------|-------------------------------|
| Company<br>Bank No                   | 1     AUTOPOWER TRUCK PARTS       1     AMERICAN BANK | F1- <u>H</u> elp              |
| Starting Check No<br>Ending Check No | 4200<br>4200                                          | F2- <u>S</u> ave<br>F3-Lookup |
| Year<br>Period                       | 2009<br>3 03/31/2009                                  | F4- <u>D</u> el               |
|                                      | Reason Checks Torn in Printer                         | ×                             |
| Ok To Post?                          | Y                                                     |                               |
|                                      |                                                       |                               |

After answering for **Ok to Post?** Prompt, the message "Unused checks have been entered into the check register" will appear. **Click continue** to go back to the menu.

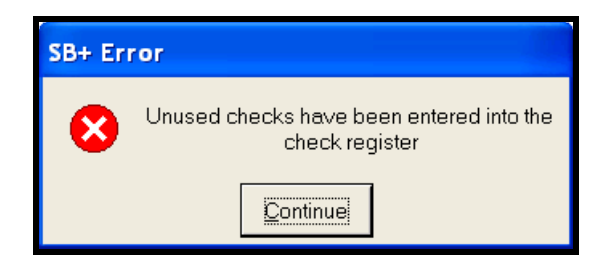

It's time for another test!!!

- 1. The Select Invoices to Pay option will allow you select invoices for a particular vendor.
  - a. True
  - b. False
- 2. The Select Invoices to Pay option will allow you to only select invoices with a pay code of "1".
  - a. True
  - b. False
- 3. The Edit Invoices to Pay option will allow you to add, change or delete invoices selected for payment in an invoice batch to a vendor.
  - a. True
  - b. False
- 4. The Edit Invoices to Pay option will allow you to select invoices for one particular vendor and process the check for this vendor.
  - a. True
  - b. False
- 5. Regular Checks may be printed as many times as necessary before posting.
  - a. True
  - b. False
- 6. If you are printing a regular check run and the checks are torn in the printer, you will answer "NO" to the question, Did all the checks print successfully? And you will be prompted to enter the check number for the LAST GOOD check that printed. If you enter the last good check number, you may continue processing the check run and printing the check register and posting. Then you may go back and reprocess the checks that were lost due to the printer issue.
  - a. True
  - b. False

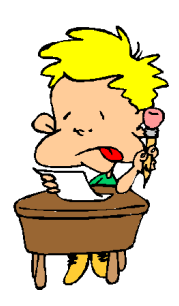

- 7. You must compare the printed checks, payment worksheet and the check register prior to posting. They must all agree.
  - a. True
  - b. False
- 8. You can edit a posted check.
  - a. True
  - b. False
- 9. The manual check option is used for a check that has been handwritten and the invoice already exists in the system.
  - a. True
  - b. False
- 10. Quick Checks will allow you to print multiple checks.
  - a. True
  - b. False
- 11. If you should make an error in a quick check process you must follow thru with the process and post the check. Then void the quick check and start over again.
  - a. True
  - b. False
- 12. If you have a debit and a credit invoice on a vendor's account and you would like to net these to zero, you will use the quick check process.
  - a. True
  - b. False
- 13. The Delete Check Batch option will allow you to delete a batch of checks that has been posted.
  - a. True
  - b. False

- 14. The Void Posted Checks option will allow you to void checks after they have been posted. This option will move the paid invoice to an open invoice status so that you may pay the invoice again.
  - a. True
  - b. False
- 15. The Void Unused Check option is the same as the Void Posted Check option.
  - a. True
  - b. False

## **BANK RECONCILIATION**

The options on the Bank Reconciliation Menu will allow you to balance with your bank statement.

The Bank Reconciliation Menu will display as shown below.

| Maintenance       Transactions       Invoice         Recurring linvoice       Pay linvoices       Click on Transactions         Void Dested Checks       Void Unused Checks       Eank Reconclation         Bank Reconclation       Proof Report         Historical Transactions       Outstanding Transactions         Outstanding Transactions       Outstanding Transactions         Add Manual Transactions       Add Manual Transactions                                                                                                    | 🚳 6040 BPRO AP Accou                                                                                                    | unts Payable 09 <i>I</i>                                                                                                    | MAR 2009 |                                                       |     |
|----------------------------------------------------------------------------------------------------|----------------------------------------------------------------------------------------------------|----------------------------------------------------------------------------------------------------|----------|-------------------------------------------------------|-----|
| Bank Reconcilition       Proof Report         Historical Transactions       Outstanding Transactions         Outstanding Transactions       Add Manual Transactions         Add Manual Transaction       Outstanding Transactions         Add Manual Transaction       Outstanding Transactions         Outstanding Transactions       Outstanding Transactions         Add Manual Transaction       Outstanding Transactions         Add Manual Transaction       Outstanding Transactions         Outstanding Transactions       Outstanding Transactions         Add Manual Transaction       Outstanding Transactions         Outstanding Transactions       Outstanding Transactions         Add Manual Transaction       Outstanding Transactions         Outstanding Transaction       Outstanding Transactions         Add Manual Transaction       Outstanding Transactions         Outstanding Transaction       Outstanding Transactions         Outstanding Transaction       Outstanding Transactions         Outstanding Transaction       Outstanding Transactions         Outstanding Transaction       Outstanding Transactions         Outstanding Transaction       Outstanding Transactions         Outstanding Transaction       Outstanding Transactions         Outstanding Transacting       Outstanding Transactions <th>Maintenance Transactions Inquiries Re<br/>Invoice Recurring Invoice Pay Invoice Pay Invoices Void Posted Checks Void Posted Checks Void Unused Checks</th> <th>ports Updates Help</th> <th></th> <th>Click on Transactions<br/>Click on Bank Reconciliation</th> <th>いいい</th> | Maintenance Transactions Inquiries Re<br>Invoice Recurring Invoice Pay Invoice Pay Invoices Void Posted Checks Void Posted Checks Void Unused Checks | ports Updates Help                                                                                                    |          | Click on Transactions<br>Click on Bank Reconciliation | いいい |
|                                                                                                    |                                                                                                    | Bank Reconcliation<br>Proof Report<br>Historical Transactions Report<br>Cleared Transactions<br>Outstanding Transactions<br>Add Manual Transactions<br>Add Manual Transactions |          |                                                       |     |

To select a menu option, use the arrow keys  $\uparrow \downarrow \rightarrow \leftarrow$  to move around the menu, then press **Enter** when the selection is highlighted. Entering one of the following Hot keys will also allow you to choose an option:

- **Bank Reconciliation**: To mark checks and transactions that have cleared the bank, select for Check Reconciliation.
- **Proof Report:** To print a proof report of all cleared and uncleared checks and transactions.
- **Historical Transactions Report:** To print a Historical Transactions report by date by "ALL" or a specific source.
- C Cleared Transactions: To print a list of the check that have cleared, select C for the Cleared Check Listing.
- **Outstanding Transactions**: You may also print a listing of checks that are still outstanding by selecting for the Outstanding Check Listing.

- **E** Reset Cleared Transactions: To "reset" transactions that may have been cleared in error.
- A Add Manual Transactions: To enter Manual Cash Transactions into the Bank Reconciliation program that are not added automatically.

After an option is selected and processing is complete, the menu redisplays and another option can be selected.

### **PREREQUISITE:**

The General Ledger Account number in your Chart of Accounts must have the Update Bank Rec? Flag set to "Y".

| 🖳 AccuTerm 2K2 - [DEV (2)]               |                          |       |
|------------------------------------------|--------------------------|-------|
| I File Edit View Tools Reset Window Help |                          | _ 8 × |
|                                          |                          |       |
| Maintonance Inappaction Inquir           | una Rananta Undatan Halm | 7     |
| maintenance mansaction inqui             | ies Reports opdates help |       |
|                                          |                          |       |
|                                          | hant of Accounts         |       |
| Company                                  | 1 AUTOPOWER TRUCK PARTS  |       |
| Account No                               | 1010 Notes Present       |       |
| Des en int i en                          |                          |       |
| Descr 1pt 1on                            | CASH-CHECKING ACCOUNT    |       |
| Type                                     | 8                        |       |
| Status<br>Normal Balanco                 | A                        |       |
| Fligible for Discounts                   |                          |       |
| Undate Bank Bec2                         |                          |       |
| update Bank Rec?                         | Ŭ                        |       |
|                                          |                          |       |
|                                          |                          |       |
|                                          |                          |       |
|                                          |                          |       |
|                                          |                          |       |
|                                          |                          |       |
| F1-Help F2-Save F3-Lookup F5-No          | otes                     |       |
|                                          |                          |       |
|                                          |                          |       |
|                                          |                          |       |
|                                          |                          |       |

## CHECK RECONCILIATION (THIS IS A MANUAL CHECK RECONCILIATION)

The Bank Reconciliation Entry Screen will display all un-cleared checks and transactions that have been written so you can reconcile them with your bank statement.

| tenance    | e Transactions | Inquiries Ref              | ports Updates Help                   | OF MARCE        | 009                                                   |                    |               |                        |                       |
|------------|----------------|----------------------------|--------------------------------------|-----------------|-------------------------------------------------------|--------------------|---------------|------------------------|-----------------------|
| Z          | 222            | 22                         | 2225                                 | 1282            | 22252                                                 | 122225             | 5222          | 12222                  | 2                     |
| 2          | 😚 Bank Reco    | nciliation                 |                                      |                 |                                                       |                    |               |                        | [                     |
| 2          | Company No     | 1 AU                       | TOPOWER TRUCK PA                     | RTS             |                                                       | Statement Date     | 03/01/2009    | F1- <u>H</u> elp       | $\left( \int \right)$ |
| $\bigcirc$ | Bank No        | 1 AM                       | IERICAN BANK                         |                 |                                                       | Statement Balance  | 4,895,683.68  |                        | 10                    |
| $\Box$     | Starting Date  | 02/01/09                   |                                      |                 |                                                       |                    |               | F2-Save                |                       |
|            | Ending Date    | 02/28/200                  | 00                                   |                 |                                                       | Opening Balance    | -1 266 881 87 |                        |                       |
|            | Enung Date     | 111                        | 9                                    |                 |                                                       | Opening balance    | *1,200,001.07 | F5-Eind Trans          | 1                     |
|            | Source of ALL  | ALL                        |                                      |                 |                                                       | Cleared 0          | 0.00          | F6-Mrk Bnge            |                       |
| 1          | Last Rec By    | CY                         | on 01/31/2009                        | /               |                                                       | Ending Balance     |               | Fo mik ruige           | $L(\cdot)$            |
| $\bigcirc$ |                |                            |                                      |                 |                                                       |                    |               | F7- <u>A</u> dd/Mntain | 17                    |
| $\bigcirc$ | Trans No       | C                          | Check SC                             | Date            | Amount Payee                                          | Name               |               | F8-Tag                 | $\sim$                |
| $\frown$   | 60151          | N                          | 2191 AP                              | 02/23/09        | -1971.75 1430                                         | UMKA BACK END      | <b>^</b>      |                        |                       |
|            | 60152          | N                          | 2800 AP                              | 02/27/09        | -103436.62 100                                        | AUTOPOWER CORPOR   | RATION        | F9-Proof               |                       |
| ( )        | 60153          | N                          | 2801 AP                              | 02/27/09        | -690.00 200                                           | PUAT REBUILD       | ,             |                        |                       |
| X          | 60154          |                            | 2802 AP                              | 02/27/09        | -31800.00 648                                         | CONVERSION :       | PEDVICED      |                        |                       |
| $\bigcirc$ | 60155          |                            | 2003 AP                              | 02/27/09        | -186.22 1013                                          | NP TRUCK           | SERVICES      |                        | 10                    |
|            | 60157          |                            | 2805 AP                              | 02/27/09        | -133.56 1020                                          | KITBUCKS           |               |                        |                       |
| $\bigcirc$ | 60158          | N                          | 2806 AP                              | 02/27/09        | -7345 80 1027                                         | UMWW TRUCK         |               | <u>്</u>               |                       |
|            | 60159          | N                          | 2807 AP                              | 02/27/09        | -2078.65 1029                                         | GNT TRUCKS         |               | <b>X</b>               |                       |
| $\sim$     | 60160          | N                          | 2808 AP                              | 02/27/09        | -17579.39 1032                                        | RBQE PAINT AND BOD | YC            |                        |                       |
| ()         | 60161          | N                          | 2809 AP                              | 02/27/09        | -20600.92 1034                                        | UKXXV SALVAGERS    |               |                        |                       |
| 2          | 60162          | N                          | 2810 AP                              | 02/27/09        | -564 62 1039                                          | OVE REBLIED        |               |                        |                       |
|            |                |                            |                                      |                 |                                                       |                    |               |                        | 17                    |
| -          |                |                            |                                      |                 |                                                       |                    |               |                        | £                     |
|            | 1              |                            |                                      |                 |                                                       |                    |               | 1                      | 17                    |
| ( )        | 2772           | $\overline{\gamma} = 1$    | 7272                                 | 1 1211          | 121121                                                | 12112112           | 772772        | 1 1 2 1 1              | 12                    |
|            |                | DOM:                       | 2620                                 | $\mathcal{O}$   | JAJAR                                                 | ロンロンロ              | 2020          | 2022                   | 10                    |
| ()         | $\mathbb{Z}$   | $() \geq ($                |                                      |                 | $(\mathcal{A}) \geq (\mathcal{A}) \geq (\mathcal{A})$ | レートレー              | $() > \cap >$ | $( ) \geq ( ) )$       | 52                    |
| 2          |                | $\mathcal{A}(\mathcal{V})$ | 尺のアウ                                 | $(\mathcal{A})$ | P() > D > D                                           |                    | 12020         | $(\mathcal{A})$        |                       |
| ( )        | ()             | () ~.7                     | $() \subset () \subset () \subset ($ |                 |                                                       |                    |               |                        |                       |
| 1          |                | 17                         |                                      |                 |                                                       |                    |               |                        |                       |

The Bank Reconciliation Screen is illustrated below.

You may use the arrow keys to move around the screen. You can also use the Page Down and Page Up keys to move from screen to screen. Use the **Enter** to move across the check line.

### **Company Number**

Type in the Company Number you need to reconcile checks for and press **Enter**. The name of the company will display when you have entered the company number.

### **Bank Number**

Type in the Bank Number for the statement you want to reconcile and press **Enter**. The Bank Name will display to the right of the bank number.

### **Starting Date**

You may select a range of transactions to reconcile. Type in the Starting date in the range in the Starting Date field and press [Enter -1).

### **Ending Date**

Type in the last date in the range in the Ending Date field and press **Enter**. All of the un-cleared checks and transactions in that range will display on the screen.

## Source or All

Type in a specific Source type or the word "ALL" and press **Enter**. Press F3 in this field to view all source types. Example, JE, PR, CR, AP, AR...

### Last Received by

This field will display the operator's name and date when the last bank reconciliation was performed.

## Trans

The Transaction column will display all the Transaction numbers in the range you selected. These are not check numbers because you could have ACH or other transaction in the bank reconciliation.

## С

The column entitled  $\bigcirc$  indicates if a transaction has cleared the bank. You will make an entry of a or an . This field will default with an .

- Yes, the transaction has cleared the bank.

- No, the transaction has not cleared the bank.

If you need to locate a specific check or transaction to mark as cleared, press the **F5** key to quickly advance to that check number. When you select **F5**, the "Find Transaction" prompt will display for you to enter the Check Number or Transaction ID to locate.

Type in the check number or Transaction ID that you are searching for and press Enter-.

You have the option to tell the system to clear a range of checks. To mark a range of checks for clearing, press the [F6]-function key. When you press [F6], the following prompt will display so you can tell the system the range of checks you want to mark for clearing.

**Check Number to Mark From**: Type in the beginning check number in the range to mark for clearing and press [Enter - ].

**Check Number to Mark To:** Enter the last check number in the range to mark for clearing.

**OK to Clear Checks?**: If answer yes, the checks will be marked for clearing. The column entitled 'C' will change to a Y. If you answer no, the cursor will remain in this field until you are ready to clear the checks.

## Check

The Check number for this transaction will display in this field.

## SC

The Source for the check or transaction will display in this field.

## Date

The Date column will display the date of the check or transaction.

### Amount

The Amount column will display the amount of the selected checks.

## Payee

The Payee column will display the Vendor Number the check was written to.

## Name

The Name column will display the name of the vendor as it was written on the check.

## **Open Balance Amount**

The Open Amount field indicates the dollar figure of the checks that have not cleared yet.

## Cleared

The Cleared Amount reflects the number of cleared transactions and dollar figure that have been marked for clearing.

## **Ending Balances**

The Ending Balances field reflects the total dollar amount of the checks that were in this selection.

# To save the entries on this screen, Press F2. When you press F2, the Bank Reconciliation Entry screen will clear.

## **Function Keys**

Other options can be found by pressing any of the following function keys:

**F5 FindTrans**: To quickly locate a check or Transaction, select **F5**-Find Trans. When you make this selection, a prompt will display so you can enter the check

number, transaction number or a dollar amount that you are searching for. When you locate the transaction, the system will automatically bring you to the screen with that transaction on the top line.

**F6** MarkRange: To mark a range of checks for clearing, select **F6**-MarkRange. When you make this selection, another prompt will display so you can enter the beginning and ending check number to mark as cleared. Once you have cleared these checks, a 'Y' will display in the 'C' column.

**F7** – Add/Maintain: To edit or add a transaction to the bank reconciliation select F7 - Add/Maintain. When you make this selection, a prompt will display so that you can edit the transaction that you have selected. To add a new transaction, click on an existing transaction and type in the word "NEW" in the Transaction number field. You can then enter in the new transaction information.

| 🙆 6040 В | PRO AP                                                                                                    | Accounts Payable                                                                                                    | 09 MAR 2009 |                                                                                                    |                                                                                           |
|----------|----------------------------------------------------------------------------------------------------|----------------------------------------------------------------------------------------------------|-------------|----------------------------------------------------------------------------------------------------|-------------------------------------------------------------------------------------------|
|          | PRO AP Transactions Inc Transactions Inc Bank Reconc Company No Bank No Starting Date Ending Date Ending Date Source or ALL Last Rec By Trans No 60322 60324 60324 60324 60325 60325 60326 60326 60326 60326 60329 60330 60321 | Accounts Payable Unites Reports Updates Help iliation  AutoPower Truck PA  AutoPower Truck PA  AutoPower Truck PA  C C Check N 2970 N 2971 N 2972 N 2977 N 2977 N 2 | 09 MAR 2009 | ment Date<br>ment Balance 4.895,683.68<br>71266,881.87<br>0.00<br>-1266,881.87<br>0.00<br>-1266,881.87<br>-1266,881.87<br>-1266,881 | F1-Help<br>F2-Save<br>F5-Eind Trans<br>F6-Mrk Rnge<br>F7-Add/Mntain<br>F8-Iag<br>F9-Proof |
|          |                                                                                                    |                                                                                                    |             |                                                                                                    |                                                                                           |

**F8** – **Tag:** To easily mark a transaction or check has cleared, you can place your cursor in the transaction number field to be cleared and press or click the **F8**-Tag button.

**F9** – **Proof:** You can easily run a proof report of the Bank Reconciliation to a printer or to the screen without going out of the Bank Reconciliation process and then to the menu.

You now have the options to Finish Later, Done or Cancel.

| 🙆 6040 E    | BPRO AP                      | Accounts Payable            | 09 MAR 2009               |                                                  |                          |               |                        |                          |
|-------------|------------------------------|-----------------------------|---------------------------|--------------------------------------------------|--------------------------|---------------|------------------------|--------------------------|
| Maintenance | Transactions In              | nquiries Reports Updates He | 10800                     | SQSQS                                            | <u>isser</u>             | 2828          | 5251                   | 25                       |
| 62          | 😁 Bank Recon                 | ciliation                   |                           |                                                  |                          |               | X                      | 62                       |
| 6R          | Company No                   | AUTOPOWER TRUCK             | PARTS                     | SI                                               | atement Date             | 03/01/2009    | F1- <u>H</u> elp       | (6R                      |
| 22          | Bank No<br>Starting Date     | 1 AMERICAN BANK<br>02/01/09 |                           | SI                                               | atement Balance          | 4,895,555.65  | F2- <u>S</u> ave       | $\mathcal{O}\mathcal{C}$ |
| 28          | Ending Date                  | 02/28/2009                  |                           | O                                                | pening Balance           | -1,266,881.87 | F5- <u>F</u> ind Trans | 28                       |
| RO          | Source or ALL<br>Last Rec By | CYNTHIA on 01/31/20         | 09                        | CI                                               | eared 7<br>nding Balance | -139,279.33   | F6- <u>M</u> rk Rnge   | RŎ                       |
| RO          |                              |                             | SB+ Dialog                |                                                  |                          |               | F7- <u>A</u> dd/Mntain | NO<br>NO                 |
| 52          | Trans No<br>60151            | C Check SC                  | 02/2                      | Bank Reconciliation Statu                        | s BACK END               |               | F8- <u>T</u> ag        | 128                      |
| ЮR          | 60152<br>60153               | Y 2800 AP<br>Y 2801 AP      | 02/2                      | -                                                | POWER CORPORA            |               | F9- <u>P</u> roof      | (OX                      |
| QX.         | 60154<br>60155               | Y 2802 AP<br>Y 2803 AP      | 02/2 Einish Later<br>02/2 | Done Ca                                          | ncel AINT AND BODY       | RVICES        |                        | QX                       |
| 28<br>S     | 60156<br>60157               | N 2804 AP<br>N 2805 AP      | 02/27/09<br>02/27/09      | -186.22 1013<br>-133.56 1020                     | NP TRUCK<br>KI TRUCKS    |               | .999.                  | (28                      |
| RQ)         | 60158<br>60159               | N 2806 AP<br>N 2807 AP      | 02/27/09<br>02/27/09      | -7345.80 1027<br>-2078.65 1029                   | GNT TRUCK                |               | ×                      | ЯŎ                       |
| えの          | 60161                        | N 2808 AP<br>N 2809 AP      | 02/27/09<br>02/27/09      | -17579.39 1032<br>-20600.92 1034<br>-564.62 1039 | UKXXV SALVAGERS          | <b>_</b>      |                        | 20                       |
| 201         | •                            |                             |                           |                                                  |                          |               |                        | 20                       |
| 62          |                              |                             |                           |                                                  |                          |               |                        | 62                       |
| 68          | oroi                         | 202020                      | 52023                     | 9898c                                            | Rozo                     | 2020          | 202-                   | (68)<br>(68)             |
| 28          | 222                          | 22222                       |                           | 22222                                            | 22225                    | 7222          | 628                    | 52K                      |
|             |                              |                             |                           | $\neg z \neg z \neg$                             |                          | XOXO          | ()                     | $\square \mathbb{X}$     |

**Finish Later** – Will allow you to exit out and save your work so that you may complete it at a later time.

**Done** – Will allow you to complete your work now and print a proof report and close out of the bank reconciliation.

| 6 5704 | BPRO | AP                         | Accour                                                                                                    | nts Payable                                                                                                    | 19                                                                                                    | MAR 2009                                                                                                    |                               |                                                                                                    |                                                                                                    |                                                                                           |
|--------|------|----------------------------|----------------------------------------------------------------------------------------------------|----------------------------------------------------------------------------------------------------|----------------------------------------------------------------------------------------------------|----------------------------------------------------------------------------------------------------|-------------------------------|----------------------------------------------------------------------------------------------------|----------------------------------------------------------------------------------------------------|-------------------------------------------------------------------------------------------|
|        |      |                            | Accour<br>accour<br>accours<br>accourses Repu-<br>accourses Repu-<br>accourses Repu-<br>accourses Repu-<br>Bank No<br>Starting Date<br>Ending Date<br>Source or ALL<br>Last Rec By<br>Trans No<br>60157<br>60156<br>60156<br>60156<br>60163<br>60164<br>60165<br>60164<br>60165<br>60166<br>60166<br>6 | Its         Payable           stillation         I           Autop         I           Joint         Autop           Ji/J0109         2228/2009           ALL         CYNTHA           C         Y           Y         Y           N         N           N         N           N         N | 19           Hep           POWER TRUCK PA           CAN BANK           on           03/01/200           Check SC           2806 AP           2806 AP           2807 AP           2808 AP           2810 AP           2811 AP           2813 AP           2813 AP           2816 AP           2817 AP | SB+ Dialog<br>SB+ Dialog<br>D 2/27/08<br>02/27/08<br>02/27/08<br>02/27/09<br>02/27/09<br>02/27/09<br>02/27/09<br>02/27/09 | want to run the Proof Report? | Statement Date<br>Statement Balance<br>Opening Balance<br>Cleared 6<br>Ending Balance<br>Norme<br>NP TRUCK<br>KI TRUCKS<br>UMAWN TRUCK<br>CANT TRUCKS<br>IN TRUCKS<br>PROC PAINT AND BOD<br>UNXWY TRUCK<br>CANT TRUCKS<br>PROC PAINT AND BOD<br>UNXWY TRUCK<br>CANT TRUCKS<br>PROC PAINT AND BOD<br>UNXWY TRUCK<br>CANT TRUCKS<br>PROC PAINT AND BOD<br>UNXWY TRUCKS<br>INTO CONCERSION SE<br>UNXB TRUCKS | 02/28/2009<br>1.454.085.74<br>-1.406.161.20<br>-1.924.54<br>-1.454.085.74<br>-1.454.085.74<br>-1.454.085.74<br>-1.454.085.74<br>-1.454.085.74 | F1-Help<br>F2-Save<br>F5-Eind Trans<br>F6-Mrk Rnge<br>F7-Add/Mntain<br>F8-Tag<br>F9-Proof |
|        |      | )<br>)<br>)<br>)<br>)<br>) |                                                                                                    |                                                                                                    |                                                                                                    |                                                                                                    |                               |                                                                                                    |                                                                                                    |                                                                                           |

**Cancel** – Will allow you to escape out of the bank reconciliation process and not save any changes that you have made to the bank reconciliation.

If you should click done and your Statement balance and your Ending balance do not equal you will be allowed to make changes to your bank reconciliation or completely close it out. This is a check and balance to verify that you have cleared all transactions on your bank statement and also to remind you that you may not have entered in your bank fees so you may still be out of balance prior to closing out the bank reconciliation.

| 6 5704 | BPRO | AP | Accou                                                                                                    | nts Payable                                                                                                    |                                                                                                    | MAR 2009                                                                                                    |                               |                                                                                                    |                                                                                |                                                                                           |
|--------|------|----|----------------------------------------------------------------------------------------------------|----------------------------------------------------------------------------------------------------|----------------------------------------------------------------------------------------------------|----------------------------------------------------------------------------------------------------|-------------------------------|----------------------------------------------------------------------------------------------------|--------------------------------------------------------------------------------|-------------------------------------------------------------------------------------------|
|        |      |    | Accou<br>Is Inquines Rep<br>Bank Ne<br>Bank No<br>Bank No<br>Starting Date<br>Ending Date<br>Source or ALL<br>Last Rec By<br>Trans No<br>60156<br>60157<br>60158<br>60160<br>60161<br>60161<br>60162<br>60163<br>60164<br>60165<br>60163<br>60164<br>60165<br>60165<br>60165 | nts Payable<br>orts Update<br>ciliation<br>I AUT<br>I AME<br>D100109<br>D2282/2009<br>ALL<br>CYNTHIA<br>CY<br>Y<br>Y<br>Y<br>Y<br>Y<br>Y<br>Y<br>Y<br>N<br>N<br>N | 19 OPOWER TRUCK P RICAN BANK On 03/01/200 Check SC 2004 AP 2005 AP 2005 AP 2006 AP 2000 AP 2000 AP 2009 AP 2010 AP 2011 AP 2011 AP 2013 AP 2013 AP 2014 AP 2013 AP 2014 AP 2013 AP 2014 AP 2014 AP 201 | MAR 2009<br>ARTS<br>SB+ Dialog<br>↓<br>Do your<br>↓<br>↓<br>↓<br>↓<br>↓<br>↓<br>↓<br>↓<br>↓<br>↓<br>↓<br>↓<br>↓ | went to run the Proof Report? | Statement Date<br>Statement Balance<br>Opening Balance<br>Cleared 6<br>Ending Balance<br>NPT TRUCK<br>KITRUCKS<br>UWAWY TRUCK<br>GNT TRUCKS<br>GNT TRUCKS<br>GNT TRUCKS<br>UWAWY TRUCK<br>GNT TRUCKS<br>OVF REBUILD<br>FE BACK END<br>LIS TRUCKS<br>WPOGJI BACK END<br>KSUL CONVERSION SE | 2/28/2009<br>1.454.085.74<br>-1.406.161.20<br>-47.924.54<br>-1.454.085.74<br>Y | F1-Help<br>F2-Save<br>F5-Eind Trans<br>F6-Mrk Rnge<br>F7-Add/Mntain<br>F8-Iag<br>F9-Proof |
|        |      |    |                                                                                                    |                                                                                                    |                                                                                                    |                                                                                                    |                               |                                                                                                    |                                                                                |                                                                                           |

# **PROOF REPORT**

The Proof Report will list all checks and transactions that were marked as Cleared through the Reconciliation process above.

| 6 5704    | BPRO    | AP       | Accounts Payable                                                                                                    | 19 MAR 2009       |                                                                    |                |                                       |                                                                                            |
|-----------|---------|----------|----------------------------------------------------------------------------------------------------|-------------------|--------------------------------------------------------------------|----------------|---------------------------------------|--------------------------------------------------------------------------------------------|
| Maintenar | ice Tra | nsaction | ns Inquines Reports Updates                                                                                                    | 1971970           | סצסצסצ                                                             | 49898          |                                       |                                                                                            |
|           |         |          | Company No AUTO<br>Bank No AMER<br>Stating Date D10109<br>Ending Date D228/2009<br>Source or ALL ALL<br>Last Rec By CYNTHA<br>Trans No C<br>60156 Y<br>60157 S<br>60158 Y<br>60158 Y<br>60159 Y<br>60161 Y<br>60161 Y<br>60163 N<br>60164 N<br>60164 N<br>60166 N<br>60166 N<br>60166 N | POWER TRUCK PARTS | POWER TRUCK PARTS<br>CAN BANK<br>urces Selected<br>d and Uncleared | Statement Date | D BODY<br>FRS<br>D BODY<br>D SERVICES | F1-Help<br>F2-Save<br>F5-Eind Trans<br>F6-Mrk Roge<br>F7-Add/Montain<br>F8-Tag<br>F9-Proof |
|           |         |          |                                                                                                    |                   |                                                                    |                |                                       |                                                                                            |

The Print Proof Report Screen is illustrated below.

## Company

Type in the Company Number you want to run a report of Cleared Checks for and press **Enter**. The Company Name will display once you have entered the company number.

To display a list of companies which have been set up on the system, Press **F3**. Once the list displays, you may use the arrow keys to highlight your selection, and then press **Enter**. The window shows the Company and Name. The items are sorted by Company Number.

### **Bank Number**

Type in the Bank Number you want to print a listing of Cleared Checks for and press **Enter**. The Bank Name will display in this field once the bank number has been entered.

To display a list of banks which have been set up in the system as shown below. Press **F3**.

You may use the arrow keys to highlight you selection, then press **Enter**.

### Start Date

The Start Date will default to the current active Bank Reconciliation batch.

### End Date

The End Date will default to the current active Bank Reconciliation batch.

### Source

The word "ALL" will default in the source field. This can be changed to any valid source code that was used in the Bank reconciliation process.

## Types

This is the types of transactions that you would like to see on the Proof report. You can see "A" for All checks that have been selected on the Bank reconciliation screen whether they were cleared or not. You type in "C" to see only the checks that you have cleared. You type in "U" to see only the uncleared checks.

### Sort

The Proof report can be sorted by 4 options:

A By Ascending DateC By Check NumberD By Descending DateS By Source and Date

### **OK To Print?**

If you do not want to print the report, press for no. You will return to the Accounts Payable Main Menu.

To print the report, press for yes.

If you select Printer, you will be prompted to define which system printer. Then you will return to the Accounts Payable Main Menu.

Recon Status – Reconciliation Batch status. In Progress, there is an active Bank Reconciliation in progress.

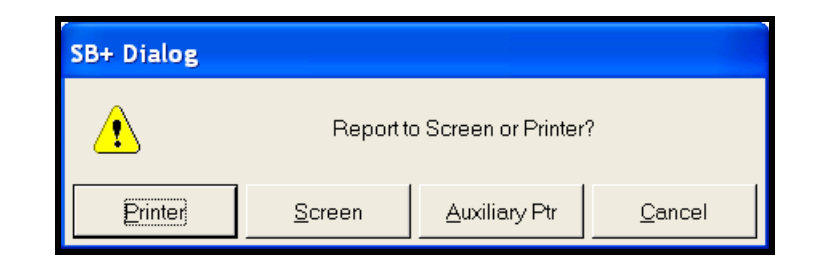

Example of the Proof Report is shown below.

| 🙆 Pr | oof R | Report  |        |            |                                    |           |             |
|------|-------|---------|--------|------------|------------------------------------|-----------|-------------|
| File | Exit  |         |        |            |                                    |           |             |
| Pro  | oof R | eport   |        |            |                                    |           |             |
| AU   | TOP   | POWER   | TRU    | JCK PART   | °S                                 |           | -           |
| Fo   | r Bar | ık Numl | per 1  | - AMERIO   | CAN BANK                           |           | -           |
| Pri  | nted  | on 03/1 | 9/09   | at 11:39ar | n                                  | Page      | 1           |
| Sta  | rting | -1.406  | .161   | .20 Ending | z -1,454,085.74 Last Bal as of 02/ | 28/09     |             |
|      |       |         | -<br>- |            |                                    |           |             |
| Ln   | Src   | Check   | Stat   | Date       | Payee                              | Amount    | Balance     |
|      |       |         |        |            | •                                  |           |             |
| 1    | AP    | 2804    | Y      | 02/27/09   | NP TRUCK                           | -186.22   | -1406347.42 |
| 2    | AP    | 2805    | Y      | 02/27/09   | KI TRUCKS                          | -133.56   | -1406480.98 |
| 3    | AP    | 2806    | Y      | 02/27/09   | UMWW TRUCK                         | -7345.80  | -1413826.78 |
| 4    | AP    | 2807    | Y      | 02/27/09   | GNT TRUCKS                         | -2078.65  | -1415905.43 |
| 5    | AP    | 2808    | Y      | 02/27/09   | RBQE PAINT AND BODY                | -17579.39 | -1433484.82 |
| 6    | AP    | 2809    | Y      | 02/27/09   | UKXXV SALVAGERS                    | -20600.92 | -1454085.74 |
| 7    | AP    | 2810    | Ν      | 02/27/09   | OVF REBUILD                        | -564.62   | -1454085.74 |
| 8    | AP    | 2811    | Ν      | 02/27/09   | FE BACK END                        | -7004.74  | -1454085.74 |
| 9    | AP    | 2812    | Ν      | 02/27/09   | LS TRUCKS                          | -224.26   | -1454085.74 |
| 10   | AP    | 2813    | Ν      | 02/27/09   | WPQGJI BACK END                    | -16256.61 | -1454085.74 |
| 11   | AP    | 2816    | Ν      | 02/27/09   | KSLU CONVERSION SERVICES           | -81.09    | -1454085.74 |
| 12   | AP    | 2817    | Ν      | 02/27/09   | VGR TRUCKS                         | -10118.06 | -1454085.74 |
| 13   | AP    | 2818    | Ν      | 02/27/09   | XDJQT REBUILD                      | -1177.00  | -1454085.74 |
| 14   | AP    | 2819    | Ν      | 02/27/09   | IOH PAINT AND BODY                 | -2331.29  | -1454085.74 |
| 15   | AP    | 2820    | Ν      | 02/27/09   | QT TRUCK                           | -656.33   | -1454085.74 |
| 16   | AP    | 2821    | Ν      | 02/27/09   | NOEHV BACK END                     | -55.45    | -1454085.74 |

## **CLEARED CHECK REPORT**

The Cleared Checks Report will list all checks and transactions that were marked as Cleared through the Reconciliation process above.

The Print Cleared Checks Report Screen is illustrated below

| 🛞 Print Cleared 1 | ransactions | X                  |  |  |
|-------------------|-------------|--------------------|--|--|
| Company 1         |             | F1- <u>H</u> elp   |  |  |
| Ok To Print?      | ]           | F3- <u>L</u> ookup |  |  |
|                   |             | X                  |  |  |
|                   |             |                    |  |  |

### Field Descriptions

### Company

Enter the Company Number for the printed Cleared Checks report. The Company Name will display after you have entered the company number.

### Bank Number

Enter the Bank Number for the printed Cleared Checks listing. The Bank Name will display in this field once the bank number has been entered.

To display a list of banks which have been set up in the system as shown below. Press [F3].

You may use the arrow keys to highlight you selection, then press Enter -.

### **OK To Print?**

If you do not want to print the report, press for no. You will return to the Accounts Payable Main Menu.

To print the report, press for yes.

If you select Printer, you will be prompted to define which system printer. Then you will return to the Accounts Payable Main Menu.

Example of the Cleared Checks Report:

| Cleared Cl     | hecks R  | eport    |          |        |           |
|----------------|----------|----------|----------|--------|-----------|
| File Exit      |          |          |          |        |           |
| Closed C       | hoolro T | lonort   |          |        | 1         |
|                |          |          |          |        |           |
| AUTOPO         | WERI     | RUCK     | PARIS    | DANK   |           |
| For Bank       | Number   | r I - AN | IERICAN  | BANK   |           |
| <b>D</b> 1 + 1 | 00/10    |          |          |        |           |
| Printed on     | 03/19/   | 09 at 1  | 1:58am   | Page 1 |           |
|                |          |          |          |        |           |
| CO Bank        | Valid    | Check    | Date     | Payee  | Amount    |
| 1 1            |          |          | 10/11/07 |        | 3764.00   |
|                |          |          | 10/11/07 |        | 3764.00   |
|                |          |          | 10/11/07 |        | 0.00      |
|                |          |          | 10/11/07 |        | 6300.00   |
| 1 1            |          |          | 10/10/07 |        | 1154.72   |
| 1 1            | ļ        |          | 10/10/07 |        | 2546.71   |
| 1 1            |          |          | 10/10/07 |        | 169126.03 |
| 1 1            |          |          | 10/10/07 |        | 13451.99  |
| 1 1            |          |          | 10/11/07 |        | 3544.41   |
| 1 1            |          |          | 10/11/07 |        | 2358.82   |
| 1 1            |          |          | 10/10/07 |        | 3425.09   |
| 1 1            |          |          | 10/10/07 |        | 43.93     |
| 1 1            |          |          | 10/10/07 |        | 3555.46   |
| 1 1            |          |          | 10/10/07 |        | 1550.00   |
| 1 1            |          |          | 10/11/07 |        | 7250.65   |
| 1 1            |          |          | 10/11/07 |        | 4692.43   |
| 1 1            |          |          | 10/11/07 |        | 26.74     |
| 1 1            |          |          | 10/12/07 |        | -17 30    |

After printing the Cleared Checks report, a dialogue screen will display.

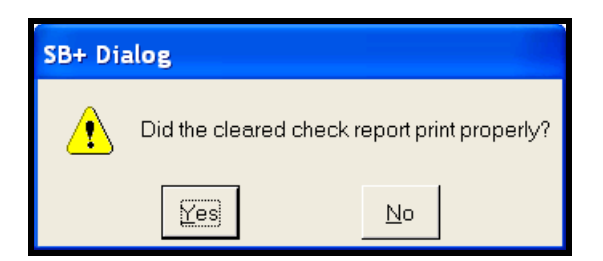

Did the cleared check report print properly?

Click Yes and the screen will clear to the menu

Click **No** and the cursor will go back to the Cleared Check Report screen so that you can reselect the report to print again.
## **OUTSTANDING CHECK LISTING**

The Outstanding Checks Listing will print a list of checks that have not been reconciled in the system and therefore are thought not to have cleared the bank.

The Print Outstanding Checks Screen is illustrated below.

| 🚟 Print Outstand                                                           | ding Checks        |  |
|----------------------------------------------------------------------------|--------------------|--|
| Company<br>Bank No<br>Starting Check No<br>Ending Check No<br>Ok To Print? |                    |  |
| F1- <u>H</u> elp                                                           | F3- <u>L</u> ookup |  |

#### **Field Descriptions**

#### Company

Type in the Company Number you want to run a report of Outstanding Checks for and press **Enter**. The Company Name will display.

#### **Bank Number**

Type in the Bank Number for the Outstanding Checks and press **Enter**.

#### Bank Name

The Bank Name will display in this field once the bank number has been entered.

#### **Starting Check Number**

You may print an Outstanding Check Listing for a range of checks. Type in the first check number in the Starting Check Number field and press **Enter**. If you want ALL checks that are outstanding press **Enter**. through this field.

#### **Ending Check Number**

If you are running this report for a range of checks, type in the last check number in the Ending Check Number field and press **Enter**. If you want ALL checks that are outstanding to print, press **Enter**. through the field.

### **OK To Print?**

Type in and press **Enter** if you do not want the listing to print. You will return to the Accounts Payable Main Menu.

To print the listing to a printer type in for yes and press [Enter-].

If you select Printer, you will be prompted to define which printer to send the report. Then you will return to the Accounts Payable Main Menu.

#### **Example of Outstanding Checks Report**

| 🐱 Outsta          | anding Checks I | Report     |              |             |         |   |   |
|-------------------|-----------------|------------|--------------|-------------|---------|---|---|
| Eile <u>E</u> xit |                 |            |              |             |         |   |   |
| Outstan           | nding Checks F  | Report     |              |             |         |   | ^ |
| Roule N           | POWER COR       | ST NAT     | IN IN DANK   |             |         |   |   |
| From (            | Theory Number   | 1 to 1010  | IONAL BAINK  |             |         |   |   |
| FIOLIC            | neek ivanioei   | 1 10 1010  |              |             |         |   |   |
| Printed           | l on 04/27/05 a | at 11:54aı | n Page 1     |             |         |   |   |
| CO Ba             | nk Open Check   | Date       | Payee        |             | Amount  |   |   |
| 1                 | 1 102           | 06/26/01   | AUTOPOWER    | CORPORATION | 147.00  |   |   |
| 1                 | 1 103           | 06/27/01   | AUTOPOWER    | CORPORATION | 49.00   |   |   |
| 1                 | 1 201           | 11/23/01   | AUTOPOWER    | CORPORATION | 0.00    |   |   |
| 1                 | 1 300           | 11/23/01   | AUTOPOWER    | CORPORATION | 0.00    | R |   |
| 1                 | 1 500           | 11/26/01   | AUTOPOWER    | CORPORATION | 147.00  |   |   |
| 1                 | $1\{1000}$      | 11/27/01   | AUTOPOWER    | CORPORATION | 304.20  |   |   |
| 1                 | 1 1002          | 12/13/01   | AUTOPOWER    | CORPORATION | 100.00  |   |   |
| 1                 | 1 1003          | 03/21/02   | 2 AUTOPOWER  | CORPORATION | 150.00  |   |   |
| 1                 | 1 1005          | 04/12/02   | 2 MISCELLANE | OUS VENDOR  | 150.00  |   |   |
| 1                 | 1 1006          | 05/03/02   | AUTOPOWER    | CORPORATION | 12.00   |   |   |
| 1                 | 11007           | 05/28/02   | AUTOPOWER    | CORPORATION | 1958.65 |   |   |
| 1                 | 1 1008          | 05/29/02   | 2 AUTOPOWER  | CORPORATION | 300.00  |   |   |
| 1                 | 1 1009          | 05/29/02   | 2 AUTOPOWER  | CORPORATION | 450.00  |   |   |
| 1                 | 1 1010          | 07/18/03   | AUTOPOWER    | CORPORATION | 0.00    |   |   |
|                   |                 |            |              |             |         |   | ~ |

This listing will display the Company, bank, and column for reconciling, check number, date of check, payee and the amount of the check.

# **RESET CLEARED CHECKS**

The Reset Cleared Checks Option will allow you to reverse a cleared check or transaction to an uncleared status. You will need to change the status from a to a to unclear the transaction.

| 🔀 Reset Cleared Transactions         |                      |
|--------------------------------------|----------------------|
| Company No                           | F1- <u>H</u> elp     |
| Bank No Source                       | F2- <u>S</u> ave     |
| Start Trans No                       | F3- <u>L</u> ookup   |
|                                      | F7- <u>P</u> ageUp   |
| Trans C T Src Date Amount Payee Name | F8-Page <u>D</u> own |
|                                      | <b>**</b>            |

#### **Field Descriptions**

#### Company

Enter the Company Number for the Check that needs to be reset. The Company Name will display after you have entered the company number.

To display a list of companies which have been set up on the system, Press  $\boxed{F3}$ . Once the list displays, you may use the arrow keys to highlight your selection, and then press  $\boxed{Enter \leftarrow}$ . The window shows the Company and Name. Company Number sorts the items.

#### Bank Number

Enter the Bank Number. To display a list of banks as shown below, Press F3.

You may use the arrow keys to highlight you selection, then press  $Enter \leftarrow I$ . The Bank Name will display in this field once the bank number has been entered.

#### **Starting Transaction or Check Number**

Enter a Starting Transaction Number for a range of checks. Enter the first check number in the Starting Transaction Number field.

## **Ending Transaction OR Check Number**

Enter the last Transaction number that needs to be reset in the Ending Transaction Number field. If you are resetting just one cleared check number enter that check number in the Starting and Ending Check Number fields.

| Reset Cleared Transactions |        |          |              |                 |                   |          |       |                              | X                    |
|----------------------------|--------|----------|--------------|-----------------|-------------------|----------|-------|------------------------------|----------------------|
| Company No<br>Bank No      | 1<br>1 | AU<br>AN | ITOF<br>IERI | POWER<br>CAN BA | TRUCK PARTS<br>NK |          |       |                              | F1- <u>H</u> elp     |
| Source                     | ALL    | So       | urce         | s Select        | ed                |          |       |                              | F2-Save              |
| Start Trans No             | 1      |          |              |                 |                   |          |       |                              | F3-Lookup            |
| Ending Trans No            | 3200   |          |              |                 |                   |          |       |                              |                      |
|                            |        |          | _            |                 |                   |          |       |                              | F7- <u>P</u> ageUp   |
| Trans                      |        | С        | Т            | Src             | Date              | Amount   | Payee | Name                         |                      |
| 2012                       |        | Y        | А            | AP              | 06/02/08          | 317.89   | 1998  | W.B. MASON                   | F8-Page <u>D</u> own |
| 2013                       |        | Y.       | A            | AP              | 06/02/08          | 127.21   | 2098  | FUNKHOUSER                   |                      |
| 2015                       |        | Y        | А            | AP              | 06/02/08          | 3163.94  | 2136  | FREUDENBERG-NOK              |                      |
| 2016                       |        | Y        | А            | AP              | 06/02/08          | 816.16   | 2139  | WADE TRANSMISSION & GEAR, CO |                      |
| 2018                       |        | Y        | А            | AP              | 06/02/08          | -1450.00 | 2184  | AERO VALLEY PRECISION        |                      |
| 2019                       |        | Y        | А            | AP              | 06/02/08          | 1200.00  | 2196  | NEW ENGLAND PLASMA           |                      |
| 2020                       |        | Y        | А            | AP              | 06/02/08          | 357.56   | 2398  | DOWLING FORD SALES, INC.     | 3 <sup>0</sup> 20    |
| 2021                       |        | Y        | А            | AP              | 06/02/08          | 239.89   | 3001  | BOB'S AUTO SUPPLY CO.        | ■ ■                  |
| 2022                       |        | Y        | А            | AP              | 06/02/08          | 1123.86  | 3012  | TUCKS TRUCKS INC.            |                      |
| 2023                       |        | Y        | А            | AP              | 06/02/08          | 733.04   | 3047  | FLEETPRIDE, INC.             |                      |
| 2024                       |        | Y        | А            | AP              | 06/02/08          | 4254.05  | 3092  | GABRIELLI TRUCK SALES OF CT  |                      |
| 2025                       |        | Y        | Α            | AP              | 06/02/08          | 68.26    | 3155  | SONNAX INDUSTRIES            |                      |
| •                          |        |          |              |                 |                   |          |       |                              |                      |
|                            |        |          |              |                 |                   |          |       |                              |                      |
|                            |        |          |              |                 |                   |          |       |                              |                      |
|                            |        |          |              |                 |                   |          |       |                              |                      |

## ADD MANUAL TRANSACTION

The Add Manual Transaction option will allow you to enter your Bank Services Charges, Credit Card Service Charges or any other charge that is not automatically added into the Bank Reconciliation module from Cash Receipts, Sales or Accounts Payable.

| 😁 Cash Mgmt Tra    | nsaction Maint |                  |
|--------------------|----------------|------------------|
| Transaction Number |                | F2- <u>S</u> ave |
| Bank No<br>Source  |                |                  |
| Date Amount        |                | <u> </u>         |
| Check No           |                | ×                |
| Payee              |                |                  |
|                    |                |                  |

#### **Transaction Number**

Enter in the word "NEW" to assign a new transaction number for this entry and press [Enter -].

#### Company

Enter the Company Number for this manual transaction entry. The Company Name will display once you have entered the company number.

To display a list of companies which have been set up on the system, Press  $\boxed{F3}$ . Once the list displays, you may use the arrow keys to highlight your selection, and then press  $\boxed{Enter}$ . The window shows the Company and Name.

#### **Bank Number**

Enter the Bank Number for this manual transaction entry. The Bank Name will display once you have entered the bank number.

To display a list of companies which have been set up on the system, Press  $\boxed{F3}$ . Once the list displays, you may use the arrow keys to highlight your selection, and then press  $\boxed{Enter}$ . The window shows the Bank Number and Name.

#### Source

Enter the Source for this manual transaction entry.

#### AJ ADJUSTMENTS

AP ACCOUNTS PAYABLECC CREDIT CARDSCR CASH RECEIPTSCS CASH SALES

To display a list of sources which have been set up on the system, Press  $\boxed{F3}$ . Once the list displays, you may use the arrow keys to highlight your selection, and then press  $\boxed{Enter \leftarrow}$ . The window shows the Source and Name.

## Date

## Amount

Enter in the amount of this manual transaction and then press [Enter-].

## Check No.

Enter in the check number for this transaction and then press  $Enter \leftarrow I$ . If you do not have a check number, then press  $Enter \leftarrow I$  thru this field.

### Payee

# Inquiries

The options on the Inquiries Menu will allow you to inquire on specific information pertaining to Accounts Payable. All functions from this menu are inquiry only.

The Inquiries Menu will display as shown below.

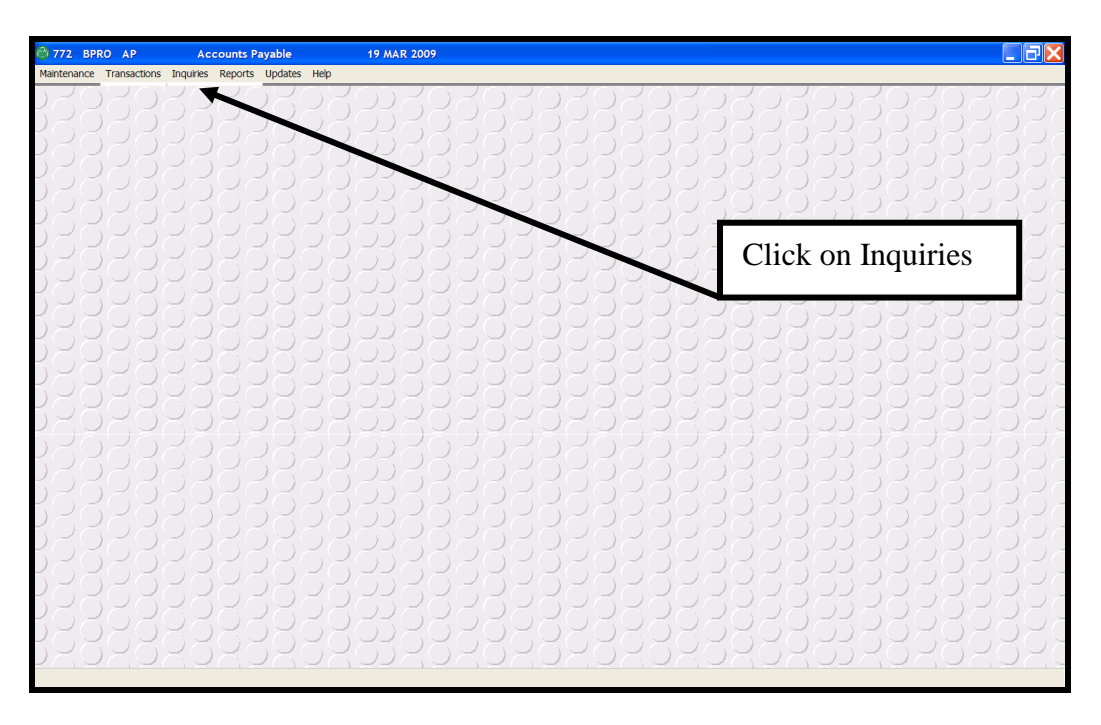

## Menu Selections

To select a menu option, use the arrow keys  $\uparrow \downarrow \rightarrow \leftarrow$  to move around the menu, then press **Enter** when the selection is highlighted; entering one of the following keys may also choose an option:

- **Vendor**: This will allow you to view information about a specific vendor.
- C Check: This will allow you to view information about a check that was written through the Accounts Payable module.
- **Paid Invoice**: This option will allow you to view the date the invoice was paid, the check information, and the invoice detail invoices paid by the system. These are paid items.
- **Open Invoice**: This option will allow you to view the Vendors open invoices. All of the invoice entry information will display. These are open items.

After an option is selected and processing is complete, the menu redisplays and another option can be selected.

# **VENDOR INQUIRY**

The Vendor Inquiry Screen looks identical to the Vendor Maintenance Screen you used to set up the vendor. The function keys work the same way as they did in vendor maintenance except all functions on this screen are inquiry only. Modifications to the vendor record cannot be done through Vendor Inquiry.

You may view open items or paid items through Vendor Inquiry. A ReachThru feature allows you to get further details about the invoice for open items or check information for paid items.

Purchases, credits, discount's, year-to-date, life-to-date, and previous-year-to-date totals may be viewed using the **F9** Activity function key.

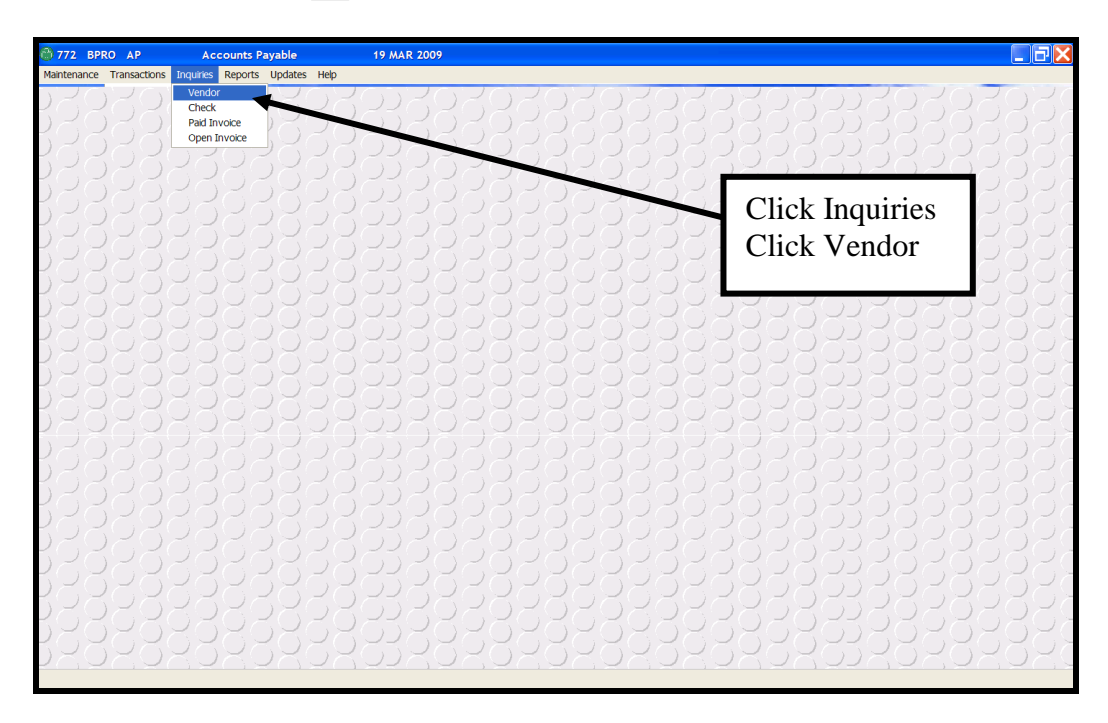

| 😚 Vendor Inquiry       |                  |                     |                                     |             | X                    |
|------------------------|------------------|---------------------|-------------------------------------|-------------|----------------------|
| Vendor No              |                  |                     |                                     |             | 0 <u>K</u>           |
| Name                   |                  | Name                |                                     |             | F3- <u>L</u> ookup   |
| Address                |                  | Address             |                                     |             | F5- <u>N</u> otes    |
| City                   |                  | City                |                                     |             | F6-Templates         |
| State                  | Zip              | State               |                                     | Zip         | EZ-Open Item         |
| Country<br>Same Remit? |                  | Country<br>Currency |                                     |             | 17-Open <u>i</u> tem |
| Contact-1              |                  | Phone-1             |                                     | Fax-1       | F8-Paid Item         |
| Contact-2              |                  | Phone-2             |                                     | Fax-2       | F9- <u>A</u> ctivity |
| Email                  |                  |                     |                                     |             |                      |
| Pay Terms              |                  | I                   | nventory Vendor No                  |             | 19 <sup>0</sup> 02   |
| Buying Group           |                  |                     | Vendor Acct No                      |             | <b>X</b>             |
| Tay Evenant            | Diagount Corres  |                     | 1099 ID<br>Allew Duelie etc. Inveis |             | <b>[</b>             |
| Disc Past Due          | Discount Freight | Notes               | Activity                            | GL Accounts |                      |
|                        |                  |                     |                                     |             |                      |

The Vendor Inquiry is illustrated below.

At the Vendor Number prompt, you have the option to press  $\boxed{F3}$  to lookup a vendor number. This will display several options to search for a vendor.

| Martenance Transactoris Inquires Reports Updates Help | 😚 772 BPRO AP | Accounts Payable                                                                                                    | 19 MAR 2009                                                                                                    |  |
|-------------------------------------------------------|---------------|----------------------------------------------------------------------------------------------------|----------------------------------------------------------------------------------------------------|--|
|                                                       |               | Wendor Inquiry       Vendor No       Name       Address       Address       City       Same Remit?       Contact-1       Contact-2       Email       Pay Terms       Buying Group       Type       Tax Exempt       Disc Past Due | Name     OK       By Name Ending With     F3-Lookup       By Name Ending With     F5-Notes       By Name Containing     Zip       By State     F6-Lemplate       By Zip     F6-Lemplate       By State     F3-Lookup       By Zip     F6-Lemplate       By Cantact     Fax-1       By Pance     Fax-2       By Pance     Fax-2       By Vendor Group     Fax-2       By Vendor Group     Fax-2       By Vendor Iype     F9-Activity       Discount Cores     Allow Duplicate Invoices?       Discount Freight     Notes |  |
|                                                       |               |                                                                                                    |                                                                                                    |  |

## **Function Keys**

Other options can be found by pressing any of the following function keys:

- **F5** Notes: To view notes that was entered for a particular vendor.
- **F6 Templates**: To view the General Ledger Templates Account Distribution for invoices for this vendor.
- F7 Open Item: To view items that has not been paid yet. Another prompt will display. To view all of the open items for this vendor, select ALL. To view a range of open items, select RANGE. If you select RANGE, another prompt will display. You have the option to view invoices for a specific Invoice Date Range or a Due Date Range.
- **F8 Paid Item**: To view items that has been paid. Another prompt will display. To view all of the paid items for this vendor, select ALL. To view a range of paid items, select RANGE. If you select RANGE, another prompt will display. You have the option to view invoices by a specific Check Number Range or a Date Paid Range.
- F9 Activity: To view purchasing and payment activity for this vendor. This screen will display Year-to-Date activity, Prior Year activity, Last Check Amount Paid, Last Paid Date, etc. This screen will also display what is currently owed to this vendor and the dollar figures in each aging bucket. You may also access Open Items by selecting the F5 function key or Paid Items by selecting the F6 function key.

## Vendor Inquiry – Notes

From the Vendor Inquiry Screen you may view notes that have been entered about this vendor.

When the vendor's information is displayed on the screen, press **F5** for Notes. This will display the Notes Inquiry Box on the screen as illustrated below.

| Notes Inquiry                                  |    |
|------------------------------------------------|----|
| This vendor has been in business for 28 years. | OK |
|                                                |    |

# VENDOR INQUIRY – F7 OPEN ITEM INQUIRY

The **F7 Open Items** function key will allow you to view invoices that have not yet been paid for this vendor. You may view all open items or you may select a range of invoices to view. Pressing **F7** will display the following prompts.

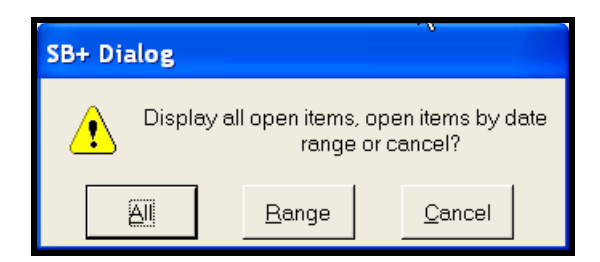

To view ALL open items, click on ALL. This option will display another screen that will list all open items for this vendor.

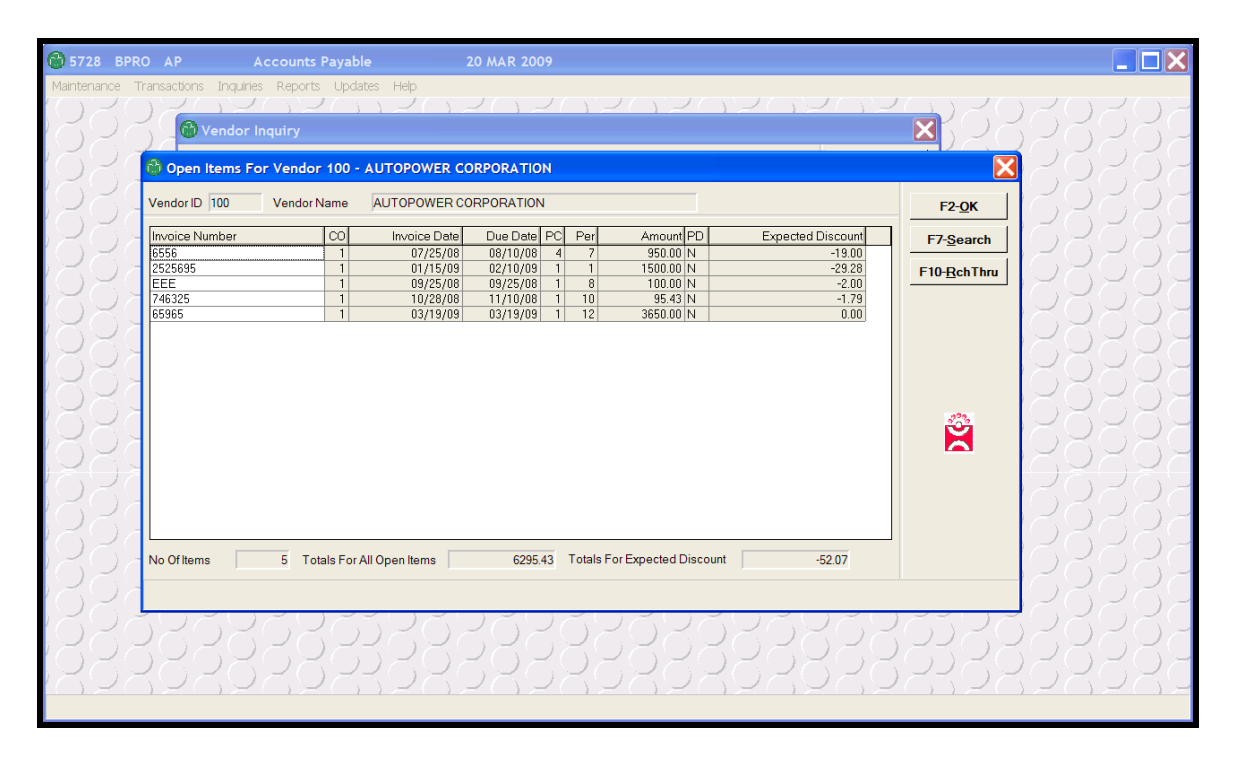

If you would like to view a range of open items, click on RANGE. If you select this option, the following screen will display so you can tell the system what range you want to view. You may select a range based on Invoice Date or Due Date.

| 💮 Open Item Se       | ection | ×                  |
|----------------------|--------|--------------------|
| Invoice Date From    | To     | F1- <u>H</u> elp   |
| Due Date From<br>Ok? | To To  | F3- <u>L</u> ookup |
|                      |        |                    |
|                      |        |                    |

## **Invoice Date From**

Type in the beginning date of the range in the Invoice Date From field and press **Enter**.

## То

Type in the ending date of the range in the To field and press **Enter**-**I**.

If you do not want to search for open items using Invoice Date, press **Enter** through these two fields to the Due Date field.

## **Due Date From**

Type in the beginning date of the range in the Due Date From field and press **Enter**-**.**.

## То

Type in the ending date of the range in the To field and press **Enter**.

## OK?

If you are not ready to proceed with this inquiry, enter the letter for no. You will return to the Vendor Inquiry Screen.

If you are ready to proceed with the open item inquiry, enter the letter for yes. This will display the Open Item Inquiry Screen.

Once you have selected what open items you want to view, the Open Item Inquiry Screen will display. You have a Reach Thru option on this screen that will allow you to view details about a specific invoice.

The Vendor Open Item Inquiry Screen is illustrated below.

| 6 5728    | BPRO | AP                                                                                          | A                                            | .ccounts Payab                                                                                                    | le 2                                                                                                 | 0 MAR 2009                                                                                                    |                             |                                                                                             |      |                                                                      |                                  |  | . 🗆 🗙 |
|-----------|------|---------------------------------------------------------------------------------------------|----------------------------------------------|----------------------------------------------------------------------------------------------------|----------------------------------------------------------------------------------------------------|----------------------------------------------------------------------------------------------------|-----------------------------|---------------------------------------------------------------------------------------------|------|----------------------------------------------------------------------|----------------------------------|--|-------|
| Maintenan |      | Veni<br>Veni                                                                                | Inquiries<br>/endor In<br>dor No<br>Items Fo | Reports Upda<br>upda<br>inquiry<br>i00<br>or Vendor 100                                                                                                    |                                                                                                    |                                                                                                    | <u>, 20</u>                 | ).Z()                                                                                       | 26   | OK                                                                   |                                  |  |       |
|           |      | Vendor ID<br>Invoice N<br>6556<br>25256995<br>EEE<br>746325<br>65965<br>65965<br>No Of Item | 100<br>umber                                 | Vendor Name           CO           1           1           1           1           1           1           1           1           1           1           1 | AUTOPOWER CC<br>Invoice Date<br>07/25/08<br>01/15/09<br>09/25/08<br>00/25/08<br>03/19/09<br>03/19/09 | Due Date         PC         I           08/10/08         4         02/10/08         4           02/10/08         1         03/25/08         1           11/10/08         1         03/19/09         1           03/19/09         1         0         03/19/09         1 | Per 7<br>7<br>8<br>10<br>12 | Amount PD<br>350.00 N<br>1500.00 N<br>100.00 N<br>95.43 N<br>3650.00 N<br>pspected Discount | Expe | -ted Discount<br>-19.00<br>-29.28<br>-2.00<br>1.79<br>0.00<br>-52.07 | F2-QK<br>F7-Search<br>F10-BchThr |  |       |
|           |      | 82                                                                                          | 38                                           | 282                                                                                                    | 3883                                                                                                 | 3225                                                                                                    | 88                          | 388                                                                                         | 88   | 825                                                                  | 3633                             |  | ĎŎŎĊ  |

## **Invoice Number**

This column will display the Invoice Number that is still open.

#### Company

The column entitled 'Co' is the Company Number used to enter the invoice.

#### **Invoice Date**

The date of the invoice will display in the Date column as it was entered through invoice entry.

#### **Due Date**

The Due Date as calculated through invoice entry will display in this column.

## Pay Code

The column entitled 'PC' will display the pay code for each invoice.

- 1- Regular Invoice
- 2 Hold Invoice

### Period

The column will tell you the Period each invoice was expensed to.

#### Amount

This is the invoice amount.

#### **Payments**

The column entitled 'P' will display a or an . If there is a in this column for an invoice, this means that a partial payment had been sent to the vendor for this invoice. It will not show you the amount that was sent.

#### Discount

This column will reflect the expected discount amount for each invoice.

#### Number Of Items

This field will give the total number of invoices that were selected for viewing.

#### **Totals for All Open Invoices**

The Totals for All Open Invoices will display the dollar amount of the invoices that were selected for viewing.

#### **Expected Discounts**

This field will display the total dollar amount expected discounts.

#### HOW TO SEARCH FOR AN INVOICE

You have several ways you can search for a specific invoice. You may use the arrow keys  $\uparrow$   $\downarrow$  to move around the Open Item Inquiry Screen.

If you know the invoice number you want to view, press the  $\boxed{F7}$  Search key to search for a specific invoice number. Enter the invoice number and then press  $\boxed{Enter}$ . This will advance the cursor directly to that invoice number.

| SB+ Prompt                             | X |
|----------------------------------------|---|
| Enter the invoice number to search for |   |
| Accept <u>C</u> ancel                  |   |

## HOW TO VIEW INVOICE DETAIL

The **F10** - **ReachThru** feature will allow you to inquire on the details of a specific invoice. Highlight the invoice number and press the **F10 Reach Thru** key to invoke the ReachThru process. This will display the Invoice Detail Inquiry Screen as illustrated below.

| 6 5728     | BPRO | AP                                                                 | Accounts Payabl                                | e 20 MA                                              | R 2009                            |                                                |                             |                                      |     |     |
|------------|------|--------------------------------------------------------------------|------------------------------------------------|------------------------------------------------------|-----------------------------------|------------------------------------------------|-----------------------------|--------------------------------------|-----|-----|
| Maintenan  |      | Vendor No<br>Open Items I                                          | ries Reports Upda                              |                                                      |                                   |                                                |                             |                                      |     |     |
|            |      | endor ID 100<br>nvoice Number<br>556<br>Invoice De                 | Vendor Name                                    | AUTOPOWER CORPOR<br>Invoice Date Due<br>07/25/08 08/ | ATION<br>Date PC Per<br>10/08 4 7 | Amount PD<br>950.00 N                          | Expected Discount<br>-19.00 | F2- <u>0</u> K<br>F7- <u>S</u> earch |     |     |
|            |      | Batch No<br>Company<br>Vendor No<br>Terms Code                     | 7028<br>1 AUTOPOWEF<br>100 AUTOPO<br>B 2% 10TH | R TRUCK PARTS<br>WER CORPORATION<br>I NET 30TH       | Operator CYNTHIA<br>Year 2008     | Ne<br>Period                                   | Absent<br>7 07/31/08        | OK<br>F6-Notes<br>F7-Hold Rsn        |     |     |
|            |      | Invoice No<br>Invoice Date<br>Due Date<br>Description<br>PO Number | 6556<br>07/25/08<br>08/10/08<br>AUTOPOWER TRU  | CK PARTS-6556                                        |                                   | Pay Code 4<br>Invoice Amount<br>Freight Amount | ACH<br>950.00<br>0.00       | 203                                  |     |     |
|            |      | Shipper No<br>GL Account<br>1350                                   | AC Br                                          | Dept Account Name<br>1 INVENTORY                     |                                   | Discount Amount                                | -19.00<br>Amount<br>950.00  |                                      |     |     |
| <u>(8)</u> | 28   |                                                                    |                                                |                                                      |                                   |                                                |                             |                                      | 328 | 282 |

You may view notes about this invoice by selecting  $\boxed{F6}$  Function Key - Notes or you may view the reason the invoice is on hold by selecting  $\boxed{F7}$  Function Key - Hold Reason.

To return to the previous screen, press **Enter**. This will re-display the Open Item Inquiry Screen.

## Function Keys

Other options can be found by pressing any of the following function keys:

**F7** Search: To search for a specific invoice. You will be prompted for the invoice number you need to locate.

**F10 ReachThru**: To inquire on the details of a particular invoice place the cursor on the invoice number and select **F10** - **ReachThru**. This will display an inquiry screen for the selected invoice. From this screen you may also view invoice notes if applicable or a hold reason if this invoice was entered with a Pay Code '2'.

# VENDOR INQUIRY - F8 PAID ITEMS INQUIRY

From the Vendor Inquiry Screen, you can also view Paid Items. The system will tell you the check number that was used to pay each invoice, the paid date, the amount paid, and the discount taken.

Press the **F8** -Paid Item key to select Paid Items. This will display the following screen.

| 😚 Vendor In   | quiry                                                | X                    |
|---------------|------------------------------------------------------|----------------------|
| Vendor No     | 100                                                  | OK                   |
| Name          | AUTOPOWER CORPORATION Name                           | F3-Lookup            |
| Address       | 525 TECHNOLOGY PARK Address                          |                      |
| Address       | STE 109 Address                                      | F5- <u>N</u> otes    |
| City          | LAKE MARY City                                       | F6-Templates         |
| State         | FL Zip 32746 State Zip                               |                      |
| Country       | Country                                              | F7-Open <u>I</u> tem |
| Same Remit?   | Currency                                             |                      |
| Contact-1     | MIKE MALLORY Phone-1 407-695-7300 Fax-1 407-695-8001 | Fo-Paid item         |
| Contact-2     | Phone-2 Fax-2                                        | F9-Activity          |
| Email         | mmallory@autopower.com                               |                      |
| Pay Terms     | B 2% 10TH NET 30TH Inventory Vendor No 8778          |                      |
| Buying Group  | IWD INDEPENDENT WAREHOUSE DISTR Vendor Acct No 2112  | <u>്</u>             |
| Туре          | UTL UTILITY 1099 ID                                  |                      |
| Tax Exempt    | N Discount Cores Y Allow Duplicate Invoices? N       |                      |
| Disc Past Due | Y Discount Freight N Notes Y Activity Y GLAccounts Y |                      |
|               |                                                      |                      |
|               |                                                      |                      |
|               |                                                      |                      |

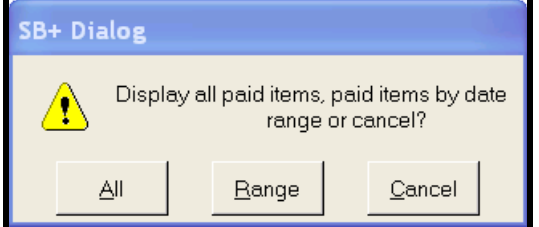

To view ALL paid items, press **Enter** for **ALL**. This option will display a screen that will list all paid items for this vendor.

If you want to view a range of paid items, press Range and  $\boxed{\text{Enter}}$ . If you select this option, the following screen will display so you can tell the system what range you want to view.

You may select a range based on Check Number or Date Paid.

| XX Paid Items Selection                                                                                                    | X |
|----------------------------------------------------------------------------------------------------|---|
| Check No From   To     Date Paid From   To     Ok?   Image: State State Sta |   |
| F1- <u>H</u> elp                                                                                                    |   |

## **Check Number From**

Type in the first check number in Check Number From field and press **Enter**-**I**.

#### То

Type in the last check number in the range in the To field and press Enter-.

To view all paid items without a check range press **Enter** thru the Check Number From and the To fields.

## **Date Paid From**

Type in the beginning date range in the Date Paid From field and press Enter-.

You can press **F3** – **Lookup** for intuitive help to select a date using the pop-up calendar.

## То

Type in the ending date of the range in the To field and press **Enter**-**I**.

## **OK**?

If you are ready to proceed with the inquiry of the paid items, enter the letter for yes.

Once you have entered a to proceed with inquiry of the paid items, the following screen will display all paid invoices for your selection criteria.

If you are not ready to proceed with the inquiry, enter the letter for no. This will redisplay the Vendor Inquiry Screen.

| BPRO AP            |           | ounts Pa     | yable                     | 20 MAR 2009                |            |               |                  |                                                                                             |
|--------------------|-----------|--------------|---------------------------|----------------------------|------------|---------------|------------------|---------------------------------------------------------------------------------------------|
| ce Transactions In | quiries F | leports      | Jpdates Help              |                            |            |               |                  |                                                                                             |
| $() \geq ()$       | $\geq c$  | 521          | $\gamma \gamma Z(\gamma)$ | $\mathcal{L}(\mathcal{L})$ | 1201       | シロン           | うどうどう            | いていてい                                                                                       |
|                    | dor Indu  |              |                           |                            |            |               |                  | $\mathcal{L}(\mathcal{I} \times \mathcal{I}) > \mathcal{L}(\mathcal{I} \times \mathcal{I})$ |
|                    | uor inqu  | '' y         |                           |                            |            |               |                  | していてい                                                                                       |
| Vendor I           | Vo li     | 00           |                           |                            |            |               | OK               | トワベワム                                                                                       |
|                    | ··· [     |              |                           |                            |            |               |                  | 20202                                                                                       |
| ) - Name           | A         | UTOPOW       | ER CORPORATION            | Name                       |            |               | F3-Lookup        | $D \ge C \ge C$                                                                             |
| Paid Invoices      |           |              |                           |                            |            |               |                  |                                                                                             |
|                    |           |              |                           |                            |            |               |                  |                                                                                             |
| Vendor ID 100      | Vendo     | r Name       | AUTOPOWER COR             | PORATION                   |            |               |                  | F7-Search                                                                                   |
| In size Number     |           | Davl         | levelee Dete              | In union Amount            | Date Date  | Deid Americat | Charle Number Cl |                                                                                             |
| 25456DTE           | 1         | 3            | 03/09/09                  | 9656E 00                   | 03/17/09   | 96565.00      | 2983 N           | F10-BchThru                                                                                 |
| 2121565            |           | 3            | 03/05/09                  | 965.00                     | 03/17/09   | 965.00        | 2983 N           |                                                                                             |
| 4445               | 1         | 3            | 03/02/09                  | 9898.00                    | 03/17/09   | 9898.00       | 2983 N           |                                                                                             |
| 2521T2121          | 1         | 3            | 03/02/09                  | 989898.00                  | 03/17/09   | 989898.00     | 2983 N           |                                                                                             |
| 2121521            | 1         | 3            | 03/01/09                  | 365656.00                  | 03/17/09   | 365656.00     | 2983 N           |                                                                                             |
| 25115              | 1         | 3            | 03/01/09                  | 6595.00                    | 03/17/09   | 6595.00       | 2983 N           |                                                                                             |
| 56596              | 1         | 1            | 02/24/09                  | 2551.00                    | 03/17/09   | 2551.00       | 2983 N           |                                                                                             |
| 252522             | 1         | 1            | 02/19/09                  | 510.00                     | 03/17/09   | 510.00        | 2983 N           |                                                                                             |
| 695-8596           | 1         | 1            | 02/09/09                  | 569.00                     | 03/17/09   | 569.00        | 2983 N           |                                                                                             |
| 212525             | 1         | 1            | 02/01/09                  | 32521.00                   | 03/17/09   | 32521.00      | 2983 N           |                                                                                             |
| 65969              | 1         | 1            | 02/01/09                  | 1 4 4.00                   | 03/17/09   | 144.00        | 2983 N           | 22.22                                                                                       |
| 659856             | 1         | 1            | 01/15/09                  | 3521.00                    | 03/17/09   | 3521.00       | 2983 N           | S 10 10 10 10 10 10 10 10 10 10 10 10 10                                                    |
| 4854RT             | 1         | 1            | 01/10/09                  | 655.00                     | 03/17/09   | 655.00        | 2983 N           |                                                                                             |
| 21121              | 1         | 1            | 01/05/09                  | 25.00                      | 03/17/09   | 25.00         | 2983 N           |                                                                                             |
| 5252               | 1         | 1            | 01/05/09                  | 6565.UU                    | 03/17/09   | 6565.00       | 2983 N           |                                                                                             |
| 25212              | 1         | 1            | 01/05/09                  | 3221.00                    | 03/17/09   | 3221.00       | 2983 N<br>2983 N |                                                                                             |
| 6549               | 1         | 1            | 01/01/09                  | 544.00                     | 03/17/09   | 454.00        | 2983 N           |                                                                                             |
| 2125-659-TJ        | 1         | 1            | 01/01/09                  | 54.00                      | 03/17/09   | 54.00         | 2983 N -         |                                                                                             |
| L                  |           |              |                           |                            |            |               | <b>`</b>         |                                                                                             |
| No Of Items        | 182       |              |                           | Totals For All             | Paid Items | 2968730.75    |                  |                                                                                             |
|                    |           |              |                           |                            |            |               |                  |                                                                                             |
|                    |           |              |                           |                            |            |               |                  |                                                                                             |
|                    |           |              | 227 52                    | 7                          | 11         |               |                  |                                                                                             |
| ハーシー               | $\cup r$  | $\mathbb{C}$ | こうりん                      | $D \cap D \cap$            | うつろい       | リアンワイ         | 707.07.          | ヘラベンベ                                                                                       |
|                    |           |              |                           |                            |            |               |                  |                                                                                             |

## **Function Keys**

Other options can be found by pressing any of the following function keys:

- **F7** Search: To search for a specific invoice, select **F7**-Search. You will be prompted to enter the invoice number you need to locate.
- **F10 ReachThru:** To inquire on a particular invoice from this screen, with your cursor on the invoice number, select **F10**-**ReachThru**. This will display an inquiry screen for the selected invoice to view invoice or check detail. From this screen you may also view invoice notes if applicable.

## VENDOR INQUIRY - PAID ITEMS INQUIRY F10 - REACHTHRU

The ReachThru option found in Vendor Paid Items Inquiry allows you to view more detail about a paid invoice. You may view Check or Invoice detail.

To invoke the ReachThru feature, from the Paid Invoices screen for a specific vendor, place your cursor on a specific invoice.

| 😚 Paid Invoices |       |         |               |                  |            |             |                 | X                  |
|-----------------|-------|---------|---------------|------------------|------------|-------------|-----------------|--------------------|
| Vendor ID 100   | Vendo | or Name | AUTOPOWER COR | PORATION         |            |             |                 | F7- <u>S</u> earch |
| Invoice Number  | CO    | Per     | Invoice Date  | Invoice Amount   | Paid Date  | Paid Amount | Check Number CL | F10-RchThru        |
| 25456RTE        | 1     | 3       | 03/09/09      | 96565.00         | 03/17/09   | 96565.00    | 2983 N 🔺        |                    |
| 2121565         | 1     | 3       | 03/05/09      | 965.00           | 03/17/09   | 965.00      | 2983 N          |                    |
| 4445            | 1     | 3       | 03/02/09      | 9898.00          | 03/17/09   | 9898.00     | 2983 N          |                    |
| 2521T2121       | 1     | 3       | 03/02/09      | 989898.00        | 03/17/09   | 989898.00   | 2983 N          |                    |
| 2121521         | 1     | 3       | 03/01/09      | 365656.00        | 03/17/09   | 365656.00   | 2983 N          |                    |
| 25115           | 1     | 3       | 03/01/09      | 6595.00          | 03/17/09   | 6595.00     | 2983 N          |                    |
| 56596           | 1     | 1       | 02/24/09      | 2551.00          | 03/17/09   | 2551.00     | 2983 N          |                    |
| 252522          | 1     | 1       | 02/19/09      | 510.00           | 03/17/09   | 510.00      | 2983 N          |                    |
| 695-8596        | 1     | 1       | 02/09/09      | 569.00           | 03/17/09   | 569.00      | 2983 N          |                    |
| 212525          | 1     | 1       | 02/01/09      | 32521.00         | 03/17/09   | 32521.00    | 2983 N          |                    |
| 65969           | 1     | 1       | 02/01/09      | 144.00           | 03/17/09   | 144.00      | 2983 N          | 192                |
| 659856          | 1     | 1       | 01/15/09      | 3521.00          | 03/17/09   | 3521.00     | 2983 N          | <b>1</b>           |
| 4854RT          | 1     | 1       | 01/10/09      | 655.00           | 03/17/09   | 655.00      | 2983 N          |                    |
| 21121           | 1     | 1       | 01/05/09      | 25.00            | 03/17/09   | 25.00       | 2983 N          |                    |
| 5252            | 1     | 1       | 01/05/09      | 6565.00          | 03/17/09   | 6565.00     | 2983 N          |                    |
| 325-659         | 1     | 1       | 01/05/09      | 3221.00          | 03/17/09   | 3221.00     | 2983 N          |                    |
| 25212           | 1     | 1       | 01/01/09      | 454.00           | 03/17/09   | 454.00      | 2983 N          |                    |
| 6549            | 1     | 1       | 01/01/09      | 544.00           | 03/17/09   | 544.00      | 2983 N          |                    |
| 2125-659-TJ     | 1     | 1       | 01/01/09      | 54.00            | 03/17/09   | 54.00       | 2983 N 🚽        |                    |
| No Of Items     | 182   |         |               | Totals For All I | Paid Items | 2968730.75  |                 |                    |

Select the **F10** -**Reach Thru** function key. The following prompt will display.

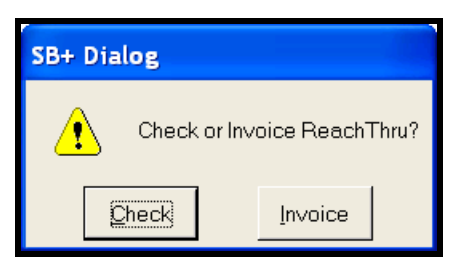

When you select the Check ReachThru, the system will allow you to view information down four layers. The first screen that will display is the Checks Written Screen. The Checks Written Screen will display the description of the invoice, invoice amount, year, period, due date, check number, date paid, discount taken and the paid amount. This screen is illustrated below.

| 5728                  | BPRO AP                                         | Acc                     | ounts                 | Payable                                   | 20 MAR 2009                                       |                          |                             |                                        |              |     |
|-----------------------|-------------------------------------------------|-------------------------|-----------------------|-------------------------------------------|---------------------------------------------------|--------------------------|-----------------------------|----------------------------------------|--------------|-----|
|                       | Ce Transactions Inqu                            | iries F<br>J<br>or Inqu | Reports               | Updates Help                              | 12(12)                                            | 1202                     | 2020                        |                                        | KSSS         | 222 |
|                       | Paid Invoices                                   | 7                       | AUTOPO                | J<br>DWER CORPORATIO                      | N Name                                            |                          |                             | F3-Lookup                              | Koso<br>Koso | 252 |
| 52                    | Invoice Number                                  | CO                      | Per                   | Invoice Date                              | Invoice Amount                                    | Paid Date                | Paid Amount                 | Check Number CL                        | F7-Search    | 282 |
| 32                    | 2121565<br>4445<br>2521T2121                    | 1                       | 3                     | Checks Writte                             | en                                                | 00/17/00                 | 00 120                      |                                        |              | 222 |
| )<br>)<br>)<br>)<br>) | 2121521<br>25115<br>56596<br>252522<br>695-8596 | 1<br>1<br>1<br>1        | 3<br>3<br>1<br>1      | Vendor<br>Invoice<br>Description          | 100<br>25456RTE                                   |                          |                             | F2- <u>O</u> K<br>F10- <u>R</u> chThru |              |     |
|                       | 212525<br>65969<br>659856<br>4854RT<br>21121    | 1<br>1<br>1<br>1        | 1<br>1<br>1<br>1<br>1 | Payee<br>Invoice Amount<br>Year<br>Period | AUTOPOWER CORPO<br>96565.00<br>2009<br>3 02/28/09 | RATION                   |                             |                                        |              | 222 |
| )(                    | 5252<br>325-659<br>25212<br>6549<br>2125-659-TJ | 1<br>1<br>1<br>1        | 1<br>1<br>1<br>1      | Due Date<br>Check Number<br>2983          | 04/10/09<br>Bank Date Paid<br>1 03/17/09          | Discount Take<br>-1930.6 | n Amount Paid<br>6 94634.34 |                                        |              | 388 |
|                       | No Of Items                                     | 182                     |                       |                                           |                                                   |                          |                             |                                        |              | 328 |
|                       |                                                 | )7                      | 10                    |                                           | Total                                             | -1,930.66                | 94,634.34                   |                                        | KOKJ (       | 328 |

## **Field Descriptions**

#### Vendor

The Vendor as it was entered through Invoice Entry

## Invoice

The Invoice Number will display.

## Description

The Description as it was entered through Invoice Entry will display.

## Payee

The Payee as it was written on the check will display.

## **Invoice Amount**

The amount of the invoice as it was entered through Invoice Entry will display.

## Year

The Year the invoice was expensed to will display in this field.

## Period

The information in this field will reflect the period that was entered through Invoice Entry. The Period Ending Date will display to the right of the Period Number.

## **Due Date**

The Due Date field will display the due date that was entered through Invoice Entry.

#### **Check Number**

The Check Number that paid this invoice will display in this field. If this was an installment invoice, there could be multiple checks listed for one invoice.

#### Bank

The Bank Number this check was written from will display in this field.

#### Date Paid

The Date the invoice was paid will display in this field.

#### **Discount Taken**

If a discount was taken on this invoice, the discount amount will display in the Discount Taken field.

#### **Amount Paid**

The amount the check was written for will display in the Paid field. This amount will be the Invoice Amount minus Discount Taken.

#### Totals

The Totals area will display the total discounts taken for all checks on this screen and the total of the checks.

To view more detailed check information, select **F10** - **ReachThru**.

The Check Detail Screen will display.

| 😚 5728 BPRO AP                                                                                                    | Account      | s Payable                                                                                                    | 20 MAR 2009                                                                                                    |                                                                                                    |                                                                                                    |           |      |
|----------------------------------------------------------------------------------------------------|--------------|----------------------------------------------------------------------------------------------------|----------------------------------------------------------------------------------------------------|----------------------------------------------------------------------------------------------------|----------------------------------------------------------------------------------------------------|-----------|------|
| Maintenance Transactions Inqu                                                                                                    | uiries Repor | ts Updates Help<br>ノ())ノノ(                                                                                                    |                                                                                                    | 20202                                                                                                    | nyaya                                                                                                    | R2828     | 3585 |
| Vendor No<br>Name                                                                                                    | auto         | POWER CORPORATIO                                                                                                    | DN Name                                                                                                    |                                                                                                    | O <u>K</u><br>F3-Lookup                                                                                            |           |      |
| Vendor ID 100                                                                                                    | Vendor Nar   |                                                                                                    |                                                                                                    | Paid Date Paid Amount                                                                                                    | Check Number CL                                                                                                    | F7-Search | 5885 |
| 2545677E           2121565           2445           25212121           25115           56596           252522           659856           659856           2522           25472           25252           65989           659856           25252           25498           25252           25498           25252           25565           25252           25659           25252           2562           25252           25639           25212           6548           2125-659-TJ           No Offiems |              | Checks Writt<br>Vendor<br>Invoice C<br>Description<br>Payee<br>Invoice Arno<br>Year<br>Period<br>Due Date<br>Type<br>Check Num<br>Year<br>Paye<br>Check Num<br>Year<br>Paye<br>Check Num<br>Year<br>Paye<br>Check Num<br>Year<br>Check<br>Check<br>C | Hore A Detail     Hore A Detail     Hore A Detail     Hore A Detail     Hore A Detail     Hore A Detail     Joo     AutoPort     a     T     Joo     Joo | Date         03/17/09           Date         03/17/09           Date         03/17/09           ck         WER CORPORATION           Regular Check         3100.04           3300.64         32652.36 | Example         Example           2983 [N]         X           F2-0K         X           F10-Bch Thru         Thru |           |      |

| 😚 Check Detail                                       |                          |                                     |            |                            |
|------------------------------------------------------|--------------------------|-------------------------------------|------------|----------------------------|
| Vendor<br>Check<br>Check Description                 | 100<br>2983<br>Batch che | Dat<br>eck                          | e 03/17/09 | OK<br>F10- <u>R</u> chThru |
| Type<br>Year<br>Period<br>No of Invoices Paid        | 1<br>2009<br>2<br>21     | Regular                             | Check      |                            |
| Gross Check Amoun<br>Discount Amount<br>Check Amount | 1                        | 553753.00<br>-31060.64<br>522692.36 |            |                            |
|                                                      |                          |                                     |            |                            |

## **Field Descriptions**

## Vendor

The Vendor the check was written to will display in this field.

#### Check

The Check number that was used to pay t

## Date

The Date the check was written will display in this field.

## **Check Description**

The Check Description will reflect how the check was generated. (i.e. Quick Check, Manual Check or Regular Check, Prepaid)

## Payee

The Payee name as it was written on the check.

## Туре

The Type of check will display in this field. The following are entries that will display in this field.

- 1 = Regular Check Run
- 2 =Quick Check
- 3 = Manual Check
- 4 = ACH Automatic Clearing House Transaction

## Year

The Year the check was expensed to will display in this field.

## Period

The Period this check was expensed to will display in this field.

## Number of Invoices Paid

The Number of Invoices that were paid on this check will display in this field. (i.e. If this check paid 4 invoices, a 4 will display in this field)

## **Gross Check Amount**

The Gross Amount will display in this field. This figure will not take into account discounts taken.

#### **Discount Amount**

Any discounts taken on the invoice will display in this field.

## **Check Amount**

The Check Amount will display in this field. This will be the Gross Check Amount minus the Discount Amount.

If you do not need to see more information, you may click the OK button. This will return you to the Checks Written Screen.

You have the option reach thru further for additional information. To view more information, select **F10** - **ReachThru**. If you select **F10** - **ReachThru**, the Check Inquiry Screen will display as illustrated below.

| nce Transa        | iction Vendor No. 100                              |                                        |                      |                   |                            | ок        |                      |               |
|-------------------|----------------------------------------------------|----------------------------------------|----------------------|-------------------|----------------------------|-----------|----------------------|---------------|
| 🚱 Paid            | Invoices                                           |                                        |                      |                   |                            | <u>он</u> |                      |               |
| Vendor I          | D 100 Vendor Name 🔀 Checks V                       | /ritten                                |                      |                   |                            |           | F7-Search            | 30            |
| Invoice<br>25456R | Number CO Per Vendor                               | 100                                    |                      |                   | F2-                        |           | 10- <u>R</u> chThru  | 52            |
| 2121565           |                                                    | じ Check Detail                         |                      |                   |                            | 1 Thru    |                      |               |
| 2121521           | Check Inquiry                                      |                                        |                      |                   |                            |           |                      | ζĞ            |
| 56596             | Company 1 AUTOPOWER TRU<br>Bank No 1 AMERICAN BANK | CKPARTS                                |                      | Chec              | k Date 03/17/09            |           | F1-Help              | 30            |
| 695-859<br>212525 | Check No 2983 Batch chec                           | k - Not cleared                        |                      |                   | Batch 2736                 |           | F3-Lookup            | 59            |
| 65969             | Invoice Number                                     | Payee Per Year                         | Date                 | Disc Taken        | Amount Paid                |           | F10- <u>R</u> chThru | 59            |
| 4854RT<br>21121   | 545TY54<br>2125-659-TJ                             | 100 2 2009<br>100 2 2009               | 12/21/08             | -6.29             | 314.71                     |           |                      | 57            |
| 325-659           | 6549<br>25212                                      | 100 2 2009<br>100 2 2009               | 01/01/09<br>01/01/09 | -10.75<br>-9.08   | 533.25<br>444.92           |           |                      |               |
| 6549<br>2125-65   | 325-659<br>5252                                    | 100 2 2009<br>100 2 2009               | 01/05/09<br>01/05/09 | -59.40<br>-130.80 | 3161.60<br>6434.20         |           |                      |               |
| No Of Ite         | 4854RT                                             | 100 2 2009<br>100 2 2009<br>100 2 2009 | 01/10/09             | -12.60            | 24.54<br>642.40<br>3450.58 | <u></u>   |                      | 20            |
|                   | 65969                                              | 100 2 2009<br>100 2 2009               | 02/01/09             | -2.88             | 141.12                     |           |                      | 10            |
|                   | 695-8596<br>252522                                 | 100 2 2009<br>100 2 2009               | 02/09/09<br>02/19/09 | -10.88<br>-9.56   | 558.12<br>500.44           |           |                      | 52            |
| ROY               | 56596<br>26116                                     | 100 2 2009<br>100 2 2009               | 02/24/09             | -50.38<br>-131.18 | 2500.62                    |           |                      | 52            |
| 397               |                                                    | Totals For All Inv                     | oices                | -31060.64         | 1522692.36                 |           |                      | $\mathcal{D}$ |
| 528               |                                                    |                                        |                      |                   |                            |           |                      | 24            |

## **Field Descriptions**

## Company

The Company Number that this check was written for will display in this field.

## **Bank Number**

The Bank Number this check was written from will display in this field. The Bank Name will display to the right of the Bank Number

## **Check Number**

The Check Number you are inquiring on will display in this field.

## **Check Date**

The date of the check will display in the field.

### Batch

The Check Batch that the check was created in will display.

### **Invoice Number**

The Invoices that were paid by this check will display in the Invoice Number column.

#### Payee

The Vendor this check was written to will display in the Payee column.

#### Period

The Period field reflects the period this check was posted to.

## Year

The Year field reflects the year this check was posted to.

## Date

The Date column field will display the date the invoice was paid.

#### **Discount Taken**

If a discount was taken on this on this invoice, the discount amount will display in the Discount Taken field.

#### Amount Paid

The amount the check was written for will display in the Paid field. This amount will be the Invoice Amount minus the Discount Taken.

## **Totals for all Invoices**

The Totals for all invoices field will display the total discounts taken on the check per invoice.

| 😚 Check Inq    | uiry    |        |             |            |       |          |          |            |                   |   | X                |
|----------------|---------|--------|-------------|------------|-------|----------|----------|------------|-------------------|---|------------------|
| Company        | 1       | AUTOPO |             | PARTS      |       |          |          |            |                   |   | F1- <u>H</u> elp |
| Bank No        | 1       | AMERIC | AN BANK     |            |       |          |          | Ch         | eck Date 03/17/09 |   | I                |
| Check No       | 2983    |        | Batch check | - Not clea | red   |          |          |            | Batch 2736        |   | F3-Lookup        |
| -              | <u></u> |        |             |            |       |          |          |            |                   |   | E10-DehThru      |
| Invoice Number | r       |        |             | Payee      | Per   | Year     | Date     | Disc Taken | Amount Paid       |   |                  |
| 545-6585       |         |        |             | 100        | 2     | 2009     | 12/11/08 | -649.78    | 31871.22 🔺        |   |                  |
| 545TY54        |         |        |             | 100        | 2     | 2009     | 12/21/08 | -6.29      | 314.71            |   |                  |
| 2125-659-TJ    |         |        |             | 100        | 2     | 2009     | 01/01/09 | -1.08      | 52.92             |   |                  |
| 6549           |         |        |             | 100        | 2     | 2009     | 01/01/09 | -10.75     | 533.25            |   |                  |
| 25212          |         |        |             | 100        | 2     | 2009     | 01/01/09 | -9.08      | 444.92            |   |                  |
| 325-659        |         |        |             | 100        | 2     | 2009     | 01/05/09 | -59.40     | 3161.60           |   |                  |
| 5252           |         |        |             | 100        | 2     | 2009     | 01/05/09 | -130.80    | 6434.20           |   |                  |
| 21121          |         |        |             | 100        | 2     | 2009     | 01/05/09 | -0.46      | 24.54             | - |                  |
| 4854RT         |         |        |             | 100        | 2     | 2009     | 01/10/09 | -12.60     | 642.40            |   |                  |
| 659856         |         |        |             | 100        | 2     | 2009     | 01/15/09 | -70.42     | 3450.58           |   |                  |
| 65969          |         |        |             | 100        | 2     | 2009     | 02/01/09 | -2.88      | 141.12            |   |                  |
| 212525         |         |        |             | 100        | 2     | 2009     | 02/01/09 | -649.70    | 31871.30          |   |                  |
| 695-8596       |         |        |             | 100        | 2     | 2009     | 02/09/09 | -10.88     | 558.12            |   |                  |
| 252522         |         |        |             | 100        | 2     | 2009     | 02/19/09 | -9.56      | 500.44            |   |                  |
| 56596          |         |        |             | 100        | 2     | 2009     | 02/24/09 | -50.38     | 2500.62           |   |                  |
| 26116          |         |        |             | 100        | 2     | 2009     | 03/01/09 | -131.18    | 6.463.82 ¥        |   |                  |
|                |         |        |             |            | Total | s For Al | Invoices | -31060.64  | 1522692.36        |   |                  |
|                |         |        |             |            |       |          |          |            |                   |   |                  |

To view additional information about this check, select **F10** - **ReachThru**. When you select the **ReachThru** Option the Invoice Detail Screen will display. If this check paid more than one invoice, place your cursor on the invoice whose detail you wish to view.

The Invoice Detail Screen is illustrated below.

| 6 5728                   | BPRO A                                  | p 🙆 Ver                   | ndor Inquiry             |                   |                                     |                               |                                  |                    | 3                    |     |    |
|--------------------------|-----------------------------------------|---------------------------|--------------------------|-------------------|-------------------------------------|-------------------------------|----------------------------------|--------------------|----------------------|-----|----|
| Maintenano               | e Transac                               | tior Vendor               | No 100                   | _                 |                                     |                               |                                  | 0 <u>K</u>         |                      |     |    |
| $\mathcal{Q}\mathcal{C}$ | 🚱 Paid                                  |                           |                          |                   |                                     |                               |                                  |                    | X                    | 26  | 27 |
| Ro                       | Vendor ID                               |                           | Vendor Name              | 🔭 Chec            | :ks Written                         |                               |                                  | X                  | F7-Search            | 26  | Rđ |
| 128                      | Invoice N<br>25456RT<br>2121565         | umber<br>E                | CO Per<br>1 3<br>1 3     | Vendor<br>Invoice | 100                                 |                               |                                  | F2-OK              | F10- <u>R</u> chThru | 38  | SG |
| 182                      | 4445<br>2521T21:                        | 🔭 Check                   | 1 3                      | 1                 |                                     |                               |                                  | hru hru            | ×                    | r D | Rā |
| (ØZ                      | 25115                                   | Company                   | 😚 Invoice De             | etail             |                                     |                               |                                  |                    | X                    | RS: | ĎЧ |
| 'Ağ                      | 252522<br>695-8596<br>212525            | Check No                  | Batch No<br>Company      | 7192<br>1 AU      | TOPOWER TRUCK PARTS                 | Operator CYNTHIA<br>Year 2009 | No                               | Absent             | OK                   | RØð | ЯĞ |
| (ŎX                      | 65969<br>659856<br>4854RT               | Invoice Nu<br>545-6585    | Vendor No                | 100               | AUTOPOWER CORPORATION               |                               |                                  | , ,                | F6-Notes             | ĮЯ  | ĎН |
| RC                       | 21121<br>5252                           | 545TY54<br>2125-659-7     | Payee<br>Terms Code      | В                 | 2% 10TH NET 30TH                    |                               |                                  |                    | F7-HoldKSh           | RÖ  | Хă |
| 'YS                      | 325-659<br>25212                        | 25212<br>325-659          | Invoice No               | 545-6585          |                                     |                               |                                  |                    |                      | KQX | КΩ |
| 162                      | 2125-659                                | 5252<br>21121             | Invoice Date<br>Due Date | 01/10/09          |                                     |                               | Pay Code 1                       | Regular            |                      | 520 | 57 |
| OZ                       | No Of Iten                              | 4854RT<br>659856<br>65969 | Description<br>PO Number |                   |                                     |                               | Invoice Amount<br>Freight Amount | 32521.00<br>32.00  | 202                  | 520 | Ďг |
| 126                      | <u> </u>                                | 212525<br>695-8596        | Shipper No               | j                 |                                     |                               | Discount Amount                  | -649.78            | ×                    | 263 | 27 |
| 120                      | 22                                      | 252522<br>56596<br>25115  | GL Account<br>1350       | AC                | Br Dept Account Name 1 16 INVENTORY |                               |                                  | Amount<br>32489.00 |                      | RDi | 20 |
| 102                      | 1<br>C                                  |                           | 8460                     |                   | 1 16 FREIGHT CHAP                   | RGES                          |                                  | 32.00              |                      | 520 | 52 |
| $\mathcal{Q}\mathcal{Z}$ | (Q)                                     |                           |                          |                   |                                     |                               |                                  |                    |                      | RS  | 27 |
|                          | ,,,,,,,,,,,,,,,,,,,,,,,,,,,,,,,,,,,,,,, |                           |                          |                   |                                     |                               |                                  |                    |                      |     |    |

## Business Pro Accounts Payable Workbook

| 🔞 Invoice De               | etail        |              |                                            |                      |                             |               |                             |                     |
|----------------------------|--------------|--------------|--------------------------------------------|----------------------|-----------------------------|---------------|-----------------------------|---------------------|
| Batch No<br>Company        | 7192<br>1 AU | TOPOWE       | R TRUCK PARTS                              | Ор                   | erator CYNTHIA<br>Year 2009 | No<br>Period  | otes Absent                 |                     |
| Vendor No<br>Payee         | 100          | AUTOP        | OWER CORPORAT                              | ION                  | 1                           |               |                             | F7- <u>H</u> oldRsn |
| Terms Code                 | В            | 2% 10TH      | HNET 30TH                                  |                      | 1                           |               |                             |                     |
| Invoice No                 | 545-6585     |              |                                            |                      |                             |               |                             |                     |
| Due Date                   | 01/10/09     |              |                                            |                      | Pa                          | y Code 1      | Regular                     |                     |
| Description                |              |              |                                            |                      | Inv                         | oice Amount   | 32521.00                    |                     |
| PO Number                  |              |              |                                            |                      | Fre                         | eight Amount  | 32.00                       | <u>88</u>           |
| Shipper No                 |              |              |                                            |                      | Dis                         | scount Amount | -649.78                     | . 🔀                 |
| GL Account<br>1350<br>8460 | AC           | Br<br>1<br>1 | Dept Account N<br>16 INVENTO<br>16 FREIGHT | ame<br>RY<br>CHARGES |                             |               | Amount<br>32489.00<br>32.00 |                     |

To return to the Vendor Inquiry Screen, press **Esc** until the screen displays.

# **VENDOR INQUIRY – F9 - ACTIVITY**

The Vendor Activity Inquiry Screen will display when you press the **F9** Activity function key from the Vendor Inquiry Screen. This screen is a display only screen that shows YTD totals, previous year's YTD, as well as life to date totals.

From the Activity Screen, you may also view Open Items and Paid Items. The data on this screen cannot be modified since it is calculated based on invoices that have been entered and paid.

| 🔞 Vendor Inc      | quiry    |                     |           |                    |         |              | X                    |   |
|-------------------|----------|---------------------|-----------|--------------------|---------|--------------|----------------------|---|
| Vendor No         | 100      | ]                   |           |                    |         |              | OK                   |   |
| Name              | AUTOPO   | WER CORPORATION     | Name      |                    |         |              | F3-Lookup            |   |
| Address           | 525 TECH | HNOLOGY PARK        | Address   |                    |         |              |                      |   |
| Address           | STE 109  |                     | Address   |                    |         |              | F5-Notes             |   |
| City              | LAKE MA  | RY                  | City      |                    |         |              | F6-Templates         |   |
| State             | FL       | Zip 32746           | State     |                    | Zip     |              |                      |   |
| Country           |          |                     | Country   |                    |         |              | F7-Open <u>I</u> tem |   |
| Same Remit?       |          |                     | Currency  |                    |         |              | E9 Daid Itam         |   |
| Contact-1         | MIKE MA  | LLORY               | Phone-1   | 407-695-730        | 0 Fax-1 | 407-695-8001 | Fo-Paid item         | r |
| Contact-2         |          |                     | Phone-2   |                    | Fax-2   |              | F9-Activity          |   |
| Email             | mmallory | @autopower.com      |           |                    |         |              |                      |   |
| Pay Terms         | В        | 2% 10TH NET 30TH    |           | Inventory Vendor I | No      | 8778         |                      |   |
| -<br>Buying Group | IWD      | INDEPENDENT WAREHOU | JSE DISTR | Vendor Acct No     | 21      | 12           | 200 A                |   |
| Туре              | UTL      | UTILITY             |           | 1099 ID            | í í     |              | ×                    |   |
| Tax Exempt        | N        | Discount Cores Y    |           | Allow Duplicate In | voices? | N            |                      |   |
| Disc Past Due     | Y        | Discount Freight N  | Notes     | Y Activity         | Y G     | LAccounts Y  |                      |   |
|                   |          |                     |           |                    |         |              |                      |   |
|                   |          |                     |           |                    |         |              |                      |   |
|                   |          |                     |           |                    |         |              |                      | 1 |

From the Vendor Inquiry Screen, press the **F9** Activity function key to display the Activity Screen shown.

| No of Days  | Past Due | %       | Future Due | %     | YTD Purchases  | 103045484.76 | ОК                   |
|-------------|----------|---------|------------|-------|----------------|--------------|----------------------|
| 1 - 30      | 0.00     | 0       | 3650.00    | 100   | YTD Credits    | -67961.25    |                      |
| 31 - 60     | 1500.00  | 56.7    | 0.00       | 0     | YTD Discounts  | -31771.93    | F5- <u>O</u> penItms |
| 61 - 90     | 0.00     | 0       | 0.00       | 0     | PYR Purchases  |              | F6-Paidltms          |
| 91 - 120    | 0.00     | 0       | 0.00       | 0     | PYR Credits    |              |                      |
| 120+        | 1145.43  | 43.3    | 0.00       | 0     | PYR Discounts  |              |                      |
| Total       | 2645.43  | 42.02   | 3650.00    | 57.98 | LTD Purchases  | 103045484.76 |                      |
| Grand Total |          | 6295.43 |            |       | LTD Credits    | -67961.25    | <u></u>              |
|             | ,        |         |            |       | LTD Discounts  | -31771.93    | X                    |
|             |          |         |            |       | Last Paid Date | 03/19/09     |                      |
|             |          |         |            |       | Last Check No. | 2986         |                      |
|             |          |         |            |       | Last Paid Amt  | 3650.00      |                      |

#### **Inquiry Options**

To view Open Items, press the **F5** key **OpenItems**.

To view Paid Items, press the **F6** key **PaidItems**.

When you are finished viewing the information on the Activity Screen, you can press **Enter** to return to the Vendor Inquiry.

## **Function Keys**

Other options can be found by pressing any of the following function keys:

- **F5 Open Item**: To view items that has not been paid. To view all of the open items for this vendor, select ALL. To view a range of open items, select RANGE. If you select RANGE, another prompt will display. You have the option to view invoices for a specific Invoice Date Range or a Due Date Range.
- **F6 Paid Item**: To view items that has been paid. To view all of the paid items for this vendor, select ALL. To view a range of paid items, select RANGE. If you select RANGE, another prompt will display. You have the option to view invoices by a specific Check Number Range or a Date Paid Range.

# **CHECK INQUIRY**

The Check Inquiry Screen will display the invoices that were paid with a specific check. After entering the company number, vendor number and check number a Reach Thru can be performed on an invoice number to view the details of a particular invoice.

All data displayed through Check Inquiry is display only. Information cannot be modified using this function.

| T72         BPRO         AP           Maintenance         Transactions | Accounts Payable<br>Inquiries Reports Updates<br>Vendor                                                                                                    | 19 MAR 2009<br>Help | Click Inquiries<br>Click Check |
|------------------------------------------------------------------------|----------------------------------------------------------------------------------------------------|---------------------|--------------------------------|
|                                                                        | Check Pad Invoice Open Invoice OPINOICE OPINOICE |                     |                                |

The Check Inquiry Screen is illustrated below.

| 😚 Check Inquiry                                                                                                    |                          |      |           |             |            |                                        |                                             |  |  |
|----------------------------------------------------------------------------------------------------|--------------------------|------|-----------|-------------|------------|----------------------------------------|---------------------------------------------|--|--|
| Company         1         AUTOPOWER TRU           Bank No         1         AMERICAN BANK           Check No         2800         Batch che | CK PARTS<br>ck - Clearec | 1    |           |             | CI         | neck Date 02/27/09<br>atch Number 2727 | <b>F1-<u>H</u>elp</b><br>F3- <u>L</u> ookup |  |  |
| Invoice Number                                                                                                    | Payee                    | Per  | Year      | Date        | Disc Taker | Amount Paid                            | F10- <u>R</u> chThru                        |  |  |
| 5987-2                                                                                                    | 100                      | 1    | 2009      | 04/14/08    | 0.00       | 0.33                                   |                                             |  |  |
| 5987-3                                                                                                    | 100                      | 1    | 2009      | 04/14/08    | 0.00       | 0.34                                   | -                                           |  |  |
| 25552                                                                                                    | 100                      | 1    | 2009      | 05/01/08    | 0.00       | 6555.00                                |                                             |  |  |
| 22121                                                                                                    | 100                      | 1    | 2009      | 05/05/08    | 0.00       | 252.00                                 |                                             |  |  |
| 12121154                                                                                                    | 100                      | 1    | 2009      | 05/06/08    | 0.00       | 65556.00                               |                                             |  |  |
| 12545252                                                                                                    | 100                      | 1    | 2009      | 05/15/08    | 1.50       | -148.50                                |                                             |  |  |
| 22222                                                                                                    | 100                      | 1    | 2009      | 05/15/08    | -7.30      | 357.70                                 |                                             |  |  |
| 32121                                                                                                    | 100                      | 1    | 2009      | 05/15/08    | -0.99      | 64.01                                  |                                             |  |  |
| 66666985                                                                                                    | 100                      | 1    | 2009      | 05/20/08    | 150.00     | 515.00                                 | 10 A A A A A A A A A A A A A A A A A A A    |  |  |
| 2565456                                                                                                    | 100                      | 1    | 2009      | 05/22/08    | 48.00      | 698.00                                 |                                             |  |  |
| 555555                                                                                                    | 100                      | 1    | 2009      | 05/29/08    | 0.00       | 589.00                                 |                                             |  |  |
| 504-733-557005/08                                                                                                    | 100                      | 1    | 2009      | 06/10/08    | -3.97      | 393.03                                 |                                             |  |  |
| 656565                                                                                                    | 100                      | 1    | 2009      | 06/10/08    | -36.50     | 3613.50                                |                                             |  |  |
| 54545458                                                                                                    | 100                      | 1    | 2009      | 06/15/08    | -72.50     | 3577.50                                |                                             |  |  |
| 504733557005/08                                                                                                    | 100                      | 1    | 2009      | 06/30/08    | -0.23      | 22.72                                  |                                             |  |  |
| 17/21-1/1809                                                                                                    | 100                      | 1    | 2000      | 07/17/08    | -2.50      | 1/17 50                                | 1                                           |  |  |
|                                                                                                    |                          | Tota | als For A | Il Invoices | -352.00    | 103436.62                              |                                             |  |  |
|                                                                                                    |                          |      |           |             |            |                                        |                                             |  |  |

#### Company

Type in the Company Number that the check was written from and press **Enter**. The Company Name will display when you enter the company number.

#### **Bank Number**

Type in the Bank Number the check was written from and press **Enter** The Bank Name will display when you have entered the bank number.

#### **Check Number**

Type in the Check Number you need to inquire about and press **Enter**.

The information about the check will display.

If the check you entered does not exist, the following message will display on the screen.

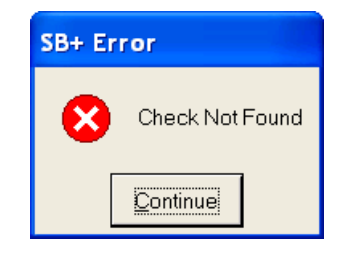

Press **Enter** to return to the Check Inquiry Screen.

#### Check Status

The status of the check will display to right of the Check Number. This will display the type of check it was when you processed it. The different types of checks you might see are Regular Check, Manual Check and Quick Check

The Check Status field reflects if the check has been cleared. It will also show if the check was voided.

#### **Invoice Number**

The Invoices that were paid by this check will display in the Invoice Number column.

This screen will display twelve invoices at a time. If the check paid off more than twelve invoices, you may view the next page of invoices by pressing the PgDn key. You can review the previous page by pressing the PgUp key.

#### Payee

The Vendor this check was written to will display in the Payee column.

## Period

The Period column will reflect what period this check was posted to.

## Year

The Year column will reflect which year this check was posted to.

## Date

The Date column will display the date the invoice was paid.

## **Discount Taken**

If a discount was taken on this invoice, the discount amount will display in the Discount Taken field.

## Paid

The amount the check was written for will display in the Paid field. This amount will be the Invoice Amount minus Discount Taken.

## **Totals for all Invoices**

The Totals for all invoices field will display the total discounts taken on the check per invoice.

# **Function Keys**

## **F10** – ReachThru

To view additional information about this check, select **F10** - **ReachThru**. When you select the ReachThru Option the Invoice Detail Screen will display. If this check paid more than one invoice, place your cursor on the invoice number to view detailed information.

| 🙆 5728 ВІ                                                                                                    | PRO AP      | Accounts Payable                                                                                                    | 20 MAR 2009                          |                                                                   |                                 |                                          |                   |  |
|----------------------------------------------------------------------------------------------------|-------------|----------------------------------------------------------------------------------------------------|--------------------------------------|-------------------------------------------------------------------|---------------------------------|------------------------------------------|-------------------|--|
| Maintenance                                                                                                    | Transaction | Inquiries Reports Updates Help                                                                                                    |                                      |                                                                   | ) / ( ) / (                     | ) ) - ( )<br><b>X</b><br>F1 <u>H</u> elp | 685<br>885<br>885 |  |
|                                                                                                    |             | Check No 2800 Batch of Invoice Number 5987-2                                                                                                    | heck - Cleared                       | Date         Disc Taken           04/14/08         0.00           | Amount Paid                     | F3-Lookup                                |                   |  |
|                                                                                                    |             | Batch No 201<br>Company 1 AUTOPOWER<br>Vendor No 100 AUTOPOW<br>Payee                                                                                                    | Op<br>TRUCK PARTS<br>VER CORPORATION | erator JACKI No<br>Year 2008 Period                               | 4 Absent                        | F6-Notes<br>F7-HoldRsn                   |                   |  |
| $   \sum_{i=1}^{n} \sum_{j=1}^{n} \sum_{i=1}^{n} \sum_{j=1}^{n} \sum$ |             | Invoice No         5987-2           Invoice Date         04/14/08           Due Date         06/14/08           Description         ROMERO TRUCKPA           PO Number         Shipper No | RT WHS-5987<br>PO#W1*23452           | Pay Code 1<br>Invoice Amount<br>Freight Amount<br>Discount Amount | Regular<br>0.33<br>0.00<br>0.00 | <b>X</b>                                 |                   |  |
|                                                                                                    |             | GLAccount AC Br<br>1230 1                                                                                                    | Dept Account Name 1 MERCHANDISE INVE | NTORY                                                             | Amount<br>0.33                  |                                          |                   |  |

# PAID INVOICE INQUIRY MENU

Vendor Paid Invoice Inquiry allows you to view the details of a paid invoice by entering just the invoice number or selecting a specific vendors paid invoices. You may view the details of the invoice or click **F10 ReachThru** to view the Check Detail.

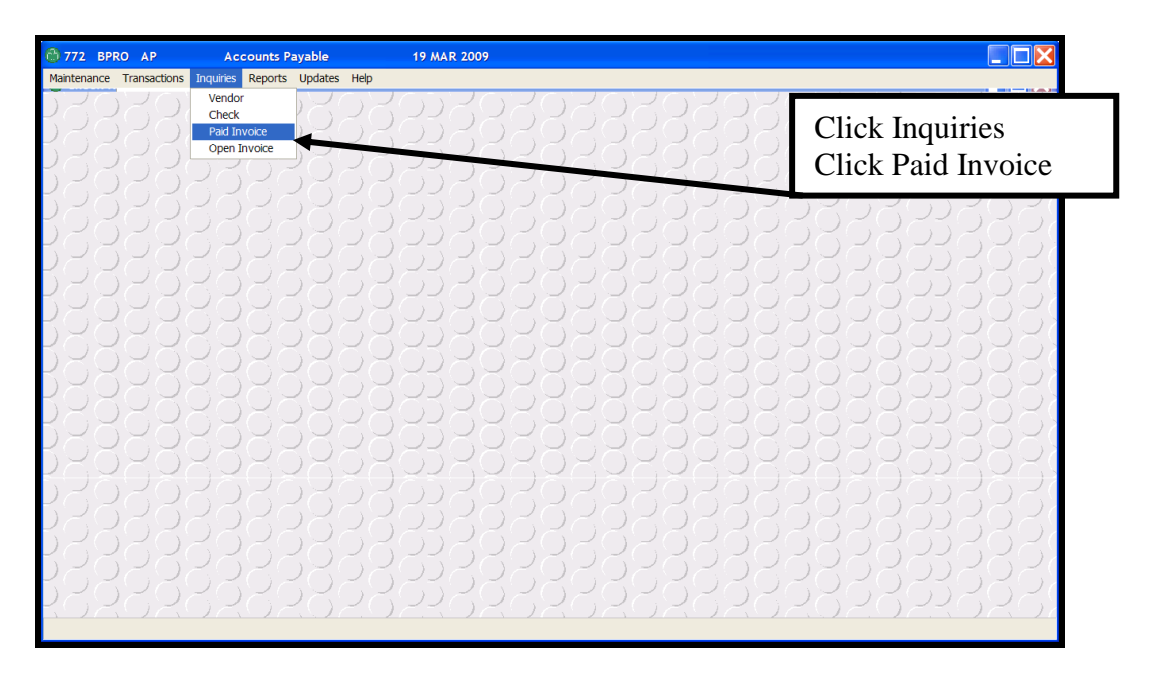

All the information in the Paid Invoice Inquiry Screen is for informational purposes only. You cannot change or delete invoice information in this screen.

## Company

Type in the Company Number and press **Enter**. The Company Name will display when you enter the company number.

## Vendor Number

Type in the Vendor Number and press Enter ← .

## **Invoice Number**

Type in the Invoice Number that you wish to inquire about.

The invoice will display on the screen.

| Company<br>Vendor No                                                                    | AUTOPOWER TRUCK PARTS      AUTOPOWER CORPORATION                                                                                      | F2- <u>S</u> ave     |
|-----------------------------------------------------------------------------------------|----------------------------------------------------------------------------------------------------|----------------------|
| Invoice No                                                                              | 212115 Balance Due 0.                                                                                                    | 00 F3-Lookup         |
| Invoice Date<br>Terms Code<br>PO Number<br>Invoice Amount<br>Due Date<br>Year<br>Pariod | 04/05/09<br>90DAYS Date Paid Check Disc Taken Paid CL<br>05/16/08 0 0.00 2500.00 Y<br>2500.00<br>07/04/09<br>2008                     | F10- <u>R</u> chThru |
| GLAccount<br>1230                                                                       | AC         Br         Dept         Account Name         GL Amount           1         1         MERCHANDISE INVENTORY         2500.00 |                      |

This screen will display the information at the time of Invoice Entry also listing the General Ledger Expense Accounts. The Check information will list the Date Paid, Check, Disc, Paid amount and also list if the check has been cleared via the Bank Reconciliation program. ACH transactions, type 4, will also display in this screen.

Reach-Thrus – Shown below. The F10 Reach-Thrus will drill down to the Invoice Detail screen.

| <b>8</b> 77              | 72 BPI      | RO /        | AP .             | Accounts P                     | ayable           |              | 19 MAR     | 2009     |                      |                |       |                |            |                  |                            |                   |                            |
|--------------------------|-------------|-------------|------------------|--------------------------------|------------------|--------------|------------|----------|----------------------|----------------|-------|----------------|------------|------------------|----------------------------|-------------------|----------------------------|
| Maint                    | enance      | Tran        | sactions Inquiri | es Reports                     | Updates          | Help         |            |          |                      |                |       |                |            |                  |                            |                   |                            |
| De                       | 30          | ) [-        | 223              | 222                            | 52               | 280          |            | 30       | 20                   | 200            | 19    | 222            | 3222       | 2                | $\bigcirc$                 | 2                 | 580                        |
| Dc                       |             | ) (~        | 🙆 Paid Invoi     | ice Inquiry                    |                  |              |            |          |                      |                |       |                |            | 6                | $(\mathcal{I})$            |                   | してい                        |
| ) 1                      |             | ) ~         |                  | _                              | uumono.          |              |            | _        |                      |                |       |                |            | K                | ())                        | 20                | $\mathcal{D}\mathcal{A}($  |
| $\overline{)}$           |             | ) ~         | 🙆 Check Inq      |                                |                  |              |            |          |                      |                |       |                | ×          | 2                | $\langle  \rangle \rangle$ | $\mathbb{P}($     | $\gamma \mathcal{D}($      |
| 5.                       |             | 5-          | -                | -                              |                  |              |            |          |                      |                |       |                |            | ()               |                            | 20                | 597                        |
| 20                       |             |             | 🔘 Invoice D      | etail                          |                  |              |            |          |                      |                |       |                | X          |                  | 22                         | ()                | 207                        |
| P(c)                     | -<br>       | 10          | Batch No         | 191                            |                  |              |            | Operator | LEO                  |                | Notes | Absent         | ок         | $\left[ \right]$ | 22                         | ()                | 265                        |
| $\mathcal{D}\mathcal{C}$ | - <u>-</u>  | ) (         | Company          | 1 AUTO                         | POWER            | TRUCK PART   | S          |          | Year 2008            | Perio          | d 4   | 4              |            | Б                | しつ                         | 6                 | ノビア                        |
| Dr                       |             | ) ~         | VenderNe         | 100                            |                  |              |            |          |                      |                |       |                | F6-Notes   | К                | ( ) )                      | 20                | CZC                        |
| $\overline{)} >$         | -70         | $) \succ$   | Pavee            | ROMERO T                       | RUCKPA           | RTWHS        | ATION      |          |                      |                |       |                | F7-HoldRsn | К                | $\langle \rangle \rangle$  | $\mathbb{M}$      | $\gamma \geq 0$            |
| $\overline{)} >$         | $2$ $\sim$  | $\sum$      | Terms Code       | 90DAYS                         | NET 90 DA        | YS           |            |          |                      |                |       |                |            | $\square$        | 65                         | $\mathcal{Q}_{i}$ | 597                        |
| Kς                       | リア          |             | Invoice No       | 212115                         |                  |              |            |          |                      |                |       |                |            | $\square$        | 53                         | $\bigcirc$        | KO)                        |
| $\prec \in$              | $ > \succ $ | 10          | Invoice Date     | 04/05/09                       |                  |              |            |          |                      |                |       |                |            |                  | 22                         | ()                | $\langle \bigcirc \rangle$ |
| $\mathcal{Q}$            | $\leq$      | $) \subset$ | Due Date         | 07/04/09                       |                  |              |            |          |                      | Pay Code 1     | Re    | egular         |            | Б                | $\Box$                     | $\overline{\Box}$ | 262                        |
| $\bigcirc >$             | КU          | $) \succeq$ | Description      | ROMERO T                       | RUCKPA           | RT WHS-2121  | 15         |          |                      | Invoice Amount |       | 2500.00        |            | К                |                            | $\simeq$          | JKI                        |
| ) >                      | -< ( )      | $) \succ$   | PO Number        |                                |                  |              |            |          |                      | Freight Amount |       | 0.00           | <u>83</u>  | К                | ()                         | $\simeq$          | $\supset \succeq ($        |
| $\sim$                   | $2$ $\sim$  | $\sum$      | Shipper No       |                                |                  |              |            |          |                      | Discount Amoun | t     | 0.00           |            | $\square$        | 65                         | $\mathcal{Q}$     | 597                        |
| K-                       | 17          | (-          | GL Account       | AC                             | Br               | Dept Account | it Name    |          |                      |                |       | Amount         | ]          |                  |                            | ( )               | $\asymp \mapsto$           |
| $\mathcal{D}$            |             | ) (         | 1230             |                                | 1                | 1 MERCH      | HANDISE IN | VENTOR   | RY .                 |                |       | 2500.00        |            | 5                | $\mathcal{D}$              | $\square$         | ノイン                        |
| ) c                      |             | ) (-        |                  |                                |                  |              |            |          |                      |                |       |                |            | K                | ( ) )                      | ~                 | してく                        |
|                          |             | ) ~         |                  |                                |                  |              |            |          |                      |                |       |                |            | R                | ()                         | 20                | $\gamma \geq 0$            |
|                          |             |             | L                |                                |                  |              |            |          |                      |                |       |                | 1          |                  |                            | 20                | $\sum_{i=1}^{n}$           |
| Υ.                       |             |             |                  |                                |                  |              |            |          |                      |                |       |                |            | $\bigcirc$       | 63                         | $\bigcirc$        | 307                        |
| Re                       |             |             | RO               | $\langle \bigcirc \rangle_{c}$ | $\left( \right)$ | $\sim 0_{2}$ | 220        | 12       | $\square \mathbb{Z}$ | $\square Z $   | 17    | $(\Box Z \Box$ | ) Z O Z    |                  |                            | ()                | 207                        |
|                          |             |             |                  |                                |                  |              |            |          |                      |                |       |                |            |                  |                            |                   |                            |
|                          |             |             |                  |                                |                  |              |            |          |                      |                |       |                |            |                  |                            |                   |                            |

# **OPEN INVOICE INQUIRY MENU**

Vendor Open Invoice Inquiry allows you to view the detail of an open invoice by entering just the invoice number or by selecting all open invoices for a specific vendor.

All the information in the Open Invoice Inquiry Screen is for informational purposes only. You cannot change or delete invoice information in this screen

| 💮 5728 BPRO AP Accounts F                                                                     | Payable 20 MAR 200 | 99               |                                        |
|-----------------------------------------------------------------------------------------------|--------------------|------------------|----------------------------------------|
| Maintenance Transactions Inquiries Reports<br>Vendor<br>Check<br>Paid Invoice<br>Open Invoice | Updates Help       | 1222222222222222 | Click Inquiries<br>Click Open Invoices |
|                                                                                               |                    |                  |                                        |

| 🔭 5728 E                                                                                                    | BPRO AP                                                                                                    | Accounts Payable | 20 MAR 2009      |                                                                                            |                                                                                      |                                               |  |  |
|----------------------------------------------------------------------------------------------------|----------------------------------------------------------------------------------------------------|------------------|------------------|--------------------------------------------------------------------------------------------|--------------------------------------------------------------------------------------|-----------------------------------------------|--|--|
| Maintenance           99999           99999           99999           99999           99999           99999           99999           99999           99999           99999           99999           99999           99999           99999           99999           99999           99999           99999           99999           99999           99999           99999           99999           99999           99999           99999           99999           99999           99999           99999           99999           99999           99999           99999           99999           99999           99999           99999           99999           99999           99999           99999           99999           99999           99999           99999           99999           9 | Transactions Ind<br>Open Inv<br>Company<br>Vendor No<br>Invoice No<br>Batch No<br>Terms Code<br>Invoice Date<br>Description<br>PO Number<br>Shipper No<br>GL Account<br>1230 | oice Inquiry     | TS<br>INPORATION | Notes<br>Year<br>Period<br>Pay Code<br>Invoice Amount<br>Freight Amount<br>Discount Amount | Absent<br>2008<br>12 12/31/08<br>1 Regular<br>3650.00<br>0.00<br>CLAmount<br>3650.00 | F2-QK<br>F3-Lookup<br>F6-Notes<br>F7-Hold Rsn |  |  |
|                                                                                                    |                                                                                                    |                  |                  |                                                                                            |                                                                                      |                                               |  |  |
#### **Field Descriptions**

#### Company

Type in the Company Number and press **Enter**-**I**.

#### Vendor Number

Type in the Vendor Number and press **Enter**.

#### Invoice Number

Type in the Invoice Number and press **Enter** or click **F3** - Lookup for a display of all open invoices.

The open invoice detail will display on the screen.

You can also skip the vendor prompt and just key an invoice number. All invoices with that number, even though it may be different vendors, will appear in a window.

| 🕆 Open Invoice Inquiry             |                          |                                          |                 |         |           |                                         |  |
|------------------------------------|--------------------------|------------------------------------------|-----------------|---------|-----------|-----------------------------------------|--|
| Company<br>Vendor No<br>Invoice No | 1 AUTOPO<br>100<br>65965 | WER TRUCK PARTS<br>AUTOPOWER CORPORATION |                 |         |           | F2- <u>Q</u> K<br>F3-Lookup<br>F6-Notes |  |
| Batch No                           | 7203                     |                                          | Notes           | Abse    | ent       | F7- <u>H</u> old Rsn                    |  |
| Terms Code                         | В                        |                                          | Year            |         | 2008      |                                         |  |
| Invoice Date                       | 03/19/09                 |                                          | Period          | 12      | 12/31/08  |                                         |  |
| Due Date                           | 03/19/09                 |                                          | Pay Code        | 1       | Regular   |                                         |  |
| Description                        | AUTOPOWER                | CORPORATIC                               | Invoice Amount  | 3650.00 |           |                                         |  |
| PO Number                          |                          |                                          | Freight Amount  |         | 0.00      | 170                                     |  |
| Shipper No                         |                          |                                          | Discount Amount |         | 0.00      | <b>2</b>                                |  |
| GL Account                         | AC B                     | r Dept Account Name                      |                 |         | GL Amount |                                         |  |
| 1230                               |                          | 1 1 MERCHANDISE INVENTORY                |                 |         | 3650.00   |                                         |  |
|                                    |                          |                                          |                 |         |           |                                         |  |
|                                    |                          |                                          |                 |         |           |                                         |  |

## **Function Keys**

Other options can be found by pressing any of the following function keys:

- **F6** Notes: Select **F6** to view the notes that may have been entered at the time of invoice entry.
- **F7** HoldReason: To view the hold reason when invoices were coded as Pay Code '2' during invoice entry, select **F7**-HoldReason function key.

# UPDATES MONTHLY

The option on the Updates Menu will close the Accounts Payable Period. It does not close the General Ledger.

The Updates Menu will display as shown below.

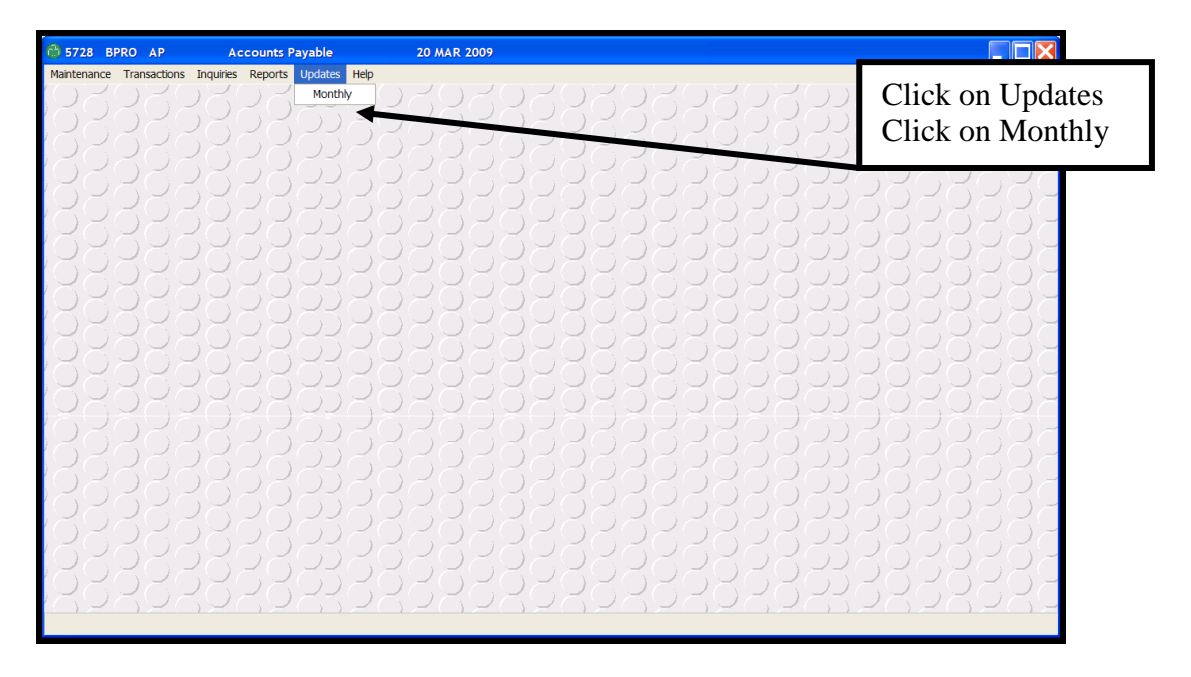

## **Menu Selections**

To select a menu option, use the arrow keys  $\uparrow \downarrow \rightarrow \leftarrow$  to move around the menu, then press Enter  $\leftarrow$  when the selection is highlighted.

**Monthly**: The Monthly option will allow you to close the current Accounting Period in Accounts Payable. Closing the current accounting period will update the control file with the next period and year if applicable.

After this option is selected and processing is complete, the menu redisplays and another option can be selected.

| 😚 AP End of Month |                    |
|-------------------|--------------------|
| Company No        | F1- <u>H</u> elp   |
| Current Period    | F3- <u>L</u> ookup |
| Ok To Close?      | 2°32               |
|                   | ×                  |
|                   |                    |
|                   |                    |

#### **Field Descriptions**

#### **Company Number**

Enter the Company Number whose period you need to close. The Company Name will display to the right when you have entered the company number. Once the Company Number is entered, the current accounting period information will display.

Press **F3** to display a list of companies currently set up in the system. You may use the arrow keys to highlight your selection, and then press  $Enter \leftarrow I$ . The window shows the Company and Name. The items are sorted by Company Number.

#### **Current Year**

The Current Year is the current fiscal year.

#### **Current Period**

The Current Period will display the period to close.

#### **Period Ending Date**

The Period Ending Date will display the current period ending date.

#### Monthly

The Monthly Update procedure is performed when the accounting period needs to be closed. The system will purge all old data scheduled to be purged based on the Accounts Payable Customization purging timeframe. Any of the reports from the reports menu may be printed at anytime during the month.

The AP End of Month Screen is illustrated below.

#### **OK To Close?**

| 🖏 AP End of Month                                                                                   |                      |
|----------------------------------------------------------------------------------------------------|----------------------|
| Company No 1 AUTOPOWER TRUCK PARTS   Current Year 2009   Current Period 3 03/31/09   Ok To Close? M | F1-Help<br>F3-Lookup |

If you are not ready to close the month, press the letter for no. You will return to the Accounts Payable Main Menu.

When you are ready to close the month, press the letter for yes. The following message will display on the screen.

The current period is incremented by 1. If the current period was 12, then the new current period will be 1 and the new current year will be incremented by 1.

Press the Enter- key to return to the Accounts Payable Main Menu.

**Note**: You may close an accounting period in Accounts Payable multiple times to bring the system up to the correct accounting period. Note: If you enter an invoice into a closed accounting period, you will need to reprint the AP Monthly Reports.

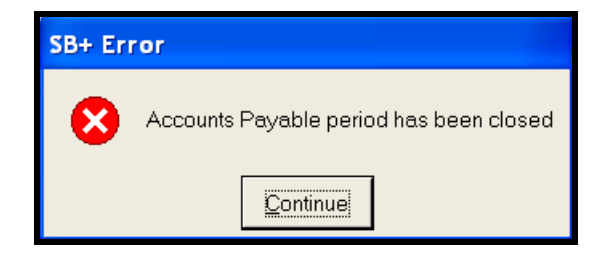

# ACCOUNTS PAYABLE REPORTS

Examples of the Accounts Payable Reports can be reviewed from your Master Documentation CD or from the Accounts Payable Manual.

| 🛣 1736 I    | BPRO AP                | Ac        | counts Payable                                                                                                    | 11 AUG 2005                                                |         |
|-------------|------------------------|-----------|----------------------------------------------------------------------------------------------------|------------------------------------------------------------|---------|
| Maintenance | e <u>T</u> ransactions | Inquiries | <u>R</u> eports <u>U</u> pdates <u>H</u> elp                                                                                                    |                                                            |         |
|             |                        |           | Eeports   Updates   Help     Tables   Yendor Master   Vendor Master     Vendor Master   Vendor Master     1099 Vendor Listing   1099 Vendor Payments     Vendor Zayments   Vendor Payments     Vendor Payments   Vendor Payments     Vendor Payments   Vendor Con-Hold Invoices     Vendor Credit Invoices   Vendor Credit Invoices     Apr Aging Report   Monthly Check Register     Monthly Discounts Taker   Monthly Discounts Taker     Monthly Linvoice Register   Period End Open Item Report | es<br>ster<br>hution<br>eport by Period<br>eport by Period |         |
| BR          | 328                    | 28        | <u> 2828\$</u>                                                                                                    | 2828328                                                    | 328282( |
|             |                        |           |                                                                                                    |                                                            |         |

The following reports are available in the BusinessPro Accounts Payable module.

- **1. Tables**: The Tables option will allow you to print a report of the file maintenance tables for:
- Terms
- Currency
- Type
- Buying Group
- Allocation
- Bank
- **2. Vendor Master**: The Vendor Master Listing is a detailed report of the vendors that have been entered into the Accounts Payable module.
- **3. Vendor Listing**: The Vendor Listing is a shorter version of the Vendor Master report.
- **4. 1099 Vendor Listing**: The 1099 Vendor Listing will list the vendors who have a 1099 number.
- **5. 1099 Vendor Payments**: The 1099 Vendor Payments prints a report of all payments made to a 1099 type vendor.

- 6. Vendor Unpaid Invoices: You may print a list of unpaid invoices on a per vendor basis.
- 7. Vendor On-hold Invoices: You may print a list of invoices that will print on this report that have a Pay Code status of 2.
- **8. Vendor Paid Invoices**: You may print a list of invoices that have been paid for by vendor or a range of vendors.
- **9. Vendor Removed Invoices**: You may print a list of invoices that have gone through the Posted Invoice Removal process.
- **10. Vendor Credit Invoices**: You may print a list of Invoices that have credit amounts for a specific vendor or for all vendors.
- **11. A/P Aging Report**: The A/P Aging Report will print an aging report for each vendor or a specific vendor. The report is printed based on invoice date and date invoice was not paid. It is not based on period dates.
- **12. Monthly Check Register**: The Monthly Check Register is a listing of the checks that were written for specified period.
- **13. Monthly Void Check Register**: The Monthly Voided Check Register is a listing of the checks that have been voided for a specified period.
- **14. Monthly Discounts Taken**: You may print a report of the discounts that were taken for a specified period for each vendor.
- **15. Monthly Expense Distribution**: The Monthly Expense Distribution report will show you how invoices were expensed to the General Ledger Account Numbers.
- **16. Monthly Invoice Register**: The Monthly Invoice Register will print the invoices for a specific period.
- **17. Period End Open Item Report by Period**. The Period End Open Item Report will allow you to print a report listing the invoices that were unpaid as of the end of an accounting period. After an option is selected and processing is complete, the menu redisplays and another option can be selected.
- **18. Period End Open Item Report by Vendor.** The Period End Open Item Report by Vendor will allow you to print a report listing the invoices that are unpaid for a particular vendor or for all vendors. After an option is selected and processing is complete, the menu redisplays and another option can be selected.

[F10] ReachThru, 129, 195 [F10] ReachThru, 107, 214 1 - Regular Invoice, 49 1099 ID, 22 2 - Hold Invoice, 49 3 - Prepaid Invoice, 49 4 – ACH Transaction, 49 F5 AddInvoices, 129 F5 FindTrans, 172 F5 AddInvoices, 106 F5 Open Item, 209 F5 Verify Line items, 53 F6 MarkRange, 173 F6 Templates, 190 F6 VendorInq, 129 F6 Paid Item, 209 F6 VendorIng, 106 F7 – Add/Maintain, 173 F7 HoldReason, 217 F7 Open Item, 190 F7 Worksheet, 106 F8 Paid Item, 190 F8 – Tag, 173 F8 Sort, 107 F9 Activity, 190 F9 – Proof, 173 A/P Aging Report, 222 Accounts Payable Customization Screen, 31 Accounts Payable Reports, 76, 221 ACH items cannot be setup in recurring invoice entry, 81 ACH Transaction, 49, 91, 124, 126 Activity, 23 Add Manual Transaction, 185 Allocation Code, 26, 28, 82, 221 Allow Duplicate Invoices, 22, 39 Amount Due, 105, 106, 127, 128 Amount To Pay, 105, 127, 146 AP Account. 32 AP Discount, 32 Bank, 3, 29, 30, 32, 41, 50, 109, 114, 122, 128, 134, 141, 154, 155, 158, 159, 160, 163, 168, 169, 170, 172, 173, 176, 177, 179, 181, 183, 185, 201, 204, 211, 215, 221 Bank Reconciliation, 3, 41, 122, 168, 169, 170, 172, 173, 177, 185, 215 Bank Reconciliation Proof Report, 176 Batch Deletion, 42, 65, 66, 78, 89, 90 Batch Number, 44, 60, 63, 65, 66, 79, 84, 86, 89, 98, 104, 109, 118, 119, 122, 125, 130, 134, 136, 145, 148, 151, 154 Batch Post, 42, 63, 64, 78, 86, 88 Batch Proof, 42, 59, 61, 64, 78, 79, 84, 85, 88 Branch, 26, 27, 32, 33, 36, 46, 50, 53, 71, 80, 82, 95, 114, 125, 131, 134, 136, 139, 141, 145, 154, 158 Branch Number, 27, 32, 36, 46, 71, 80, 114, 125, 136, 145, 154, 158 Buying Group, 18, 21, 97, 221 Buying Group Maintenance, 18, 21, See Buying Group [C] Check, 187

Check Date, 109 Check Inquiry, 204, 210, 211 Check Notation, 15 Check Number, 50, 113, 114, 115, 129, 141, 151, 155, 163, 171, 177, 181, 183, 184, 190, 196, 197, 201, 204, 205, 209, 211 Check Payment for just one vendor., 93 Check Status, 211 Cleared Amount, 172 Cleared Check Report, 179 Cleared Transactions, 168, 169 Company Number, 27, 29, 31, 36, 46, 68, 74, 80, 95, 114, 121, 131, 134, 141, 154, 158, 160, 163, 170, 176, 179, 181, 183, 185, 193, 204, 211, 214, 217, 219 Control File, 11, 14, 19, 37, 109 Credit invoice and a debit invoice on a vendor's account and you wish to net these two invoices to be zero, 144 Currency, 14, 15, 20, 32, 38, 97, 131, 134, 136, 141, 145, 221 Currency Code, 14, 15, 38, 97, 131, 134, 136, 141, 145 Current Period, 32 Current Year, 31, 219 Date Paid, 50, 190, 196, 197, 201, 209, 215 Date Type, 96 Delete Check Batch, 148, 166 Department, 26, 27, 32, 53, 71, 75, 82, 139 Description printed on the check stub., 49 Disc Pct, 105 Discount, 127 Discount Amount, 55, 68, 71, 81, 105, 203, 204 Discount Cores, 21 Discount Day Due, 12, 38 Discount Freight, 22 Discount On Past Due?, 104, 125 Discount Past Due, 21 Discount Percent, 12, 47, 81, 127, 146 Discount Taken, 201, 205, 212 Discount taken on this invoice, 105 Due Date, 48, 67, 70, 96, 98, 105, 107, 127, 190, 191, 192, 193, 201, 209 Edit Invoices to Pay, 93, 103, 106, 165 Edit Invoices To Pay, 103 Ending Balances, 172 Exchange Rate, 15 **EXITING BUSINESS PRO, 5** F6 - Activity, 24 Failed check run, 110 File maintenance setup, 11, 41 Finish Later, 174 First Check, 109 Freight Amount, 49, 67, 71 Function Keys, 28, 53, 57, 83, 106, 129, 172, 190, 195, 198, 209, 213, 217 General Ledger Account number in your Chart of Accounts must have the Update Bank Rec? Flag set to "Y"., 169 General Ledger Amount, 72, 75

General Ledger Cash Account Number that will be affected when recording payments on checks, 30 General Ledger Distribution Templates, 23, 25, 35, 139 General Ledger Template, 19, 26, 39 GL Acct, 36, 52, 82 GL Batch Template, 52 Gl Distribution Template, 25 Historical Check Remittance Advice, 150 Historical Transactions Report, 168 HOW TO VIEW INVOICE DETAIL, 194 Inquiries, 9, 187 Inquiry Menu, 9, 216 Inventory Vendor Number, 22 Invoice Amount, 49, 53, 67, 69, 71, 75, 81, 82, 200, 201, 205, 212 Invoice Date, 32, 39, 48, 67, 70, 96, 107, 190, 191, 192, 193, 209 Invoice Distribution, 49, 82 Invoice Entry, 26, 42, 44, 57, 61, 70, 71, 72, 75, 78, 79, 83, 91, 107, 129, 200, 201, 215 Invoice History Limit, 33 Invoice Menu, 41, 78 Invoice Number, 33, 48, 69, 74, 81, 103, 104, 105, 126, 137, 145, 147, 193, 200, 205, 211, 214, 217 Invoice Sort Method, 33 Item Number, 45, 79 Last good check number printed, 110 LOGGING ON, 6 Main Menu, 9 Maintenance Menu, 9 Manual Check Entry, 94, 124, 128, 129 Manual Checks do not print a check., 94 Manual Checks must be posted so that they will be reflected in the Paid Item File., 133 Manual Transaction Source, 185 Month Of Payment, 12 Monthly Check Register, 222 Monthly Discounts Taken, 222 Monthly Expense Distribution, 222 Monthly Invoice Register, 222 Multi-Branch Distribution, 33 Net Due Day, 12, 13, 38 Net Payment, 106, 128 Net Zero Entry Example, 147 No Of Po/Shippers, 56 NO yearly update in Accounts Payable. Upon closing period 12, then the system automatically rolls to the new year., 31 Notes, 22, 30, 46, 57, 80, 83, 106, 107, 129, 190, 195, 217 Number Of Days Discount, 12 Number Of Days To Pay, 13 Number Of Payments, 12 Number of Remittance Lines, 30 Open Invoice, 187 Open Balance Amount, 172 Operator, 45, 66, 79, 84, 87, 149 Outstanding Check Listing, 181 Outstanding Transactions, 168 Paid Invoice, 187 Paid Amount, 50

Paid Invoice Inquiry, 214 Pay Code, 49, 50, 58, 68, 71, 81, 91, 193, 195, 217, 222 Pay Invoices, 41, 93, 108 Pay just one vendor, 103 Pay Terms, 21 PCT. 27 Period, 44, 46, 67, 70, 75, 76, 87, 91, 97, 125, 131, 134, 136, 141, 145, 149, 160, 161, 163, 193, 194, 200, 203, 205, 212, 218, 219, 222 Positive Pay, 30 Post Checks, 94, 112, 122, 133 Post Manual Checks, 94, 133 Post Voided Checks, 153, 159 Posted Invoice Maintenance, 43, 67, 68, 73 Posted Invoice Removal, 43, 68, 71, 72, 73, 222 Prevent entry of Invoice Date that is greater than \_ days after period closing date., 32 Print All Items?, 118, 151 Print Check Register, 94, 119 Print Check Remittance Report, 94, 117 Print Checks, 93 Print Manual Check Register, 94, 130 Print Payment Worksheet, 93, 100 Process Net Zero Checks, 144 Purchase Order Number, 54 Quick Check feature will allow you to enter an invoice and issue a check quickly in one step, 94 Ouick Check process cannot be exited. You must follow thru with all steps, 135 Quick Check Process, the last prompt to display is Check Information. The Check Information Screen determines what will be printed on the check as the payee., 139 Quick Check program is not a substitute program for the Regular Check Program. It is just as its name says "QUICK", 135 Quick Checks, 3, 41, 94, 135, 142, 143, 166 Recurring Batch can only be posted once per day, 88 Recurring Batch Post (Must be posted manually) The system does not automatically post Recurring Batches., 86 Recurring Invoice, 41, 78, 79 Reference, 9, 36 Regular Print Checks, 108 Remove Checks from Register, 93, 113 Remove Checks from the Check Register will allow you to remove any checks in the check work file that you do not want to post, 113 Reports Menu, 9 Reset Cleared checks, 183 Same Remit?, 20, 38 Select Invoices to Pay, 16, 93, 95, 98, 103, 165 Shipper Number, 54, 67, 70, 71 Sort Payment WorkSheet?, 98 Tables, 221 Take Discount on Past Due, 137 Tax Exempt. 21 Template Description, 36 Template Number, 36 Terms & Terms Description, 104 Terms Code, 11, 12, 21, 38, 44, 47, 67, 70, 137

Transactions Menu, 9, 41 Truck Expense G/L Maintenance, 37 Updates Menu, 9, 218 Updates Monthly, 218 Vendor, 187 Variable?, 27 Variance (\$), 56 Variance (%), 56 Vendor Account Number, 22 Vendor Buying Group, 18 Vendor Credit Invoices, 222 Vendor File Maintenance, 19, 35, 48, 125, 143 Vendor Inquiry, 188, 189, 190, 192, 196, 197, 199, 207, 208, 209 Vendor Number, 20, 44, 46, 68, 74, 79, 80, 104, 113, 125, 137, 145, 155, 172, 189, 214, 217 Vendor On-hold Invoices, 222 Vendor Paid Invoices, 222 Vendor Removed Invoices, 222 Vendor sorting by n(A)me or n(U)mber, 33 Vendor Type, 16, 17, 20, 21, 97 Vendor Unpaid Invoices, 222 Void Posted Checks, 41, 153, 167 Void Unused Checks, 41, 162 Voided Check Entry, 153, 154

Voided Check Register, 153, 158, 159, 222

Voiding posted checks, you must post the void in either the period and year the checks were originally posted or the current year and period, whichever is greater., 161

- Whether or not cores are discountable is based on hierarchy. First, if the G/L account number for cores (which must have the word CORE somewhere in the description) is flagged as not eligible for discount, core charges will never be discounted. If the G/L number is flagged , then the determining factor is the vendor record., 22
- Whether or not freight is discountable is based on hierarchy. First, if the G/L account number for freight (which must have the word FREIGHT somewhere in the description) is flagged as not eligible for discount, freight charges will never be discounted. If the G/L number is flagged , then the determining factor is the vendor record., 22
- Year, 44, 46, 67, 69, 75, 87, 91, 97, 125, 131, 134, 136, 141, 145, 149, 160, 161, 190, 200, 203, 205, 212

You cannot edit a posted check, 123

You must have at least one terms code setup, 11

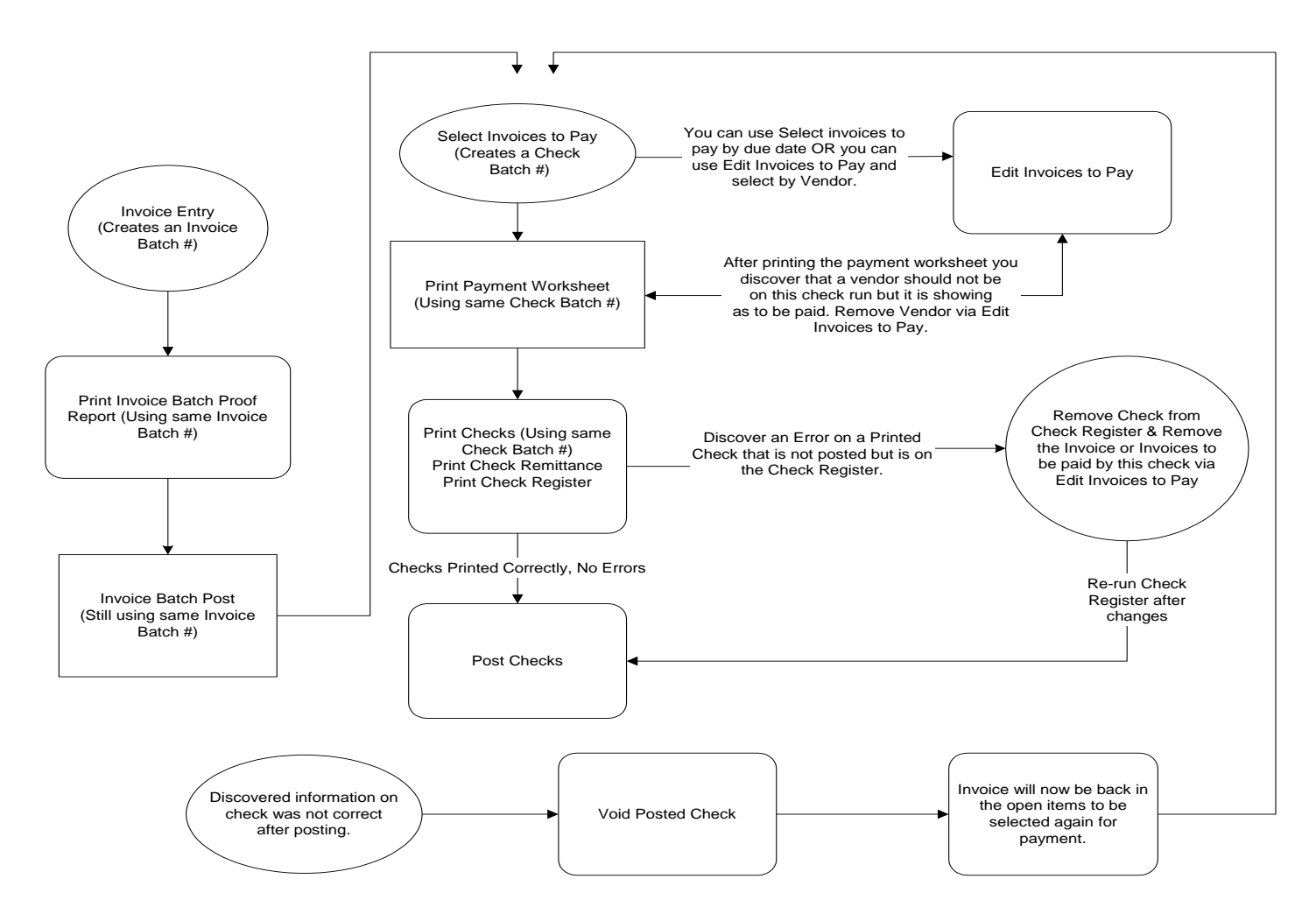

Accounts Payable nvoice Entry and Check Writing Process